# Oracle<sup>®</sup> Communications Diameter Signaling Router

Rack Mount Server Disaster Recovery Guide Release 8.5.1 F51113-01

December 2021

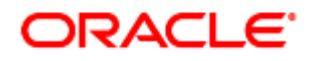

#### Oracle Communications DSR Rack Mount Server Disaster Recovery User's Guide, Release 8.5.1

Copyright © 2021 Oracle and/or its affiliates. All rights reserved.

This software and related documentation are provided under a license agreement containing restrictions on use and disclosure and are protected by intellectual property laws. Except as expressly permitted in your license agreement or allowed by law, you may not use, copy, reproduce, translate, broadcast, modify, license, transmit, distribute, exhibit, perform, publish, or display any part, in any form, or by any means. Reverse engineering, disassembly, or decompilation of this software, unless required by law for interoperability, is prohibited.

The information contained herein is subject to change without notice and is not warranted to be error-free. If you find any errors, please report them to us in writing.

If this is software or related documentation that is delivered to the U.S. Government or anyone licensing it on behalf of the U.S. Government, then the following notice is applicable:

U.S. GOVERNMENT END USERS: Oracle programs, including any operating system, integrated software, any programs installed on the hardware, and/or documentation, delivered to U.S. Government end users are "commercial computer software" pursuant to the applicable Federal Acquisition Regulation and agency-specific supplemental regulations. As such, use, duplication, disclosure, modification, and adaptation of the programs, including any operating system, integrated software, any programs installed on the hardware, and/or documentation, shall be subject to license terms and license restrictions applicable to the programs. No other rights are granted to the U.S. Government.

This software or hardware is developed for general use in a variety of information management applications. It is not developed or intended for use in any inherently dangerous applications, including applications that may create a risk of personal injury. If you use this software or hardware in dangerous applications, then you shall be responsible to take all appropriate fail-safe, backup, redundancy, and other measures to ensure its safe use. Oracle Corporation and its affiliates disclaim any liability for any damages caused by use of this software or hardware in dangerous applications.

Oracle and Java are registered trademarks of Oracle and/or its affiliates. Other names may be trademarks of their respective owners.

Intel and Intel Xeon are trademarks or registered trademarks of Intel Corporation. All SPARC trademarks are used under license and are trademarks or registered trademarks of SPARC International, Inc. AMD, Opteron, the AMD logo, and the AMD Opteron logo are trademarks or registered trademarks of Advanced Micro Devices. UNIX is a registered trademark of The Open Group.

This software or hardware and documentation may provide access to or information about content, products, and services from third parties. Oracle Corporation and its affiliates are not responsible for and expressly disclaim all warranties of any kind with respect to third-party content, products, and services unless otherwise set forth in an applicable agreement between you and Oracle. Oracle Corporation and its affiliates is not responsible for any loss, costs, or damages incurred due to your access to or use of third-party content, products, or services, except as set forth in an applicable agreement between you and Oracle.

# **CAUTION:** Use only the Upgrade procedure included in the Upgrade Kit.

Before upgrading any system, please access My Oracle Support (MOS) (https://support.oracle.com) and review any Technical Service Bulletins (TSBs) that relate to this upgrade.

My Oracle Support (MOS) (https://support.oracle.com) is your initial point of contact for all product support and training needs. A representative at Customer Access Support (CAS) can assist you with MOS registration.

Call the CAS main number at 1-800-223-1711 (toll-free in the US), or call the Oracle Support hotline for your local country from the list at http://www.oracle.com/us/support/contact/index.html.

See more information My Oracle Support (MOS).

# Table of Contents

| 1.                                                                        | Introduction                                                                                            |                                                                                              |     |  |
|---------------------------------------------------------------------------|----------------------------------------------------------------------------------------------------|----------------------------------------------------------------------------------------------|-----|--|
|                                                                           | 1.1                                                                                                    | References                                                                                   | 6   |  |
|                                                                           | 1.2                                                                                                    | Acronyms                                                                                     | 6   |  |
|                                                                           | 1.3                                                                                                    | Terminology                                                                                  | 7   |  |
|                                                                           | 1.4                                                                                                    | How to Use this Document                                                                     | 8   |  |
|                                                                           | 1.5                                                                                                    | Optional Features                                                                            | 8   |  |
| 2.                                                                        | Gen                                                                                                    | neral Description                                                                            | 9   |  |
|                                                                           | 2.1                                                                                                    | Complete Server Outage (All Servers)                                                         | 10  |  |
|                                                                           | 2.2                                                                                                    | Partial Server Outage with One NOAM Server Intact and Both SOAMs Failed                      | 10  |  |
|                                                                           | 2.3                                                                                                    | Partial Server Outage with Both NOAM Servers Failed and One SOAM Server Intact               | 10  |  |
|                                                                           | 2.4                                                                                                    | Partial Server Outage with NOAM and One SOAM Server Intact                                   | 11  |  |
|                                                                           | 2.5                                                                                                    | Partial Server Outage with Both NOAMs Failed and DR-NOAM Available                           | 11  |  |
|                                                                           | 2.6                                                                                                    | Partial Service Outage with Corrupt Database                                                 | 11  |  |
| 3.                                                                        | Pro                                                                                                    | cedure Overview                                                                              | 11  |  |
|                                                                           | 3.1                                                                                                    | Required Materials                                                                           | 11  |  |
|                                                                           | 3.2                                                                                                    | Disaster Recovery Strategy                                                                   | 12  |  |
| 4.                                                                        | Disaster Recovery Procedure                                                                             |                                                                                              | 14  |  |
|                                                                           | 4.1                                                                                                    | Recovery Scenario 1 (Complete Server Outage)                                                 | 14  |  |
|                                                                           | 4.2                                                                                                    | Recovery Scenario 2 (Partial Server Outage with One NOAM Server Intact and ALL SOAMs Failed) | 56  |  |
|                                                                           | 4.3 Recovery Scenario 3 (Partial Server Outage with All NOAM Servers Failed and One SOAM Server Intact) |                                                                                              | 90  |  |
|                                                                           | 4.4 Recovery Scenario 4 (Partial Server Outage with One NOAM Server and One SOAM Server Intact)         |                                                                                              | 123 |  |
| 4.5 Recovery Scenario 5 (Both NOAM Servers Failed with DR-NOAM Available) |                                                                                                    | Recovery Scenario 5 (Both NOAM Servers Failed with DR-NOAM Available)                        | 147 |  |
|                                                                           | 4.6                                                                                                    | Recovery Scenario 6 (Database Recovery)                                                      | 152 |  |
|                                                                           |                                                                                                    | 4.6.1 Recovery Scenario 6: Case 1                                                            | 152 |  |
|                                                                           |                                                                                                    | 4.6.2 Recovery Scenario 6: Case 2                                                            | 158 |  |
| 5.                                                                        | Res                                                                                                    | olve User Credential Issues after Database Restore                                           | 163 |  |
|                                                                           | 5.1                                                                                                    | Restore a Deleted User                                                                       | 163 |  |
|                                                                           | 5.2                                                                                                    | Keep a Restored User                                                                         | 163 |  |
|                                                                           | 5.3                                                                                                    | Remove a Restored User                                                                       | 165 |  |
|                                                                           | 5.4                                                                                                    | Restore a Modified User                                                                      | 166 |  |
|                                                                           | 5.5                                                                                                    | Restore an Archive that Does Not Contain a Current User                                      | 166 |  |
| 6.                                                                        | IDIH                                                                                                    | IDIH Disaster Recovery                                                                       |     |  |

| Appendix A. DSR Database Backup                                                                                     | 177 |
|----------------------------------------------------------------------------------------------------|-----|
| Appendix B. Recover/Replace Failed Cisco 4948 Aggregation Switches (HP DL380 Gen 9<br>Only)                         | 181 |
| Appendix C. Inhibit A and B Level Replication on C-level Servers                                                    | 183 |
| Appendix D. Un-Inhibit A and B Level Replication on C-level Servers                                                 | 184 |
| Appendix E. Inhibit A and B Level Replication on C-level Servers (When Active, Standby, and Spare SOAMs are Lost)   | 185 |
| Appendix F. Un-Inhibit A and B Level Replication on C-Level Servers (When Active, Standby and Spare SOAMs are Lost) | 187 |
| Appendix G. Restore TVOE Configuration from Backup Media                                                            | 189 |
| Appendix H. Restore PMAC from Backup                                                                                | 197 |
| Appendix I. Restore Provisioning Database                                                                           | 206 |
| Appendix J. Recover PDB Relay                                                                                       | 210 |
| Appendix K. SNMP Configuration                                                                                      | 211 |
| Appendix L. Backup Directory                                                                                        | 214 |
| Appendix M. netConfig backupConfiguration/restoreConfiguration/upgradeFirmware with TPD cipher change               | 216 |
| Appendix N. My Oracle Support (MOS)                                                                                 | 218 |

# List of Tables

| Table 1. | Acronyms           | 6 |
|----------|--------------------|---|
| Table 2. | Terminology        | 7 |
| Table 3. | Optional Features  | 8 |
| Table 4. | Recovery Scenarios | 9 |

# List of Figures

| Figure 1. | Example Procedure Steps Used in This Document | 8 |
|-----------|-----------------------------------------------|---|
| Figure 2. | Determining Recovery Scenario 1               | 3 |

# List of Procedures

| Procedure 1. Recovery Scenario 1          | 15  |
|-------------------------------------------|-----|
| Procedure 2. Recovery Scenario 2          | 57  |
| Procedure 3. Recovery Scenario 3          | 91  |
| Procedure 4. Recovery Scenario 4          | 124 |
| Procedure 5. Recovery Scenario 5          | 147 |
| Procedure 6. Recovery Scenario 6 (Case 1) | 152 |

| Procedure 7. Recovery Scenario 6 (Case 2)                                                                    | 158 |
|----------------------------------------------------------------------------------------------------|-----|
| Procedure 8. Keep Restored User                                                                              | 163 |
| Procedure 9. Remove the Restored User                                                                        | 165 |
| Procedure 10. Restore an Archive That Does Not Contain a Current User                                        | 167 |
| Procedure 11. IDIH Disaster Recovery Preparation                                                             | 172 |
| Procedure 12. IDIH Disaster Recovery (Re-Install Mediation and Application Servers)                          | 174 |
| Procedure 13. DSR Database Backup                                                                            | 177 |
| Procedure 14. Recover a Failed Aggregation Switch (Cisco 4948E/4948E-F) (HP DL380 Gen 9<br>Only)             | 181 |
| Procedure 15. Inhibit A and B Level Replication on C-level Servers                                           | 183 |
| Procedure 16. Un-Inhibit A and B Level Replication on C-level Servers                                        | 184 |
| Procedure 17. Inhibit A and B Level Replication on C-level Servers                                           | 185 |
| Procedure 18. Un-Inhibit A and B Level Replication on C-Level Servers                                        | 187 |
| Procedure 19. Restore TVOE Configuration from Backup Media                                                   | 189 |
| Procedure 20. Restore PMAC from Backup Media                                                                 | 197 |
| Procedure 21. Restore PMAC from Backup Server                                                                | 200 |
| Procedure 22. Restore Provisioning Database                                                                  | 206 |
| Procedure 23. Recover PDB Relay                                                                              | 210 |
| Procedure 24. Configure SNMP                                                                                 | 211 |
| Procedure 25. Backup Directory                                                                               | 214 |
| Procedure 26. Turn off cipher list before<br>backupConfiguation/restoreConfiguration/upgradeFirmware command | 216 |
| Procedure 27. Resume cipher list after backupConfiguation/restoreConfiguration/upgradeFirmware command       | 217 |

#### 1. Introduction

This document is a guide to describe procedures used to execute disaster recovery for DSR Rack Mount Server deployment. This includes recovery of partial or complete loss RMS servers. The audience for this document includes GPS groups such as Software Engineering, Product Verification, Documentation, and Customer Service including Software Operations and First Office Application. This document can also be executed by Oracle customers, as long as Oracle Customer Service personnel are involved and/or consulted. This document provides step-by-step instructions to execute disaster recovery for DSR. Executing this procedure also involves referring to and executing procedures in existing support documents.

Note that components dependent on DSR might need to be recovered as well, for example IDIH, PMAC, and SDS (Oracle X5-2/Netra X5-2/X6-2/ X7-2/HP DL380 Gen9 Only).

Note that this document only covers the disaster recovery scenarios of DSR Rack Mount Server deployments.

#### 1.1 References

- [1] TPD Initial Product Manufacture
- [2] Platform 7.2 Configuration Procedure Reference
- [3] DSR FABR Feature Activation Procedure
- [4] DSR RBAR Feature Activation Procedure
- [5] DSR MAP-Diameter Feature Activation Procedure
- [6] PM&C Disaster Recovery Guide
- [7] DSR PCA Activation Guide
- [8] DSR Rack Mount Server Installation Guide
- [9] DSR Hardware and Software Installation Procedure 1/2
- [10] DCA Framework and Application Activation and Deactivation Guide
- [11] DSR Security Guide
- [12] DSR DTLS Feature Activation Procedure
- [13] DSR/SDS NOAM Failover User's Guide

#### 1.2 Acronyms

An alphabetized list of acronyms used in the document.

#### Table 1. Acronyms

| Acronym | Definition                           |
|---------|--------------------------------------|
| BIOS    | Basic Input Output System            |
| CD      | Compact Disk                         |
| DSR     | Diameter Signaling Router            |
| DVD     | Digital Versatile Disc               |
| EBIPA   | Enclosure Bay IP Addressing          |
| FRU     | Field Replaceable Unit               |
| IDIH    | Integrated Diameter Intelligence Hub |

| Acronym                     | Definition                                                                         |
|-----------------------------|------------------------------------------------------------------------------------|
| iLO                         | Integrated Lights Out manager                                                      |
| IPFE IP Front End           |                                                                                    |
| IPM                         | Initial Product Manufacture – the process of installing TPD on a hardware platform |
| MSA Modular Smart Array     |                                                                                    |
| NB                          | NetBackup                                                                          |
| OA HP Onboard Administrator |                                                                                    |
| OS                          | Operating System (e.g. TPD)                                                        |
| PCA                         | Policy and Charging Application                                                    |
| PMAC                        | Platform Management & Configuration                                                |
| RMS Rack Mounted Server     |                                                                                    |
| SAN                         | Storage Area Network                                                               |
| SDS                         | Subscriber Database Server                                                         |
| SFTP                        | Secure File Transfer Protocol                                                      |
| SNMP                        | Simple Network Management Protocol                                                 |
| TPD                         | Tekelec Platform Distribution                                                      |
| TVOE                        | Tekelec Virtual Operating Environment                                              |
| VM                          | Virtual Machine                                                                    |

# 1.3 Terminology

An alphabetized list of terms used in the document.

## Table 2. Terminology

| Term             | Definition                                                                                                    |
|------------------|----------------------------------------------------------------------------------------------------|
| Base hardware    | Base hardware includes all hardware components (bare metal) and electrical wiring to allow a server to power on.                                                                                                    |
| Base software    | Base software includes installing the server's operating system: Oracle Platform Distribution (TPD).                                                                                                    |
| Enablement       | The business practice of providing support services (hardware, software, documentation, etc.) that enable a 3rd party entity to install, configuration, and maintain Oracle products for Oracle customers.                                                                                                    |
| Failed server    | A failed server in disaster recovery context refers to a server that has suffered partial or complete software and/or hardware failure to the extent that it cannot restart or be returned to normal operation and requires intrusive activities to re-install the software and/or hardware.                                        |
| Software centric | The business practice of delivering an Oracle software product, while relying upon the customer to procure the requisite hardware components. Oracle provides the hardware specifications, but does not provide the hardware or hardware firmware, and is not responsible for hardware installation, configuration, or maintenance. |

#### **1.4** How to Use this Document

When executing the procedures in this document, there are a few key points to ensure you understand procedure convention. These points are:

- 1. Before beginning a procedure, completely read the instructional text (it displays immediately after the Section heading for each procedure) and all associated procedural WARNINGS or NOTES.
- 2. Before execution of a STEP within a procedure, completely read the left and right columns including any STEP specific WARNINGS or NOTES.
- 3. If a procedural STEP fails to execute successfully or fails to receive the desired output, STOP the procedure. It is recommended to contact My Oracle Support (MOS) for assistance, as described in Appendix N before attempting to continue.

Figure 1 shows an example of a procedural step used in this document.

- Each step has a checkbox that the user should check-off to keep track of the progress of the procedure.
- Any sub-steps within a step are referred to as step X.Y. The example in Figure 1 shows steps 1 and step 2 and substep 2.1.
- The title box describes the operations to be performed during that step.
- GUI menu items, action links, and buttons to be clicked on are in bold Arial font.
- GUI fields and values to take note of during a step are in bold Arial font.
- Each command that the user enters, as well as any response output, is formatted in 10-point Courier font.

|--|

| 1. | Change directory               | Change to the backout directory.<br>\$ cd /var/TKLC/backout                                                                                                    |
|----|--------------------------------|----------------------------------------------------------------------------------------------------|
| 2. | Verify Network<br>Element data | <ul> <li>View the Network Elements configuration data; verify the data; save and print report.</li> <li>1. Select Configuration &gt; Network Elements to view Network Elements Configuration screen.</li> </ul> |

#### Figure 1. Example Procedure Steps Used in This Document

#### **1.5 Optional Features**

Further configuration and/or installation steps are needed for optional features that may be present in this deployment. Please refer to these documents for disaster recovery steps needed for their components.

#### **Table 3. Optional Features**

| Feature                              | Document                                                        |
|--------------------------------------|-----------------------------------------------------------------|
| Diameter Custom Applications (DCA)   | DCA Framework and Application Activation and Deactivation Guide |
| Diameter Mediation                   | DSR Meta Administration Feature Activation Procedure            |
| Full Address Based Resolution (FABR) | DSR FABR Feature Activation Procedure                           |
| Gateway Location Application (GLA)   | DSR GLA Feature Activation Procedure                            |

| Feature                                | Document                                          |
|----------------------------------------|---------------------------------------------------|
| Host Intrusion Detection System (HIDS) | DSR Security Guide (Section 3.2)                  |
| Map-Diameter Interworking (MAP-IWF)    | DSR MAP-Diameter IWF Feature Activation Procedure |
| Policy and Charging Application (PCA)  | DSR PCA Activation Guide                          |
| Range Based Address Resolution (RBAR)  | DSR RBAR Feature Activation Procedure             |

# 2. General Description

The DSR disaster recovery procedure has five basic categories. It is primarily dependent on the state of the NOAM servers and SOAM servers:

| Procedure                                                                           | State of NOAM and/or SOAM server(s)                                                                     |
|-------------------------------------------------------------------------------------|----------------------------------------------------------------------------------------------------|
| Recovery of the entire network from a total                                         | All NOAM servers failed.                                                                                |
| outage                                                                              | All SOAM servers failed.                                                                                |
| Outage)                                                                             | MP servers may or may not have failed.                                                                  |
| Recovery of one or more servers with at                                             | • At least 1 NOAM server is intact and available.                                                       |
| Recovery Scepario 2 (Partial Server Outage                                          | All SOAM servers failed.                                                                                |
| with One NOAM Server Intact and ALL<br>SOAMs Failed)                                | MP servers may or may not have failed.                                                                  |
| Recovery of the NOAM pair with one or                                               | All NOAM servers failed.                                                                                |
| more SOAM servers intact                                                            | • At least 1 SOAM server out of active, standby,                                                        |
| with All NOAM Servers Failed and One                                                | spare is intact and available.                                                                          |
| SOAM Server Intact)                                                                 | MP servers may or may not have failed.                                                                  |
| Recovery of one or more server with at least                                        | • At least 1 NOAM server is intact and available.                                                       |
| one NOAM and one SOAM server intact                                                 | • At least 1 SOAM server out of active, standby,                                                        |
| with One NOAM Server and One SOAM                                                   | spare is intact and available.                                                                          |
| Server Intact)                                                                      | 1 or more MP servers have failed.                                                                       |
| Recovery Scenario 5 (Both NOAM Servers                                              | Both NOAM servers failed.                                                                               |
| Failed with DR-NOAM Available)                                                      | DR NOAM is available                                                                                    |
|                                                                                     | SOAM servers may or may not be failed.                                                                  |
|                                                                                     | MP servers may or may not be failed.                                                                    |
| Section Recovery Scenario 6 (Database                                               | Server is intact                                                                                        |
| Recovery)                                                                           | Database gets corrupted on the server                                                                   |
| databases that cannot be restored using<br>replication from the active parent node. | Latest database backup of the corrupt server is     present                                             |
|                                                                                     | <ul> <li>Replication is inhibited (either manually or because<br/>of Comcol upgrade barrier)</li> </ul> |

#### Table 4. Recovery Scenarios

| Procedure                           | State of NOAM and/or SOAM server(s)                                                 |
|-------------------------------------|-------------------------------------------------------------------------------------|
| Section Recovery Scenario 6: Case 1 | Server is intact                                                                    |
|                                     | Database gets corrupted on the server                                               |
|                                     | Replication is occurring to the server with corrupted database                      |
| Section Recovery Scenario 6: Case 2 | Server is intact                                                                    |
|                                     | Database gets corrupted on the server                                               |
|                                     | <ul> <li>Latest Database backup of the corrupt server is<br/>NOT present</li> </ul> |
|                                     | Replication is inhibited (either manually or because<br>of Comcol upgrade barrier)  |

*Note:* For failed aggregation switches (HP DL380 Gen 8 Only), refer to Recover/Replace Failed Cisco 4948 Aggregation Switches (HP DL380 Gen 9 Only).

Disaster recovery procedure execution depends on the failure conditions in the network. The severity of the failure determines the recovery scenario for the network. Use Table 4. Recovery Scenarios to evaluate the correct recovery scenario and follow the procedure(s) listed to restore operations.

**Note:** A failed server in disaster recovery context refers to a server that has suffered partial or complete software and/or hardware failure to the extent that it cannot restart or be returned to normal operation and requires intrusive activities to re-install the software and/or hardware.

## 2.1 Complete Server Outage (All Servers)

This is the worst-case scenario where all the servers in the network have suffered complete software and/or hardware failure. The servers are recovered using base recovery of hardware and software and then restoring database backups to the active NOAM and SOAM servers.

Database backups are taken from customer offsite backup storage locations (assuming these were performed and stored offsite before the outage). If no backup files are available, the only option is to rebuild the entire network from scratch. The network data must be reconstructed from whatever sources are available, including entering all data manually.

#### 2.2 Partial Server Outage with One NOAM Server Intact and Both SOAMs Failed

This case assumes that at least one NOAM servers intact. All SOAM servers have failed (including SOAM spares-If equipped) and are recovered using base recovery of hardware and software. Database is restored on the SOAM server and replication will recover the database of the remaining servers.

#### 2.3 Partial Server Outage with Both NOAM Servers Failed and One SOAM Server Intact

If both NOAM servers have suffered complete software and/or hardware failure (where DR-NOAMs are not present), but at least one SOAM server is available. Database is restored on the NOAM and replication recovers the database of the remaining servers.

#### 2.4 Partial Server Outage with NOAM and One SOAM Server Intact

The simplest case of disaster recovery is with at least one NOAM and at least one SOAM servers intact. All servers are recovered using base recovery of hardware and software. Database replication from the active NOAM and SOAM servers recovers the database to all servers.

*Note:* This includes failures of any disaster recovery network NOAM servers.

#### 2.5 Partial Server Outage with Both NOAMs Failed and DR-NOAM Available

For a partial outage with both NOAM servers failed but a DR NOAM available, the DR NOAM is switched from secondary to primary then recovers the failed NOAM servers.

#### 2.6 Partial Service Outage with Corrupt Database

**Case 1**: Database is corrupted, replication channel is inhibited (either manually or because of Comcol upgrade barrier) and database backup is available.

**Case 2**: Database is corrupted but replication channel is active.

#### 3. Procedure Overview

This section lists the materials required to perform disaster recovery procedures and a general overview (disaster recovery strategy) of the procedure executed.

#### 3.1 Required Materials

The following items are needed for disaster recovery:

- 1. A hardcopy of this document and hardcopies of all documents in the reference list.
- Hardcopy of all NAPD performed at the initial installation and network configuration of this customer's site. If the NAPD cannot be found, escalate this issue within My Oracle Support (MOS) until the NAPD documents can be located.
- 3. DSR recent backup files: electronic backup file (preferred) or hardcopy of all DSR configuration and provisioning data.
- 4. Latest Network Element report: Electronic file or hardcopy of Network Element report.
- 5. The XML configuration files used to configure the Cisco 4948 aggregation switches, available on the PMAC Server (or PMAC backup).
- 6. The switch backup files taken after the switch is configured, available on the PMAC server (or PMAC backup).
- 7. The network element XML file used for the initial configuration.
- 8. Firmware files as provide by hardware vendor.
- 9. NetBackup files if they exist. This may require the assistance of the customer's NetBackup administrator.
- 10. PMAC and TVOE backups (if available).
- 11. One (1) target release DSR media or a target-release ISO.
- 12. One (1) target release SDS Media or a target-release ISO (Oracle X5-2/Netra X5-2/X6-2/X7-2/HP DL380 Gen9 Only).
- 13. Three (3) target release iDIH Media or target-release ISOs.

- 14. Site specific VM Placement and Socket Pinning workbook used during deployment (Oracle X5-2/Netra X5-2/X6-2/X7-2/HP DL380 Gen9 only).
- 15. Latest RADIUS shared secret encryption key file backup (DpiKf.bin.encr).
- 16. List of activated and enabled features.
- *Note:* For all disaster recovery scenarios, we assume the NOAM database backup and the SOAM database backup were performed around the same time, and that no synchronization issues exist among them.

#### 3.2 Disaster Recovery Strategy

Disaster recovery procedure execution is performed as part of a disaster recovery strategy with these basic steps:

- 1. Evaluate failure conditions in the network and determine that normal operations cannot continue without disaster recovery procedures. This means the failure conditions in the network match one of the failure scenarios described in section 2.
- 2. Read and review the content in this document.
- 3. Gather required materials in section 3.1 Required Materials.
- 4. From the failure conditions, determine the Recovery Scenario and procedure to follow (using Figure 2 and Table 4. Recovery Scenarios.
- 5. Execute appropriate recovery procedures (listed in Table 4. Recovery Scenarios).

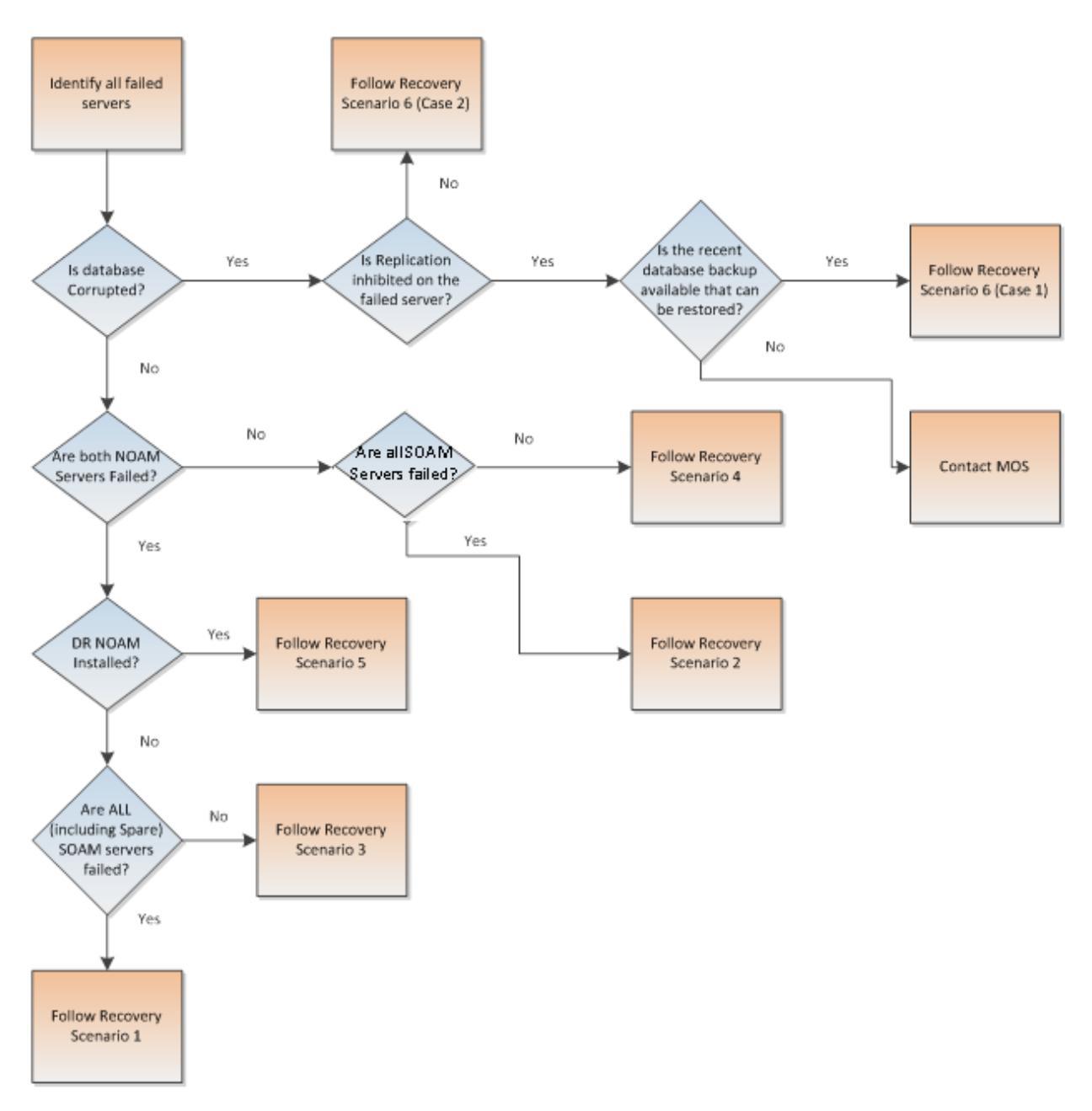

Figure 2. Determining Recovery Scenario

#### 4. Disaster Recovery Procedure

Before disaster recovery, properly evaluate the outage scenario. Call My Oracle Support (MOS) before executing this procedure to ensure the proper recovery planning is performed.

# WARNING

**Note:** Disaster recovery is an exercise that requires collaboration of multiple groups and is expected to be coordinated by the ORACLE SUPPORT prime. Based on ORACLE support's assessment of disaster, it may be necessary to deviate from the documented process.

#### **Recovering Base Hardware:**

- 1. Hardware recovery is executed by the appropriate HW vender.
- 2. Base hardware replacement must be controlled by an engineer familiar with the DSR application.

Disaster recovery requires configuring the system as it was before the disaster and restoration of operational information. There are eight distinct procedures to select from depending on the type of recovery needed. Only one of these scenarios should be followed, not all.

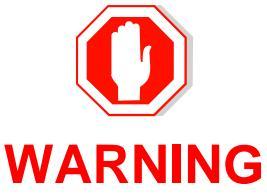

When there is a need to restore the database backup for NOAM and SOAM servers in any of recovery scenarios described in the following sections, the backup directory may not be available in the system since the system is DRed. In this case, refer to Appendix L: Backup Directory for steps to check and create the backup directory.

The file format for recovery is when backup was taken. Generally, the backup file is in the following format:

- Backup.dsr.DSRNO1.Configuration.NETWORK\_OAMP.20180328\_021502.AUTO.tar
- Backup.dsr.DSRSO1.Configuration.SYSTEM\_OAM.20180328\_021502.AUTO.tar
- X7201TVOE-plat-app-201803281022.iso
- backupPmac\_20180328\_050002.pef5.1.1

#### 4.1 Recovery Scenario 1 (Complete Server Outage)

For a complete server outage, TVOE is recovered on all rack mount servers. The VMs are re-created and configured. The database restored on one of the NOAM and SOAM servers.

Database replication from the active NOAM server recovers the database on these servers. The major activities are summarized in the list below. Use this list to understand the recovery procedure summary. Do not use this list to execute the procedure. The actual detailed steps are in Procedure 1. The major activities are summarized as follows:

- Recover base hardware and software for all rack mount servers
  - Recover the base hardware
  - Recover the virtual machines
  - Recover the software
- Recover PMAC

- Recover active NOAM guest
  - Recover the NOAM database
  - Reconfigure the application
- Recover standby **NOAM** guest
  - Reconfigure the application
- Recover query server (SDS only) guest
  - Reconfigure the application
- Recover all **SOAM** and MP/DP guest
  - Recover the SOAM database
  - Reconfigure the application
- Recover IDIH, if necessary
- Restart processes and re-enable provisioning and replication.

| S       | This procedure performs recovery if both NOAM servers are failed and all SOAM servers failed.<br>This procedure also covers the C-level server failure. |                                                                                                    |  |  |  |  |  |  |
|---------|----------------------------------------------------------------------------------------------------|----------------------------------------------------------------------------------------------------|--|--|--|--|--|--|
| E<br>P  | Check off ( $$ ) each st<br>step number.                                                                                                    | ep as it is completed. Boxes have been provided for this purpose under each                                                                                                    |  |  |  |  |  |  |
| #       | If this procedure fails                                                                                                    | ontact My Oracle Support (MOS) and ask for assistance.                                                                                                    |  |  |  |  |  |  |
| 1.      | Gather required materials                                                                                                    | Gather the documents and required materials listed in the Required Materials section.                                                                                                    |  |  |  |  |  |  |
| 2.      | Create a backup directory, if needed                                                                                                    | Refer to Appendix L Backup Directory to look for a backup directory and create a directory if one does not exist.                                                                                                    |  |  |  |  |  |  |
| 3.<br>□ | Replace failed equipment                                                                                                    | Work with the hardware vendor to replace the failed equipment.                                                                                                    |  |  |  |  |  |  |
| 4.      | Recover PMAC<br>and PMAC TVOE<br>Host: Configure<br>BIOS settings and<br>update firmware                                                                | <ol> <li>Configure and verify the BIOS/NEB settings by executing the following<br/>procedures from reference [8]:</li> </ol>                                                                                                    |  |  |  |  |  |  |
|         |                                                                                                    | HP DL380 Gen8: Configure HP Gen 8 Server BIOS Settings                                                                                                    |  |  |  |  |  |  |
|         |                                                                                                    | <ul> <li>Oracle X5-2/Netra X5-2/X6-2/X7-2: Configure Oracle X5-2/Netra<br/>X5-2/X6-2/ X7-2 Server BIOS Settings</li> </ul>                                                                                                    |  |  |  |  |  |  |
|         |                                                                                                    | HP DL380 Gen9: Configure HP Gen9 Server BIOS Settings                                                                                                    |  |  |  |  |  |  |
|         |                                                                                                    | <ol> <li>Verify and/or upgrade server firmware by executing the Upgrade Rack<br/>Mount Server Firmware procedure from reference [8].</li> </ol>                                                                                                   |  |  |  |  |  |  |
|         |                                                                                                    | Note: Determine VM placement and pinning by following:                                                                                                    |  |  |  |  |  |  |
|         |                                                                                                    | <ul> <li>Section 3.1, item 14; and</li> <li>In reference [8], Appendix S VM Placement in HP DL380 Gen 8/Gen 9 (Onboard 1 Gbps NICs) and CPU Pinning in HP DL380 Gen 9 (Onboard 1 Gbps NICs) for Pinning Information on HP DL380 Gen 9.</li> </ul> |  |  |  |  |  |  |

Procedure 1. Recovery Scenario 1

| 5.  | Recover PMAC,<br>TVOE Hosts, and     | This step assumes TVOE and PMAC backups are available. If backups are <b>NOT</b> available, <b>skip this step</b> .                                                                  |
|-----|--------------------------------------|----------------------------------------------------------------------------------------------------|
|     | Switch: Backups available            | <ol> <li>Restore the TVOE backup by executing Appendix G Restore TVOE<br/>Configuration from Backup Media on ALL failed rack mount servers.</li> </ol>                               |
|     |                                      | 2. Restore the PMAC backup by executing Appendix H Restore PMAC from Backup.                                                                                                    |
|     |                                      | 3. Proceed to step 7.                                                                                                    |
| 6.  | Recover PMAC,<br>TVOE Hosts, and     | This step assumes TVOE and PMAC backups are <b>NOT</b> available. If the TVOE and PMAC have already been restored, <b>skip this step</b> .                                           |
|     | Switch: Backups                      | Execute these procedures from reference [8]:                                                                                                    |
|     | NOT available                        | Install and Configure TVOE on First RMS (PMAC Host)                                                                                                    |
|     |                                      | Install PMAC                                                                                                    |
|     |                                      | Initialize the PMAC Application                                                                                                    |
| 7.  | Recover failed                       | Oracle X5-2/Netra X5-2/X6-2/X7-2/HP DL380 GEN 9, skip this step.                                                                                                    |
|     | Cisco 4948                           | Recover failed Cisco 4948 aggregation switches, if needed:                                                                                                    |
|     | switches (HP                         | 1. Back up available configuration files. Refer to Appendix C                                                                                                    |
|     | DL380 only)                          | Gen 9 Only) to recover failed Cisco 4948 Aggregation Switches (HP DL380                                                                                                    |
|     |                                      | <ol> <li>Back up configuration files NOT available. Execute the Configure Cisco<br/>4948E-F Aggregation Switches (HP DL 380 Gen 8 Only) section from</li> </ol>                      |
|     |                                      | reference [8].                                                                                                    |
| 8.  | Configure PMAC<br>(no backup)        | If PMAC backup was <b>NOT</b> restored in step 5. , execute this step; otherwise, skip this step.                                                                                    |
|     |                                      | Execute these procedures from reference [8]:                                                                                                    |
|     |                                      | Configure PMAC Server (NetBackup Only)                                                                                                    |
|     |                                      | Add RMS to the PMAC Inventory                                                                                                    |
| 9.  | Install/Configure<br>additional rack | <ol> <li>Execute the Install TVOE on Additional Rack Mount Servers<br/>procedure from reference [8].</li> </ol>                                                                      |
|     | mount servers                        | <ol> <li>If backups are available, restore the TVOE backup by executing<br/>Appendix G Restore TVOE Configuration from Backup Media on ALL<br/>failed rack mount servers.</li> </ol> |
|     |                                      | If backups are NOT available, execute the Configure TVOE on<br>Additional Rack Mount Servers procedure from reference [8].                                                           |
| 10. | Configure BIOS settings and update   | <ol> <li>Configure and verify the BIOS/NEB settings by executing these<br/>procedures from reference [8]:</li> </ol>                                                                 |
|     | firmware on<br>additional rack       | HP DL380 Gen8: Configure HP Gen 8 Server BIOS Settings                                                                                                    |
|     | mount servers                        | <ul> <li>Oracle X5-2/Netra X5-2/X6-2/X7-2: Configure Oracle X5-2/Netra<br/>X5-2/X6-2/ X7-2 Server BIOS Settings</li> </ul>                                                           |
|     |                                      | HP DL380 Gen9: Configure HP Gen9 Server BIOS Settings                                                                                                    |
|     |                                      | 2. Verify and/or upgrade server firmware by executing the <b>Upgrade Rack</b><br><b>Mount Server Firmware</b> procedure from reference [8].                                          |
|     |                                      |                                                                                                    |

| 11.      | Determine VM<br>placement and<br>socket pinning<br>(Oracle X5-2/Netra<br>X5-2/X6-2/X7-2/HP<br>DL380 Gen 9 only) | <ul> <li>HP DL380 GEN 8, skip this step.</li> <li>Determine VM placement and pinning by following:</li> <li>1. Section 3.1, item 14; and</li> <li>2. In reference [8], Appendix S VM Placement in HP DL380 Gen 8/Gen 9<br/>(Onboard 1 Gbps NICs) and CPU Pinning in HP DL380 Gen 9 (Onboard<br/>1 Gbps NICs) for Pinning Information on HP DL380 Gen 9.</li> </ul> |  |  |  |
|----------|----------------------------------------------------------------------------------------------------|----------------------------------------------------------------------------------------------------|--|--|--|
| 12.<br>□ | Deploy redundant<br>PMAC, if required                                                                           | Refer to the <b>Deploy Redundant PMAC (Optional)</b> procedure to re-deploy and configure any redundant PMACs previously configured.                                                                                                    |  |  |  |
| 13.      | <b>PMAC</b> : Determine                                                                                         | 1. Туре:                                                                                                    |  |  |  |
|          | exists from the                                                                                                 | [admusr@melbourne-pmac-1 ~]\$ ll /usr/TKLC/smac/etc/fdc/                                                                                                    |  |  |  |
|          | initial deployment                                                                                              | <ol> <li>Examine the results and verify if the rms config file <hostname>.cfg<br/>exists.</hostname></li> </ol>                                                                                                    |  |  |  |
|          |                                                                                                    | <i>Note:</i> There may be multiple fdconfig backup files for each RMS. Select the respective one according to the RMS.                                                                                                    |  |  |  |
| 14.<br>□ | Create fdconfig<br>backup file, if it<br>does not already                                                       | <ul> <li>Execute this step ONLY If the fdconfig backup file does NOT exist.</li> <li>1. Create the needed file(s) by executing the Virtual Machine/Network<br/>Fast Deployment section from reference [8].</li> </ul>                                                                                                    |  |  |  |
|          |                                                                                                    | WARNING                                                                                                    |  |  |  |
|          |                                                                                                    | It is very important to ensure the file(s) created only affects the TVOE server(s) and the guests being recovered. Failure to ensure working servers are not included in the file could result in those servers/guests being taken out of service.                                                                                                    |  |  |  |
|          |                                                                                                    | 2. Skip to step 23. if this step was executed.                                                                                                    |  |  |  |
| 15.<br>□ | <b>PMAC</b> : Load ISOs into PMAC, if not done already                                                          | If DSR, SDS, and TPD ISOs are NOT loaded into PMAC, execute procedure 14 in the <b>Virtual Machine/Network Fast Deployment</b> section from reference [8].                                                                                                    |  |  |  |
| 16.<br>□ | PMAC:<br>Edit/Update                                                                                            | Edit the fdconfig file to include only the required/failed servers.<br><i>Notes</i> :                                                                                                    |  |  |  |
|          | configuration file                                                                                              | Comment out configuration items that are not needed.                                                                                                    |  |  |  |
|          |                                                                                                    | <ul> <li>Create a separate configuration file for EACH rack mount server being deployed.</li> </ul>                                                                                                    |  |  |  |
|          |                                                                                                    | <ul> <li>The Cabinet ID in the config file needs to match the cabinet already<br/>defined in PMAC.</li> </ul>                                                                                                    |  |  |  |
|          |                                                                                                    | The following items are mandatory: <ul> <li>siteName</li> </ul>                                                                                                    |  |  |  |
|          |                                                                                                    | • tpdlso                                                                                                    |  |  |  |
|          |                                                                                                    | dsrlso (if DSR VMs are being configured)                                                                                                    |  |  |  |
|          |                                                                                                    | sdslso (if SDS VMs are being configured)                                                                                                    |  |  |  |
|          |                                                                                                    | NETWORK_xmi (if DSR/SDS NOAM/DRNOAMs are being configured)                                                                                                    |  |  |  |

|     |                                               | XMIGATEWAY (if DSR/SDS NOAM/DRNOAMs are being configured)                                                                                                    |
|-----|-----------------------------------------------|----------------------------------------------------------------------------------------------------|
|     |                                               | <ul> <li>XMISUBNETMASK (if DSR/SDS NOAM/DRNOAMs are being<br/>configured)</li> </ul>                                                                                                    |
|     |                                               | DSRNOAM1XMIIPADDRESS (if DSRNOAM1 is being configured)                                                                                                    |
|     |                                               | DSRNOAM2XMIIPADDRESS (if DSRNOAM2 is being configured)                                                                                                    |
|     |                                               | • DSRDRNOAM1XMIIPADDRESS (if DSRDRNOAM1 is being configured)                                                                                                    |
|     |                                               | • DSRDRNOAM2XMIIPADDRESS (if DSRDRNOAM2 is being configured)                                                                                                    |
|     |                                               | SDSNOAM1XMIIPADDRESS (if SDSNOAM1 is being configured)                                                                                                    |
|     |                                               | SDSNOAM2XMIIPADDRESS (if SDSNOAM2 is being configured)                                                                                                    |
|     |                                               | • SDSDRNOAM1XMIIPADDRESS (if SDSDRNOAM1 is being configured)                                                                                                    |
|     |                                               | • SDSDRNOAM2XMIIPADDRESS (if SDSDRNOAM2 is being configured)                                                                                                    |
|     |                                               | Notes:                                                                                                    |
|     |                                               | <ul> <li>Refer to Appendix R VM Automation Profile Values for DSR and SDS<br/>profile values with the configuration file from reference [8].</li> </ul>                                                                                               |
|     |                                               | <ul> <li>Comment out SDS and DSR profile items if corresponding products are<br/>not used.</li> </ul>                                                                                                    |
|     |                                               | • For Non-HA Lab Node Installations Only-Oracle X5-2/Netra X5-2/X6-<br>2/X7-2/HP DL380 Gen 9, refer to Appendix Q.3 Non-HA Lab Node VM<br>Automation Profile Values for DSR and SDS profile values with the<br>configuration file from reference [8]. |
|     |                                               | • VM names should not be modified in the .cfg file. The names are fixed and are prefixed in the siteName.                                                                                                    |
|     |                                               | • VM locations should not be changed from their <b>RMSx</b> format. Each RMS should correspond to a separate rack mount server.                                                                                                    |
|     |                                               | WARNING                                                                                                    |
|     |                                               | Ensure the file(s) created only affect the TVOE server(s) and guests being recovered. Failure to ensure working servers are not included in the file could result in those servers/guests being taken out of service.                                 |
| 17. | PMAC: Copy the                                | Copy the fdconfig backup file to the RMS directory.                                                                                                    |
|     | backed up fdc file<br>to the RMS<br>directory | <pre>\$ sudo cp /usr/TKLC/smac/etc/fdc/<backup_fdc_file> /usr/TKLC/smac/etc/RMS/</backup_fdc_file></pre>                                                                                                    |
| 1   |                                               |                                                                                                    |

| 18. | PMAC: Execute        | Execute <b>config.sh</b> against the modified backup config file.                                                                                               |  |  |  |  |
|-----|----------------------|----------------------------------------------------------------------------------------------------|--|--|--|--|
|     | the config.sh script | <b>Note:</b> If the below command is executed on multiple cfg files, it overwrites the existing xml file. Rename the xml file before running the command again. |  |  |  |  |
|     |                      | <pre>\$ sudo ./config.sh <config file=""></config></pre>                                                                                                    |  |  |  |  |
|     |                      | Example output:                                                                                                    |  |  |  |  |
|     |                      | [admusr@5010441PMAC_RMS1\$_sudo/config.sh_rms.cfg                                                                                                    |  |  |  |  |
|     |                      | Validating cfg file                                                                                                    |  |  |  |  |
|     |                      | Successful validation of cfg file.                                                                                                    |  |  |  |  |
|     |                      | Added Cabinet 101 to Fast Deployment File.<br>Added Zombie TVOF1 to Fast Deployment File                                                                        |  |  |  |  |
|     |                      | Added Zombie TVOE2 to Fast Deployment File.                                                                                                    |  |  |  |  |
|     |                      | Added xmi(bond0.4) to Fast Deployment File.                                                                                                    |  |  |  |  |
|     |                      | Added imi(bond0.3) to Fast Deployment File.                                                                                                    |  |  |  |  |
|     |                      | Added rep(bond1.10) to Fast Deployment File.                                                                                                    |  |  |  |  |
|     |                      | Added xsil(bond1.6) to fast Deployment file.                                                                                                    |  |  |  |  |
|     |                      | Added xsi3(bond1.8) to Fast Deployment File.                                                                                                    |  |  |  |  |
|     |                      | Added xsi4(bond1.9) to Fast Deployment File.                                                                                                    |  |  |  |  |
|     |                      | Added xsi5(bond1.11) to Fast Deployment File.                                                                                                    |  |  |  |  |
|     |                      | Added xsi6(bond1.12) to Fast Deployment File.                                                                                                    |  |  |  |  |
|     |                      | Added xsi7(bond1.13) to Fast Deployment File.                                                                                                    |  |  |  |  |
|     |                      | Added xsi9(bond1.15) to Fast Deployment File.                                                                                                    |  |  |  |  |
|     |                      | Added xsi10(bond1.16) to Fast Deployment File.                                                                                                    |  |  |  |  |
|     |                      | Added xsil1(bond1.17) to Fast Deployment File.                                                                                                    |  |  |  |  |
|     |                      | Added xsi12(bond1.18) to Fast Deployment File.                                                                                                    |  |  |  |  |
|     |                      | Added xsils(bond1.19) to Fast Deployment File.                                                                                                    |  |  |  |  |
|     |                      | Added xsi15(bond1.21) to Fast Deployment File.                                                                                                    |  |  |  |  |
|     |                      | Added xsi16(bond1.22) to Fast Deployment File.                                                                                                    |  |  |  |  |
|     |                      | Added Zombie DSRNOAM1 to Fast Deployment File.                                                                                                    |  |  |  |  |
|     |                      | Added Zombie DSRNOAM2 to Fast Deployment File.                                                                                                    |  |  |  |  |
|     |                      | Added Zombie_DSRDRNOAM1 to Fast Deployment File.                                                                                                    |  |  |  |  |
|     |                      | Added Zombie SDSNOAM1 to Fast Deployment File.                                                                                                    |  |  |  |  |
|     |                      | Added Zombie_SDSNOAM2 to Fast Deployment File.                                                                                                    |  |  |  |  |
|     |                      | Added Zombie_SDSDRNOAM1 to Fast Deployment File.                                                                                                    |  |  |  |  |
|     |                      | Added Zombie_SDSDRNOAM2 to Fast Deployment File.                                                                                                    |  |  |  |  |
|     |                      | Added Zombie_DSRSOAM1 to Fast Deployment File.                                                                                                    |  |  |  |  |
|     |                      | Added Zombie SDSSOAM1 to Fast Deployment File.                                                                                                    |  |  |  |  |
|     |                      | Added Zombie_SDSSOAM2 to Fast Deployment File.                                                                                                    |  |  |  |  |
|     |                      | Added Zombie_DSRDAMP1 to Fast Deployment File.                                                                                                    |  |  |  |  |
|     |                      | Added Zombie_DSRDAMP2 to Fast Deployment File.                                                                                                    |  |  |  |  |
|     |                      | Added Zombie DSRIPFE2 to Fast Deployment File.                                                                                                    |  |  |  |  |
|     |                      | Added Zombie_SDSDPSV1 to Fast Deployment File.                                                                                                    |  |  |  |  |
|     |                      | Added Zombie_SDSDPSV2 to Fast Deployment File.                                                                                                    |  |  |  |  |
|     |                      | Validating Fast Deployment File                                                                                                    |  |  |  |  |
|     |                      | validate configuration file: "Zomble_DSR_Fast_Deployment_06-15-16.xml"                                                                                          |  |  |  |  |
|     |                      | Validation complete                                                                                                    |  |  |  |  |
|     |                      | Successful Validation of Zombie_DSR_Fast_Deployment_06-15-16.xml                                                                                                |  |  |  |  |
|     |                      | SUCCESS: OPERATION SUCCESS!!                                                                                                    |  |  |  |  |
|     |                      | [admusr@5010441PMAC RMS]\$                                                                                                    |  |  |  |  |

Procedure 1. Recovery Scenario 1

| <b>Procedure 1</b> | . Recovery | Scenario 1 |
|--------------------|------------|------------|
|--------------------|------------|------------|

| 19.<br>□ | <b>PMAC</b> : Execute fast deployment | Wit<br>con                                                                                                    | With the file generated from the config.sh script, execute the following command to start fast deployment: |                                                                                                    |                                                                                                    |                                                                                                    |                                                                                                    |                                                                                                    |                                                                                               |                                                |                       |
|----------|---------------------------------------|----------------------------------------------------------------------------------------------------|----------------------------------------------------------------------------------------------------|----------------------------------------------------------------------------------------------------|----------------------------------------------------------------------------------------------------|----------------------------------------------------------------------------------------------------|----------------------------------------------------------------------------------------------------|----------------------------------------------------------------------------------------------------|-----------------------------------------------------------------------------------------------|------------------------------------------------|-----------------------|
|          |                                       | \$                                                                                                    | \$ screen                                                                                                  |                                                                                                    |                                                                                                    |                                                                                                    |                                                                                                    |                                                                                                    |                                                                                               |                                                |                       |
|          |                                       | \$                                                                                                    | <pre>\$ sudo fdconfig configfile=<fd_config.xml></fd_config.xml></pre>                                     |                                                                                                    |                                                                                                    |                                                                                                    |                                                                                                    |                                                                                                    |                                                                                               |                                                |                       |
|          |                                       | No                                                                                                    | te:                                                                                                    | This is<br>before<br>screen                                                                                                    | a long durat<br>executing th<br>session in t                                                                     | tion command.<br>he fdconfig, perfo<br>he event of a te                                                              | If the scr<br>orm a <b>sc</b><br>rminal tin                                                                                 | een cor<br>r <b>een -d</b><br>neout, e                                                                                                    | mmand<br>r to res<br>etc.                                                                     | was ru<br>ume th                               | n<br>e                |
| 20.      | PMAC GUI:                             | 1.                                                                                                    | lf ı                                                                                                    | not alrea                                                                                                    | dy done, est                                                                                                    | ablish a GUI se                                                                                                    | ssion on                                                                                                    | the PM                                                                                                    | AC serv                                                                                       | /er.                                           |                       |
|          | Monitor the                           | 2.                                                                                                    | Na                                                                                                    | avioate to                                                                                                    | Task Moni                                                                                                    | itorina.                                                                                                    |                                                                                                    |                                                                                                    |                                                                                               |                                                |                       |
|          | configuration                         | :                                                                                                    |                                                                                                    |                                                                                                    | and Managa                                                                                                    | 5                                                                                                    |                                                                                                    |                                                                                                    |                                                                                               |                                                |                       |
|          |                                       |                                                                                                    |                                                                                                    | D Tack M                                                                                                    | anu Manage                                                                                                    |                                                                                                    |                                                                                                    |                                                                                                    |                                                                                               |                                                |                       |
|          |                                       |                                                                                                    | - E                                                                                                    |                                                                                                    | onitoning                                                                                                    |                                                                                                    |                                                                                                    |                                                                                                    |                                                                                               |                                                |                       |
|          |                                       |                                                                                                    |                                                                                                    | Alenal 1                                                                                                    | lotices                                                                                                    |                                                                                                    |                                                                                                    |                                                                                                    |                                                                                               |                                                |                       |
|          |                                       |                                                                                                    | - E                                                                                                    | S Logout                                                                                                    | VUICES                                                                                                    |                                                                                                    |                                                                                                    |                                                                                                    |                                                                                               |                                                |                       |
|          |                                       |                                                                                                    | - F                                                                                                    | zj Logoui                                                                                                    | <i></i>                                                                                                    |                                                                                                    |                                                                                                    |                                                                                                    |                                                                                               |                                                |                       |
|          |                                       | 3.                                                                                                    | M                                                                                                    | onitor the                                                                                                    | e configuration                                                                                                  | on to completion                                                                                                    | ):                                                                                                    |                                                                                                    |                                                                                               |                                                |                       |
|          |                                       | Mai                                                                                                    | n Me                                                                                                    | nu: Task Moni                                                                                                    | toring                                                                                                    |                                                                                                    |                                                                                                    |                                                                                                    |                                                                                               |                                                |                       |
|          |                                       | Filte                                                                                                    | er* 🔻                                                                                                    | Tack                                                                                                    | Tarrat                                                                                                    | Statue                                                                                                    | State                                                                                                    | Tack Output                                                                                                    | Punning Timo                                                                                  | Start Timo                                     | Drogroee              |
|          |                                       |                                                                                                    | 925                                                                                                    | Accept                                                                                                    | RMS: <u>pc5010441</u><br>Guest:                                                                                  | Success                                                                                                    | COMPLETE                                                                                                    | N/A                                                                                                    | 0:01:04                                                                                       | 2016-07-11                                     | 100%                  |
|          |                                       |                                                                                                    | 924                                                                                                    | Accept                                                                                                    | Zombie SDSDRNOAM1<br>RMS: pc5010441<br>Guest:                                                                    | Success                                                                                                    | COMPLETE                                                                                                    | N/A                                                                                                    | 0.01.04                                                                                       | 2016-07-11                                     | 100%                  |
|          |                                       |                                                                                                    | 923                                                                                                    | Accept                                                                                                    | Zombie SDSNOAM1<br>RMS: pc5010441                                                                                | Success                                                                                                    | COMPLETE                                                                                                    | N/A                                                                                                    | 0:01:06                                                                                       | 11:27:04<br>2016-07-11                         | 100%                  |
|          |                                       |                                                                                                    | 922                                                                                                    | Accept                                                                                                    | Guest: Zombie_DSRIPFE1<br>RMS: pc5010439<br>Guest:                                                               | Success                                                                                                    | COMPLETE                                                                                                    | N/A                                                                                                    | 0:01:05                                                                                       | 11:26:43<br>2016-07-11                         | 100%                  |
|          |                                       |                                                                                                    | 024                                                                                                    | Accent                                                                                                    | Zombie_DSRDAMP2<br>RMS: pc5010441                                                                                | Succes                                                                                                    | COMPLETE                                                                                                    | NIA                                                                                                    | 0:01:05                                                                                       | 2016-07-11                                     | 100%                  |
|          |                                       |                                                                                                    | 321                                                                                                    | Ассерг                                                                                                    | Zombie_DSRDAMP1<br>RMS: pc5010439                                                                                | 3000000                                                                                                    | COMPLETE                                                                                                    | N/A                                                                                                    | 0.01.05                                                                                       | 11:26:43                                       | 100%                  |
|          |                                       |                                                                                                    | 920                                                                                                    | Accept                                                                                                    | Guest:<br>Zombie_DSRSOAM2                                                                                        | Success                                                                                                    | COMPLETE                                                                                                    | N/A                                                                                                    | 0:01:06                                                                                       | 11:26:42                                       | 100%                  |
|          |                                       | Nor         [addifi1]         Dumy         Herr         Dumy         NUM            1 1         ava         2 1         3 1         4 2         4.         \$         fi | te:<br>muse=d<br>p S<br>e a<br>p C<br>PH<br><br>0<br>0<br>0<br>Re<br>Suile                                 | If a fail<br>/var/Th<br>rr@melbou<br>leploy_me<br>steps in<br>are the s<br>of DB ste<br>S DLY IN<br>pmac Fas<br>pmac Fas<br>pmac Fas<br>estart the<br>ado fdc<br>e=deplo | ALC/log/fdc<br>arne-pmac-1<br>albourne_201<br>file: "depl<br>ateps that w<br>- begin<br>aps:<br>AFRA ID SVRT<br> | vith fdconfig, log<br>onfig/fdconfig.<br>fdconfig]\$ sudd<br>70329T202458_7(<br>oy_melbourne_2(<br>ere generated<br> | s can be<br>log file.<br>of dconfi<br>01b.fdcdt<br>0170329T2<br>F PRE STA<br>ete 300 (<br>ped 300 (<br>e_RMS3 1<br>occurred | access<br>ig dump<br>202458_<br>ATE TO<br>Check<br>Check<br>ATE TO<br>ATE TO<br>AT | ed in<br>steps -<br>701b.fd<br>BGTS CO<br><br>PM&C i<br>abinet<br>d 900 0<br>s been<br>.fdcdb | -<br>cdb"<br>MMAND S<br>s<br>Add Ri<br>resolve | rext<br><br>ns<br>ed: |

| Procedure 1. | Recovery | Scenario 1 |
|--------------|----------|------------|
|--------------|----------|------------|

| 21. | <b>PMAC</b> : Repeat for<br>each rack mount<br>server configuration<br>file | Repeat steps 1320. for each rack mount server/configuration file, if required. |                                                                                                    |  |  |
|-----|-----------------------------------------------------------------------------|--------------------------------------------------------------------------------|----------------------------------------------------------------------------------------------------|--|--|
| 22. | PMAC: Back up                                                               | 1.                                                                             | Copy the updated fdc file to the fdc backup directory:                                                                                                    |  |  |
|     | FDC file                                                                    |                                                                                | <pre>\$ sudo cp /usr/TKLC/smac/etc/RMS/<fdc_file> /usr/TKLC/smac/etc/fdc/</fdc_file></pre>                                                                                                    |  |  |
|     |                                                                             | 2.                                                                             | Change permissions:                                                                                                    |  |  |
|     |                                                                             |                                                                                | <pre>\$ sudo chmod 777 /usr/TKLC/smac/etc/fdc/<fdc_file></fdc_file></pre>                                                                                                    |  |  |
| 23. | Perform CPU<br>pinning                                                      | Co<br>per<br><b>2/X</b>                                                        | nfigure VM CPU socket pinning on each TVOE host to optimize<br>formance by executing the CPU Pinning (Oracle X5-2/Netra X5-2/X6-<br>(7-2/HP DL380 Gen9 Only) procedure from reference [8].                                                                                                    |  |  |
| 24. | Obtain latest<br>database backup                                            | 1.                                                                             | Obtain the most recent database backup file from external backup sources (for example, file servers) or tape backup sources.                                                                                                    |  |  |
|     | and network<br>configuration data                                           | 2.                                                                             | Obtain most recent <b>RADIUS shared secret encryption key</b> from the <b>DpiKf.bin.encr</b> file on external backup sources (only when the RADIUS key revocation MOP has been executed on the system).                                                                                                    |  |  |
|     |                                                                             | 3.                                                                             | From required materials list in the Required Materials section, use the site survey documents and Network Element report (if available) to determine network configuration data.                                                                                                    |  |  |
| 25. | Execute DSR<br>installation                                                 | Vei<br>No                                                                      | rify the networking data for network elements.<br><i>tes</i>                                                                                                    |  |  |
|     | procedure for the<br>first NOAM                                             | •                                                                              | Use the backup copy of network configuration data and site surveys from step 2.                                                                                                    |  |  |
|     |                                                                             | •                                                                              | SDS disaster recovery actions can and should be worked simultaneously<br>to allow faster recovery of the complete solution (that is, stale DB on DP<br>servers do not receive updates until SDS-SOAM servers are recovered).<br>The following steps accommodate both DSR and SDS disaster recovery<br>steps. |  |  |
|     |                                                                             | Im                                                                             | <b>bortant</b> : While creating the first NOAMs in this step, it is important that the server hostname is the same as one of the NOAM hostnames used prior to the disaster.                                                                                                    |  |  |
|     |                                                                             | DS                                                                             | R:                                                                                                    |  |  |
|     |                                                                             | 1.                                                                             | Configure the first NOAM server by executing the <b>Configure First NOAM</b><br><b>NE and Server</b> procedure from reference [8].                                                                                                    |  |  |
|     |                                                                             | 2.                                                                             | Configure the NOAM server group by executing the <b>Configure the</b><br><b>NOAM Server Group</b> procedure from reference [8].                                                                                                    |  |  |
|     |                                                                             | SD                                                                             | S:                                                                                                    |  |  |
|     |                                                                             | 1.                                                                             | Configure the first SDS NOAM server by executing <b>Configure First SDS</b><br><b>NOAM NE and Server</b> procedure from reference [8].                                                                                                    |  |  |
|     |                                                                             | 2.                                                                             | Configure the SDS NOAM server group by executing the <b>Configure the SDS NOAM Server Group</b> procedure from reference [8].                                                                                                    |  |  |
|     |                                                                             | 3.                                                                             | Skip to step 31.                                                                                                    |  |  |

| 26. | NOAM GUI: Login   | Log into the NOAM GUI as the guiadmin user.                                                             |
|-----|-------------------|----------------------------------------------------------------------------------------------------|
|     | DSR only. If SDS, |                                                                                                    |
|     | skip to step 31.  |                                                                                                    |
|     |                   |                                                                                                    |
|     |                   |                                                                                                    |
|     |                   | Oracle System Login                                                                                     |
|     |                   | Mon Jul 11 13:59:37 2016 ED1                                                                            |
|     |                   |                                                                                                    |
|     |                   | Log In                                                                                                  |
|     |                   | Enter your username and password to log in                                                              |
|     |                   | Lisemame.                                                                                               |
|     |                   |                                                                                                    |
|     |                   | Password:                                                                                               |
|     |                   | Change password                                                                                         |
|     |                   |                                                                                                    |
|     |                   | Log In                                                                                                  |
|     |                   |                                                                                                    |
|     |                   | Welcome to the Oracle System Login.                                                                     |
|     |                   | This application is designed to work with most modern HTML5 compliant browsers and uses both JavaScript |
|     |                   | and cookies. Please refer to the Oracle Software Web Browser Support Policy for details.                |
|     |                   | Unauthorized access is prohibited.                                                                      |
|     |                   |                                                                                                    |
|     |                   | Oracle and Java are registered trademarks of Oracle Corporation and/or its affiliates.                  |
|     |                   | Other names may be trademarks of their respective owners.                                               |
|     |                   | Copyright © 2010, 2016, Oracle and/or its affiliates. All rights reserved.                              |
|     |                   |                                                                                                    |

Procedure 1. Recovery Scenario 1

| 27. |                                                                              | 1. Navigate to Status & Manage > Files.                                                                                                    |
|-----|------------------------------------------------------------------------------|----------------------------------------------------------------------------------------------------|
|     | Upload the backup<br>database file.<br>DSR only. If SDS,<br>skip to step 31. | <ul> <li>Status &amp; Manage</li> <li>Network Elements</li> <li>Server</li> <li>HA</li> <li>Database</li> <li>KPIs</li> <li>Processes</li> <li>Tasks</li> <li>Files</li> </ul> 2. Select the active NOAM server. Main Menu: Status & Manage -> Files                                                                                                    |
|     |                                                                              |                                                                                                    |
|     |                                                                              |                                                                                                    |
|     |                                                                              | ZombieNOAM1                                                                                                    |
|     |                                                                              | File Name                                                                                                    |
|     |                                                                              | TKLCConfigData.ZombieNOAM1.sh                                                                                                    |
|     |                                                                              | ugwrap.log                                                                                                    |
|     |                                                                              | upgrade.log                                                                                                    |
|     |                                                                              | <ol> <li>Click Upload and select the NO Provisioning and Configuration file backed up after initial installation and provisioning.</li> <li>Delete View Upload Download Deploy ISO Validate ISO         <ul> <li>40 KB used (0.00%) of 15.7 GB available   System utilization: 867.9 MB (5.39%) of 15.7 GB available.</li> <li>Click Browse and locate the backup file.</li> <li>Note: If there is no backup file, refer to Appendix L Backup Directory to appendix the backup file.</li> </ul> </li> </ol> |
|     |                                                                              | create the backup directory.                                                                                                    |
|     |                                                                              | 5. Click Open.                                                                                                    |
|     |                                                                              | 6. Mark the <b>I his is a backup file</b> checkbox.                                                                                                    |
|     |                                                                              | 7. Click Upload.                                                                                                    |
|     |                                                                              | File: Browse Backup.dsr.ZombieNOAM1.Configuration.NETWORK_OAM This is a backup file Upload Cancel                                                                                                    |
|     |                                                                              | The file takes a few seconds to upload depending on the size of the backup data. The file is visible on the list of entries after the upload is complete.                                                                                                    |

| 28. | NOAM GUI:<br>Disable<br>provisioning.<br>DSR only. If SDS,<br>skip to step 31.1.2.3. | <ol> <li>Navigate to Status &amp; Manage &gt; Database.</li> <li>Status &amp; Manage</li> <li>Network Elements</li> <li>Server</li> <li>HA</li> <li>Database</li> <li>KPIs</li> <li>Processes</li> <li>Tasks</li> <li>Files</li> <li>Click Disable Provisioning.</li> </ol> |
|-----|--------------------------------------------------------------------------------------|----------------------------------------------------------------------------------------------------|
|     |                                                                                      | Disable Provisioning Report Inhibit/Allow                                                                                                    |
|     |                                                                                      | 3. Click <b>OK</b> to disable Provisioning.<br>Disable provisioning.<br>Are you sure?                                                                                                    |
|     |                                                                                      | OK Cancel                                                                                                    |

Procedure 1. Recovery Scenario 1

| Procedure 1. Recovery Scenario | 1 |  |
|--------------------------------|---|--|
|--------------------------------|---|--|

| 29. NOAM GUI: Verify                                                | 1. Select the Active NOAM server and click Compare.                                                                                                    |
|---------------------------------------------------------------------|----------------------------------------------------------------------------------------------------|
| contents and                                                        | lication Backup Compare Restore                                                                                                    |
| database<br>compatibility.<br>DSR only. If SDS,<br>skip to step 31. | <ol> <li>Click the button for the restored database file uploaded as a part of step 27. of this procedure.</li> <li>Database Compare</li> </ol>                                                                                                    |
|                                                                     |                                                                                                    |
|                                                                     | Select archive to compare on server: ZombieNOAM1                                                                                                    |
|                                                                     | Archive * 💿 backup/Backup.dsr.ZombieNOAM1.Configuratio                                                                                                    |
|                                                                     | Ok Cancel                                                                                                    |
|                                                                     | 3. Verify the output window matches the screen below.                                                                                                    |
|                                                                     | <b>Note:</b> A database mismatch regarding the Topology Compatibility and possibly User compatibility (due to authentication) display. These warnings are expected. If these are the only mismatches, proceed; otherwise, stop and contact My Oracle Support (MOS) to ask for assistance.                                                                                                    |
|                                                                     | Database Archive Compare                                                                                                    |
|                                                                     | The selected database came from ZombieNOAM1 on 10/10/2016 at 10:36:44 EDT and contains the follow                                                                                                    |
|                                                                     | Archive Contents<br>Configuration data                                                                                                    |
|                                                                     | Database Compatibility<br>The databases are compatible.                                                                                                    |
|                                                                     | Node Type Compatibility<br>The node types are compatible.                                                                                                    |
|                                                                     | Topology Compatibility<br>THE TOPOLOGY IS NOT COMPATIBLE. CONTACT ORACLE CUSTOMER SERVICES BEFORE RESTORING THIS DATABASE.                                                                                                    |
|                                                                     | Discrepancies:<br>- Server A1860.052 on network XMI is in the current topology but not the selected backup file.<br>- Server A1860.052 on network IMI is in the current topology but not the selected backup file.<br>- Server A0630.238 on network XMI is in the selected backup file but not the current topology.<br>- Server B2934.011 on network XMI is in the selected backup file but not the current topology.<br>- Server C0422.200 on network XMI is in the selected backup file but not the current topology. |
|                                                                     | <i>Note:</i> Archive Contents and Database Compatibilities must be the following:                                                                                                    |
|                                                                     | Archive Contents: Configuration data.                                                                                                    |
|                                                                     | Database Compatibility: The databases are compatible.                                                                                                    |
|                                                                     | <b>Note:</b> The following is expected output for Topology Compatibility Check since we are restoring from an existing backed up database to a database with just one NOAM:                                                                                                    |
|                                                                     | <b>Topology Compatibility</b><br>THE TOPOLOGY SHOULD BE COMPATIBLE MINUS THE<br>NODEID.                                                                                                    |
|                                                                     | <b>Note:</b> We are trying to restore a backed up database onto an empty NOAM database. This is an expected text in Topology Compatibility.                                                                                                    |
|                                                                     | 4. If the verification is successful, click <b>Back</b> and continue to <b>next step</b> in this procedure.                                                                                                    |

| 30.                                                                                                    | Active NOAM:                                                     | 1. From Status & Manage > Database.                                                                                                    |  |  |  |
|----------------------------------------------------------------------------------------------------|------------------------------------------------------------------|----------------------------------------------------------------------------------------------------|--|--|--|
|                                                                                                    | Restore the database.                                            | 2. Select the active NOAM server and click Restore.                                                                                                    |  |  |  |
|                                                                                                    | DSR only. If SDS, skip to step 31.                               | are Restore Man A                                                                                                    |  |  |  |
|                                                                                                    | 3. Select the proper backup provisioning and configuration file. |                                                                                                    |  |  |  |
|                                                                                                    |                                                                  | Select archive to Restore on server: Zombia                                                                                                    |  |  |  |
|                                                                                                    |                                                                  | Archive *                                                                                                    |  |  |  |
|                                                                                                    |                                                                  | Ok Cancel                                                                                                    |  |  |  |
|                                                                                                    |                                                                  | 4. Click OK.                                                                                                    |  |  |  |
|                                                                                                    |                                                                  | <ol> <li>If you get errors related to the warnings highlighted in the previous step,<br/>then it is expected. If no other errors display, then mark the Force<br/>checkbox and click OK to proceed with the DB restore.</li> </ol> |  |  |  |
| Database Restore Confirm Incompatible archive selected The selected database came from ZombieNOA                                                                               |                                                                  | Database Restore Confirm                                                                                                    |  |  |  |
|                                                                                                    |                                                                  | Incompatible archive selected                                                                                                    |  |  |  |
|                                                                                                    |                                                                  | The selected database came from ZombieNOA                                                                                                    |  |  |  |
|                                                                                                    |                                                                  | Archive Contents<br>Configuration data                                                                                                    |  |  |  |
|                                                                                                    |                                                                  | Database Compatibility                                                                                                    |  |  |  |
|                                                                                                    |                                                                  | The databases are compatible.                                                                                                    |  |  |  |
|                                                                                                    |                                                                  | Confirm archive "backup/Backup.dsr.ZombleNOAM1.Configurat                                                                                                    |  |  |  |
| Force Restore?       Image: Force       Force         Ok       Cancel         Note:       After the restore has started, the user is GUI since the restored topology is old do |                                                                  | Force Restore? Force Force restore                                                                                                    |  |  |  |
|                                                                                                    |                                                                  | Ok Cancel                                                                                                    |  |  |  |
|                                                                                                    |                                                                  | <b>Note:</b> After the restore has started, the user is logged out of the XMI NO GUI since the restored topology is old data.                                                                                                    |  |  |  |
|                                                                                                    |                                                                  | 6. Go to step 37.                                                                                                    |  |  |  |

| Procedure 1. | . Recovery | Scenario 1 |
|--------------|------------|------------|
|--------------|------------|------------|

|          | -                                                                                                    |                                                                                                    |  |  |
|----------|----------------------------------------------------------------------------------------------------|----------------------------------------------------------------------------------------------------|--|--|
| 31.      | SDS NOAM:<br>Transfer SDS<br>configuration and<br>provisioning<br>backup database<br>files.<br>SDS only. If DSR,<br>skip to step 37. | <pre>Using the IP of the recovered SDS NOAM, transfer the uncompressed<br/>backup database files to the /var/TKLC/db/filemgmt directory.<br/>Linux:<br/>1. From the command line of a Linux machine, copy the configuration<br/>backup file to the SDS NOAM guest:</pre> |  |  |
| 32.<br>□ | SDS NOAM:<br>Login.<br>SDS only. If DSR,<br>skip to step 37.                                                                         | Establish an SSH session to the SDS active NOAM XMI IP address and login as <b>admusr</b> .                                                                                                    |  |  |
| 33.<br>□ | <b>SDS NOAM</b> : Stop<br>running<br>applications.<br>SDS only. If DSR,<br>skip to step 37.                                          | Issue the following command to stop running applications. Leave database running:<br>\$ sudo prod.stopignore-cap<br>Note: This step may take several minutes to complete.                                                                                                |  |  |
| 34.      | SDS NOAM:<br>Restore<br>configuration<br>database.<br>SDS only. If DSR,<br>skip to step 37.                                          | Restore the configuration DB by executing the following command:<br>\$ sudo idb.restore -n -t /var/TKLC/db/filemgmt -v<br><full archive="" configuration="" file="" name="" path="" to=""></full>                                                                        |  |  |
| 35.      | SDS NOAM:<br>Restore<br>provisioning<br>database.<br>SDS only. If DSR,<br>skip to step 37.                                           | Refer to Appendix I Restore Provisioning Database to restore the provisioning database.                                                                                                    |  |  |
| 36.<br>□ | <b>SDS NOAM</b> : Start<br>running<br>applications.<br>SDS only. If DSR,<br>skip to step 37.                                         | Start the SDS application by executing the following command:<br>\$ sudo prod.start                                                                                                    |  |  |

| 37. | NOAM VIP GUI:                   | 1. E            | stablish a GUI session on the NOAM server by using the VIP IP address                                                                                                    |  |  |  |
|-----|---------------------------------|-----------------|----------------------------------------------------------------------------------------------------|--|--|--|
|     | Login                           |                 | The NOAM server. Open the web blowser and enter a OKE OI.                                                                                                    |  |  |  |
|     |                                 |                 | http:// <primary_noam_vip_ip_address></primary_noam_vip_ip_address>                                                                                                    |  |  |  |
|     |                                 | 2. L            | ogin as the <b>guiadmin</b> user:                                                                                                    |  |  |  |
|     |                                 |                 | ORACLE                                                                                                    |  |  |  |
|     |                                 | Ora             | ACIE System Login Mon Jul 11 13:59:37 2016 EDT                                                                                                    |  |  |  |
|     |                                 |                 |                                                                                                    |  |  |  |
|     |                                 |                 | Log In<br>Enter your username and password to log in                                                                                                    |  |  |  |
|     |                                 |                 | Username:                                                                                                    |  |  |  |
|     |                                 |                 | Password:                                                                                                    |  |  |  |
|     |                                 |                 | Change password                                                                                                    |  |  |  |
|     |                                 |                 | Log In                                                                                                    |  |  |  |
|     |                                 |                 |                                                                                                    |  |  |  |
|     |                                 |                 | Welcome to the Oracle System Login.                                                                                                    |  |  |  |
|     |                                 | Thi             | s application is designed to work with most modern HTML5 compliant browsers and uses both JavaScript<br>and cookies. Please refer to the <u>Oracle Software Web Browser Support Policy</u> for details. |  |  |  |
|     |                                 |                 | Unauthorized access is prohibited.                                                                                                    |  |  |  |
|     |                                 |                 | Oracle and Java are registered trademarks of Oracle Corporation and/or its affiliates.<br>Other names may be trademarks of their respective owners.                                                     |  |  |  |
|     |                                 |                 | Copyright © 2010, 2016, Oracle and/or its affiliates. All rights reserved.                                                                                                    |  |  |  |
| 38. | NOAM VIP GUI:                   | 1. V            | Vait for <b>5-10 minutes</b> for the system to stabilize with the new topology:                                                                                                    |  |  |  |
|     | Monitor and<br>confirm database | 2. M<br>a       | Ionitor the Info tab for <b>Success</b> . This indicates the restore is complete nd the system is stabilized.                                                                                           |  |  |  |
|     |                                 | Ignor<br>config | e these alarms for NOAM and MP servers until all the servers are gured:                                                                                                    |  |  |  |
|     |                                 | • A<br>(a       | larms with Type Column as <b>REPL</b> , <b>COLL, HA</b> (with mate NOAM), <b>DB</b> about Provisioning Manually Disabled).                                                                              |  |  |  |
|     |                                 | Note            | s:                                                                                                    |  |  |  |
|     |                                 | • D<br>c        | o not pay attention to alarms until all the servers in the system are ompletely restored.                                                                                                    |  |  |  |
|     |                                 | • T<br>w        | he Configuration and Maintenance information is in the same state it<br>as when backed up during initial backup.                                                                                        |  |  |  |

Procedure 1. Recovery Scenario 1

| 39          | Active NOAM Set                                                                                                    | 1. Navigate to Status & Manage > HA.                                                                                                    |                                                                                    |                                 |                                 |
|-------------|----------------------------------------------------------------------------------------------------|----------------------------------------------------------------------------------------------------|------------------------------------------------------------------------------------|---------------------------------|---------------------------------|
| 39.         | Active NOAM: Set<br>failed servers to<br>OOS                                                                                                    | <ol> <li>Navigate to Status &amp; Manage</li> <li>Status &amp; Manage</li> <li>Network Elements</li> <li>Server</li> <li>HA</li> <li>Database</li> <li>KPIs</li> <li>Processes</li> <li>Click Edit.</li> <li>Set the Max Allowed HA Role option to OOS for the failed servers.</li> <li>Modifying HA attributes</li> </ol> |                                                                                    |                                 |                                 |
|             |                                                                                                    | Hostnamo                                                                                                    | Max Allowed HA Polo                                                                | Description                     |                                 |
|             |                                                                                                    | nostilaille                                                                                                    |                                                                                    | Description                     |                                 |
|             |                                                                                                    | ZombieNOAM1                                                                                                    | Active 💌                                                                           | The maximum des                 |                                 |
|             |                                                                                                    | ZombieNOAM2                                                                                                    | OOS  Active                                                                        | The maximum des                 |                                 |
|             |                                                                                                    | ZombieDRNOAM1                                                                                                    | Standby<br>Spare<br>Observer                                                       | The maximum des                 |                                 |
|             |                                                                                                    | 4. Click <b>OK</b> .                                                                                                    | 005                                                                                |                                 |                                 |
|             |                                                                                                    | Ok Can                                                                                                    | cel                                                                                |                                 |                                 |
| <b>40</b> . | NOAM VIP GUI:<br>Recover standby<br>NOAMInstall the second<br>DSR:<br>Execute the C<br>6, from referend<br>SDS:<br>Execute the C<br>and 3-6, from |                                                                                                    | nd NOAM server<br>onfigure the Sec<br>ce [8].<br>onfigure the Sec<br>eference [8]. | :<br>ond NOAM Se<br>ond SDS NOA | erver procedure, steps 1 and 3- |
| 41.         | Install NetBackup client (optional)                                                                                                    | If NetBackup is used, execute the Install NetBackup Client (Optional) procedure from reference [8].                                                                                                    |                                                                                    |                                 |                                 |

Procedure 1. Recovery Scenario 1

| 42. | NOAM VIP GUI:                               | 1. Navigate to Status & Manage > HA.                                                                                                    |  |  |
|-----|---------------------------------------------|----------------------------------------------------------------------------------------------------|--|--|
|     | Set HA on standby<br>NOAM                   | <ul> <li>Retrigate to outline of interlage &gt; rink.</li> <li>Status &amp; Manage</li> <li>Network Elements</li> <li>Server</li> <li>HA</li> <li>Database</li> <li>KPIs</li> <li>Processes</li> <li>Tasks</li> <li>Files</li> <li>Click Edit.</li> <li>Select the standby NOAM server and set it to Active.</li> </ul> |  |  |
|     |                                             | Hostname Max Allowed HA Pole Description                                                                                                    |  |  |
|     |                                             | ZombieNOAM1 Active The maximum                                                                                                    |  |  |
|     |                                             | ZombieNOAM2 Active The maximum                                                                                                    |  |  |
|     |                                             | Standby       ZombieDRNOAM1       Spare       4. Click OK.                                                                                                    |  |  |
| 43. | NOAM VIP GUI:<br>Restart DSR<br>application | <ul> <li>1. Navigate to Status &amp; Manage &gt; Server.</li> <li>Status &amp; Manage</li> <li>Network Elements</li> <li>Server</li> <li>HA</li> <li>Database</li> <li>KPIs</li> <li>Processes</li> <li>Tasks</li> <li>Files</li> <li>2. Select the recovered standby NOAM server and click Restart.</li> </ul>         |  |  |
| 44. | Active NOAM:                                | 1. Establish an SSH session to the active NOAM and login as <b>admusr</b> .                                                                                                    |  |  |
|     | Correct the<br>recognized                   | 2. Execute this command:                                                                                                    |  |  |
|     | authority table                             | <pre>\$ sudo top.setPrimary<br/>- Using my cluster: A1789<br/>- New Primary Timestamp: 11/09/15 20:21:43.418<br/>- Updating A1789.022: <dsr_noam_b_hostname><br/>- Updating A1789.144: <dsr_noam_a_hostname></dsr_noam_a_hostname></dsr_noam_b_hostname></pre>                                                          |  |  |

| <ul> <li>45. NOAM VIP GUI:<br/>Perform<br/>Reverser.<br/>SDS only. If DSR,<br/>skip to step 47.</li> <li>46. NOAM VIP GUI:<br/>Repeat for remote<br/>export Server.<br/>SDS only. If DSR,<br/>skip to step 47.</li> <li>47. Navigate to SDS &gt; Configuration &gt; Options<br/>Connections<br/>Destination Map</li> <li>48. NOAM VIP GUI:<br/>Repeat for remote<br/>export Server.<br/>SDS only. If DSR,<br/>skip to step 47.</li> <li>49. Note: Navigate to SDS &gt; Configuration &gt; Options again to clear the<br/>banner.</li> <li>41. Navigate to SDS &gt; Configuration &gt; Options again to clear the<br/>banner.</li> <li>42. Enter the Remote Import Password.</li> <li>43. Click Apply.<br/>Note: Navigate to SDS &gt; Configuration &gt; Options again to clear the<br/>banner.</li> <li>5. Click Apply.<br/>Remote Import Enabled<br/>Note: Navigate to SDS &gt; Configuration &gt; Options again to clear the<br/>banner.</li> <li>6. Mark the Remote Import Enabled checkbox.</li> <li>10. Click Apply.</li> <li>7. Click Apply.</li> <li>8. Repeat step 45. for the remote export server.</li> </ul> | -        | ,                                                                                                    |                                                                                                    |
|----------------------------------------------------------------------------------------------------|----------|----------------------------------------------------------------------------------------------------|----------------------------------------------------------------------------------------------------|
| 46       NOAM VIP GUI:         47       NoAM VIP GUI:         6       NOAM VIP GUI:         6       NOAM VIP GUI:         7       Repeat step 45. for the remote export server.                                                                                                    | 45.      | NOAM VIP GUI:<br>Perform<br>Keyexchange with<br>remote import<br>server.<br>SDS only. If DSR,<br>skip to step 47. | <ul> <li>1. Navigate to SDS &gt; Configuration &gt; Options.</li> <li>SDS</li> <li>Configuration</li> <li>Options</li> <li>Connections</li> <li>NAI Hosts</li> <li>Destinations</li> <li>Destination Map</li> <li>2. Unmark the Remote Import Enabled checkbox.</li> </ul> |
| <ul> <li>S. Click Apply.</li> <li>Note: Navigate to SDS &gt; Configuration &gt; Options again to clear the banner.</li> <li>Enter the Remote Import Password.</li> <li>Bende Import Float® Address</li> <li>1026.53.25</li> <li>Bende Import Bassword</li> <li>S. Click Apply.</li> <li>Remote Import Password</li> <li>S. Click Apply.</li> <li>Remote Import Enabled</li> <li>Note: Navigate to SDS &gt; Configuration &gt; Options again to clear the banner.</li> <li>Click Apply.</li> <li>Remote Import Enabled</li> <li>Note: Navigate to SDS &gt; Configuration &gt; Options again to clear the banner.</li> <li>Mark the Remote Import Enabled checkbox.</li> <li>Remote Import Enabled</li> <li>Remote Import Enabled</li> <li>Remote Import Enabled</li> <li>Remote Import Enabled</li> <li>Repeat for remote export server.</li> </ul>                                                                                                    |          |                                                                                                    | Remote Import Enabled Whether or not import files are in DEFAULT = UNCHECKED                                                                                                    |
| Action       Note:: Navigate to SDS > Configuration > Options again to clear the banner.         4. Enter the Remote Import Password.         Remote Import Ness         Remote Import Ness         S. Click Apply.         Remote Import Enabled         Note:: Navigate to SDS > Configuration > Options again to clear the banner.         6. Mark the Remote Import Enabled checkbox.         Remote Import Enabled         Remote Import Enabled         Remote Import Enabled         Remote Import Enabled         Note:: Navigate to SDS > Configuration > Options again to clear the banner.         6. Mark the Remote Import Enabled checkbox.         Remote Import Enabled         Remote Import Enabled         Start for remote export server.         SDS only. If DSR, skip to step 47.                                                                                                    |          |                                                                                                    | 3. Click Apply.                                                                                                    |
| 4. Enter the Remote Import Password.         Remote Import Near         Remote Import Near         Remote Import Near         Remote Import Near         Remote Import Enabled         Note:       Navigate to SDS > Configuration > Options again to clear the banner.         6. Mark the Remote Import Enabled         Remote Import Enabled         Remote Import Enabled         Remote Import Enabled         Start the Remote Import Enabled checkbox.         Remote Import Enabled         Remote Import Enabled         Remote Import Enabled         Remote Import Enabled         Remote Import Enabled         Remote Import Enabled                                                                                                    |          |                                                                                                    | <i>Note:</i> Navigate to SDS > Configuration > Options again to clear the banner.                                                                                                    |
| 46.       NOAM VIP GUI:       Remote Import Enabled         47.       NOAM VIP GUI:       Remote Import Enabled         6.       NOAM VIP GUI:       Remote Import Enabled         7.       Remote Import Enabled       Import Enabled                                                                                                    |          |                                                                                                    | 4. Enter the <b>Remote Import Password</b> .                                                                                                    |
| 46.       NOAM VIP GUI:       Remote import Enabled         46.       NOAM VIP GUI:       Remote import Enabled         5.       So only. If DSR, skip to step 47.       Remote emport Server.                                                                                                    |          |                                                                                                    |                                                                                                    |
| 46.       NOAM VIP GUI:       Remote Import Enabled         47.       NOAM VIP GUI:       Repeat for remote         48.       NOAM VIP GUI:       Repeat step 45. for the remote export server.                                                                                                    |          |                                                                                                    | Remote Import Host IP Address 10.250.53.25                                                                                                    |
| 46.       NOAM VIP GUI:<br>Repeat for remote<br>export server.<br>SDS only. If DSR,<br>skip to step 47.       Repeat step 45. for the remote export server.                                                                                                    |          |                                                                                                    | Remote Import User systest                                                                                                    |
| 46.       NOAM VIP GUI:       Remote Import Enabled       Import Enabled         46.       NOAM VIP GUI:       Repeat for remote export server.         SDS only. If DSR, skip to step 47.       Repeat step 45. for the remote export server.                                                                                                    |          |                                                                                                    | Remote Import Password                                                                                                    |
| 46. NOAM VIP GUI:   Remote Import Enabled   SDS only. If DSR, skip to step 47.     Remote Import Enabled     Import Enabled     Import Enabled <th></th> <th></th> <th>5. Click Apply.</th>                                                                                                    |          |                                                                                                    | 5. Click Apply.                                                                                                    |
| 46.       NOAM VIP GUI:<br>Repeat for remote<br>export server.<br>SDS only. If DSR,<br>skip to step 47.       Repeat step 45. for the remote export server.                                                                                                    |          |                                                                                                    | Remote Import Enabled                                                                                                    |
| <ul> <li>6. Mark the Remote Import Enabled checkbox.</li> <li>Remote Import Enabled</li> <li>46. NOAM VIP GUI:<br/>Repeat for remote<br/>export server.<br/>SDS only. If DSR,<br/>skip to step 47.</li> </ul>                                                                                                    |          |                                                                                                    | <i>Note:</i> Navigate to SDS > Configuration > Options again to clear the banner.                                                                                                    |
| 46.       NOAM VIP GUI:<br>Repeat for remote<br>export server.<br>SDS only. If DSR,<br>skip to step 47.       Repeat step 45. for the remote export server.                                                                                                    |          |                                                                                                    | 6. Mark the <b>Remote Import Enabled</b> checkbox.                                                                                                    |
| 46.       NOAM VIP GUI:<br>Repeat for remote<br>export server.<br>SDS only. If DSR,<br>skip to step 47.       Repeat step 45. for the remote export server.                                                                                                    |          |                                                                                                    |                                                                                                    |
| 46.       NOAM VIP GUI:<br>Repeat for remote<br>export server.<br>SDS only. If DSR,<br>skip to step 47.       Repeat step 45. for the remote export server.                                                                                                    |          |                                                                                                    | Demote Imped Eachied                                                                                                    |
| 46.       NOAM VIP GUI:<br>Repeat for remote<br>export server.       Repeat step 45. for the remote export server.         SDS only. If DSR,<br>skip to step 47.       Repeat step 45. for the remote export server.                                                                                                    |          |                                                                                                    |                                                                                                    |
| 46.       NOAM VIP GUI:       Repeat for remote export server.         SDS only. If DSR, skip to step 47.       Repeat step 45. for the remote export server.                                                                                                    |          |                                                                                                    |                                                                                                    |
| SDS only. If DSR,<br>skip to step 47.                                                                                                    | 46.<br>□ | NOAM VIP GUI:<br>Repeat for remote<br>export server.                                                              | Repeat step 45. for the remote export server.                                                                                                    |
|                                                                                                    |          | SDS only. If DSR, skip to step 47.                                                                                |                                                                                                    |

Procedure 1. Recovery Scenario 1

|          |                                                               | 1                                                                  |
|----------|---------------------------------------------------------------|--------------------------------------------------------------------|
| 47.<br>□ | NOAM VIP GUI:<br>Perform<br>Keyexchange with<br>export server | 1. Navigate to Administration > Remote Servers > Data Export.      |
|          |                                                               | 🖻 😋 Administration                                                 |
|          |                                                               | 🚟 🛗 General Options                                                |
|          |                                                               | 🗈 🧰 Access Control                                                 |
|          |                                                               | 🕞 🧰 Software Management                                            |
|          |                                                               | 🖃 😋 Remote Servers                                                 |
|          |                                                               | LDAP Authentication                                                |
|          |                                                               | SNMP Trapping                                                      |
|          |                                                               | Data Export                                                        |
|          |                                                               | DNS Configuration                                                  |
|          |                                                               | 2. Click SSH Key Exchange.                                         |
|          |                                                               | SSH Kay Evolution                                                  |
|          |                                                               |                                                                    |
|          |                                                               | 3. Type the <b>Password</b> and click <b>OK</b> .                  |
|          |                                                               | SSH Key Exchange                                                   |
|          |                                                               | Password                                                           |
|          |                                                               |                                                                    |
|          |                                                               | OK Cancel                                                          |
| 40       |                                                               | Even to the Configuring SDC Over Service procedure store 4 and 4.7 |
| 48.      | Recover querv                                                 | from reference [8].                                                |
|          | servers.                                                      |                                                                    |
|          | SDS only. If DSR,                                             |                                                                    |
|          | skip to step 51.                                              |                                                                    |

Procedure 1. Recovery Scenario 1

Procedure 1. Recovery Scenario 1

| 49. | SDS NOAM VIP                            | 1. Navigate to Status & Manage > HA.                                                                                                    |
|-----|-----------------------------------------|----------------------------------------------------------------------------------------------------|
|     | GUI: Set HA on<br>querv server.         | 🗐 🚔 Status & Manage                                                                                                    |
|     | SDS only. If DSR,                       | Network Elements                                                                                                    |
|     | skip to step 51.                        | Server                                                                                                    |
|     |                                         | 🔯 HA                                                                                                    |
|     |                                         | ស Database                                                                                                    |
|     |                                         | 🟹 KPIs                                                                                                    |
|     |                                         | - Normal Processes                                                                                                    |
|     |                                         | 🖃 🧰 Tasks                                                                                                    |
|     |                                         |                                                                                                    |
|     |                                         |                                                                                                    |
|     |                                         | 3. Select the query server and select <b>Observer</b> .                                                                                                   |
|     |                                         | ZombieQS1 Observer - The                                                                                                    |
|     |                                         | Observer                                                                                                    |
|     |                                         | OOS                                                                                                    |
|     |                                         | 4. Click <b>OK</b> .                                                                                                    |
| 50. | SDS NOAM VIP                            | 1. Navigate to Status & Manage > Server.                                                                                                    |
|     | GUI: Restart SDS                        | 😑 😋 Status & Manage                                                                                                    |
|     | SDS only. If DSR,                       | Network Elements                                                                                                    |
|     | skip to step 51.                        | Server Server                                                                                                    |
|     |                                         | M HA                                                                                                    |
|     |                                         |                                                                                                    |
|     |                                         | Processes                                                                                                    |
|     |                                         | 2 Select the recovered query server and click <b>Restart</b>                                                                                              |
|     |                                         |                                                                                                    |
|     |                                         | op Restart Reboo                                                                                                    |
| 51. | NOAM VIP GUI:                           | Warning                                                                                                    |
|     | Stop replication to the C-level servers | warning                                                                                                    |
|     | of this site.                           | Before continuing this procedure, replication to C-level servers <b>MUST</b> be inhibited at the SOAM site being recovered.                               |
|     | DSR only. If SDS,                       | Failure to inhibit replication to the working C-level servers results in the                                                                              |
|     | step.                                   | database being destroyed!                                                                                                    |
|     | 111                                     | If the spare SOAM is also present in the site and lost, execute Appendix E<br>Inhibit A and B Level Replication on C-level Servers (When Active, Standby, |
|     | STOP                                    | and Spare SOAMs are Lost) to inhibit replication to working C-level servers before continuing.                                                            |
|     |                                         | If the spare SOAM is NOT deployed in the site, execute Appendix C Inhibit                                                                                 |
|     |                                         | A and B Level Replication on C-level Servers to inhibit replication to working C-level servers before continuing.                                         |

| 52. | NOAM VIP GUI:<br>Recover active<br>SOAM server | Install the SOAM servers.<br>DSR:<br>Execute the Configure the SOAM Servers procedure, steps 1-3 and 5-9,<br>from reference [8].<br>Note: If you are using NetBackup, also execute step 12.<br>SDS:<br>Execute the Configure the SDS DP SOAM Servers procedure, steps 1-3<br>and 5-8, from reference [8].                                                                                                    |
|-----|------------------------------------------------|----------------------------------------------------------------------------------------------------|
| 53. | NOAM VIP GUI:<br>Set HA on the<br>SOAM server  | <ol> <li>Navigate to Status &amp; Manage &gt; HA.</li> <li>Status &amp; Manage</li> <li>Network Elements</li> <li>Server</li> <li>HA</li> <li>Database</li> <li>KPIs</li> <li>Processes</li> <li>Tasks</li> <li>Files</li> <li>Click Edit.</li> <li>Select the SOAM server and set it to Active.</li> <li>Zombie SOAM1</li> <li>Active</li> <li>The m</li> <li>Active</li> <li>Standby</li> <li>Spare</li> <li>Observer</li> <li>Observer</li> <li>Observer</li> <li>Click OK.</li> </ol> |
| 54. | NOAM VIP GUI:<br>Restart DSR<br>application    | <ul> <li>1. Navigate to Status &amp; Manage &gt; Server.</li> <li>Status &amp; Manage</li> <li>Network Elements</li> <li>Server</li> <li>HA</li> <li>Database</li> <li>KPIs</li> <li>Processes</li> <li>Tasks</li> <li>Files</li> <li>2. Select the recovered NOAM server and click Restart.</li> </ul>                                                                                                    |

| 55. | NOAM VIP GUI:<br>Upload the backup<br>SOAM database<br>file.              | 1. Navigate to Status & Manage > Files.                                                                                                    |
|-----|---------------------------------------------------------------------------|----------------------------------------------------------------------------------------------------|
|     |                                                                           | 🖃 🚖 Status & Manage                                                                                                    |
|     |                                                                           | Network Elements                                                                                                    |
|     | DSR only. If SDS,<br>skip to step 60.<br>2.<br>3.<br>4.<br>5.<br>6.<br>Fi | Server                                                                                                    |
|     |                                                                           | M HA                                                                                                    |
|     |                                                                           |                                                                                                    |
|     |                                                                           |                                                                                                    |
|     |                                                                           | Tasks                                                                                                    |
|     |                                                                           |                                                                                                    |
|     |                                                                           | <ol> <li>Select the active SOAM server tab. Click Upload and select the file SO<br/>Provisioning and Configuration file backed up after initial installation<br/>and provisioning.</li> </ol> |
|     |                                                                           | un linked De                                                                                                    |
|     |                                                                           | w Upload Dov                                                                                                    |
|     |                                                                           | 3. Click <b>Browse</b> and locate the backup file.                                                                                                    |
|     |                                                                           | 4. Mark the This is a backup file checkbox.                                                                                                    |
|     |                                                                           | 5. Click <b>Open</b> .                                                                                                    |
|     |                                                                           | 6. Click <b>Upload</b> .                                                                                                    |
|     |                                                                           | 8                                                                                                    |
|     |                                                                           | File:<br>Browse No file selected.<br>☑ This is a backup file                                                                                                    |
|     |                                                                           |                                                                                                    |
|     |                                                                           | Upload                                                                                                    |
|     |                                                                           | Cancel                                                                                                    |
|     |                                                                           |                                                                                                    |
|     |                                                                           | The file takes a few seconds to upload depending on the size of the backup data and displays on the list of entries when it has completed the upload.                                         |

Procedure 1. Recovery Scenario 1

| 56. | Recovered SOAM<br>GUI: Login.<br>DSR only. If SDS,<br>skip to step 60. | 1. Establish a GUI session on the recovered SOAM server.                                                                                                    |
|-----|------------------------------------------------------------------------|----------------------------------------------------------------------------------------------------|
|     |                                                                        | 2. Open the web browser and enter a URL of:                                                                                                    |
|     |                                                                        | http:// <recovered_soam_ip_address></recovered_soam_ip_address>                                                                                                    |
|     |                                                                        | 3. Login as the <b>guiadmin</b> user:                                                                                                    |
|     |                                                                        |                                                                                                    |
|     |                                                                        | ORACLE                                                                                                    |
|     |                                                                        |                                                                                                    |
|     |                                                                        | Oracle System Login                                                                                                    |
|     |                                                                        |                                                                                                    |
|     |                                                                        | Log In                                                                                                    |
|     |                                                                        | Enter your username and password to log in                                                                                                    |
|     |                                                                        | Username:                                                                                                    |
|     |                                                                        | Password:                                                                                                    |
|     |                                                                        |                                                                                                    |
|     |                                                                        |                                                                                                    |
|     |                                                                        | Log In                                                                                                    |
|     |                                                                        |                                                                                                    |
|     |                                                                        | Unauthorized access is prohibited. This Oracle system requires the use of Microsoft Internet Explorer 9.0,<br>10.0, or 11.0 with support for JavaScript and cookies. |
|     |                                                                        | Oracle and Java are registered trademarks of Oracle Corporation and/or its affiliates.<br>Other names may be trademarks of their respective owners.                  |
|     |                                                                        | Copyright © 2010, 2016, <u>Oracle</u> and/or its affiliates. All rights reserved.                                                                                    |
Procedure 1. Recovery Scenario 1

| 57. Recovered SOAM                | <ol> <li>Navigate to Status &amp; Manage &gt; Database.</li> </ol>                                                                                                    |
|-----------------------------------|----------------------------------------------------------------------------------------------------|
| archive contents                  | 2. Select the Active SOAM server and click Compare.                                                                                                    |
| and database compatibility.       | Ip Compare Resto                                                                                                    |
| DSR only. If SDS skip to step 60. | <ul> <li>3. Click the button for the restored database file uploaded as a part of step 27. of this procedure.</li> <li>Database Compare</li> </ul>                      |
|                                   |                                                                                                    |
|                                   | Select archive to compare on server: 2                                                                                                    |
|                                   | Archive *                                                                                                    |
|                                   | Ok Cancel                                                                                                    |
|                                   | 4. Verify the output window matches the screen below.                                                                                                    |
|                                   | Database Archive Compare                                                                                                    |
|                                   |                                                                                                    |
|                                   | Ine selected database came from 20mbleSOAMI on 10                                                                                                    |
|                                   | Archive Contents<br>Configuration data                                                                                                    |
|                                   | configuration data                                                                                                    |
|                                   | Database Compatibility<br>The databases are compatible.                                                                                                    |
|                                   | <b>Note:</b> Archive Contents and Database Compatibilities must be the following:                                                                                       |
|                                   | Archive Contents: Configuration data.                                                                                                    |
|                                   | <b>Database Compatibility</b> : The databases are compatible.                                                                                                    |
|                                   | <b>Note:</b> The following is expected output for Topology Compatibility Check since we are restoring from existing backed up data base to database with just one SOAM: |
|                                   | <b>Topology Compatibility</b><br>THE TOPOLOGY SHOULD BE COMPATIBLE MINUS THE<br>NODEID.                                                                                 |
|                                   | <b>Note:</b> We are trying to restore a backed up database onto an empty SOAM database. This is an expected text in Topology Compatibility.                             |
|                                   | 5. If the verification is successful, click <b>Back</b> and continue to <b>next step</b> in this procedure.                                                             |

Procedure 1. Recovery Scenario 1

|     | · · · · · · · · · · · · · · · · · · ·             |                                                                                                    |
|-----|---------------------------------------------------|----------------------------------------------------------------------------------------------------|
| 58. | Recovered SOAM<br>GUI: Restore the                | <ol> <li>Select the Active SOAM server and click Restore.</li> <li>Select the backup provisioning and configuration file</li> </ol>                                                                                                    |
|     | database.                                         |                                                                                                    |
|     | DSR only. If SDS, skip to step 60.                | Database Compare                                                                                                    |
|     |                                                   | Select archive to compare on serv                                                                                                    |
|     |                                                   | Archive * (a) backup/Backup.dsr.Z                                                                                                    |
|     |                                                   | Ok Cancel                                                                                                    |
|     |                                                   | 3. Click <b>OK</b> .                                                                                                    |
|     |                                                   | Database Restore Confirm                                                                                                    |
|     |                                                   | Compatible archive.                                                                                                    |
|     |                                                   |                                                                                                    |
|     |                                                   | The selected database came from Zombi                                                                                                    |
|     |                                                   | Archive Contents<br>Configuration data                                                                                                    |
|     |                                                   | Database Compatibility                                                                                                    |
|     |                                                   | The databases are compatible.                                                                                                    |
|     |                                                   | 4. If the Node Type Compatibility error displays, it is expected. If no other errors display, mark the <b>Force</b> checkbox and click <b>OK</b> to proceed with the DB restore.                                                                                                    |
|     |                                                   | Notes:                                                                                                    |
|     |                                                   | After the restore has started, the user is logged out of XMI SOAM GUI since the restored topology is old data.                                                                                                    |
|     |                                                   | <ul> <li>If the spare SOAM is in another network and is unreachable, the<br/>database restore cannot be done.</li> </ul>                                                                                                    |
|     |                                                   | <b>Workaround</b> : If the spare SOAM is unreachable and ping (from recovered SOAM server to spare SOAM server) hangs (as evidenced by <b>ps -ef   grep ping</b> showing the same ping process and its child for more than 10 seconds), then kill the hung ping processes and the restore proceeds. |
| 59. | Recovered SOAM                                    | Wait for <b>5-10 minutes</b> for the system to stabilize with the new topology:                                                                                                    |
|     | GUI: Monitor and<br>confirm database<br>restoral. | Monitor the Info tab for <b>Success</b> . This indicates the restore is complete and the system is stabilized.                                                                                                    |
|     |                                                   | Notes:                                                                                                    |
|     | skip to step 60.                                  | <ul> <li>Do not pay attention to alarms until all the servers in the system are<br/>completely restored.</li> </ul>                                                                                                    |
|     |                                                   | • The Configuration and Maintenance information is in the same state it was when backed up during initial backup.                                                                                                    |

| 60. | NOAM VIP GUI:<br>Login                                                        | 1.                                   | . Establish a GUI session on the NOAM server by using the VIP IP address of the NOAM server. Open the web browser and enter a URL of:                                                                                                    |  |  |
|-----|-------------------------------------------------------------------------------|--------------------------------------|----------------------------------------------------------------------------------------------------|--|--|
|     |                                                                               |                                      | http:// <primary_noam_vip_ip_address></primary_noam_vip_ip_address>                                                                                                    |  |  |
|     |                                                                               | 2.                                   | Login as the <b>guiadmin</b> user:                                                                                                    |  |  |
|     |                                                                               |                                      | ORACLE                                                                                                    |  |  |
|     |                                                                               | Or                                   | acie System Login Tue Jun 7 13:49:06 2016 EDT                                                                                                    |  |  |
|     |                                                                               |                                      | Log In         Enter your username and password to log in         Username:         Password:         Change password         Change password         Log In         Unauthorized access is prohibited. This Oracle system requires the use of Microsoft Internet Explorer 9.0, 10.0, or 11.0 with support for JavaScript and cookies.         Oracle and Java are registered trademarks of Oracle Corporation and/or its affiliates.         Other names may be trademarks of Oracle Corporation and/or its affiliates. |  |  |
|     |                                                                               |                                      | Copyright © 2010, 2016, <u>Oracle</u> and/or its affiliates. All rights reserved.                                                                                                    |  |  |
| 61. | NOAM VIP GUI:<br>Recover the<br>remaining SOAM<br>servers (standby,<br>spare) | DS<br>Exe<br>fror<br>No<br>SD<br>Exe | R:<br>ecute the <b>Configure the SOAM Servers</b> procedure, steps 1-3 and 5-9,<br>in reference [8].<br>fe: If you are using NetBackup, also execute step 12.<br>S:<br>ecute the <b>Configure the SDS DP SOAM Servers</b> procedure, steps 1-3                                                                                                    |  |  |

Procedure 1. Recovery Scenario 1

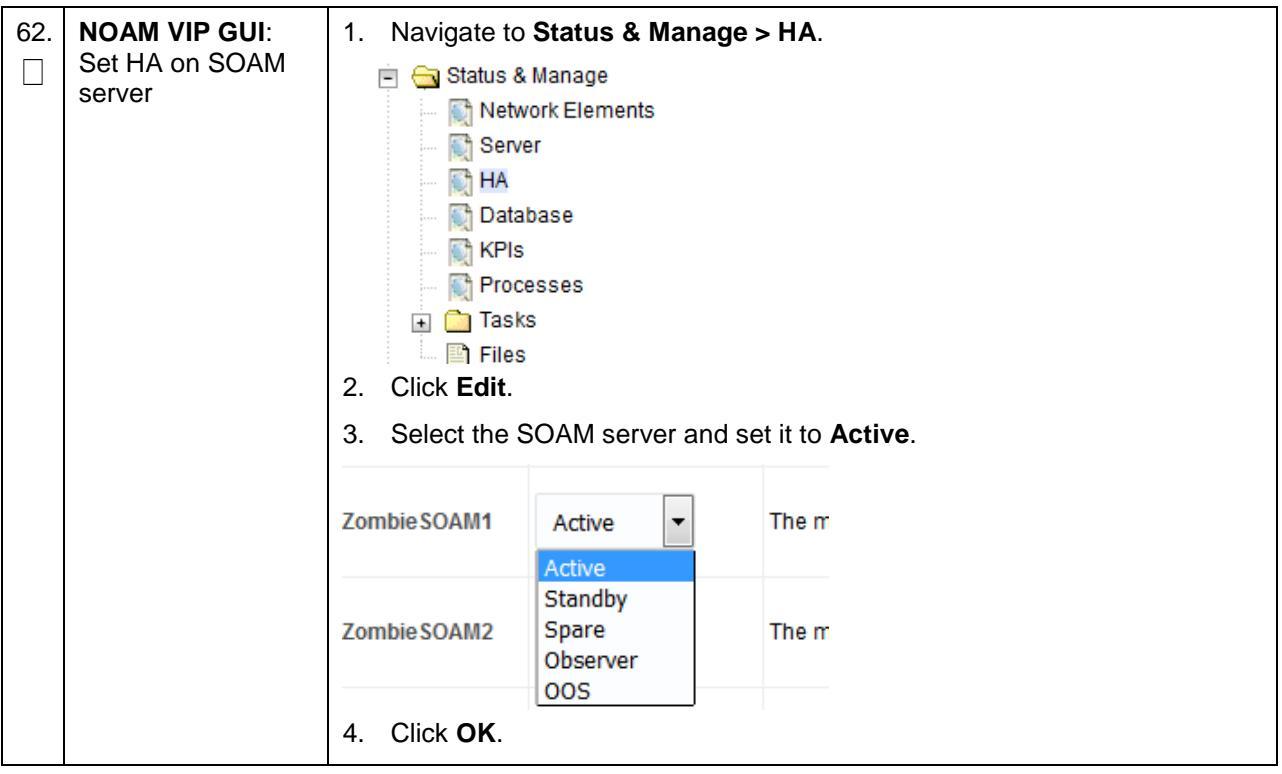

| 63. | NOAM VIP GUI:<br>Start replication on | Un-Inhibit (start) re the same site as of                        | plication to the <b>wor</b><br>the failed SOAM se                | king C-level Server<br>ervers.                      | s which belongs to                               |
|-----|---------------------------------------|------------------------------------------------------------------|------------------------------------------------------------------|-----------------------------------------------------|--------------------------------------------------|
|     | working C-level<br>servers.           | If the spare SOAN<br>Un-Inhibit A and B<br>Standby and Spare     | l is also present in<br>Level Replication of<br>SOAMs are Lost)  | n <b>the site and lost</b> ,<br>n C-Level Servers ( | execute Appendix F<br>When Active,               |
|     | skip to next step.                    | If the spare SOAN<br>Inhibit A and B Lev                         | I is NOT deployed<br>rel Replication on C-                       | in the site, execute<br>level Servers.              | e Appendix D Un-                                 |
|     |                                       | 1. Navigate to Sta                                               | atus & Manage > D                                                | atabase.                                            |                                                  |
|     |                                       | 📄 😋 Status & M                                                   | lanage                                                           |                                                     |                                                  |
|     |                                       | 📄 💽 Netwo                                                        | rk Elements                                                      |                                                     |                                                  |
|     |                                       | Server                                                           |                                                                  |                                                     |                                                  |
|     |                                       | Datab                                                            | ase                                                              |                                                     |                                                  |
|     |                                       | KPIs                                                             |                                                                  |                                                     |                                                  |
|     |                                       | 🔤 🕅 Proces                                                       | sses                                                             |                                                     |                                                  |
|     |                                       | 2. If the <b>Repl Sta</b><br>order; otherwis<br>continue with tl | tus is set to Inhibito<br>e, if none of the ser<br>he next step: | ed, click Allow Rep<br>vers are inhibited, s        | <b>lication</b> using this<br>skip this step and |
|     |                                       | Active NO                                                        | AM Server                                                        |                                                     |                                                  |
|     |                                       | Standby N                                                        | OAM Server                                                       |                                                     |                                                  |
|     |                                       | Active SOA                                                       | AM Server                                                        |                                                     |                                                  |
|     |                                       | Standby Se                                                       | OAM Server                                                       |                                                     |                                                  |
|     |                                       | <ul> <li>Spare SOA 2/X7-2/HP</li> </ul>                          | AM Server <b>(if applic</b><br>DL380 Gen 9 Only                  | able) — Oracle X5                                   | -2/Netra X5-2/X6-                                |
|     |                                       | Active DR                                                        | NOAM Server                                                      |                                                     |                                                  |
|     |                                       | Standby D                                                        | R NOAM Server                                                    |                                                     |                                                  |
|     |                                       | MP/IPFE S     the active I                                       | Servers (if MPs are o<br>MP; otherwise, the o                    | configured as active<br>order of the MPs do         | /standby, start with<br>es not matter)           |
|     |                                       | <ul> <li>SBRS (if S<br/>standby, th<br/>DL 380 Get</li> </ul>    | BR servers are con<br>hen spare) — Oracle<br>h 9 Only            | figured, start with th<br>e X5-2/Netra X5-2/X       | e active SBR, then<br>(6-2/ X7-2/HP              |
|     |                                       | 3 Verify the repli                                               | cation on all the wor                                            | rking servers is allo                               | wed This can be                                  |
|     |                                       | done by exami                                                    | ning the Repl Statu                                              | s table.                                            |                                                  |
|     |                                       | OAM Repl Status                                                  | SIG Repl Status                                                  | Repl Status                                         | Repl Audit Status                                |
|     |                                       | NotApplicable                                                    | NotApplicable                                                    | Allowed                                             | NotApplicable                                    |
|     |                                       | Normal                                                           | NotApplicable                                                    | Allowed                                             | NotApplicable                                    |
|     |                                       | Normal                                                           | NotApplicable                                                    | Allowed                                             | NotApplicable                                    |
|     |                                       | Normal                                                           | NotApplicable                                                    | Allowed                                             | NotApplicable                                    |
| 1   |                                       |                                                                  |                                                                  |                                                     |                                                  |

Procedure 1. Recovery Scenario 1

| 64. | NOAM VIP GUI:<br>Restart DSR<br>application                   | <ul> <li>1. Navigate to Status &amp; Manage &gt; Server.</li> <li>Status &amp; Manage</li> <li>Network Elements</li> <li>Server</li> <li>HA</li> <li>Database</li> <li>KPIs</li> <li>Processes</li> <li>Tasks</li> <li>Files</li> <li>2. Select the recovered standby NOAM server and click Restart.</li> </ul>                                                                                                    |
|-----|---------------------------------------------------------------|----------------------------------------------------------------------------------------------------|
|     |                                                               | bp Restait Rebo                                                                                                    |
| 65. | NOAM VIP GUI:<br>Perform<br>Keyexchange with<br>export server | <ol> <li>Navigate to Administration &gt; Remote Servers &gt; Data Export.</li> <li>Administration         <ul> <li>General Options</li> <li>Access Control</li> <li>Software Management</li> <li>Remote Servers</li> <li>LDAP Authentication</li> <li>SNMP Trapping</li> <li>Data Export</li> <li>DNS Configuration</li> </ul> </li> <li>Click the Task Name and click Key Exchange.</li> <li>Insert Edit Delete Key Exchange Transfer Now Test Transfer Key Report</li> <li>Task Name Remote Server Username Directory on Export Server Fil</li> </ol> |
|     |                                                               | APDE Remote Server Copy 10.10.10.10 admusr ex                                                                                                    |
|     |                                                               | 3. Type the Password and click OK.  Exchange SSH Keys with  Remote Server  Enter the password for the user on the remote server:  OK                                                                                                    |

| <b>Procedure 1</b> | . Recovery | Scenario 1 |
|--------------------|------------|------------|
|--------------------|------------|------------|

| r        | t                                                           | ή                                                                                                    |                                                                                                    |                                                                                                    |
|----------|-------------------------------------------------------------|----------------------------------------------------------------------------------------------------|----------------------------------------------------------------------------------------------------|----------------------------------------------------------------------------------------------------|
| 66.<br>□ | Activate PCA<br>feature.<br>DSR only                        | If you have PCA installed in the system being recovered, re-activate PCA by executing the <b>PCA Activation on Entire Network</b> procedure on the recovered NOAM server from [7].                                                                                                    |                                                                                                    |                                                                                                    |
|          |                                                             | <i>Note:</i> If not al activation                                                                                                    | II SOAM sites are rea<br>on for each "new" So                                                         | covered at this point, then repeat the<br>DAM site that comes online.                                   |
| 67.      | 67. NOAM VIP GUI:<br>Recover the C-level<br>server (DA-MPs, | DSR:<br>Execute the Co<br>reference [8].                                                                                                    | nfigure the MP Ser                                                                                    | <b>vers</b> procedure, steps 1 and 9-13, from                                                           |
|          | MP, and SDS DPs                                             | Note: Also ex<br>your Mi<br>networl                                                                                                    | ecute steps 14-16 if<br>P that uses a signali<br><.                                                   | you plan to configure a default route on ng (XSI) network instead of the XMI                            |
|          |                                                             | SDS (Oracle X8                                                                                                    | 5-2/Netra X5-2/X6-2/                                                                                  | / X7-2/HP DL380 Gen 9 Only):                                                                            |
|          |                                                             | Execute the <b>Co</b> from reference                                                                                                    | nfigure the SDS DF<br>[8].                                                                            | <b>P Servers</b> procedure, steps 1 and 5-8,                                                            |
|          |                                                             | Repeat this step                                                                                                    | p for any remaining f                                                                                 | failed MP servers.                                                                                      |
| 68.      | NOAM VIP GUI:<br>Set HA on all C-<br>level servers 2 3      | <ol> <li>Navigate to</li> <li>Status and the second second secon</li></ol> | Status & Manage -<br>& Manage<br>work Elements<br>ver<br>abase<br>s<br>cesses<br>ecovered C-Level wit | -> HA.<br>h a Max Allowed HA Role set to <b>OOS</b> , set<br>The maximum desired HA Role for ZombieDAMI |
|          |                                                             | ZombieDAMP2                                                                                                    | Standby<br>Spare<br>Observer<br>OOS                                                                   | The maximum desired HA Role for ZombieDAMI                                                              |
|          |                                                             | 4. Click <b>OK</b> .                                                                                                    |                                                                                                    |                                                                                                    |

| Procedure 1. | Recovery | Scenario 1 |  |
|--------------|----------|------------|--|
|--------------|----------|------------|--|

| 69. | <b>NOAM VIP GUI:</b><br>Restart DSR<br>application on the<br>recovered C-level | 1. Navigate to Status & Manage > Server.                           |
|-----|--------------------------------------------------------------------------------|--------------------------------------------------------------------|
|     |                                                                                | 😑 😋 Status & Manage                                                |
|     |                                                                                | 🔤 🔯 Network Elements                                               |
|     | servers                                                                        | Server                                                             |
|     |                                                                                | - 🕅 HA                                                             |
|     |                                                                                | 🔤 🔯 Database                                                       |
|     | 2                                                                              | 🛐 KPIs                                                             |
|     |                                                                                | 🛐 Processes                                                        |
|     |                                                                                | 2. Select the recovered C-level servers and click <b>Restart</b> . |
|     |                                                                                | p Restart Rebo                                                     |

| Procedure ' | 1. Recovery | Scenario 1 |
|-------------|-------------|------------|
|-------------|-------------|------------|

| <b>70</b> . | NOAM VIP GUI:<br>Start replication on | Un-Inhibit (start) replication to the ALL C-level servers.                                                                                                    |                                                                             |                                             |                                       |
|-------------|---------------------------------------|----------------------------------------------------------------------------------------------------|-----------------------------------------------------------------------------|---------------------------------------------|---------------------------------------|
|             | all C-Level servers.                  |                                                                                                    |                                                                             |                                             |                                       |
|             | DSR only. If SDS,                     |                                                                                                    | wanage<br>ork Elements                                                      |                                             |                                       |
|             | step.                                 | Serve                                                                                                    | r                                                                           |                                             |                                       |
|             |                                       |                                                                                                    |                                                                             |                                             |                                       |
|             |                                       | Datab                                                                                                    | ase                                                                         |                                             |                                       |
|             |                                       | 🔤 🕅 KPIs                                                                                                    |                                                                             |                                             |                                       |
|             |                                       | Proce                                                                                                    | sses                                                                        |                                             |                                       |
|             |                                       | 2. If the <b>Repl Sta</b> order:                                                                                                    | <b>itus</b> is set to <b>Inhibit</b>                                        | ed, click Allow Re                          | plication using this                  |
|             |                                       | Active NO                                                                                                    | AMP Server                                                                  |                                             |                                       |
|             |                                       | Standby N                                                                                                    | IOAMP Server                                                                |                                             |                                       |
|             |                                       | Active SO                                                                                                    | AM Server                                                                   |                                             |                                       |
|             |                                       | Standby S                                                                                                    | OAM Server                                                                  |                                             |                                       |
|             |                                       | Spare SO,<br>X7-2/HP E                                                                                                    | AM Server <b>(if appli</b> d<br>0L380 Gen 9 Only)                           | cable) — Oracle X                           | 5-2/Netra X5-2/X6-2/                  |
|             |                                       | Active DR                                                                                                    | NOAM Server                                                                 |                                             |                                       |
|             |                                       | Standby D                                                                                                    | R NOAM Server                                                               |                                             |                                       |
|             |                                       | MP/IPFE \$                                                                                                    | Servers                                                                     |                                             |                                       |
|             |                                       | <ul> <li>SBRS (if S<br/>standby, the<br/>DL380 Get</li> </ul>                                                                                                    | SBR servers are con<br>nen spare) — Oracl<br>n 9 Only                       | figured, start with t<br>e X5-2/Netra X5-2/ | the active SBR, then<br>X6-2/ X7-2/HP |
|             |                                       | 3. Verify the replicing the replication of the section of the sect | ication on all servers<br>Repl Status.                                      | s is allowed. This c                        | can be done by                        |
|             |                                       | OAM Repl Status                                                                                                    | SIG Repl Status                                                             | Repl Status                                 | Repl Audit Status                     |
|             |                                       | NotApplicable                                                                                                    | NotApplicable                                                               | Allowed                                     | NotApplicable                         |
|             |                                       | Normal                                                                                                    | NotApplicable                                                               | Allowed                                     | NotApplicable                         |
|             |                                       | Normal                                                                                                    | NotApplicable                                                               | Allowed                                     | NotApplicable                         |
|             |                                       | Normal                                                                                                    | NotApplicable                                                               | Allowed                                     | NotApplicable                         |
| 71.         | Active NOAM:                          | 1. Establish an S                                                                                                    | SH session to the a                                                         | ctive NOAM and Ic                           | ogin as <b>admusr</b> .               |
|             | Perform                               | 2. Perform a key                                                                                                    | exchange from the a                                                         | active NOAM to ea                           | ch recovered server:                  |
|             | between the active-                   | \$ keyexchange                                                                                                    | e admusr@ <recov< td=""><td>ered Server Ho</td><td>stname&gt;</td></recov<> | ered Server Ho                              | stname>                               |
|             | NOAM and recovered servers            | Note: If an expo                                                                                                    | rt server is configure                                                      | ed perform this ste                         | D                                     |
| 1           |                                       |                                                                                                    |                                                                             |                                             | ۲.                                    |

| 72. | Active NOAM:<br>Activate optional<br>features.<br>DSR only. If SDS,<br>then skip to next<br>step. | Establish an SSH session to the active NOAM and login as <b>admusr</b> .                                                                                                    |  |
|-----|---------------------------------------------------------------------------------------------------|----------------------------------------------------------------------------------------------------|--|
|     |                                                                                                   | Note for PCA Feature Activation:                                                                                                    |  |
|     |                                                                                                   | If you have PCA installed in the system being recovered, re-activate the PCA by executing the <b>PCA Activation on Entire Server</b> procedure on the recovered NOAM server from [6].<br><i>Notes</i> : |  |
|     |                                                                                                   | <ul> <li>If not all SOAM sites are recovered at this point, then repeat the<br/>activation for each "new" SOAM site that comes online.</li> </ul>                                                       |  |
|     |                                                                                                   | If any of the MPs have failed and recovered, then restart these MP servers after activation of the feature.                                                                                             |  |
|     |                                                                                                   | Refer to section 1.5 Optional Features to activate any features that were previously activated.                                                                                                    |  |
| 73. | NOAM VIP GUI:                                                                                     | 1. Navigate to Status & Manage > Database.                                                                                                    |  |
|     | Fetch and store the                                                                               | 🚊 😋 Status & Manage                                                                                                    |  |
|     | the newly restored                                                                                | Network Elements                                                                                                    |  |
|     | data and save it                                                                                  | Server                                                                                                    |  |
|     |                                                                                                   | HA III                                                                                                    |  |
|     |                                                                                                   | Database                                                                                                    |  |
|     |                                                                                                   | KPIs KPIs                                                                                                    |  |
|     |                                                                                                   | Processes                                                                                                    |  |
|     |                                                                                                   | 2. Select the active NOAM server and click <b>Report</b> .                                                                                                    |  |
|     |                                                                                                   |                                                                                                    |  |
|     |                                                                                                   | oning Report Inhit                                                                                                    |  |
|     |                                                                                                   | The following screen displays:                                                                                                    |  |
|     |                                                                                                   | Main Menu: Status & Manage -> Database [Report]                                                                                                    |  |
|     |                                                                                                   |                                                                                                    |  |
|     |                                                                                                   |                                                                                                    |  |
|     |                                                                                                   | dsr Database Status Report                                                                                                    |  |
|     |                                                                                                   | Report Generated: Tue Oct 11 13:24:26 2016 EDT<br>From: Active Network OAM&P on host ZombieNOAM1<br>Report Version: 8.0.0.0.0-80.9.0<br>User: guiadmin                                                  |  |
|     |                                                                                                   |                                                                                                    |  |
|     |                                                                                                   | General                                                                                                    |  |
|     |                                                                                                   | Hostname : ZombieNOAM1<br>Database Birthday : 2016-07-11 11:21:50 EDT<br>Appworks Database Version : 6.0<br>Application Database Version :                                                              |  |
|     |                                                                                                   | Capacities and Utilization                                                                                                    |  |
|     |                                                                                                   | Disk Utilization 8.4%: 585M used of 7.0G total, 6.0G available<br>Memory Utilization 0.0%: used of total, 0M available                                                                                  |  |
|     |                                                                                                   | 3. Click <b>Save</b> and save the report to your local machine.                                                                                                    |  |

| 74. | Active NOAM:    | 1. Log into the active NOAM as <b>admusr</b> using SSH terminal.      |
|-----|-----------------|-----------------------------------------------------------------------|
|     | between servers | 2. Execute this command:                                              |
|     |                 | \$ sudo irepstat -m                                                   |
|     |                 | Example output:                                                       |
|     |                 | Policy 0 ActStb [DbReplication]                                       |
|     |                 | Oahu-DAMP-1 Active                                                    |
|     |                 | BC From Oahu-SOAM-2 Active 0 0.50 ^0.15%cpu 25B/s A=me                |
|     |                 | CC To Oahu-DAMP-2 Active 0 0.10 0.14%cpu 25B/s A=me                   |
|     |                 | Oahu-DAMP-2 Stby                                                      |
|     |                 | BC From Oahu-SOAM-2 Active 0 0.50 ^0.11%cpu 31B/s A=C3642.212         |
|     |                 | CC From Oahu-DAMP-1 Active 0 0.10 ^0.14 1.16%cpu 31B/s<br>A=C3642.212 |
|     |                 | Oahu-IPFE-1 Active                                                    |
|     |                 | BC From Oahu-SOAM-2 Active 0 0.50 ^0.03%cpu 24B/s A=C3642.212         |
|     |                 | Oahu-IPFE-2 Active                                                    |
|     |                 | BC From Oahu-SOAM-2 Active 0 0.50 ^0.03%cpu 28B/s A=C3642.212         |
|     |                 | Oahu-NOAM-1 Stby                                                      |
|     |                 | AA From Oahu-NOAM-2 Active 0 0.25 ^0.03%cpu 23B/s                     |
|     |                 | Oahu-NOAM-2 Active                                                    |
|     |                 | AA TO Oahu-NOAM-I Active 0 0.25 1%R 0.04%cpu 61B/s                    |
|     |                 | AB TO Oanu-SOAM-2 ACTIVE 0 0.50 1%R 0.05%cpu /5B/S                    |
|     |                 | $PR = rom Oabu = SOAM = 2 Active 0 0.50 ^0.032 cou 27R/s$             |
|     |                 | Oahu-SOAM-2 - Active                                                  |
|     |                 | AB From Oahu-NOAM-2 Active 0 0.50 ^0.03%cpu 24B/s                     |
|     |                 | BB To Oahu-SOAM-1 Active 0 0.50 1%R 0.04%cpu 32B/s                    |
|     |                 | BC To Oahu-IPFE-1 Active 0 0.50 1%R 0.04%cpu 21B/s                    |
|     |                 | BC To Oahu-SS7MP-2 Active 0 0.50 1%R 0.04%cpu 21B/s                   |
|     |                 | irepstat ( 40 lines) (h)elp (m)erged                                  |

| 75. | NOAM VIP GUI:                 | 1. Navigate to Status                                                                                                    | & Manager > Database                                       | <b>)</b> .                                              |                    |
|-----|-------------------------------|----------------------------------------------------------------------------------------------------|------------------------------------------------------------|---------------------------------------------------------|--------------------|
|     | Verify the database<br>states | <ul> <li>Status &amp; Manag</li> <li>Network Ele</li> <li>Server</li> <li>Server</li> <li>HA</li> <li>Database</li> <li>KPIs</li> <li>Processes</li> </ul> | je<br>ments                                                |                                                         |                    |
|     |                               | <ol> <li>Verify the OAM Max<br/>SOAM; Application<br/>Normal.</li> </ol>                                                                                   | x HA Role is either <b>Activ</b><br>Max HA Role for MPs is | ve or <b>Standby</b> for<br>a <b>Active</b> ; and statu | NOAM and<br>s is   |
|     |                               | Network Element                                                                                                    | Server                                                     | Role                                                    | OAM Max HA<br>Role |
|     |                               | ZombieDRNOAM                                                                                                    | ZombieDRNOAM1                                              | Network OAM&P                                           | Active             |
|     |                               | ZombieNOAM                                                                                                    | ZombieNOAM2                                                | Network OAM&P                                           | Standby            |
|     |                               | ZombieSOAM                                                                                                    | ZombieSOAM2                                                | System OAM                                              | N/A                |
|     |                               | ZombieNOAM                                                                                                    | ZombieNOAM1                                                | Network OAM&P                                           | Active             |
|     |                               | ZombieSOAM                                                                                                    | ZombieSOAM1                                                | System OAM                                              | Active             |
|     |                               | ZombieDRNOAM                                                                                                    | ZombieDRNOAM2                                              | Network OAM&P                                           | Standby            |
|     |                               | ZombieSOAM                                                                                                    | ZombieDAMP2                                                | MP                                                      | Standby            |
|     |                               | ZombieSOAM                                                                                                    | ZombieSS7MP2                                               | MP                                                      | Active             |
|     |                               | ZombieSOAM                                                                                                    | ZombieSS7MP1                                               | MP                                                      | Active             |
|     |                               | ZombieSOAM                                                                                                    | ZombielPFE1                                                | MP                                                      | Active             |
|     |                               | ZombieSOAM                                                                                                    | ZombielPFE2                                                | MP                                                      | Active             |

Procedure 1. Recovery Scenario 1

Procedure 1. Recovery Scenario 1

| r   | 1                                                                                                    |                                                                                                    |
|-----|----------------------------------------------------------------------------------------------------|----------------------------------------------------------------------------------------------------|
| 76. | NOAM VIP GUI:<br>Upload the backed<br>up RADIUS key file<br>(RADIUS only).<br>DSR only. If SDS,<br>skip to the next<br>step. | If the RADIUS key has never been revoked, skip this step. If RADIUS was<br>never configured on any site in the network, the RADIUS key would have<br>most likely never been revoked. Check with your system administrator.<br>1. Navigate to Status & Manage > Files.<br>Status & Manage<br>Network Elements<br>Server<br>HA<br>Database<br>KPIs<br>Processes<br>Tasks<br>Files<br>2. Select the active NOAM server tab. Click Uplead and select the PADUUS |
|     |                                                                                                    | shared secret encryption key file backed up after initial installation and                                                                                                    |
|     |                                                                                                    | provisioning or after key revocation execution.                                                                                                    |
|     |                                                                                                    |                                                                                                    |
|     |                                                                                                    | v Upload Down                                                                                                    |
|     |                                                                                                    | 3. Click Browse.                                                                                                    |
|     |                                                                                                    | 4. Locate the <b>DpiKf.bin.encr</b> file.                                                                                                    |
|     |                                                                                                    | 5. Click Upload.                                                                                                    |
|     |                                                                                                    | ⊗                                                                                                    |
|     |                                                                                                    | File:                                                                                                    |
|     |                                                                                                    | This is a backup file                                                                                                    |
|     |                                                                                                    | Upload                                                                                                    |
|     |                                                                                                    |                                                                                                    |
|     |                                                                                                    | Cancel                                                                                                    |
|     | The file                                                                                                    | The file takes a few seconds to upload depending on the size of the file. The file is visible on the list of entries after the upload is complete.                                                                                                    |
|     |                                                                                                    | <i>Note:</i> This file should be deleted from the operator's local servers as soon as key file is uploaded to the active NOAM server.                                                                                                    |

| Procedure 1. Recovery Scenario 1 | Procedure | . Recovery | Scenario 1 |
|----------------------------------|-----------|------------|------------|
|----------------------------------|-----------|------------|------------|

| <ul> <li>77. NOAM VIP: Copy<br/>and distribute<br/>RADIUS key file on<br/>active NOAM<br/>(RADIUS only) —<br/>Part 1</li> </ul> | <ul> <li>If the RADIUS key has never been revoked, skip this step. If RADIUS was never configured on any site in the network, the RADIUS key would have most likely never been revoked. Check with your system administrator.</li> <li>1. Log into the active NOAM VIP as admusr user using SSH terminal.</li> <li>2. Copy the key file:</li> <li>\$ cd /usr/TKLC/dpi/bin</li> </ul>                                                                                                    |
|----------------------------------------------------------------------------------------------------|----------------------------------------------------------------------------------------------------|
|                                                                                                    |                                                                                                    |
|                                                                                                    | Ş ./Sharedkrevo -decr                                                                                                    |
|                                                                                                    | <pre>\$ sudo rm /var/TKLC/db/filemgmt/<backed file="" key="" name="" up=""></backed></pre>                                                                                                    |
|                                                                                                    | 3. Make sure all servers in the topology are accessible.                                                                                                    |
|                                                                                                    | \$ ./sharedKrevo -checkAccess                                                                                                    |
|                                                                                                    | <pre>[admusr@NOAM-2 bin]\$ ./sharedKrevo -checkAccess<br/>FIPS integrity verification test failed.<br/>1450723084: [INFO] 'NOAM-1' is accessible.<br/>FIPS integrity verification test failed.<br/>1450723084: [INFO] 'SOAM-1' is accessible.<br/>FIPS integrity verification test failed.<br/>1450723085: [INFO] 'SOAM-2' is accessible.<br/>FIPS integrity verification test failed.<br/>1450723085: [INFO] 'SOAM-2' is accessible.<br/>FIPS integrity verification test failed.<br/>1450723085: [INFO] 'IPFE' is accessible.<br/>FIPS integrity verification test failed.<br/>1450723085: [INFO] 'MP-2' is accessible.<br/>Note: If all the servers are not accessible, then contact My Oracle Support<br/>(MOS)</pre> |

Procedure 1. Recovery Scenario 1

| 78. | NOAM VIP: Copy                                                                       | Distribute key file to all the servers                                                                                                    | in the topolog                                                                                                    | y:                                                                                                    |                        |
|-----|--------------------------------------------------------------------------------------|----------------------------------------------------------------------------------------------------|----------------------------------------------------------------------------------------------------|----------------------------------------------------------------------------------------------------|------------------------|
|     | and distribute the<br>RADIUS key file on<br>active NOAM<br>(RADIUS only) —<br>Part 2 | \$ ./sharedKrevo -synchronize                                                                                                    |                                                                                                    |                                                                                                    |                        |
|     |                                                                                      | \$ ./sharedKrevo -updateData                                                                                                    |                                                                                                    |                                                                                                    |                        |
|     |                                                                                      | Example output:                                                                                                    |                                                                                                    |                                                                                                    |                        |
|     |                                                                                      | 1450723210: [INFO] Key file o<br>1450723210: [INFO] NO NEED to<br>FIPS integrity verification t<br>FIPS integrity verification t<br>1450723210: [INFO] Key file o<br>1450723210: [INFO] NO NEED to<br>FIPS integrity verification t<br>1450723211: [INFO] NO NEED to<br>1450723211: [INFO] Key file o<br>1450723211: [INFO] NO NEED to<br>[admusr@NOAM-2 bin]\$ ./shared<br>1450723226: [INFO] Updating d<br>1450723227: [INFO] Data updat<br>FIPS integrity verification t<br>FIPS integrity verification t<br>145072328: [INFO] Updating d<br>FIPS integrity verification t<br>145072320: [INFO] 1 rows updat<br>1450723230: [INFO] 1 rows updat<br>[admusr@NOAM-2 bin]\$<br>Note: For any errors refer My Ora | n Active NOA<br>sync key fi<br>est failed.<br>est failed.<br>n Active NOA<br>sync key fi<br>est failed.<br>est failed.<br>n Active NOA<br>sync key fi<br>Krevo -updat<br>ata on serve<br>ed to 'NOAM-<br>est failed.<br>est failed.<br>est failed.<br>est failed.<br>ated on 'SOA<br>ed to 'SOAM-<br>acce Support ( | M and IPFE a<br>le to IPFE.<br>M and MP-2 a<br>le to MP-2.<br>M and MP-1 a<br>le to MP-1.<br>eData<br>r 'NOAM-2'<br>2'<br>r 'SOAM-2'<br>m-2'<br>2'<br>MOS). | are same.<br>are same. |
| 79. | NOAM VIP GUI:<br>Verify the HA<br>status                                             | <ol> <li>Navigate to Status and Manage</li> <li>Status &amp; Manage</li> <li>Network Elements</li> <li>Server</li> <li>HA</li> <li>Database</li> <li>KPIs</li> <li>Processes</li> <li>Tasks</li> <li>Files</li> <li>Select the row for all of the server</li> </ol>                                                                                                    | <b>je &gt; HA</b> .<br>vers.                                                                                                    |                                                                                                    |                        |
|     |                                                                                      | 3. Verify the HA Role is either <b>Active</b> or <b>Standby</b> .                                                                                                    |                                                                                                    |                                                                                                    |                        |
|     |                                                                                      | Hostname                                                                                                    | OAM HA Role                                                                                                    | Application HA<br>Role                                                                                                    | Max Allowed HA<br>Role |
|     |                                                                                      | ZombieNOAM1                                                                                                    | Active                                                                                                    | N/A                                                                                                    | Active                 |
|     |                                                                                      | ZombieNOAM2                                                                                                    | Standby                                                                                                    | N/A                                                                                                    | Active                 |
|     |                                                                                      | ZombieDRNOAM1                                                                                                    | Active                                                                                                    | N/A                                                                                                    | Active                 |
|     |                                                                                      | ZombieDRNOAM2                                                                                                    | Standby                                                                                                    | N/A                                                                                                    | Active                 |
|     |                                                                                      | ZombieSOAM1                                                                                                    | Active                                                                                                    | N/A                                                                                                    | Active                 |
|     |                                                                                      | ZombieSOAM2                                                                                                    | Standby                                                                                                    | N/A                                                                                                    | Standby                |

Procedure 1. Recovery Scenario 1

| 80. | NOAM GUI:                                                                              | 1. Navigate to Status & Manage > Database.                                                                                                    |
|-----|----------------------------------------------------------------------------------------|----------------------------------------------------------------------------------------------------|
|     | Enable provisioning                                                                    | <ul> <li>Status &amp; Manage</li> <li>Network Elements</li> <li>Server</li> <li>HA</li> <li>Database</li> <li>KPIs</li> <li>Processes</li> <li>Tasks</li> <li>Files</li> </ul> 2. Click Enable Provisioning. 8. Click CK.                                                                  |
| 81  |                                                                                        | 1 Navigate to Status & Manage > Database                                                                                                    |
|     | Enable site<br>provisioning.<br>DSR only. If SDS,<br>then skip to step<br>91.          | <ul> <li>Navigate to Status &amp; Manage</li> <li>Status &amp; Manage</li> <li>Network Elements</li> <li>Server</li> <li>HA</li> <li>Database</li> <li>KPIs</li> <li>Processes</li> <li>Tasks</li> <li>Files</li> </ul> 2. Click Enable Site Provisioning. Report Inhibit/Alk 3. Click OK. |
| 82  |                                                                                        | 1 Navigate to Diameter > Configuration > Local Node                                                                                                    |
|     | Verify the local<br>node information.<br>DSR only. If SDS,<br>then skip to step<br>91. | <ul> <li>Diameter</li> <li>Configuration</li> <li>Capacity Summary</li> <li>Connection Capacity Dashb</li> <li>Application Ids</li> <li>CEX Parameters</li> <li>Command Codes</li> <li>Configuration Sets</li> <li>Local Nodes</li> </ul> 2. Verify all the local nodes are shown.         |

| 83. | SOAM VIP GUI:<br>Verify the peer<br>node information.<br>DSR only. If SDS,<br>then skip to step<br>91.      | <ol> <li>Navigate to Diameter &gt; Configuration &gt; Peer Node.</li> <li>Diameter         <ul> <li>Configuration</li> <li>Capacity Summary</li> <li>Connection Capacity E</li> <li>Application Ids</li> <li>CEX Parameters</li> <li>Command Codes</li> <li>Configuration Sets</li> <li>Local Nodes</li> <li>Peer Nodes</li> </ul> </li> <li>Verify all the peer nodes are shown.</li> </ol>           |
|-----|----------------------------------------------------------------------------------------------------|----------------------------------------------------------------------------------------------------|
| 84. | SOAM VIP GUI:<br>Verify the<br>connections<br>information.<br>DSR only. If SDS,<br>then skip to step<br>91. | <ul> <li>1. Navigate to Diameter &gt; Configuration &gt; Connections.</li> <li>Diameter</li> <li>Configuration</li> <li>Capacity Summary</li> <li>Connection Capacity Dash</li> <li>Application Ids</li> <li>CEX Parameters</li> <li>Command Codes</li> <li>Configuration Sets</li> <li>Local Nodes</li> <li>Peer Node Groups</li> <li>Connections</li> </ul> 2. Verify all the connections are shown. |
| 85. | MP Servers:<br>Disable SCTP Auth<br>Flag.<br>DSR only. If SDS,<br>then skip to step<br>91.                  | For SCTP connections without DTLS enabled, refer to the <b>Enable/Disable</b><br><b>DTLS (SCTP Diameter Connections Only)</b> section in reference [8].<br>Execute this procedure on all failed MP servers.                                                                                                    |

Procedure 1. Recovery Scenario 1

| <ul> <li>86. SOAM VIP GUI:<br/>Enable<br/>connections, if<br/>needed.<br/>DSR only. If SDS,<br/>then skip to step<br/>91.</li> <li>1. Navigate to Diameter &gt; Maintenance &gt; Connection<br/>Route Lists<br/>Peer Nodes<br/>Connections</li> </ul> | ns.<br><sup>r</sup> ely, enable all the      |
|----------------------------------------------------------------------------------------------------|----------------------------------------------|
| □       Connections, if needed.         □       DSR only. If SDS, then skip to step 91.                                                                                                    | ely, enable all the                          |
| needed.Route ListsDSR only. If SDS,<br>then skip to step<br>91.Route GroupsPeer NodesConnections                                                                                                    | rely, enable all the                         |
| DSR only. If SDS,<br>then skip to step<br>91.                                                                                                    | ely, enable all the                          |
| then skip to step     Image: Peer Nodes       91.     Image: Connections                                                                                                    | ely, enable all the                          |
| 91. Connections                                                                                                    | ely, enable all the                          |
|                                                                                                    | ely, enable all the                          |
| 2 Select each connection and click <b>Enable</b> Alternativ                                                                                                    | ely, enable all the                          |
| connections by clicking <b>EnableAll</b> .                                                                                                    |                                              |
| ble EnableAll Disable                                                                                                    |                                              |
|                                                                                                    |                                              |
|                                                                                                    | -                                            |
| Note: If a disaster recovery was performed on an IPFI<br>necessary to disable and re-enable the connect<br>link distribution                                                                                                    | : server, it may be<br>ions to ensure proper |
| 87. SOAM VIP GUI: 1. Navigate to Diameter > Maintenance > Applicatio                                                                                                    | ns.                                          |
| Enable optional                                                                                                    |                                              |
| Route Lists                                                                                                    |                                              |
| then skip to step                                                                                                    |                                              |
| 91.                                                                                                    |                                              |
| Connections                                                                                                    |                                              |
| Egress Throttle Groups                                                                                                    |                                              |
| Applications                                                                                                    |                                              |
| 2. Select the optional feature application configured in                                                                                                    | step 72.                                     |
| 3. Click Enable.                                                                                                    |                                              |
| Enable Disable Pause updates                                                                                                    |                                              |
|                                                                                                    |                                              |
| 88. SOAM VIP GUI: 1. Navigate to Transport Manager > Maintenance >                                                                                                    | Fransport.                                   |
| transports if                                                                                                    |                                              |
| needed.                                                                                                    |                                              |
| DSR only. If SDS, 📄 🔄 Maintenance                                                                                                    |                                              |
| then skip to step                                                                                                    |                                              |
| 91. 2. Select each transport and click <b>Enable</b> .                                                                                                    |                                              |
| Enable Disable Block                                                                                                    |                                              |
| Lindble Disable Diock                                                                                                    |                                              |
| 3. Verify the Operational Status for each transport is U                                                                                                    | <b>p</b> .                                   |

| 89. | SOAM VIP GUI:<br>Re-enable<br>MAPIWF<br>application, if<br>needed.<br>DSR only. If SDS,<br>then skip to step<br>91. | <ol> <li>Navigate to SS7/Sigtran &gt; Maintenance &gt; Local SCCP Users.</li> <li>SS7/Sigtran</li> <li>Configuration</li> <li>Maintenance</li> <li>Local SCCP Users</li> <li>Remote Signaling Points</li> <li>Remote MTP3 Users</li> <li>Linksets</li> <li>Links</li> </ol>                                                                                    |
|-----|----------------------------------------------------------------------------------------------------|----------------------------------------------------------------------------------------------------|
|     |                                                                                                    | <ol> <li>Click the Enable button corresponding to MAPIWF Application Name.</li> </ol>                                                                                                    |
|     |                                                                                                    | Enable Disable                                                                                                    |
|     |                                                                                                    | 3. Verify the SSN Status is <b>Enabled</b> .                                                                                                    |
| 90. | SOAM VIP GUI:<br>Re-enable links, if<br>needed.<br>DSR only. If SDS,<br>then skip to step<br>91.                    | <ol> <li>Navigate to SS7/Sigtran &gt; Maintenance &gt; Links.</li> <li>SS7/Sigtran</li> <li>Configuration</li> <li>Maintenance</li> <li>Local SCCP Users</li> <li>Remote Signaling Points</li> <li>Remote MTP3 Users</li> <li>Linksets</li> <li>Linksets</li> <li>Click Enable for each link.</li> </ol> 3. Verify the Operational Status for each link is Up. |
| 91. | SOAM VIP GUI:<br>Examine all alarms                                                                                 | <ol> <li>Navigate to Alarms &amp; Events &gt; View Active.</li> <li>Alarms &amp; Events</li> <li>View Active</li> <li>View History</li> <li>View Trap Log</li> <li>Examine all active alarms and refer to the on-line help on how to address them.</li> <li>If needed, contact My Oracle Support (MOS).</li> </ol>                                             |

| 92.      | NOAM VIP GUI:<br>Examine all alarms                                      | <ol> <li>Navigate to Alarms &amp; Events &gt; View Active.</li> <li>Alarms &amp; Events</li> <li>View Active</li> <li>View History</li> <li>View Trap Log</li> <li>Examine all active alarms and refer to the on-line help on how to address them.</li> </ol> |
|----------|--------------------------------------------------------------------------|----------------------------------------------------------------------------------------------------|
|          |                                                                          | If needed, contact My Oracle Support (MOS).                                                                                                    |
| 93.<br>□ | Restore GUI<br>usernames and<br>passwords                                | If applicable, execute the section 5 <b>Resolve User Credential Issues after</b><br><b>Database Restore</b> procedure to recover the user and group information<br>restored.                                                                                  |
| 94.<br>□ | Back up and<br>archive all the<br>databases from the<br>recovered system | Execute the <b>DSR Database Backup</b> procedure to back up the configuration databases.                                                                                                    |
| 95.      | Recover IDIH, if configured                                              | If IDIH was affected, refer to section 6 IDIH Disaster Recovery to perform disaster recovery on IDIH.                                                                                                    |
| 96.      | SNMP workaround                                                          | <ul> <li>Refer to Appendix K SNMP Configuration to configure SNMP as a workaround in these cases:</li> <li>1. If SNMP is not configured in DSR/SDS.</li> <li>2. If SNMP is already configured and SNMPv3 is selected as enabled version.</li> </ul>           |

# 4.2 Recovery Scenario 2 (Partial Server Outage with One NOAM Server Intact and ALL SOAMs Failed)

For a partial server outage with an NOAM server intact and available; SOAM servers are recovered using recovery procedures of base hardware and software and then executing a database restore to the active SOAM server using a database backup file obtained from the SOAM servers. All other servers are recovered using recovery procedures of base hardware and software. Database replication from the active NOAM server will recover the database on these servers. The major activities are summarized in the list below. Use this list to understand the recovery procedure summary. Do not use this list to execute the procedure; detailed steps are in Procedure 2. The major activities are summarized as follows:

- Recover standby NOAM server (if needed) by recovering base hardware and software
  - Recover the base hardware
  - Recover the software
- Recover Query Server (if needed) by recovering base hardware and software
  - Recover the base hardware
  - Recover the software
- Recover active SOAM server by recovering base hardware, software, and database
  - Recover the base hardware

- Recover the software
- Recover the database
- Recover any failed SOAM and MP/DP servers by recovering base hardware and software
  - Recover the base hardware
  - Recover the software

The database has already been restored at the active SOAM server and does not require restoration at the SO and MP/DP servers.

• Recover IDIH if necessary

| STEP# | <ul> <li>This procedure performs recovery if at least one NOAM server is available, but all SOAM servers a site have failed. This includes any SOAM server that is in another location.</li> <li>Check off (√) each step as it is completed. Boxes have been provided for this purpose under each step number.</li> <li>If this procedure fails, it is recommended to contact My Oracle Support (MOS) and ask for assistance.</li> </ul> |                                                                                                    |  |  |  |  |
|-------|----------------------------------------------------------------------------------------------------|----------------------------------------------------------------------------------------------------|--|--|--|--|
| 1.    | Workarounds                                                                                                    | <ul> <li>Refer to Appendix L Backup Directory to look for a backup directory and create a directory if one does not exist.</li> <li>Refer to Appendix K SNMP Configuration to configure SNMP as a workaround in these cases:</li> <li>1. If SNMP is not configured in DSR.</li> <li>2. If SNMP is already configured and SNMPv3 is selected as enabled version.</li> </ul> |  |  |  |  |
| 2.    | Gather required materials                                                                                                    | Gather the documents and required materials listed in Required Materials.                                                                                                    |  |  |  |  |

| 3. | NOAM VIP GUI:<br>Login | 1. Establish a GUI session on the NOAM server by using the VIP IP address of the NOAM server. Open the web browser and enter a URL of:                               |  |  |  |  |
|----|------------------------|----------------------------------------------------------------------------------------------------|--|--|--|--|
|    |                        | http:// <primary_noam_vip_ip_address></primary_noam_vip_ip_address>                                                                                                  |  |  |  |  |
|    |                        | 2. Login as the <b>guiadmin</b> user:                                                                                                    |  |  |  |  |
|    |                        | Oracle System Login                                                                                                    |  |  |  |  |
|    |                        | Log In<br>Enter your username and password to log in<br>Username:  <br>Password:<br>Change password<br>Log In                                                        |  |  |  |  |
|    |                        | Unauthorized access is prohibited. This Oracle system requires the use of Microsoft Internet Explorer 9.0,<br>10.0, or 11.0 with support for JavaScript and cookies. |  |  |  |  |
|    |                        | Oracle and Java are registered trademarks of Oracle Corporation and/or its affiliates.<br>Other names may be trademarks of their respective owners.                  |  |  |  |  |
|    |                        | Copyright © 2010, 2016, Oracle and/or its affiliates. All rights reserved.                                                                                           |  |  |  |  |

Procedure 2. Recovery Scenario 2

| 4.      | Active NOAM:                                                                                     | 1. Navigate to Status & Manage > HA.                                                                                                    |  |  |  |
|---------|--------------------------------------------------------------------------------------------------|----------------------------------------------------------------------------------------------------|--|--|--|
|         | Set failed servers<br>to OOS                                                                     | <ul> <li>Status &amp; Manage</li> <li>Network Elements</li> <li>Server</li> <li>HA</li> <li>Database</li> <li>KPIs</li> <li>Processes</li> <li>Click Edit.</li> </ul>                                                                                                    |  |  |  |
|         |                                                                                                  | Hostname Max Allowed HA Role Description                                                                                                    |  |  |  |
|         |                                                                                                  | ZombieNOAM1 Active  The maximum des                                                                                                    |  |  |  |
|         |                                                                                                  | ZombieNOAM2 OOS  The maximum des Active                                                                                                    |  |  |  |
|         |                                                                                                  | ZombieDRNOAM1 Spare The maximum des<br>Observer                                                                                                    |  |  |  |
|         |                                                                                                  | <ol> <li>Set the Max Allowed HA Role option to OOS for the failed servers.</li> </ol>                                                                                                    |  |  |  |
|         |                                                                                                  | 4. Click <b>OK</b> .                                                                                                    |  |  |  |
|         |                                                                                                  | Ok Cancel                                                                                                    |  |  |  |
| 5.<br>□ | Replace failed equipment                                                                         | Work with the hardware vendor to replace the failed equipment.                                                                                                    |  |  |  |
| 6.      | Recover PMAC<br>TVOE Host: (if<br>required)<br>Configure BIOS<br>settings and<br>update firmware | <ol> <li>Configure and verify the BIOS/NEB settings by executing the following procedures from reference [8]:</li> <li>HP DL380 Gen8: Configure HP Gen 8 Server BIOS Settings</li> <li>Oracle X5-2/Netra X5-2/X6-2/X7-2: Configure Oracle X5-2/Netra X5-2/X6-2/ X7-2 Server BIOS Settings</li> <li>HP DL380 Gen9: Configure HP Gen9 Server BIOS Settings</li> <li>Verify and/or upgrade server firmware by executing the Upgrade Rack Mount Server Firmware procedure from reference [8].</li> </ol> |  |  |  |

Procedure 2. Recovery Scenario 2

| <b>_</b>         |                                                                                                    |                                                                                                    |
|------------------|----------------------------------------------------------------------------------------------------|----------------------------------------------------------------------------------------------------|
| /<br>  [         | A Recover PMAC and PMAC TVOE                                                                                                    | If PMAC is located on the failed rack mount server(s), execute this step; otherwise, skip to step 11.                                                                                                    |
|                  | ☐ Host: Backups<br>available                                                                                                    | This step assumes TVOE and PMAC backups are available. If backups are NOT available, skip this step.                                                                                                    |
|                  |                                                                                                    | <ol> <li>Restore the TVOE backup by executing Appendix G Restore TVOE<br/>Configuration from Backup Media on ALL failed rack mount servers.</li> </ol>                                                                                                    |
|                  |                                                                                                    | <ol> <li>Restore the PMAC backup by executing Appendix H Restore PMAC from<br/>Backup.</li> </ol>                                                                                                    |
|                  |                                                                                                    | 3. Proceed to step 11.                                                                                                    |
| 8                | Recover PMAC<br>and PMAC TVOE                                                                                                    | This step assumes TVOE and PMAC backups are <b>NOT</b> available, if the TVOE and PMAC have already been restored, <b>skip this step</b> .                                                                                                    |
|                  | Host: Backups                                                                                                    | 1. Execute these procedures from reference [8]:                                                                                                    |
|                  |                                                                                                    | Install and Configure TVOE on First RMS (PMAC Host)                                                                                                    |
|                  |                                                                                                    | Install PMAC                                                                                                    |
|                  |                                                                                                    | Initialize the PMAC Application                                                                                                    |
|                  |                                                                                                    | 2. Proceed to next step.                                                                                                    |
| 9                | . Configure PMAC:                                                                                                    | If PMAC backup was <b>NOT</b> restored in step 7. , execute this step; otherwise, skip this step.                                                                                                    |
|                  |                                                                                                    | Execute these procedures from reference [8]:                                                                                                    |
|                  |                                                                                                    |                                                                                                    |
|                  |                                                                                                    | Configure PMAC Server (NetBackup Only)                                                                                                    |
|                  |                                                                                                    | <ul> <li>Configure PMAC Server (NetBackup Only)</li> <li>Add RMS to the PMAC Inventory</li> </ul>                                                                                                    |
| 1                | 0. Install/Configure<br>→ additional rack                                                                                                    | <ul> <li>Configure PMAC Server (NetBackup Only)</li> <li>Add RMS to the PMAC Inventory</li> <li>This step assumes TVOE backups are available on any additional rack mount servers; otherwise, skip this step.</li> </ul>                                                                                                    |
| 1                | 0. Install/Configure<br>additional rack<br>mount servers                                                                                              | <ul> <li>Configure PMAC Server (NetBackup Only)</li> <li>Add RMS to the PMAC Inventory</li> <li>This step assumes TVOE backups are available on any additional rack mount servers; otherwise, skip this step.</li> <li>Restore the TVOE backup by executing Appendix G Restore TVOE Configuration from Backup Media on additional rack mount servers.</li> </ul>                                                                                                    |
| 1                | <ul> <li>0. Install/Configure<br/>additional rack<br/>mount servers</li> <li>1. Install/Configure<br/>additional rack</li> </ul>                      | <ul> <li>Configure PMAC Server (NetBackup Only)</li> <li>Add RMS to the PMAC Inventory</li> <li>This step assumes TVOE backups are available on any additional rack mount servers; otherwise, skip this step.</li> <li>Restore the TVOE backup by executing Appendix G Restore TVOE Configuration from Backup Media on additional rack mount servers.</li> <li>If TVOE backups were NOT performed on any additional rack mount servers or are not available, execute this step; otherwise, skip this step.</li> </ul>                                                                                                    |
| 1<br>[<br>1<br>[ | <ul> <li>Install/Configure<br/>additional rack<br/>mount servers</li> <li>Install/Configure<br/>additional rack<br/>mount servers</li> </ul>          | <ul> <li>Configure PMAC Server (NetBackup Only)</li> <li>Add RMS to the PMAC Inventory</li> <li>This step assumes TVOE backups are available on any additional rack mount servers; otherwise, skip this step.</li> <li>Restore the TVOE backup by executing Appendix G Restore TVOE Configuration from Backup Media on additional rack mount servers.</li> <li>If TVOE backups were NOT performed on any additional rack mount servers or are not available, execute this step; otherwise, skip this step.</li> <li>Execute these procedures from reference [8]:</li> </ul>                                                                                                    |
| 1<br>[<br>1<br>[ | 0.       Install/Configure<br>additional rack<br>mount servers         1.       Install/Configure<br>additional rack<br>mount servers                 | <ul> <li>Configure PMAC Server (NetBackup Only)</li> <li>Add RMS to the PMAC Inventory</li> <li>This step assumes TVOE backups are available on any additional rack mount servers; otherwise, skip this step.</li> <li>Restore the TVOE backup by executing Appendix G Restore TVOE Configuration from Backup Media on additional rack mount servers.</li> <li>If TVOE backups were NOT performed on any additional rack mount servers or are not available, execute this step; otherwise, skip this step.</li> <li>Execute these procedures from reference [8]:         <ul> <li>Install TVOE on Additional Rack Mount Servers</li> </ul> </li> </ul>                                                                                                    |
| 1<br>[<br>1<br>[ | 0.       Install/Configure<br>additional rack<br>mount servers         1.       Install/Configure<br>additional rack<br>mount servers                 | <ul> <li>Configure PMAC Server (NetBackup Only)</li> <li>Add RMS to the PMAC Inventory</li> <li>This step assumes TVOE backups are available on any additional rack mount servers; otherwise, skip this step.</li> <li>Restore the TVOE backup by executing Appendix G Restore TVOE Configuration from Backup Media on additional rack mount servers.</li> <li>If TVOE backups were NOT performed on any additional rack mount servers or are not available, execute this step; otherwise, skip this step.</li> <li>Execute these procedures from reference [8]:         <ul> <li>Install TVOE on Additional Rack Mount Servers</li> <li>Configure TVOE on Additional Rack Mount Servers</li> </ul> </li> </ul>                                                                                                    |
| 1<br>[<br>1      | 0.       Install/Configure         additional rack       mount servers         1.       Install/Configure         additional rack       mount servers | <ul> <li>Configure PMAC Server (NetBackup Only)</li> <li>Add RMS to the PMAC Inventory</li> <li>This step assumes TVOE backups are available on any additional rack mount servers; otherwise, skip this step.</li> <li>Restore the TVOE backup by executing Appendix G Restore TVOE Configuration from Backup Media on additional rack mount servers.</li> <li>If TVOE backups were NOT performed on any additional rack mount servers or are not available, execute this step; otherwise, skip this step.</li> <li>Execute these procedures from reference [8]:         <ul> <li>Install TVOE on Additional Rack Mount Servers</li> <li>Configure TVOE on Additional Rack Mount Servers</li> </ul> </li> <li>Configure and verify the BIOS/NEB settings by executing these procedures from reference [8]:</li> </ul>                                                                                                    |
| 1                | 0.       Install/Configure<br>additional rack<br>mount servers         1.       Install/Configure<br>additional rack<br>mount servers                 | <ul> <li>Configure PMAC Server (NetBackup Only)</li> <li>Add RMS to the PMAC Inventory</li> <li>This step assumes TVOE backups are available on any additional rack mount servers; otherwise, skip this step.</li> <li>Restore the TVOE backup by executing Appendix G Restore TVOE Configuration from Backup Media on additional rack mount servers.</li> <li>If TVOE backups were NOT performed on any additional rack mount servers or are not available, execute this step; otherwise, skip this step.</li> <li>Execute these procedures from reference [8]:         <ul> <li>Install TVOE on Additional Rack Mount Servers</li> <li>Configure and verify the BIOS/NEB settings by executing these procedures from reference [8]:             <ul> <li>HP DL380 Gen8: Configure HP Gen 8 Server BIOS Settings</li> </ul> </li> </ul></li></ul>                                                                                                    |
| 1                | <ul> <li>0. Install/Configure<br/>additional rack<br/>mount servers</li> <li>1. Install/Configure<br/>additional rack<br/>mount servers</li> </ul>    | <ul> <li>Configure PMAC Server (NetBackup Only)</li> <li>Add RMS to the PMAC Inventory</li> <li>This step assumes TVOE backups are available on any additional rack mount servers; otherwise, skip this step.</li> <li>Restore the TVOE backup by executing Appendix G Restore TVOE Configuration from Backup Media on additional rack mount servers.</li> <li>If TVOE backups were NOT performed on any additional rack mount servers or are not available, execute this step; otherwise, skip this step.</li> <li>Execute these procedures from reference [8]:         <ul> <li>Install TVOE on Additional Rack Mount Servers</li> <li>Configure and verify the BIOS/NEB settings by executing these procedures from reference [8]:             <ul> <li>HP DL380 Gen8: Configure HP Gen 8 Server BIOS Settings</li> <li>Oracle X5-2/Netra X5-2/X6-2/X7-2: Configure Oracle X5-2/Netra X5-2/X6-2/X7-2 Server BIOS Settings</li> </ul> </li> </ul></li></ul>                                                                                     |
| 1                | <ul> <li>Install/Configure<br/>additional rack<br/>mount servers</li> <li>Install/Configure<br/>additional rack<br/>mount servers</li> </ul>          | <ul> <li>Configure PMAC Server (NetBackup Only)</li> <li>Add RMS to the PMAC Inventory</li> <li>This step assumes TVOE backups are available on any additional rack mount<br/>servers; otherwise, skip this step.</li> <li>Restore the TVOE backup by executing Appendix G Restore TVOE<br/>Configuration from Backup Media on additional rack mount servers.</li> <li>If TVOE backups were NOT performed on any additional rack mount servers<br/>or are not available, execute this step; otherwise, skip this step.</li> <li>Execute these procedures from reference [8]:         <ul> <li>Install TVOE on Additional Rack Mount Servers</li> <li>Configure and verify the BIOS/NEB settings by executing these<br/>procedures from reference [8]:             <ul> <li>HP DL380 Gen8: Configure HP Gen 8 Server BIOS Settings</li> <li>Oracle X5-2/Netra X5-2/X6-2/X7-2: Configure Oracle X5-2/Netra X5-<br/>2/X6-2/X7-2 Server BIOS Settings</li> <li>HP DL380 Gen9: Configure HP Gen9 Server BIOS Settings</li> </ul> </li> </ul></li></ul> |

| Determine VM<br>placement and<br>socket pinning<br>(Oracle X5-<br>2/Netra X5-2/X6-2/<br>X7-2/HP DL380<br>Gen 9 Only) | HP DL380 GEN 8, <b>skip this step</b> .<br>Determine VM placement and pinning by following section 3.1, item 14.                                                                                                    |  |  |  |
|----------------------------------------------------------------------------------------------------|----------------------------------------------------------------------------------------------------|--|--|--|
| Deploy redundant<br>PMAC                                                                                             | If the redundant PMAC is located on the failed rack mount server(s), execute this step; otherwise, skip to the next step.<br>Refer to the <b>Deploy Redundant PMAC (Optional)</b> procedure to re-deploy and configure any redundant PMACs previously configured.                                                                                                    |  |  |  |
| PMAC:                                                                                                    | 1. Туре:                                                                                                    |  |  |  |
| fdconfig file exists                                                                                                 | [admusr@melbourne-pmac-1 ~]\$ ll /usr/TKLC/smac/etc/fdc/                                                                                                    |  |  |  |
| from the initial deployment                                                                                          | <ol> <li>Examine the results and verify if the rms config file <hostname>.cfg<br/>exists.</hostname></li> </ol>                                                                                                    |  |  |  |
|                                                                                                    | <b>Note:</b> There may be multiple fdconfig backup files for each RMS. Select the respective one according to the RMS.                                                                                                    |  |  |  |
|                                                                                                    | 3. If the file exists, skip to step 16.                                                                                                    |  |  |  |
| Create fdconfig<br>backup file, if it<br>does not already                                                            | <ul> <li>Execute this step ONLY If the fdconfig backup file does NOT exist.</li> <li>1. Create the needed file(s) by executing the Virtual Machine/Network<br/>Fast Deployment section from reference [8].</li> </ul>                                                                                                    |  |  |  |
| EXIST                                                                                                    | WARNING                                                                                                    |  |  |  |
|                                                                                                    | <ul><li>It is very important to ensure the file(s) created only affects the TVOE server(s) and the guests being recovered. Failure to ensure working servers are not included in the file could result in those servers/guests being taken out of service.</li><li>2. Skip to step 24.</li></ul>                                                                                                    |  |  |  |
| <b>PMAC</b> : Load<br>ISOs into PMAC, if<br>not done already                                                         | If DSR, SDS, and TPD ISOs are NOT loaded into PMAC, execute procedure 14 in the <b>Virtual Machine/Network Fast Deployment</b> section from reference [8].                                                                                                    |  |  |  |
| PMAC:<br>Edit/Update<br>configuration file                                                                           | <ul> <li>Edit the fdconfig file to include only the required/failed servers.</li> <li>Notes:</li> <li>Comment out configuration items that are not needed.</li> <li>Create a separate configuration file for EACH rack mount server being deployed.</li> <li>The Cabinet ID in the config file needs to match the cabinet already defined in PMAC.</li> <li>The following items are mandatory:</li> <li>siteName</li> </ul> |  |  |  |
|                                                                                                    | PMAC: Load<br>ISOs into PMAC, if<br>not done already<br><b>PMAC:</b><br>Demonstration file                                                                                                    |  |  |  |

Procedure 2. Recovery Scenario 2

|                                                 |                                               | •                                                                                                    | sdsIso (if SDS VMs are being configured)                                                                                                    |  |  |  |  |  |
|-------------------------------------------------|-----------------------------------------------|----------------------------------------------------------------------------------------------------|----------------------------------------------------------------------------------------------------|--|--|--|--|--|
|                                                 |                                               | •                                                                                                    | NETWORK_xmi (if DSR/SDS NOAM/DRNOAMs are being configured)                                                                                                    |  |  |  |  |  |
|                                                 |                                               | •                                                                                                    | XMIGATEWAY (if DSR/SDS NOAM/DRNOAMs are being configured)                                                                                                    |  |  |  |  |  |
|                                                 |                                               | •                                                                                                    | XMISUBNETMASK (if DSR/SDS NOAM/DRNOAMs are being<br>configured)                                                                                                    |  |  |  |  |  |
|                                                 |                                               | •                                                                                                    | DSRNOAM1XMIIPADDRESS (if DSRNOAM1 is being configured)                                                                                                    |  |  |  |  |  |
|                                                 |                                               | •                                                                                                    | DSRNOAM2XMIIPADDRESS (if DSRNOAM2 is being configured)                                                                                                    |  |  |  |  |  |
|                                                 |                                               | •                                                                                                    | DSRDRNOAM1XMIIPADDRESS (if DSRDRNOAM1 is being configured)                                                                                                    |  |  |  |  |  |
|                                                 |                                               |                                                                                                    | DSRDRNOAM2XMIIPADDRESS (if DSRDRNOAM2 is being configured)                                                                                                    |  |  |  |  |  |
|                                                 |                                               | •                                                                                                    | SDSNOAM1XMIIPADDRESS (if SDSNOAM1 is being configured)                                                                                                    |  |  |  |  |  |
|                                                 |                                               | •                                                                                                    | SDSNOAM2XMIIPADDRESS (if SDSNOAM2 is being configured)                                                                                                    |  |  |  |  |  |
|                                                 |                                               | •                                                                                                    | SDSDRNOAM1XMIIPADDRESS (if SDSDRNOAM1 is being configured)                                                                                                    |  |  |  |  |  |
|                                                 |                                               |                                                                                                    | SDSDRNOAM2XMIIPADDRESS (if SDSDRNOAM2 is being configured)                                                                                                    |  |  |  |  |  |
|                                                 |                                               |                                                                                                    | Notes:                                                                                                    |  |  |  |  |  |
|                                                 |                                               | •                                                                                                    | Refer to Appendix R VM Automation Profile Values for DSR and SDS profile values with the configuration file from reference [8].                                                                                                    |  |  |  |  |  |
|                                                 |                                               | •                                                                                                    | Comment out SDS and DSR profile items if corresponding products are not used.                                                                                                    |  |  |  |  |  |
|                                                 |                                               | •                                                                                                    | For Non-HA Lab Node Installations Only-Oracle X5-2/Netra X5-2/X6-<br>2/X7-2/HP DL380 Gen 9, refer to Appendix Q.3 Non-HA Lab Node VM<br>Automation Profile Values for DSR and SDS profile values with the<br>configuration file from reference [8]. |  |  |  |  |  |
|                                                 |                                               | •                                                                                                    | VM names should not be modified in the .cfg file. The names are fixed and are prefixed in the siteName.                                                                                                    |  |  |  |  |  |
|                                                 |                                               | • VM locations should not be changed from their <b>RMSx</b> format. Each should correspond to a separate rack mount server. |                                                                                                    |  |  |  |  |  |
|                                                 |                                               | WARNING                                                                                                    |                                                                                                    |  |  |  |  |  |
| Ensure the f<br>recovered. I<br>result in those |                                               |                                                                                                    | sure the file(s) created only affect the TVOE server(s) and guests being covered. Failure to ensure working servers are not included in the file could sult in those servers/guests being taken out of service.                                     |  |  |  |  |  |
| 18.                                             | PMAC: Copy the                                | Со                                                                                                    | py the fdconfig backup file to the RMS directory.                                                                                                    |  |  |  |  |  |
|                                                 | backed up fdc file<br>to the RMS<br>directory | \$<br>/                                                                                                    | <pre>\$ sudo cp /usr/TKLC/smac/etc/fdc/<backup_fdc_file> /usr/TKLC/smac/etc/RMS/</backup_fdc_file></pre>                                                                                                    |  |  |  |  |  |

| □ the config.sh script Note: If the below command is executed on multiple cfg files, it overwrites the existing xml file. Rename the xml file before running the command again. \$ suido ./config.sh <config file=""> Example output: [admmsf\$5010f4:FIRGC IN[] suido ./config.sh rms.cfg [which charter of rite</config>                                                                                                    | 19. | <b>PMAC</b> : Execute the config.sh script | Execute config.sh against the modified backup config file.                                                                                                    |
|----------------------------------------------------------------------------------------------------|-----|--------------------------------------------|----------------------------------------------------------------------------------------------------|
| <pre>\$ sudo ./config.sh <config file=""> Example output: [admusr@s010411FMAC FMS]\$ uudo ./config.sh rms.cfg Vildating off file Added Cabite TOUE to Fast Deployment File. Added Cabite TOUE to Fast Deployment File. Added cabite TOUE to Fast Deployment File. Added cabite TOUE to Fast Deployment File. Added stafi (bond1.9) to Fast Deployment File. Added stafi (bond1.6) to Fast Deployment File. Added stafi (bond1.6) to Fast Deployment File. Added stafi (bond1.6) to Fast Deployment File. Added stafi (bond1.6) to Fast Deployment File. Added stafi (bond1.6) to Fast Deployment File. Added stafi (bond1.6) to Fast Deployment File. Added stafi (bond1.6) to Fast Deployment File. Added stafi (bond1.6) to Fast Deployment File. Added stafi (bond1.6) to Fast Deployment File. Added stafi (bond1.6) to Fast Deployment File. Added stafi (bond1.1) to Fast Deployment File. Added stafi (bond1.1) to Fast Deployment File. Added stafi (bond1.1) to Fast Deployment File. Added stafi (bond1.1) to Fast Deployment File. Added stafi (bond1.1) to Fast Deployment File. Added stafi (bond1.1) to Fast Deployment File. Added stafi (bond1.1) to Fast Deployment File. Added stafi (bond1.1) to Fast Deployment File. Added stafi (bond1.1) to Fast Deployment File. Added stafi (bond1.1) to Fast Deployment File. Added stafi (bond1.1) to Fast Deployment File. Added stafi (bond1.2) to Fast Deployment File. Added stafi (bond1.2) to Fast Deployment File. Added sta</config></pre>                                                                                                    |     |                                            | <b>Note:</b> If the below command is executed on multiple cfg files, it overwrites the existing xml file. Rename the xml file before running the command again. |
| <pre>Example output:<br/>[sdmsr@\$010441FMAC FMS]\$ mudo ./config.sh rms.cfg<br/>Vildating off file<br/>Added Cabine 101 to Fast Deployment File.<br/>Added Combie_TVOE1 to Fast Deployment File.<br/>Added combie_TVOE1 to Fast Deployment File.<br/>Added combie_TVOE1 to Fast Deployment File.<br/>Added simi(bond0.3) to Fast Deployment File.<br/>Added simi(bond1.6) to Fast Deployment File.<br/>Added simi(bond1.6) to Fast Deployment File.<br/>Added simi(bond1.6) to Fast Deployment File.<br/>Added simi(bond1.6) to Fast Deployment File.<br/>Added simi(bond1.6) to Fast Deployment File.<br/>Added simi(bond1.6) to Fast Deployment File.<br/>Added simi(bond1.6) to Fast Deployment File.<br/>Added simi(bond1.6) to Fast Deployment File.<br/>Added simi(bond1.6) to Fast Deployment File.<br/>Added simi(bond1.1) to Fast Deployment File.<br/>Added simi(bond1.1) to Fast Deployment File.<br/>Added simi(bond1.1) to Fast Deployment File.<br/>Added simi(bond1.1) to Fast Deployment File.<br/>Added simi(bond1.1) to Fast Deployment File.<br/>Added simi(bond1.1) to Fast Deployment File.<br/>Added simi(bond1.1) to Fast Deployment File.<br/>Added simi(bond1.1) to Fast Deployment File.<br/>Added simi(bond1.1) to Fast Deployment File.<br/>Added simi(bond1.1) to Fast Deployment File.<br/>Added simi(bond1.1) to Fast Deployment File.<br/>Added simi(bond1.1) to Fast Deployment File.<br/>Added simi(bond1.2) to Fast Deployment File.<br/>Added simi(bond1.2) to Fast Deployment File.<br/>Added simi(bond1.2) to Fast Deployment File.<br/>Added simi(bond1.2) to Fast Deployment File.<br/>Added zombie_DSRNOMM to Fast Deployment File.<br/>Added zombie_DSRNOMM to Fast Deployment File.<br/>Added zombie_DSRNOMM to Fast Deployment File.<br/>Added zombie_DSRNOMM to Fast Deployment File.<br/>Added zombie_DSRNOMM to Fast Deployment File.<br/>Added zombie_DSRNOMM to Fast Deployment File.<br/>Added zombie_DSRNOMM to Fast Deployment File.<br/>Added zombie_DSRNOMM to Fast Deployment File.<br/>Added zombie_DSRNOMM to Fast Deployment File.<br/>Added zombie_DSRNOMM to Fast Deployment File.<br/>Added zombie_DSRNOMM to Fast Deployment File.<br/>Added zombie_DSRNOMM to Fast Deployment File.<br/>Added zombie_DSRNOMM to Fast Deployment File.<br/>Added zombie</pre> |     |                                            | <pre>\$ sudo ./config.sh <config file=""></config></pre>                                                                                                    |
| <pre>[admusr@S010441PMAC RMS]\$ sudo ./config.sh rms.cfg<br/>Validating cfg file<br/>Successful validation of cfg file.<br/>Added Cabinet 101 to Fast Deployment File.<br/>Added Zombie_TVOE1 to Fast Deployment File.<br/>Added zombie_TVOE2 to Fast Deployment File.<br/>Added imi (bond0.3) to Fast Deployment File.<br/>Added imi (bond0.3) to Fast Deployment File.<br/>Added imi (bond0.3) to Fast Deployment File.<br/>Added xsii (bond1.7) to Fast Deployment File.<br/>Added xsii (bond1.6) to Fast Deployment File.<br/>Added xsii (bond1.7) to Fast Deployment File.<br/>Added xsii (bond1.8) to Fast Deployment File.<br/>Added xsii (bond1.3) to Fast Deployment File.<br/>Added xsii (bond1.3) to Fast Deployment File.<br/>Added xsii (bond1.3) to Fast Deployment File.<br/>Added xsii (bond1.3) to Fast Deployment File.<br/>Added xsii (bond1.13) to Fast Deployment File.<br/>Added xsii (bond1.13) to Fast Deployment File.<br/>Added xsii (bond1.13) to Fast Deployment File.<br/>Added xsii (bond1.13) to Fast Deployment File.<br/>Added xsii (bond1.15) to Fast Deployment File.<br/>Added xsii (bond1.16) to Fast Deployment File.<br/>Added xsii (bond1.17) to Fast Deployment File.<br/>Added xsii (bond1.19) to Fast Deployment File.<br/>Added xsii (bond1.10) to Fast Deployment File.<br/>Added xsii (bond1.2) to Fast Deployment File.<br/>Added xsii (bond1.2) to Fast Deployment File.<br/>Added xsii (bond1.2) to Fast Deployment File.<br/>Added xsii (bond1.2) to Fast Deployment File.<br/>Added zombie_DSBNOAMI to Fast Deployment File.<br/>Added Zombie_DSBNOAMI to Fast Deployment File.<br/>Added Zombie_DSBNOAMI to Fast Deployment File.<br/>Added Zombie_DSBNOAMI to Fast Deployment File.<br/>Added Zombie_SBNOAMI to Fast Deployment File.<br/>Added Zombie_SBNOAMI to Fast Deployment File.<br/>Added Zombie_SBNOAMI to Fast Deployment File.<br/>Added Zombie_SBNOAMI to Fast Deployment File.<br/>Added Zombie_SBNOAMI to Fast Deployment File.<br/>Added Zombie_SBNOAMI to Fast Deployment File.<br/>Added Zombie_SBNOAMI to Fast Deployment File.<br/>Added Zombie_SBNOAMI to Fast Deployment File.<br/>Added Zombie_SBNOAMI to Fast Deployment File.<br/>Added Zombie_SBNOAMI to Fast Deployment File.<br/>Added Zombie_SBNOAMI to Fast Deployment Fil</pre>           |     |                                            | Example output:                                                                                                    |
| <pre>Validating ofg file<br/>Successful validation of cfg file.<br/>Added Cabinet 101 to Fast Deployment File.<br/>Added Zombie_TVOE1 to Fast Deployment File.<br/>Added Zombie_TVOE2 to Fast Deployment File.<br/>Added imi(bond0.4) to Fast Deployment File.<br/>Added imi(bond0.3) to Fast Deployment File.<br/>Added imi(bond1.6) to Fast Deployment File.<br/>Added xsi2(bond1.7) to Fast Deployment File.<br/>Added xsi2(bond1.7) to Fast Deployment File.<br/>Added xsi2(bond1.7) to Fast Deployment File.<br/>Added xsi2(bond1.7) to Fast Deployment File.<br/>Added xsi2(bond1.12) to Fast Deployment File.<br/>Added xsi2(bond1.12) to Fast Deployment File.<br/>Added xsi2(bond1.12) to Fast Deployment File.<br/>Added xsi2(bond1.12) to Fast Deployment File.<br/>Added xsi2(bond1.13) to Fast Deployment File.<br/>Added xsi3(bond1.14) to Fast Deployment File.<br/>Added xsi3(bond1.15) to Fast Deployment File.<br/>Added xsi3(bond1.16) to Fast Deployment File.<br/>Added xsi1(bond1.16) to Fast Deployment File.<br/>Added xsi12(bond1.16) to Fast Deployment File.<br/>Added xsi12(bond1.16) to Fast Deployment File.<br/>Added xsi12(bond1.20) to Fast Deployment File.<br/>Added xsi13(bond1.20) to Fast Deployment File.<br/>Added xsi15(bond1.21) to Fast Deployment File.<br/>Added xsi15(bond1.21) to Fast Deployment File.<br/>Added xsi15(bond1.20) to Fast Deployment File.<br/>Added xsi15(bond1.20) to Fast Deployment File.<br/>Added xsi15(bond1.20) to Fast Deployment File.<br/>Added zombie_DSRNOAMI to Fast Deployment File.<br/>Added Zombie_DSRNOAMI to Fast Deployment File.<br/>Added Zombie_DSRNOAMI to Fast Deployment File.<br/>Added Zombie_SDSNNAMI to Fast Deployment File.<br/>Added Zombie_SDSNNAMI to Fast Deployment File.<br/>Added Zombie_SDSNNAMI to Fast Deployment File.<br/>Added Zombie_SDSNNAMI to Fast Deployment File.<br/>Added Zombie_SDSNNAMI to Fast Deployment File.<br/>Added Zombie_SDSNNAMI to Fast Deployment File.<br/>Added Zombie_SDSNNAMI to Fast Deployment File.<br/>Added Zombie_SDSNNAMI to Fast Deployment File.<br/>Added Zombie_SDSNNAMI to Fast Deployment File.<br/>Added Zombie_SDSNNAMI to Fast Deployment File.<br/>Added Zombie_SDSNNAMI to Fast Deployment File.<br/>Added Zombie_SDSNNAMI to Fast Deployment File</pre>            |     |                                            | [admusr@5010441PMAC RMS]\$ sudo ./config.sh rms.cfg                                                                                                    |
| Added Cabinet 101 to Fast Deployment File.<br>Added Zombie_TVO21 to Fast Deployment File.<br>Added Zombie_TVO21 to Fast Deployment File.<br>Added Xmi(bond0.4) to Fast Deployment File.<br>Added xmi(bond0.4) to Fast Deployment File.<br>Added xmi(bond0.7) to Fast Deployment File.<br>Added xmi(bond0.7) to Fast Deployment File.<br>Added xmi(bond0.7) to Fast Deployment File.<br>Added xmi(bond0.7) to Fast Deployment File.<br>Added xmi(bond0.7) to Fast Deployment File.<br>Added xmi(bond0.7) to Fast Deployment File.<br>Added xmi(bond0.12) to Fast Deployment File.<br>Added xmi(bond0.12) to Fast Deployment File.<br>Added xmi(bond0.12) to Fast Deployment File.<br>Added xmi(bond0.12) to Fast Deployment File.<br>Added xmi(bond0.12) to Fast Deployment File.<br>Added xmi(bond0.13) to Fast Deployment File.<br>Added xmi(bond0.14) to Fast Deployment File.<br>Added xmi(bond0.15) to Fast Deployment File.<br>Added xmi(bond0.16) to Fast Deployment File.<br>Added xmi1(bond1.16) to Fast Deployment File.<br>Added xmi1(bond1.16) to Fast Deployment File.<br>Added xmi1(bond1.17) to Fast Deployment File.<br>Added xmi1(bond1.10) to Fast Deployment File.<br>Added xmi1(bond1.10) to Fast Deployment File.<br>Added xmi1(bond1.12) to Fast Deployment File.<br>Added xmi1(bond1.12) to Fast Deployment File.<br>Added xmi1(bond1.21) to Fast Deployment File.<br>Added xmi10(bond1.22) to Fast Deployment File.<br>Added zmim_DSNROAM1 to Fast Deployment File.<br>Added Zombie_DSNROAM1 to Fast Deployment File.<br>Added Zombie_DSNROAM1 to Fast Deployment File.<br>Added Zombie_DSNROAM1 to Fast Deployment File.<br>Added Zombie_DSNROAM1 to Fast Deployment File.<br>Added Zombie_DSNROAM1 to Fast Deployment File.<br>Added Zombie_DSNROAM1 to Fast Deployment File.<br>Added Zombie_DSNROAM1 to Fast Deployment File.<br>Added Zombie_DSNROAM1 to Fast Deployment File.<br>Added Zombie_DSNROAM1 to Fast Deployment File.<br>Added Zombie_DSNROAM2 to Fast Deployment File.<br>Added Zombie_DSNROAM2 to Fast Deployment File.<br>Added Zombie_DSNROAM2 to Fast Deployment File.<br>Added Zombie_DSNROAM2 to Fast Deployment File.<br>Added Zombie_DSNROAM2 to Fast Deployment Fil                                                                                                    |     |                                            | Validating cfg file<br>Successful validation of cfg file                                                                                                    |
| Added Zombie_TVCR1 to Fast Deployment File.<br>Added Zmik_CVCR1 to Fast Deployment File.<br>Added xmi(bond0.4) to Fast Deployment File.<br>Added rep(bond1.10) to Fast Deployment File.<br>Added rep(bond1.10) to Fast Deployment File.<br>Added xil(bond1.7) to Fast Deployment File.<br>Added xil(bond1.7) to Fast Deployment File.<br>Added xil(bond1.1) to Fast Deployment File.<br>Added xil(bond1.1) to Fast Deployment File.<br>Added xil(bond1.1) to Fast Deployment File.<br>Added xil(bond1.1) to Fast Deployment File.<br>Added xil(bond1.1) to Fast Deployment File.<br>Added xil(bond1.1) to Fast Deployment File.<br>Added xil(bond1.1) to Fast Deployment File.<br>Added xil(bond1.1) to Fast Deployment File.<br>Added xil(bond1.1) to Fast Deployment File.<br>Added xil(bond1.1) to Fast Deployment File.<br>Added xil(bond1.1) to Fast Deployment File.<br>Added xill(bond1.1) to Fast Deployment File.<br>Added xill(bond1.1) to Fast Deployment File.<br>Added xill(bond1.1) to Fast Deployment File.<br>Added xill(bond1.1) to Fast Deployment File.<br>Added xill(bond1.1) to Fast Deployment File.<br>Added xill(bond1.2) to Fast Deployment File.<br>Added xill(bond1.2) to Fast Deployment File.<br>Added xill(bond1.2) to Fast Deployment File.<br>Added xill(bond1.2) to Fast Deployment File.<br>Added zombie_DSRNOAM1 to Fast Deployment File.<br>Added Zombie_DSRNOAM1 to Fast Deployment File.<br>Added Zombie_DSRNOAM1 to Fast Deployment File.<br>Added Zombie_DSRNOAM1 to Fast Deployment File.<br>Added Zombie_DSRNOAM1 to Fast Deployment File.<br>Added Zombie_SSNOAM1 to Fast Deployment File.<br>Added Zombie_SSNOAM1 to Fast Deployment File.<br>Added Zombie_SSNOAM1 to Fast Deployment File.<br>Added Zombie_SSNOAM1 to Fast Deployment File.<br>Added Zombie_SSNOAM1 to Fast Deployment File.<br>Added Zombie_SSNOAM1 to Fast Deployment File.<br>Added Zombie_SSNOAM1 to Fast Deployment File.<br>Added Zombie_SSNOAM1 to Fast Deployment File.<br>Added Zombie_SSNOAM1 to Fast Deployment File.<br>Added Zombie_SSNOAM2 to Fast Deployment File.<br>Added Zombie_SSNOAM2 to Fast Deployment File.<br>Added Zombie_SSNOAM1 to Fast Deployment File.<br>Added Zombie_SSNOA                                                                                                    |     |                                            | Added Cabinet 101 to Fast Deployment File.                                                                                                    |
| <pre>Added Zombie_TVC22 to Fast Deployment File.<br/>Added xii(bond0.3) to Fast Deployment File.<br/>Added xii(bond1.6) to Fast Deployment File.<br/>Added xii(bond1.6) to Fast Deployment File.<br/>Added xii(bond1.8) to Fast Deployment File.<br/>Added xii(bond1.8) to Fast Deployment File.<br/>Added xii(bond1.1) to Fast Deployment File.<br/>Added xii(bond1.1) to Fast Deployment File.<br/>Added xii(bond1.2) to Fast Deployment File.<br/>Added xii1(bond1.7) to Fast Deployment File.<br/>Added xii1(bond1.7) to Fast Deployment File.<br/>Added xii16(bond1.2) to Fast Deployment File.<br/>Added zombie_DSRNKOAMI to Fast Deployment File.<br/>Added zombie_DSRNKOAMI to Fast Deployment File.<br/>Added Zombie_DSRNKOAMI to Fast Deployment File.<br/>Added Zombie_DSRNKOAMI to Fas</pre>         |     |                                            | Added Zombie_TVOE1 to Fast Deployment File.                                                                                                    |
| Added xmi(bond0.3) to Fast Deployment File.<br>Added rep(bond1.10) to Fast Deployment File.<br>Added xs12(bond1.6) to Fast Deployment File.<br>Added xs12(bond1.7) to Fast Deployment File.<br>Added xs13(bond1.8) to Fast Deployment File.<br>Added xs16(bond1.12) to Fast Deployment File.<br>Added xs16(bond1.12) to Fast Deployment File.<br>Added xs16(bond1.12) to Fast Deployment File.<br>Added xs16(bond1.12) to Fast Deployment File.<br>Added xs16(bond1.12) to Fast Deployment File.<br>Added xs16(bond1.13) to Fast Deployment File.<br>Added xs10(bond1.16) to Fast Deployment File.<br>Added xs11(bond1.17) to Fast Deployment File.<br>Added xs11(bond1.18) to Fast Deployment File.<br>Added xs11(bond1.18) to Fast Deployment File.<br>Added xs112(bond1.18) to Fast Deployment File.<br>Added xs112(bond1.18) to Fast Deployment File.<br>Added xs112(bond1.18) to Fast Deployment File.<br>Added xs112(bond1.21) to Fast Deployment File.<br>Added xs115(bond1.21) to Fast Deployment File.<br>Added xs115(bond1.22) to Fast Deployment File.<br>Added xs116(bond1.22) to Fast Deployment File.<br>Added zs116(bond1.22) to Fast Deployment File.<br>Added Zombie_DSRNOAM1 to Fast Deployment File.<br>Added Zombie_DSRNOAM1 to Fast Deployment File.<br>Added Zombie_SSNOAM1 to Fast Deployment File.<br>Added Zombie_SSNOAM1                                                                                                    |     |                                            | Added Zombie_TVOE2 to Fast Deployment File.                                                                                                    |
| Addet Tam (Donors) of to Fast Deployment File.<br>Added xsii (bond1.6) to Fast Deployment File.<br>Added xsii (bond1.7) to Fast Deployment File.<br>Added xsii (bond1.8) to Fast Deployment File.<br>Added xsii (bond1.1) to Fast Deployment File.<br>Added xsii (bond1.1) to Fast Deployment File.<br>Added xsii (bond1.1) to Fast Deployment File.<br>Added xsii (bond1.1) to Fast Deployment File.<br>Added xsii (bond1.1) to Fast Deployment File.<br>Added xsii (bond1.1) to Fast Deployment File.<br>Added xsii (bond1.1) to Fast Deployment File.<br>Added xsii (bond1.1) to Fast Deployment File.<br>Added xsii (bond1.1) to Fast Deployment File.<br>Added xsii (bond1.1) to Fast Deployment File.<br>Added xsii (bond1.1) to Fast Deployment File.<br>Added xsii (bond1.2) to Fast Deployment File.<br>Added xsii (bond1.2) to Fast Deployment File.<br>Added xsii (bond1.2) to Fast Deployment File.<br>Added xsii (bond1.2) to Fast Deployment File.<br>Added xsii (bond1.2) to Fast Deployment File.<br>Added zsii (bond1.2) to Fast Deployment File.<br>Added zombie DSRNOM2 to Fast Deployment File.<br>Added Zombie DSRNOM2 to Fast Deployment File.<br>Added Zombie DSRNOM2 to Fast Deployment File.<br>Added Zombie SSNOM1 to Fast Deployment File.<br>Added Zombie SSNOM1 to Fast Deployment File.<br>Added Zombie SSNOM1 to Fast Deployment File.<br>Added Zombie SSNOM1 to Fast Deployment File.<br>Added Zombie SSNOM1 to Fast Deployment File.<br>Added Zombie SSNOM1 to Fast Deployment File.<br>Added Zombie SSNOM1 to Fast Deployment File.<br>Added Zombie SSNOM1 to Fast Deployment File.<br>Added Zombie SSNOM1 to Fast Deployment File.<br>Added Zombie SSNOM1 to Fast Deployment File.<br>Added Zombie SSNOM1 to Fast Deployment File.<br>Added Zombie SSNOM1 to Fast Deployment File.<br>Added Zombie SSNOM2 to Fast Deployment File.<br>Added Zombie SSNOM2 to Fast Deployment File.<br>Added Zombie SSNOM2 to Fast Deployment File.<br>Added Zombie SSNOM2 to Fast Deployment File.<br>Added Zombie SSNOM2 to Fast Deployment File.<br>Added Zombie SSNOM2 to Fast Deployment File.<br>Added Zombie SSNOM2 to Fast Deployment File.<br>Added Zombie SSNOM2 to Fast Deployment File                                                                                                    |     |                                            | Added xm1(bond0.4) to Fast Deployment File.                                                                                                    |
| <pre>Added xsii(bond1.6) to Fast Deployment File.<br/>Added xsi2(bond1.7) to Fast Deployment File.<br/>Added xsi2(bond1.8) to Fast Deployment File.<br/>Added xsi3(bond1.12) to Fast Deployment File.<br/>Added xsi5(bond1.12) to Fast Deployment File.<br/>Added xsi5(bond1.13) to Fast Deployment File.<br/>Added xsi7(bond1.13) to Fast Deployment File.<br/>Added xsi8(bond1.14) to Fast Deployment File.<br/>Added xsi8(bond1.16) to Fast Deployment File.<br/>Added xsi8(bond1.16) to Fast Deployment File.<br/>Added xsi10(bond1.16) to Fast Deployment File.<br/>Added xsi10(bond1.16) to Fast Deployment File.<br/>Added xsi12(bond1.16) to Fast Deployment File.<br/>Added xsi12(bond1.16) to Fast Deployment File.<br/>Added xsi12(bond1.17) to Fast Deployment File.<br/>Added xsi12(bond1.10) to Fast Deployment File.<br/>Added xsi12(bond1.10) to Fast Deployment File.<br/>Added Xsi16(bond1.20) to Fast Deployment File.<br/>Added Zsi16(bond1.21) to Fast Deployment File.<br/>Added Zombie_DSRNOAM1 to Fast Deployment File.<br/>Added Zombie_DSRNOAM2 to Fast Deployment File.<br/>Added Zombie_DSRNOAM2 to Fast Dep</pre>             |     |                                            | Added rep(bond1.10) to Fast Deployment File.                                                                                                    |
| Added xs12 (bond1.7) to Fast Deployment File.<br>Added xs13 (bond1.9) to Fast Deployment File.<br>Added xs14 (bond1.12) to Fast Deployment File.<br>Added xs16 (bond1.12) to Fast Deployment File.<br>Added xs16 (bond1.12) to Fast Deployment File.<br>Added xs18 (bond1.13) to Fast Deployment File.<br>Added xs19 (bond1.14) to Fast Deployment File.<br>Added xs110 (bond1.16) to Fast Deployment File.<br>Added xs111 (bond1.17) to Fast Deployment File.<br>Added xs112 (bond1.17) to Fast Deployment File.<br>Added xs112 (bond1.19) to Fast Deployment File.<br>Added xs112 (bond1.19) to Fast Deployment File.<br>Added xs114 (bond1.20) to Fast Deployment File.<br>Added xs114 (bond1.21) to Fast Deployment File.<br>Added xs116 (bond1.21) to Fast Deployment File.<br>Added Xs116 (bond1.21) to Fast Deployment File.<br>Added Zs116 (bond1.21) to Fast Deployment File.<br>Added Zs116 (bond1.22) to Fast Deployment File.<br>Added Zombie_DSRNOAM1 to Fast Deployment File.<br>Added Zombie_DSRNOAM1 to Fast Deployment File.<br>Added Zombie_DSRNOAM2 to Fast Deployment File.<br>Added Zombie_DSRNOAM2 to Fast Deployment File.<br>Added Zombie_DSRNOAM2 to Fast Deployment File.<br>Added Zombie_SDSNOAM2 to Fast Deployment File.<br>Added Zombie_SDSNOAM2 to Fast Deployment File.<br>Added Zombie_SDSNOAM2 to Fast Deployment File.<br>Added Zombie_SDSNOAM2 to Fast Deployment File.<br>Added Zombie_SDSNOAM2 to Fast Deployment File.<br>Added Zombie_SDSNOAM2 to Fast Deployment File.<br>Added Zombie_SDSNOAM2 to Fast Deployment File.<br>Added Zombie_SDSNOAM2 to Fast Deployment File.<br>Added Zombie_SDSNOAM1 to Fast Deployment File.<br>Added Zombie_SDSNOAM1 to Fast Deployment File.<br>Added Zombie_SDSNOAM1 to Fast Deployment File.<br>Added Zombie_SDSNOAM1 to Fast Deployment File.<br>Added Zombie_SDSNOAM1 to Fast Deployment File.<br>Added Zombie_SDSNOAM1 to Fast Deployment File.<br>Added Zombie_SDSNOAM1 to Fast Deployment File.<br>Added Zombie_SDSNOAM1 to Fast Deployment File.<br>Added Zombie_SDSNOAM1 to Fast Deployment File.<br>Added Zombie_SDSNOAM1 to Fast Deployment File.<br>Added Zombie_SDSNDAM1 to Fast Deployment File.<br>Added Zombie_SDSNDAM1                                                                                                    |     |                                            | Added xsil(bond1.6) to Fast Deployment File.                                                                                                    |
| <pre>Added xs13(bond1.8) to Fast Deployment File.<br/>Added xs15(bond1.11) to Fast Deployment File.<br/>Added xs15(bond1.12) to Fast Deployment File.<br/>Added xs17(bond1.13) to Fast Deployment File.<br/>Added xs17(bond1.13) to Fast Deployment File.<br/>Added xs10(bond1.16) to Fast Deployment File.<br/>Added xs10(bond1.16) to Fast Deployment File.<br/>Added xs110(bond1.16) to Fast Deployment File.<br/>Added xs111(bond1.17) to Fast Deployment File.<br/>Added xs112(bond1.18) to Fast Deployment File.<br/>Added xs112(bond1.20) to Fast Deployment File.<br/>Added xs113(bond1.20) to Fast Deployment File.<br/>Added xs114(bond1.20) to Fast Deployment File.<br/>Added xs116(bond1.20) to Fast Deployment File.<br/>Added zs116(bond1.21) to Fast Deployment File.<br/>Added zs116(bond1.22) to Fast Deployment File.<br/>Added Zombie_DSRNOAM1 to Fast Deployment File.<br/>Added Zombie_DSRNOAM1 to Fast Deployment File.<br/>Added Zombie_DSRNOAM1 to Fast Deployment File.<br/>Added Zombie_DSRNOAM1 to Fast Deployment File.<br/>Added Zombie_DSRNOAM1 to Fast Deployment File.<br/>Added Zombie_DSNNOAM2 to Fast Deployment File.<br/>Added Zombie_DSNNOAM1 to Fast Deployment File.<br/>Added Zombie_DSNNOAM1 to Fast Deployment File.<br/>Added Zombie_DSNNOAM1 to Fast Deployment File.<br/>Added Zombie_DSNNOAM2 to Fast Deployment File.<br/>Added Zombie_DSNNOAM2 to Fast Deployment File.<br/>Added Zombie_DSNNOAM2 to Fast Deployment File.<br/>Added Zombie_DSNNOAM2 to Fast Deployment File.<br/>Added Zombie_DSNNOAM2 to Fast Deployment File.<br/>Added Zombie_DSNNOAM2 to Fast Deployment File.<br/>Added Zombie_DSNNOAM2 to Fast Deployment File.<br/>Added Zombie_DSNOAM2 to Fast Deployment File.<br/>Added Zombie_DSNOAM2 to Fast Deployment File.<br/>Added Zombie_DSNOAM2 to Fast Deployment File.<br/>Added Zombie_DSNOAM2 to Fast Deployment File.<br/>Added Zombie_DSNOAM2 to Fast Deployment File.<br/>Added Zombie_DSNOAM2 to Fast Deployment File.<br/>Added Zombie_DSNOAM2 to Fast Deployment File.<br/>Added Zombie_DSNOAM2 to Fast Deployment File.<br/>Added Zombie_DSNOAM2 to Fast Deployment File.<br/>Added Zombie_DSNOAM2 to Fast Deployment File.<br/>Added Zombie_DSNOAM2 to Fast Deployment File.<br/>Added Zombie_DSNOAM2 to Fast Deployment</pre>             |     |                                            | Added xsi2(bond1.7) to Fast Deployment File.                                                                                                    |
| Added Xs14 (bond.1) to Fast Deployment File.<br>Added Xs16 (bond.11) to Fast Deployment File.<br>Added Xs16 (bond.13) to Fast Deployment File.<br>Added Xs17 (bond.13) to Fast Deployment File.<br>Added Xs10 (bond.14) to Fast Deployment File.<br>Added Xs110 (bond.15) to Fast Deployment File.<br>Added Xs110 (bond.17) to Fast Deployment File.<br>Added Xs112 (bond.17) to Fast Deployment File.<br>Added Xs112 (bond.19) to Fast Deployment File.<br>Added Xs112 (bond.19) to Fast Deployment File.<br>Added Xs112 (bond.19) to Fast Deployment File.<br>Added Xs113 (bond.20) to Fast Deployment File.<br>Added Xs114 (bond.20) to Fast Deployment File.<br>Added Xs115 (bond.21) to Fast Deployment File.<br>Added Xs116 (bond.22) to Fast Deployment File.<br>Added Zombie_DSRNOAM1 to Fast Deployment File.<br>Added Zombie_DSRNOAM1 to Fast Deployment File.<br>Added Zombie_DSRNOAM1 to Fast Deployment File.<br>Added Zombie_DSRNOAM1 to Fast Deployment File.<br>Added Zombie_DSRNOAM1 to Fast Deployment File.<br>Added Zombie_DSRNOAM1 to Fast Deployment File.<br>Added Zombie_DSRNOAM1 to Fast Deployment File.<br>Added Zombie_DSRNOAM1 to Fast Deployment File.<br>Added Zombie_DSRNOAM2 to Fast Deployment File.<br>Added Zombie_DSRNOAM2 to Fast Deployment File.<br>Added Zombie_DSRNOAM2 to Fast Deployment File.<br>Added Zombie_DSRNOAM2 to Fast Deployment File.<br>Added Zombie_DSRNOAM2 to Fast Deployment File.<br>Added Zombie_DSRNOAM2 to Fast Deployment File.<br>Added Zombie_DSRNOAM2 to Fast Deployment File.<br>Added Zombie_DSRNOAM2 to Fast Deployment File.<br>Added Zombie_DSRNAM2 to Fast Deployment File.<br>Added Zombie_DSRNAM2 to Fast Deployment File.<br>Added Zombie_DSRNAM2 to Fast Deployment File.<br>Added Zombie_DSRNAM2 to Fast Deployment File.<br>Added Zombie_DSRNAM2 to Fast Deployment File.<br>Added Zombie_DSRNAM2 to Fast Deployment File.<br>Added Zombie_DSRNAM2 to Fast Deployment File.<br>Added Zombie_DSRNAM2 to Fast Deployment File.<br>Added Zombie_DSRNAM2 to Fast Deployment File.<br>Added Zombie_DSRNAM2 to Fast Deployment File.<br>Added Zombie_DSRNAM2 to Fast Deployment File.<br>Added Zombie_DSRNAM2 to Fast Deployment File.                                                                                                    |     |                                            | Added xsi3(bond1.8) to Fast Deployment File.                                                                                                    |
| Added X316(bond:12) to Fast Deployment File.<br>Added X316(bond:12) to Fast Deployment File.<br>Added X316(bond:13) to Fast Deployment File.<br>Added X318(bond:14) to Fast Deployment File.<br>Added X3110(bond:15) to Fast Deployment File.<br>Added X3112(bond:17) to Fast Deployment File.<br>Added X3112(bond:19) to Fast Deployment File.<br>Added X3112(bond:19) to Fast Deployment File.<br>Added X3112(bond:19) to Fast Deployment File.<br>Added X3112(bond:19) to Fast Deployment File.<br>Added X3112(bond:20) to Fast Deployment File.<br>Added X3112(bond:21) to Fast Deployment File.<br>Added X3112(bond:21) to Fast Deployment File.<br>Added Zombie_DSRNOAM1 to Fast Deployment File.<br>Added Zombie_DSRNOAM1 to Fast Deployment File.<br>Added Zombie_DSRNOAM2 to Fast Deployment File.<br>Added Zombie_DSRNOAM2 to Fast Deployment File.<br>Added Zombie_DSRNOAM2 to Fast Deployment File.<br>Added Zombie_SSNOAM1 to Fast Deployment File.<br>Added Zombie_SSNOAM1 to Fast Deployment File.<br>Added Zombie_SSNOAM1 to Fast Deployment File.<br>Added Zombie_SSNOAM1 to Fast Deployment File.<br>Added Zombie_SSNOAM1 to Fast Deployment File.<br>Added Zombie_SSNOAM1 to Fast Deployment File.<br>Added Zombie_SSNOAM1 to Fast Deployment File.<br>Added Zombie_SSNOAM2 to Fast Deployment File.<br>Added Zombie_SSNOAM2 to Fast Deployment File.<br>Added Zombie_SSNOAM1 to Fast Deployment File.<br>Added Zombie_SSNOAM1 to Fast Deployment File.<br>Added Zombie_SSNOAM2 to Fast Deployment File.<br>Added Zombie_SSNOAM2 to Fast Deployment File.<br>Added Zombie_SSNOAM1 to Fast Deployment File.<br>Added Zombie_SSNOAM1 to Fast Deployment File.<br>Added Zombie_SSNOAM2 to Fast Deployment File.<br>Added Zombie_SSNOAM1 to Fast Deployment File.<br>Added Zombie_SSNOAM1 to Fast Deployment File.<br>Added Zombie_SSNOAM1 to Fast Deployment File.<br>Added Zombie_SSNOAM1 to Fast Deployment File.<br>Added Zombie_SSNOAM1 to Fast Deployment File.<br>Added Zombie_SSNOAM2 to Fast Deployment File.<br>Added Zombie_SSNOAM2 to Fast Deployment File.<br>Added Zombie_SSNOAM2 to Fast Deployment File.<br>Added Zombie_SSNOAM2 to Fast Deployment File.<br>Added Zombie_SSNOAM2 to                                                                                                    |     |                                            | Added xsi4(bond1.9) to Fast Deployment File.                                                                                                    |
| Added xsi7(bond1.13) to Fast Deployment File.<br>Added xsi3(bond1.14) to Fast Deployment File.<br>Added xsi3(bond1.15) to Fast Deployment File.<br>Added xsi11(bond1.16) to Fast Deployment File.<br>Added xsi11(bond1.17) to Fast Deployment File.<br>Added xsi13(bond1.19) to Fast Deployment File.<br>Added xsi13(bond1.20) to Fast Deployment File.<br>Added xsi13(bond1.21) to Fast Deployment File.<br>Added xsi14(bond1.22) to Fast Deployment File.<br>Added zombie_DSRNOM1 to Fast Deployment File.<br>Added Zombie_DSRNOM1 to Fast Deployment File.<br>Added Zombie_DSRNOM1 to Fast Deployment File.<br>Added Zombie_DSRNOM1 to Fast Deployment File.<br>Added Zombie_DSRNOM1 to Fast Deployment File.<br>Added Zombie_DSRNOM1 to Fast Deployment File.<br>Added Zombie_DSRNOM1 to Fast Deployment File.<br>Added Zombie_DSRNOM1 to Fast Deployment File.<br>Added Zombie_DSRNOM1 to Fast Deployment File.<br>Added Zombie_DSRNOM1 to Fast Deployment File.<br>Added Zombie_DSRNOM1 to Fast Deployment File.<br>Added Zombie_DSRNOM1 to Fast Deployment File.<br>Added Zombie_DSRSNOM2 to Fast Deployment File.<br>Added Zombie_DSRSNOM2 to Fast Deployment File.<br>Added Zombie_DSRSNM1 to Fast Deployment File.<br>Added Zombie_DSRSNM1 to Fast Deployment File.<br>Added Zombie_DSRSNM1 to Fast Deployment File.<br>Added Zombie_DSRSNM1 to Fast Deployment File.<br>Added Zombie_DSRSNM1 to Fast Deployment File.<br>Added Zombie_DSRSNM1 to Fast Deployment File.<br>Added Zombie_DSRSNM1 to Fast Deployment File.<br>Added Zombie_DSRDMP1 to Fast Deployment File.<br>Added Zombie_DSRDMP1 to Fast Deployment File.<br>Added Zombie_DSRDMP1 to Fast Deployment File.<br>Added Zombie_DSRDMP2 to Fast Deployment File.<br>Added Zombie_DSRDP5V1 to Fast Deployment File.<br>Added Zombie_SDSDP5V2 to Fast Deployment File.<br>Added Zombie_SDSDP5V2 to Fast Deployment File.<br>Added Zombie_SDSDP5V2 to Fast Deployment File.<br>Added Zombie_SDSDP5V2 to Fast Deployment File.<br>Added Zombie_SDSDP5V2 to Fast Deployment File.<br>Added Zombie_SDSDP5V2 to Fast Deployment_Of=15=16.xml"<br>Configuration file validation successful.<br>Validation complete<br>Successful Validation of Zombie_                                                                                                    |     |                                            | Added x515(bond1.12) to Fast Deployment File.                                                                                                    |
| <pre>Added xsi8(bond1.14) to Fast Deployment File.<br/>Added xsi9(bond1.15) to Fast Deployment File.<br/>Added xsi10(bond1.17) to Fast Deployment File.<br/>Added xsi11(bond1.17) to Fast Deployment File.<br/>Added xsi13(bond1.19) to Fast Deployment File.<br/>Added xsi14(bond1.20) to Fast Deployment File.<br/>Added xsi14(bond1.20) to Fast Deployment File.<br/>Added xsi16(bond1.21) to Fast Deployment File.<br/>Added zsi16(bond1.22) to Fast Deployment File.<br/>Added Zombie_DSRNOAM1 to Fast Deployment File.<br/>Added Zombie_DSRNOAM1 to Fast Deployment File.<br/>Added Zombie_DSRNOAM2 to Fast Deployment File.<br/>Added Zombie_DSRNOAM2 to Fast Deployment File.<br/>Added Zombie_DSRNOAM1 to Fast Deployment File.<br/>Added Zombie_DSRNOAM1 to Fast Deployment File.<br/>Added Zombie_DSRNOAM1 to Fast Deployment File.<br/>Added Zombie_DSRNOAM2 to Fast Deployment File.<br/>Added Zombie_DSRNOAM2 to Fast Deployment File.<br/>Added Zombie_DSRNOAM2 to Fast Deployment File.<br/>Added Zombie_DSRNOAM2 to Fast Deployment File.<br/>Added Zombie_DSRSNOAM2 to Fast Deployment File.<br/>Added Zombie_DSRSNOAM2 to Fast Deployment File.<br/>Added Zombie_DSRSOAM2 to Fast Deployment File.<br/>Added Zombie_DSRSOAM1 to Fast Deployment File.<br/>Added Zombie_DSRSOAM1 to Fast Deployment File.<br/>Added Zombie_DSRSOAM1 to Fast Deployment File.<br/>Added Zombie_DSRSOAM1 to Fast Deployment File.<br/>Added Zombie_DSRSOAM1 to Fast Deployment File.<br/>Added Zombie_DSRSOAM1 to Fast Deployment File.<br/>Added Zombie_DSRDAMP1 to Fast Deployment File.<br/>Added Zombie_DSRDAMP1 to Fast Deployment File.<br/>Added Zombie_DSRDAMP1 to Fast Deployment File.<br/>Added Zombie_DSRDFY2 to Fast Deployment File.<br/>Added Zombie_DSRDFY2 to Fast Deployment File.<br/>Added Zombie_SDSDFSV2 to Fast Deployment File.<br/>Added Zombie_SDSDFSV2 to Fast Deployment File.<br/>Added Zombie_SDSDFSV2 to Fast Deployment File.<br/>Added Zombie_SDSDFSV2 to Fast Deployment File.<br/>Added Zombie_SDSDFSV2 to Fast Deployment File.<br/>Added Zombie_SDSDFSV2 to Fast Deployment File.<br/>Added Zombie_SDSDFSV2 to Fast Deployment File.<br/>Added Zombie_SDSDFSV2 to Fast Deployment File.<br/>Added Zombie_SDSDFSV2 to Fast Deployment File.<br/>Added Zombie_SDSDFSV2</pre>              |     |                                            | Added xsi7(bond1.13) to Fast Deployment File.                                                                                                    |
| Added xsi9(bond1.15) to Fast Deployment File.<br>Added xsi1(bond1.17) to Fast Deployment File.<br>Added xsi11(bond1.17) to Fast Deployment File.<br>Added xsi12(bond1.19) to Fast Deployment File.<br>Added xsi13(bond1.20) to Fast Deployment File.<br>Added xsi15(bond1.21) to Fast Deployment File.<br>Added xsi15(bond1.22) to Fast Deployment File.<br>Added xsi15(bond1.22) to Fast Deployment File.<br>Added zmbie_DSRNOAM1 to Fast Deployment File.<br>Added Zombie_DSRNOAM1 to Fast Deployment File.<br>Added Zombie_DSRNOAM1 to Fast Deployment File.<br>Added Zombie_DSRNOAM1 to Fast Deployment File.<br>Added Zombie_DSRNOAM1 to Fast Deployment File.<br>Added Zombie_DSRNOAM1 to Fast Deployment File.<br>Added Zombie_SDSNOAM1 to Fast Deployment File.<br>Added Zombie_SDSNOAM1 to Fast Deployment File.<br>Added Zombie_SDSNOAM1 to Fast Deployment File.<br>Added Zombie_SDSNOAM1 to Fast Deployment File.<br>Added Zombie_SDSNOAM2 to Fast Deployment File.<br>Added Zombie_SDSNOAM2 to Fast Deployment File.<br>Added Zombie_SDSNOAM2 to Fast Deployment File.<br>Added Zombie_SDSNOAM2 to Fast Deployment File.<br>Added Zombie_SDSNOAM2 to Fast Deployment File.<br>Added Zombie_SDSNOAM2 to Fast Deployment File.<br>Added Zombie_SDSSOAM2 to Fast Deployment File.<br>Added Zombie_SDSSOAM2 to Fast Deployment File.<br>Added Zombie_SDSSOAM2 to Fast Deployment File.<br>Added Zombie_SDSSOAM2 to Fast Deployment File.<br>Added Zombie_SDSSOAM2 to Fast Deployment File.<br>Added Zombie_SDSSOM2 to Fast Deployment File.<br>Added Zombie_SDSSOM2 to Fast Deployment File.<br>Added Zombie_SDSPSY2 to Fast Deployment File.<br>Added Zombie_SDSPSY2 to Fast Deployment File.<br>Added Zombie_SDSPSY2 to Fast Deployment File.<br>Added Zombie_SDSPSY2 to Fast Deployment File.<br>Added Zombie_SDSPSY2 to Fast Deployment File.<br>Added Zombie_SDSPSY2 to Fast Deployment File.<br>Yalidation file validation successful.<br>Validation file validation successful.<br>Validation file validation of Zombie_DSR_Fast_Deployment_06-15-16.xml<br>SUCCESS: OPERATION SUCCESS!!                                                                                                    |     |                                            | Added xsi8(bond1.14) to Fast Deployment File.                                                                                                    |
| Added xsill(bond1.16) to Fast Deployment File.<br>Added xsil2(bond1.18) to Fast Deployment File.<br>Added xsil3(bond1.20) to Fast Deployment File.<br>Added xsil5(bond1.21) to Fast Deployment File.<br>Added xsil6(bond1.22) to Fast Deployment File.<br>Added zsil6(bond1.22) to Fast Deployment File.<br>Added Zombie_DSRNOAM1 to Fast Deployment File.<br>Added Zombie_DSRNOAM2 to Fast Deployment File.<br>Added Zombie_DSRNOAM2 to Fast Deployment File.<br>Added Zombie_DSRNOAM2 to Fast Deployment File.<br>Added Zombie_DSRNOAM2 to Fast Deployment File.<br>Added Zombie_DSRNOAM2 to Fast Deployment File.<br>Added Zombie_DSRNOAM2 to Fast Deployment File.<br>Added Zombie_SDSNOAM1 to Fast Deployment File.<br>Added Zombie_SDSNOAM1 to Fast Deployment File.<br>Added Zombie_SDSNOAM2 to Fast Deployment File.<br>Added Zombie_SDSNOAM1 to Fast Deployment File.<br>Added Zombie_SDSNOAM2 to Fast Deployment File.<br>Added Zombie_DSRSOAM1 to Fast Deployment File.<br>Added Zombie_DSRSOAM1 to Fast Deployment File.<br>Added Zombie_DSRSOAM1 to Fast Deployment File.<br>Added Zombie_DSRSOAM1 to Fast Deployment File.<br>Added Zombie_DSRSOAM1 to Fast Deployment File.<br>Added Zombie_SDSSOAM2 to Fast Deployment File.<br>Added Zombie_SDSSOAM2 to Fast Deployment File.<br>Added Zombie_DSRSOAM1 to Fast Deployment File.<br>Added Zombie_DSRSOAM1 to Fast Deployment File.<br>Added Zombie_DSRSPAMP1 to Fast Deployment File.<br>Added Zombie_DSRIFFE1 to Fast Deployment File.<br>Added Zombie_SDSDFSV1 to Fast Deployment File.<br>Added Zombie_SDSDFSV1 to Fast Deployment File.<br>Added Zombie_SDSDFSV2 to Fast Deployment File.<br>Added Zombie_SDSDFSV2 to Fast Deployment File.<br>Added Zombie_SDSDFSV2 to Fast Deployment File.<br>Added Zombie_SDSDFSV2 to Fast Deployment File.<br>Added Zombie_SDSDFSV2 to Fast Deployment File.<br>Added Zombie_SDSDFSV2 to Fast Deployment File.<br>Added Zombie_SDSDFSV2 to Fast Deployment File.<br>Added Zombie_SDSDFSV2 to Fast Deployment File.<br>Added Zombie_SDSDFSV2 to Fast Deployment File.<br>Added Zombie_SDSDFSV2 to Fast Deployment File.<br>Added Zombie_SDSDFSV2 to Fast Deployment_06-15-16.xml<br>SUCCESS: OFERATION SUC                                                                                                    |     |                                            | Added xsi9(bond1.15) to Fast Deployment File.                                                                                                    |
| <pre>Added xsil(bond1.19) to Fast Deployment File.<br/>Added xsil2(bond1.19) to Fast Deployment File.<br/>Added xsil5(bond1.20) to Fast Deployment File.<br/>Added xsil5(bond1.21) to Fast Deployment File.<br/>Added xsil5(bond1.22) to Fast Deployment File.<br/>Added Zombie_DSRNOAM1 to Fast Deployment File.<br/>Added Zombie_DSRNOAM1 to Fast Deployment File.<br/>Added Zombie_DSRNOAM1 to Fast Deployment File.<br/>Added Zombie_DSRNOAM1 to Fast Deployment File.<br/>Added Zombie_DSRNOAM1 to Fast Deployment File.<br/>Added Zombie_SDSNOAM2 to Fast Deployment File.<br/>Added Zombie_SDSNOAM1 to Fast Deployment File.<br/>Added Zombie_SDSNOAM1 to Fast Deployment File.<br/>Added Zombie_SDSNOAM2 to Fast Deployment File.<br/>Added Zombie_SDSNOAM2 to Fast Deployment File.<br/>Added Zombie_SDSNOAM2 to Fast Deployment File.<br/>Added Zombie_SDSNOAM2 to Fast Deployment File.<br/>Added Zombie_SDSNOAM2 to Fast Deployment File.<br/>Added Zombie_SDSNOAM2 to Fast Deployment File.<br/>Added Zombie_SDSNOAM2 to Fast Deployment File.<br/>Added Zombie_SDSSOAM2 to Fast Deployment File.<br/>Added Zombie_SDSSOAM2 to Fast Deployment File.<br/>Added Zombie_SDSSOAM2 to Fast Deployment File.<br/>Added Zombie_SDSSOAM2 to Fast Deployment File.<br/>Added Zombie_SDSSOAM2 to Fast Deployment File.<br/>Added Zombie_SDSSOAM2 to Fast Deployment File.<br/>Added Zombie_SDSSOAM2 to Fast Deployment File.<br/>Added Zombie_SDSDSV1 to Fast Deployment File.<br/>Added Zombie_SDSDSV2 to Fast Deployment File.<br/>Added Zombie_SDSDFSV2 to Fast Deployment File.<br/>Added Zombie_SDSDFSV2 to Fast Deployment File.<br/>Added Zombie_SDSDFSV2 to Fast Deployment File.<br/>Added Zombie_SDSDFSV2 to Fast Deployment File.<br/>Added Zombie_SDSDFSV2 to Fast Deployment File.<br/>Added Zombie_SDSDFSV2 to Fast Deployment File.<br/>Added Zombie_SDSDFSV2 to Fast Deployment File.<br/>Added Zombie_SDSDFSV2 to Fast Deployment File.<br/>Added Zombie_SDSDFSV2 to Fast Deployment File.<br/>Added Zombie_SDSDFSV2 to Fast Deployment File.<br/>Added Zombie_SDSDFSV2 to Fast Deployment File.<br/>Added Zombie_SDSDFSV2 to Fast Deployment File.<br/>Added Zombie_SDSDFSV2 to Fast Deployment File.<br/>Added Zombie_SDSDFSV2 to Fast Deployment File.<br/>Added ZOMENESSUMENT SUC</pre>             |     |                                            | Added xsil0(bond1.16) to Fast Deployment File.                                                                                                    |
| Added xsi13 (bond1.19) to Fast Deployment File.<br>Added xsi14 (bond1.20) to Fast Deployment File.<br>Added xsi16 (bond1.22) to Fast Deployment File.<br>Added Zombie_DSRNOAM1 to Fast Deployment File.<br>Added Zombie_DSRNNOAM2 to Fast Deployment File.<br>Added Zombie_DSRNNOAM2 to Fast Deployment File.<br>Added Zombie_DSRNNOAM2 to Fast Deployment File.<br>Added Zombie_SDSNNOAM2 to Fast Deployment File.<br>Added Zombie_SDSNNOAM1 to Fast Deployment File.<br>Added Zombie_SDSNNOAM2 to Fast Deployment File.<br>Added Zombie_SDSNNOAM1 to Fast Deployment File.<br>Added Zombie_SDSNNOAM1 to Fast Deployment File.<br>Added Zombie_SDSNNOAM1 to Fast Deployment File.<br>Added Zombie_SDSNNOAM1 to Fast Deployment File.<br>Added Zombie_SDSNNOAM1 to Fast Deployment File.<br>Added Zombie_SDSNNOAM1 to Fast Deployment File.<br>Added Zombie_SDSNNOAM1 to Fast Deployment File.<br>Added Zombie_SDSNAM1 to Fast Deployment File.<br>Added Zombie_SDSNAM1 to Fast Deployment File.<br>Added Zombie_SDSNAM1 to Fast Deployment File.<br>Added Zombie_SDSSOAM1 to Fast Deployment File.<br>Added Zombie_SDSSOAM1 to Fast Deployment File.<br>Added Zombie_SDSSOAM1 to Fast Deployment File.<br>Added Zombie_SDSSOAM1 to Fast Deployment File.<br>Added Zombie_SDSNAM1 to Fast Deployment File.<br>Added Zombie_SDSNAM1 to Fast Deployment File.<br>Added Zombie_SDSNAM1 to Fast Deployment File.<br>Added Zombie_SDSNAM1 to Fast Deployment File.<br>Added Zombie_SDSNAM2 to Fast Deployment File.<br>Added Zombie_SDSNAM2 to Fast Deployment File.<br>Added Zombie_SDSNFY1 to Fast Deployment File.<br>Added Zombie_SDSNFY2 to Fast Deployment File.<br>Added Zombie_SDSNFY2 to Fast Deployment File.<br>Added Zombie_SDSNFY2 to Fast Deployment File.<br>Added Zombie_SDSNFY2 to Fast Deployment File.<br>Added Zombie_SDSNFY2 to Fast Deployment_06-15-16.xml"<br>Configuration file validation successful.<br>Validate configuration file: "Zombie_DSR_Fast_Deployment_06-15-16.xml<br>SUCCESS: OPERATION SUCCESS:!<br>Iamusrefigenter Successful Validation of Zombie_DSR_Fast_Deployment_06-15-16.xml                                                                                                    |     |                                            | Added xsill(bond1.17) to Fast Deployment File.                                                                                                    |
| Added xsi14(bond1.20) to Fast Deployment File.<br>Added xsi16(bond1.21) to Fast Deployment File.<br>Added zombie_DSRNOAM1 to Fast Deployment File.<br>Added Zombie_DSRNOAM1 to Fast Deployment File.<br>Added Zombie_DSRNOAM1 to Fast Deployment File.<br>Added Zombie_DSRNOAM2 to Fast Deployment File.<br>Added Zombie_SDSNOAM1 to Fast Deployment File.<br>Added Zombie_SDSNOAM2 to Fast Deployment File.<br>Added Zombie_SDSNOAM2 to Fast Deployment File.<br>Added Zombie_SDSNOAM1 to Fast Deployment File.<br>Added Zombie_SDSNOAM2 to Fast Deployment File.<br>Added Zombie_SDSNOAM2 to Fast Deployment File.<br>Added Zombie_SDSNOAM1 to Fast Deployment File.<br>Added Zombie_SDSNOAM2 to Fast Deployment File.<br>Added Zombie_SDSNOAM2 to Fast Deployment File.<br>Added Zombie_SDSNOAM2 to Fast Deployment File.<br>Added Zombie_SDSNOAM2 to Fast Deployment File.<br>Added Zombie_SDSSOAM1 to Fast Deployment File.<br>Added Zombie_SDSSOAM1 to Fast Deployment File.<br>Added Zombie_SDSNOAM2 to Fast Deployment File.<br>Added Zombie_SDSNAM2 to Fast Deployment File.<br>Added Zombie_SDSNAM2 to Fast Deployment File.<br>Added Zombie_SDSNAM2 to Fast Deployment File.<br>Added Zombie_SDSNAM2 to Fast Deployment File.<br>Added Zombie_SDSNAM2 to Fast Deployment File.<br>Added Zombie_SDSNAM2 to Fast Deployment File.<br>Added Zombie_SDSNAM2 to Fast Deployment File.<br>Added Zombie_SDSPSV1 to Fast Deployment File.<br>Added Zombie_SDSDFSV2 to Fast Deployment File.<br>Added Zombie_SDSDFSV2 to Fast Deployment file.<br>Added Zombie_SDSDFSV2 to Fast Deployment_S10.<br>Validate configuration file: "Zombie_DSR_Fast_Deployment_06-15-16.xml"<br>Configuration file validation successful.<br>Validation complete<br>Successful Validation of Zombie_DSR_Fast_Deployment_06-15-16.xml<br>SUCCESS: OPERATION SUCCESS!!                                                                                                    |     |                                            | Added xsi13(bond1.19) to Fast Deployment File.                                                                                                    |
| Added xsi15(bond1.22) to Fast Deployment File.<br>Added xsi16(bond1.22) to Fast Deployment File.<br>Added Zombie_DSRNOAM1 to Fast Deployment File.<br>Added Zombie_DSRNOAM1 to Fast Deployment File.<br>Added Zombie_DSRDRNOAM1 to Fast Deployment File.<br>Added Zombie_SDSNOAM1 to Fast Deployment File.<br>Added Zombie_SDSNOAM1 to Fast Deployment File.<br>Added Zombie_SDSNOAM1 to Fast Deployment File.<br>Added Zombie_SDSNOAM1 to Fast Deployment File.<br>Added Zombie_SDSNNOAM2 to Fast Deployment File.<br>Added Zombie_SDSNNOAM2 to Fast Deployment File.<br>Added Zombie_SDSNNOAM2 to Fast Deployment File.<br>Added Zombie_SDSNNOAM2 to Fast Deployment File.<br>Added Zombie_SDSNNAM1 to Fast Deployment File.<br>Added Zombie_SDSNOAM2 to Fast Deployment File.<br>Added Zombie_SDSNOAM2 to Fast Deployment File.<br>Added Zombie_SDSNAM1 to Fast Deployment File.<br>Added Zombie_SDSNAM1 to Fast Deployment File.<br>Added Zombie_SDSNAM2 to Fast Deployment File.<br>Added Zombie_SDSNAM2 to Fast Deployment File.<br>Added Zombie_SDSNAM2 to Fast Deployment File.<br>Added Zombie_SDSNAM2 to Fast Deployment File.<br>Added Zombie_SDSNAM2 to Fast Deployment File.<br>Added Zombie_SSNIFFE1 to Fast Deployment File.<br>Added Zombie_SSNIFFE2 to Fast Deployment File.<br>Added Zombie_SDSDFSV2 to Fast Deployment File.<br>Added Zombie_SDSDFSV2 to Fast Deployment File.<br>Added Zombie_SDSDFSV2 to Fast Deployment File.<br>Added Zombie_SDSDFSV2 to Fast Deployment File.<br>Validating Fast Deployment File.<br>Validation complete<br>Successful Validation successful.<br>Validation complete<br>Successful Validation of Zombie_DSR_Fast_Deployment_06-15-16.xml<br>SUCCESS: OPERATION SUCCESS!!                                                                                                    |     |                                            | Added xsi14(bond1.20) to Fast Deployment File.                                                                                                    |
| Added XS116(CON1.22) to Fast Deployment File.<br>Added Zombie_DSRNOAM1 to Fast Deployment File.<br>Added Zombie_DSRDRNOAM2 to Fast Deployment File.<br>Added Zombie_DSRDRNOAM2 to Fast Deployment File.<br>Added Zombie_SDSNOAM1 to Fast Deployment File.<br>Added Zombie_SDSNOAM1 to Fast Deployment File.<br>Added Zombie_SDSDRNOAM1 to Fast Deployment File.<br>Added Zombie_SDSDRNOAM2 to Fast Deployment File.<br>Added Zombie_SDSDRNOAM1 to Fast Deployment File.<br>Added Zombie_SDSDRNOAM2 to Fast Deployment File.<br>Added Zombie_SDSDRNOAM2 to Fast Deployment File.<br>Added Zombie_SDSDRNOAM2 to Fast Deployment File.<br>Added Zombie_SDSSOAM2 to Fast Deployment File.<br>Added Zombie_SDSSOAM2 to Fast Deployment File.<br>Added Zombie_SDSSOAM2 to Fast Deployment File.<br>Added Zombie_SDSSOAM2 to Fast Deployment File.<br>Added Zombie_SDSSOAM2 to Fast Deployment File.<br>Added Zombie_SDSDAMP1 to Fast Deployment File.<br>Added Zombie_SDSDAMP1 to Fast Deployment File.<br>Added Zombie_DSRIPFE1 to Fast Deployment File.<br>Added Zombie_DSRIPFE1 to Fast Deployment File.<br>Added Zombie_SDSDFSV1 to Fast Deployment File.<br>Added Zombie_SDSDFSV2 to Fast Deployment File.<br>Added Zombie_SDSDFSV2 to Fast Deployment File.<br>Added Zombie_SDSDFSV2 to Fast Deployment File.<br>Validating Fast Deployment File<br>Validating Fast Deployment File.<br>Validation configuration file: "Zombie_DSR_Fast_Deployment_06-15-16.xml"<br>Configuration file validation successful.<br>Validation complete<br>Successful Validation of Zombie_DSR_Fast_Deployment_06-15-16.xml                                                                                                    |     |                                            | Added xsi15(bond1.21) to Fast Deployment File.                                                                                                    |
| Added Zombie_DSRNOAM2 to Fast Deployment File.<br>Added Zombie_DSRNOAM2 to Fast Deployment File.<br>Added Zombie_DSRDRNOAM1 to Fast Deployment File.<br>Added Zombie_SDSNOAM1 to Fast Deployment File.<br>Added Zombie_SDSNOAM1 to Fast Deployment File.<br>Added Zombie_SDSNOAM1 to Fast Deployment File.<br>Added Zombie_SDSDRNOAM1 to Fast Deployment File.<br>Added Zombie_SDSDRNOAM2 to Fast Deployment File.<br>Added Zombie_SDSDRNOAM2 to Fast Deployment File.<br>Added Zombie_SDSNOAM2 to Fast Deployment File.<br>Added Zombie_SDSNOAM2 to Fast Deployment File.<br>Added Zombie_SDSSOAM1 to Fast Deployment File.<br>Added Zombie_SDSSOAM2 to Fast Deployment File.<br>Added Zombie_SDSSOAM1 to Fast Deployment File.<br>Added Zombie_SDSSOAM2 to Fast Deployment File.<br>Added Zombie_SDSSOAM2 to Fast Deployment File.<br>Added Zombie_SDSNDAMP2 to Fast Deployment File.<br>Added Zombie_SDSNDAMP2 to Fast Deployment File.<br>Added Zombie_SDSNDAMP2 to Fast Deployment File.<br>Added Zombie_SDSNPFE1 to Fast Deployment File.<br>Added Zombie_SDSNPFE2 to Fast Deployment File.<br>Added Zombie_SDSNPF2 to Fast Deployment File.<br>Added Zombie_SDSNPF2 to Fast_Deployment_06-15-16.xml"<br>Configuration file validation successful.<br>Validation complete<br>Successful Validation of Zombie_DSR_Fast_Deployment_06-15-16.xml<br>SUCCESS: OPERATION SUCCESS!!                                                                                                    |     |                                            | Added Xsil6(bond1.22) to fast Deployment File.<br>Added Zombie DSRNOLM1 to Fast Deployment File                                                                 |
| Added Zombie_DSRDRNOAM1 to Fast Deployment File.<br>Added Zombie_SDSNOAM1 to Fast Deployment File.<br>Added Zombie_SDSNOAM1 to Fast Deployment File.<br>Added Zombie_SDSDRNOAM2 to Fast Deployment File.<br>Added Zombie_SDSDRNOAM2 to Fast Deployment File.<br>Added Zombie_SDSDRNOAM2 to Fast Deployment File.<br>Added Zombie_DSRSOAM1 to Fast Deployment File.<br>Added Zombie_DSRSOAM2 to Fast Deployment File.<br>Added Zombie_SDSSOAM2 to Fast Deployment File.<br>Added Zombie_SDSSOAM2 to Fast Deployment File.<br>Added Zombie_SDSSOAM2 to Fast Deployment File.<br>Added Zombie_SDSSOAM2 to Fast Deployment File.<br>Added Zombie_SDSSOAM2 to Fast Deployment File.<br>Added Zombie_DSRDAMP1 to Fast Deployment File.<br>Added Zombie_DSRDAMP1 to Fast Deployment File.<br>Added Zombie_DSRDAMP2 to Fast Deployment File.<br>Added Zombie_SDSDPSV1 to Fast Deployment File.<br>Added Zombie_SDSDPSV1 to Fast Deployment File.<br>Added Zombie_SDSDPSV1 to Fast Deployment File.<br>Added Zombie_SDSDPSV2 to Fast Deployment File.<br>Added Zombie_SDSDPSV2 to Fast Deployment File.<br>Added Zombie_SDSDPSV2 to Fast Deployment File.<br>Validating Fast Deployment File                                                                                                    |     |                                            | Added Zombie DSRNOAM1 to Fast Deployment File.                                                                                                    |
| Added Zombie_DSRDRNOAM2 to Fast Deployment File.<br>Added Zombie_SDSNOAM1 to Fast Deployment File.<br>Added Zombie_SDSDRNOAM1 to Fast Deployment File.<br>Added Zombie_SDSDRNOAM2 to Fast Deployment File.<br>Added Zombie_SDSDRNOAM2 to Fast Deployment File.<br>Added Zombie_DSRSOAM1 to Fast Deployment File.<br>Added Zombie_SDSSOAM2 to Fast Deployment File.<br>Added Zombie_SDSSOAM2 to Fast Deployment File.<br>Added Zombie_SDSSOAM2 to Fast Deployment File.<br>Added Zombie_SDSSOAM2 to Fast Deployment File.<br>Added Zombie_SDSSOAM2 to Fast Deployment File.<br>Added Zombie_DSRDAMP1 to Fast Deployment File.<br>Added Zombie_DSRDAMP1 to Fast Deployment File.<br>Added Zombie_DSRDAMP1 to Fast Deployment File.<br>Added Zombie_DSRIPFE1 to Fast Deployment File.<br>Added Zombie_SDSDFSV1 to Fast Deployment File.<br>Added Zombie_SDSDFSV1 to Fast Deployment File.<br>Added Zombie_SDSDFSV2 to Fast Deployment File.<br>Added Zombie_SDSDFSV2 to Fast Deployment File.<br>Added Zombie_SDSDFSV2 to Fast Deployment File.<br>Validating Fast Deployment File<br>Validation file: "Zombie_DSR_Fast_Deployment_06-15-16.xml"<br>Configuration file: "Zombie_DSR_Fast_Deployment_06-15-16.xml"<br>SUCCESS: OPERATION SUCCESS!!<br>Ladmusr&SUCCESS: OPERATION SUCCESS!!                                                                                                    |     |                                            | Added Zombie DSRDRNOAM1 to Fast Deployment File.                                                                                                    |
| Added Zombie_SDSNOAM1 to Fast Deployment File.<br>Added Zombie_SDSNOAM2 to Fast Deployment File.<br>Added Zombie_SDSDRNOAM2 to Fast Deployment File.<br>Added Zombie_DSRSOAM1 to Fast Deployment File.<br>Added Zombie_DSRSOAM2 to Fast Deployment File.<br>Added Zombie_SDSSOAM1 to Fast Deployment File.<br>Added Zombie_SDSSOAM2 to Fast Deployment File.<br>Added Zombie_SDSSOAM2 to Fast Deployment File.<br>Added Zombie_DSRSOAM2 to Fast Deployment File.<br>Added Zombie_SDSSOAM2 to Fast Deployment File.<br>Added Zombie_DSRDAMP1 to Fast Deployment File.<br>Added Zombie_DSRIPFE1 to Fast Deployment File.<br>Added Zombie_DSRIPFE2 to Fast Deployment File.<br>Added Zombie_SDSDPSV1 to Fast Deployment File.<br>Added Zombie_SDSDPSV1 to Fast Deployment File.<br>Added Zombie_SDSDPSV2 to Fast Deployment File.<br>Added Zombie_SDSDPSV2 to Fast Deployment File.<br>Validating Fast Deployment File<br>Validate configuration file: "Zombie_DSR_Fast_Deployment_06-15-16.xml"<br>Configuration file validation of Zombie_DSR_Fast_Deployment_06-15-16.xml<br>SUCCESS: OPERATION SUCCESS!!                                                                                                    |     |                                            | Added Zombie_DSRDRNOAM2 to Fast Deployment File.                                                                                                    |
| Added Zombie_SDSNOAM1 to Fast Deployment File.<br>Added Zombie_SDSDRNOAM1 to Fast Deployment File.<br>Added Zombie_SDSDRNOAM2 to Fast Deployment File.<br>Added Zombie_DSRSOAM1 to Fast Deployment File.<br>Added Zombie_SDSSOAM2 to Fast Deployment File.<br>Added Zombie_SDSSOAM2 to Fast Deployment File.<br>Added Zombie_DSRDAMP1 to Fast Deployment File.<br>Added Zombie_DSRDAMP2 to Fast Deployment File.<br>Added Zombie_DSRIPFE1 to Fast Deployment File.<br>Added Zombie_SDSDPSV1 to Fast Deployment File.<br>Added Zombie_SDSDPSV1 to Fast Deployment File.<br>Added Zombie_SDSDPSV1 to Fast Deployment File.<br>Added Zombie_SDSDPSV2 to Fast Deployment File.<br>Added Zombie_SDSDPSV2 to Fast Deployment File.<br>Added Zombie_SDSDPSV2 to Fast Deployment File.<br>Validating Fast Deployment File<br>Validation file: "Zombie_DSR_Fast_Deployment_06-15-16.xml"<br>Configuration file validation of Zombie_DSR_Fast_Deployment_06-15-16.xml<br>SUCCESS: OPERATION SUCCESS!!                                                                                                    |     |                                            | Added Zombie SDSNOAM1 to Fast Deployment File.                                                                                                    |
| Added Zombie_SDSDRNOAM2 to Fast Deployment File.<br>Added Zombie_DSRSOAM1 to Fast Deployment File.<br>Added Zombie_DSRSOAM2 to Fast Deployment File.<br>Added Zombie_SDSSOAM2 to Fast Deployment File.<br>Added Zombie_SDSSOAM2 to Fast Deployment File.<br>Added Zombie_DSRDAMP1 to Fast Deployment File.<br>Added Zombie_DSRDAMP1 to Fast Deployment File.<br>Added Zombie_DSRIPFE1 to Fast Deployment File.<br>Added Zombie_DSRIPFE2 to Fast Deployment File.<br>Added Zombie_SDSDPSV1 to Fast Deployment File.<br>Added Zombie_SDSDPSV2 to Fast Deployment File.<br>Added Zombie_SDSDPSV2 to Fast Deployment File.<br>Validating Fast Deployment File                                                                                                    |     |                                            | Added Zombie_SDSNOAM2 to Fast Deployment File.                                                                                                    |
| Added Zombie DSRSOAM1 to Fast Deployment File.<br>Added Zombie DSRSOAM2 to Fast Deployment File.<br>Added Zombie SDSSOAM1 to Fast Deployment File.<br>Added Zombie SDSSOAM2 to Fast Deployment File.<br>Added Zombie DSRDAMP1 to Fast Deployment File.<br>Added Zombie DSRDAMP2 to Fast Deployment File.<br>Added Zombie DSRIPFE1 to Fast Deployment File.<br>Added Zombie SDSDPSV1 to Fast Deployment File.<br>Added Zombie SDSDPSV1 to Fast Deployment File.<br>Added Zombie SDSDPSV2 to Fast Deployment File.<br>Added Zombie SDSDPSV2 to Fast Deployment File.<br>Validating Fast Deployment File                                                                                                    |     |                                            | Added Zombie SDSDRNOAM2 to Fast Deployment File.                                                                                                    |
| Added Zombie_DSRSOAM2 to Fast Deployment File.<br>Added Zombie_SDSSOAM1 to Fast Deployment File.<br>Added Zombie_SDSSOAM2 to Fast Deployment File.<br>Added Zombie_DSRDAMP1 to Fast Deployment File.<br>Added Zombie_DSRDAMP2 to Fast Deployment File.<br>Added Zombie_DSRIPFE1 to Fast Deployment File.<br>Added Zombie_SDSDPSV1 to Fast Deployment File.<br>Added Zombie_SDSDPSV2 to Fast Deployment File.<br>Added Zombie_SDSDPSV2 to Fast Deployment File.<br>Validating Fast Deployment File<br>Validate configuration file: "Zombie_DSR_Fast_Deployment_06-15-16.xml"<br>Configuration file validation of Zombie_DSR_Fast_Deployment_06-15-16.xml<br>SUCCESS: OPERATION SUCCESS!!<br>Ladmusrd65010441PMAC_RMSIS                                                                                                    |     |                                            | Added Zombie DSRSOAM1 to Fast Deployment File.                                                                                                    |
| Added Zombie_SDSSOAM1 to Fast Deployment File.<br>Added Zombie_SDSSOAM2 to Fast Deployment File.<br>Added Zombie_DSRDAMP1 to Fast Deployment File.<br>Added Zombie_DSRIPFE1 to Fast Deployment File.<br>Added Zombie_DSRIPFE2 to Fast Deployment File.<br>Added Zombie_SDSDPSV1 to Fast Deployment File.<br>Added Zombie_SDSDPSV2 to Fast Deployment File.<br>Added Zombie_SDSDPSV2 to Fast Deployment File.<br>Validating Fast Deployment File<br>Validate configuration file: "Zombie_DSR_Fast_Deployment_06-15-16.xml"<br>Configuration file validation successful.<br>Validation complete<br>SUCCESS: OPERATION SUCCESS!!<br>Ladmusrd65010441PMAC_RMSIS                                                                                                    |     |                                            | Added Zombie_DSRSOAM2 to Fast Deployment File.                                                                                                    |
| Added Zombie_SDSSOAM2 to Fast Deployment File.<br>Added Zombie_DSRDAMP1 to Fast Deployment File.<br>Added Zombie_DSRIPFE1 to Fast Deployment File.<br>Added Zombie_DSRIPFE2 to Fast Deployment File.<br>Added Zombie_SDSDPSV1 to Fast Deployment File.<br>Added Zombie_SDSDPSV2 to Fast Deployment File.<br>Added Zombie_SDSDPSV2 to Fast Deployment File.<br>Validating Fast Deployment File<br>Validate configuration file: "Zombie_DSR_Fast_Deployment_06-15-16.xml"<br>Configuration file validation successful.<br>Validation complete<br>Successful Validation of Zombie_DSR_Fast_Deployment_06-15-16.xml<br>SUCCESS: OPERATION SUCCESS!!                                                                                                    |     |                                            | Added Zombie_SDSSOAM1 to Fast Deployment File.                                                                                                    |
| Added Zombie_DSRDAMP2 to Fast Deployment File.<br>Added Zombie_DSRIPFE1 to Fast Deployment File.<br>Added Zombie_DSRIPFE2 to Fast Deployment File.<br>Added Zombie_SDSDPSV1 to Fast Deployment File.<br>Added Zombie_SDSDPSV2 to Fast Deployment File.<br>Validating Fast Deployment File<br>Validate configuration file: "Zombie_DSR_Fast_Deployment_06-15-16.xml"<br>Configuration file validation successful.<br>Validation complete<br>Successful Validation of Zombie_DSR_Fast_Deployment_06-15-16.xml<br>SUCCESS: OPERATION SUCCESS!!<br>Ladmusrd65010441PMAC_RMSIS                                                                                                    |     |                                            | Added Zomble_SDSSOAM2 to Fast Deployment File.                                                                                                    |
| Added Zombie_DSRIPFE1 to Fast Deployment File.<br>Added Zombie_DSRIPFE2 to Fast Deployment File.<br>Added Zombie_SDSDPSV1 to Fast Deployment File.<br>Added Zombie_SDSDPSV2 to Fast Deployment File.<br>Validating Fast Deployment File<br>Validate configuration file: "Zombie_DSR_Fast_Deployment_06-15-16.xml"<br>Configuration file validation successful.<br>Validation complete<br>Successful Validation of Zombie_DSR_Fast_Deployment_06-15-16.xml<br>SUCCESS: OPERATION SUCCESS!!<br>Iadmusrd65010441PMAC_RMSIS                                                                                                    |     |                                            | Added Zombie DSRDAMP2 to Fast Deployment File.                                                                                                    |
| Added Zombie_DSRIPFE2 to Fast Deployment File.<br>Added Zombie_SDSDPSV1 to Fast Deployment File.<br>Added Zombie_SDSDPSV2 to Fast Deployment File.<br>Validating Fast Deployment File<br>Validate configuration file: "Zombie_DSR_Fast_Deployment_06-15-16.xml"<br>Configuration file validation successful.<br>Validation complete<br>Successful Validation of Zombie_DSR_Fast_Deployment_06-15-16.xml<br>SUCCESS: OPERATION SUCCESS!!                                                                                                    |     |                                            | Added Zombie DSRIPFE1 to Fast Deployment File.                                                                                                    |
| Added Zombie_SDSDPSV1 to Fast Deployment File.<br>Added Zombie_SDSDPSV2 to Fast Deployment File.<br>Validating Fast Deployment File<br>Validate configuration file: "Zombie_DSR_Fast_Deployment_06-15-16.xml"<br>Configuration file validation successful.<br>Validation complete<br>Successful Validation of Zombie_DSR_Fast_Deployment_06-15-16.xml<br>SUCCESS: OPERATION SUCCESS!!<br>[admusrd5010441PMAC_RMS15]                                                                                                    |     |                                            | Added Zombie DSRIPFE2 to Fast Deployment File.                                                                                                    |
| Validating Fast Deployment File.<br>Validate configuration file: "Zombie_DSR_Fast_Deployment_06-15-16.xml"<br>Configuration file validation successful.<br>Validation complete<br>Successful Validation of Zombie_DSR_Fast_Deployment_06-15-16.xml<br>SUCCESS: OPERATION SUCCESS!!                                                                                                    |     |                                            | Added Zombie SDSDPSV1 to Fast Deployment File.                                                                                                    |
| Validate configuration file: "Zombie_DSR_Fast_Deployment_06-15-16.xml"<br>Configuration file validation successful.<br>Validation complete<br>Successful Validation of Zombie_DSR_Fast_Deployment_06-15-16.xml<br>SUCCESS: OPERATION SUCCESS!!                                                                                                    |     |                                            | Validating Fast Deployment File.                                                                                                    |
| Configuration file validation successful.<br>Validation complete<br>Successful Validation of Zombie_DSR_Fast_Deployment_06-15-16.xml<br>SUCCESS: OPERATION SUCCESS!!<br>[admusr@5010441PMAC_RMSIS]                                                                                                    |     |                                            | Validate configuration file: "Zombie DSR Fast Deployment 06-15-16.xml"                                                                                          |
| Validation complete<br>Successful Validation of Zombie_DSR_Fast_Deployment_06-15-16.xml<br>SUCCESS: OPERATION SUCCESS!!                                                                                                    |     |                                            | Configuration file validation successful.                                                                                                    |
| Successful Validation of Zombie_DSR_Fast_Deployment_06-15-16.xml<br>SUCCESS: OPERATION SUCCESS!!                                                                                                    |     |                                            | Validation complete                                                                                                    |
|                                                                                                    |     |                                            | Successful Validation of Zombie_DSR_Fast_Deployment_06-15-16.xml                                                                                                |
|                                                                                                    |     |                                            | [admusr@5010441PMAC RMS]\$                                                                                                    |

Procedure 2. Recovery Scenario 2

| <b>20</b> . | <b>PMAC</b> : Execute fast deployment     | With the file generated from the config.sh script, execute the following command to start fast deployment:                                                                                                    |                                                                                                    |                                                                                                    |                                                                                                    |                                                                                                    |                                                      |                                                  |                         |
|-------------|-------------------------------------------|----------------------------------------------------------------------------------------------------|----------------------------------------------------------------------------------------------------|----------------------------------------------------------------------------------------------------|----------------------------------------------------------------------------------------------------|----------------------------------------------------------------------------------------------------|------------------------------------------------------|--------------------------------------------------|-------------------------|
| ]           |                                           | <pre>\$ screen \$ sudo fdconfig configfile=<fd_config.xml></fd_config.xml></pre>                                                                                                    |                                                                                                    |                                                                                                    |                                                                                                    |                                                                                                    |                                                      |                                                  |                         |
|             |                                           | <b>Note:</b> This is a long duration command. If the screen command was run before executing the fdconfig, perform a <b>screen -dr</b> to resume the screen session in the event of a terminal timeout, etc.                                                                                              |                                                                                                    |                                                                                                    |                                                                                                    |                                                                                                    |                                                      |                                                  |                         |
| 21.         | PMAC GUI:<br>Monitor the<br>configuration | 1. If no<br>2. Nav                                                                                                    | <ol> <li>If not already done, establish a GUI session on the PMAC server.</li> <li>Navigate to Task Monitoring.</li> </ol>                                                                                                    |                                                                                                    |                                                                                                    |                                                                                                    |                                                      |                                                  |                         |
|             |                                           | <ul> <li>Status and Manage</li> <li>Task Monitoring</li> <li>Help</li> <li>Legal Notices</li> <li>Logout</li> <li>Monitor the configuration to completion:</li> </ul>                                                                                                    |                                                                                                    |                                                                                                    |                                                                                                    |                                                                                                    |                                                      |                                                  |                         |
|             |                                           | Main Menu:                                                                                                    | : Task Monitoring                                                                                                    |                                                                                                    |                                                                                                    |                                                                                                    |                                                      |                                                  |                         |
|             |                                           | Filter* •                                                                                                    |                                                                                                    |                                                                                                    | 61-14                                                                                                    | Teloned                                                                                               | Questine Time                                        | Charle Times                                     | Deserves                |
|             |                                           | <ul> <li>925 Acc</li> </ul>                                                                                                    | cept Zombie SDSDRNOAM1                                                                                                    | Success                                                                                                    | COMPLETE                                                                                                    | N/A                                                                                                   | 0:01:04                                              | 2016-07-11<br>11:27:35                           | 100%                    |
|             |                                           | 📄 924 Acc                                                                                                    | RMS: pc5010441<br>Guest:<br>Zombie_SDSNOAM1                                                                                                    | Success                                                                                                    | COMPLETE                                                                                                    | N/A                                                                                                   | 0:01:04                                              | 2016-07-11<br>11:27:04                           | 100%                    |
|             |                                           | 923 Act                                                                                                    | cept RMS: pc5010441<br>Guest: Zomble_DSRIPFE1                                                                                                    | Success.                                                                                                    | COMPLETE                                                                                                    | N/A                                                                                                   | 0:01:06                                              | 2018-07-11<br>11:26:43                           | 100%                    |
|             |                                           | <b>922</b> Act                                                                                                    | cept RMS: pc5010439<br>Guest:<br>Zomble_DSRDAMP2                                                                                                    | Success                                                                                                    | COMPLETE                                                                                                    | N/A                                                                                                   | 0:01:05                                              | 2016-07-11<br>11:26:43                           | 100%                    |
|             |                                           | 921 Acc                                                                                                    | Cept RMS: pc5010441<br>Guest:<br>Zombie: DSR0AMP1                                                                                                    | Success                                                                                                    | COMPLETE                                                                                                    | N/A                                                                                                   | 0:01:05                                              | 2016-07-11<br>11:26:43                           | 100%                    |
|             |                                           | 920 Act                                                                                                    | cept Guest:<br>Zombie_DSRSOAM2                                                                                                    | Success                                                                                                    | COMPLETE                                                                                                    | N/A                                                                                                   | 0:01:06                                              | 2016-07-11<br>11:26:42                           | 100%                    |
|             |                                           | Note:<br>[admusrd<br>file=dep<br>Dump Ste<br>Here ard<br>Dump of<br>NUM PHS<br><br>1 1 0 pr<br>availab:<br>2 1 0 pr<br>3 1 0 pr<br>4 2 0 pr<br>4. Res<br>\$ sud<br>file=dep<br>Dump Ste<br>Here ard<br>\$ sud<br>file=dep<br>Dump Ste<br>Here ard<br>Ste<br>Ste<br>Ste<br>Ste<br>Ste<br>Ste<br>Ste<br>Ste | If a failure occurs of<br>/var/TKLC/log/fdc<br>@melbourne-pmac-1<br>ploy_melbourne_20:<br>eps in file: "depl<br>e the steps that of<br>DB steps:<br>DLY INFRA ID SVR:<br>mac Fast_Deployment<br>mac Fast_Deployment<br>mac Fast_Deployment<br>mac Fast_Deployment<br>mac Fast_Deployment<br>mac Fast_Deployment<br>mac Fast_Deployment<br>tart the fdconfig rest<br>rdeploy_melbour | with fdconfig, le<br>config/fdconfi<br>fdconfig]\$ su<br>170329T202458<br>loy_melbourne_<br>were generated<br>TYPE CMD ELEMI<br>nt 0 21 0 Comp<br>nt 0 1 1 1 Sk:<br>nt 0 3 melbourn<br>t 1<br>ter a failure ha<br>start<br>cne_2017032 | ogs can b<br>g.log file.<br>ado fdcom<br>_701b.fdcd<br>_20170329<br>d<br>=<br>ENT PRE S <sup>4</sup><br>plete 300<br>ipped 300<br>cne_RMS3 =<br>s occurree | e acces<br>fig dum<br>db<br>T202458<br>TATE TO<br><br>0 Chec<br>0 Add<br>1 Skipp<br>d and h<br>8_7013 | BGTS (<br><br>k PM&C<br>Cabinet<br>ed 900<br>as been | <br>Edcdb"<br>COMMAND<br>is<br>0 Add<br>n resolv | TEXT<br><br>Rms<br>/ed: |

| Procedure | 2. | Recovery | Scenario 2 |
|-----------|----|----------|------------|
|-----------|----|----------|------------|

| <b>PMAC</b> : Repeat<br>for each rack<br>mount server<br>configuration file | Repeat steps 1421. for each rack mount server/configuration file, if required.                                                                                                    |  |  |  |  |
|-----------------------------------------------------------------------------|----------------------------------------------------------------------------------------------------|--|--|--|--|
| PMAC: Back up<br>FDC file                                                   | 1. Copy the updated fdc file to the fdc backup directory:                                                                                                    |  |  |  |  |
|                                                                             | <pre>\$ sudo cp /usr/TKLC/smac/etc/RMS/<fdc_file> /usr/TKLC/smac/etc/fdc/</fdc_file></pre>                                                                                                    |  |  |  |  |
|                                                                             | 2. Change permissions:                                                                                                    |  |  |  |  |
|                                                                             | <pre>\$ sudo chmod 777 /usr/TKLC/smac/etc/fdc/<fdc_file></fdc_file></pre>                                                                                                    |  |  |  |  |
| Perform CPU<br>pinning                                                      | Configure VM CPU socket pinning on each TVOE host to optimize performance by executing the CPU Pinning (Oracle X5-2/Netra X5-2/X6-2/X7-2/HP DL380 Gen9 Only) procedure from reference [8].                                                                                   |  |  |  |  |
| <b>NOAM GUI</b> :<br>Login                                                  | 1. Establish a GUI session on the NOAM server by using the VIP IP address of the NOAM server. Open the web browser and enter a URL of:                                                                                                    |  |  |  |  |
| If the failed server is not OAM. then                                       | http:// <primary_noam_vip_ip_address></primary_noam_vip_ip_address>                                                                                                    |  |  |  |  |
| Skip to Step 47.                                                            | ORACLE®                                                                                                    |  |  |  |  |
|                                                                             | Oracle System Login Mon Jul 11 13:59:37 2016 EDT                                                                                                    |  |  |  |  |
|                                                                             | Log In<br>Enter your username and password to log in<br>Username:                                                                                                    |  |  |  |  |
|                                                                             | PMAC: Repeat         for each rack         mount server         configuration file         PMAC: Back up         FDC file         Perform CPU         pinning         NOAM GUI:         Login         If the failed server         is not OAM, then         skip to step 47. |  |  |  |  |

| Procedure 2. | Recovery | Scenario 2 |
|--------------|----------|------------|
|--------------|----------|------------|

| 26.        | NOAM VIP GUI:<br>Recover standby<br>NOAM, if needed | Install the second NOAM server:<br><b>DSR</b> :<br>Execute the <b>Configure the Second NOAM Server</b> procedure, steps 1 and 3-<br>6, from reference [8].<br><b>SDS</b> :<br>Execute the <b>Configure the Second SDS NOAM Server</b> procedure, steps 1<br>and 3-6, from reference [8].                                                             |                                              |                            |  |  |
|------------|-----------------------------------------------------|----------------------------------------------------------------------------------------------------|----------------------------------------------|----------------------------|--|--|
| 27.        | Install NetBackup<br>client (optional)              | If NetBackup is used<br>procedure from reference                                                                                                    | l, execute the <b>Install N</b><br>ence [8]. | etBackup Client (Optional) |  |  |
| 28.        | NOAM VIP GUI:<br>Set HA on standby<br>NOAM          | <ol> <li>Navigate to Status &amp; Manage &gt; HA.</li> <li>Status &amp; Manage</li> <li>Network Elements</li> <li>Server</li> <li>HA</li> <li>Database</li> <li>KPIs</li> <li>Processes</li> <li>Tasks</li> <li>Files</li> <li>Click Edit.</li> <li>Select the standby NOAM server and set it to Active.</li> <li>Modifying HA attributes</li> </ol> |                                              |                            |  |  |
|            |                                                     | Hostname                                                                                                    | Max Allowed HA Role                          | Description                |  |  |
|            |                                                     | ZombieNOAM1                                                                                                    | Active                                       | The maximum                |  |  |
| ZombieNOAM |                                                     |                                                                                                    | Active  Active                               | The maximum                |  |  |
|            |                                                     | ZombieDRNOAM1<br>4. Click OK.                                                                                                    | Standby<br>Spare                             | The maximum                |  |  |

Procedure 2. Recovery Scenario 2

| 29.      | 1. Navigate to Status & Manage > Server.                                            |                                                                                                  |  |  |  |  |
|----------|-------------------------------------------------------------------------------------|--------------------------------------------------------------------------------------------------|--|--|--|--|
|          | Restart DSR                                                                         | 🖻 😋 Status & Manage                                                                              |  |  |  |  |
|          | application                                                                         | Network Elements                                                                                 |  |  |  |  |
|          |                                                                                     | Server                                                                                           |  |  |  |  |
|          |                                                                                     | HA HA                                                                                            |  |  |  |  |
|          |                                                                                     | Database                                                                                         |  |  |  |  |
|          |                                                                                     |                                                                                                  |  |  |  |  |
|          |                                                                                     |                                                                                                  |  |  |  |  |
|          |                                                                                     | Files                                                                                            |  |  |  |  |
|          |                                                                                     | <ol> <li>Select the recovered standby NOAM server and click <b>Restart</b>.</li> </ol>           |  |  |  |  |
|          |                                                                                     | on Postart Poho                                                                                  |  |  |  |  |
|          |                                                                                     | op Restart Rebo                                                                                  |  |  |  |  |
| 30.<br>□ | NOAM VIP GUI:<br>Recover query<br>servers.<br>SDS only. If DSR,<br>skip to step 33. | Execute the <b>Configuring SDS Query Servers</b> procedure, steps 1 and 4-7, from reference [8]. |  |  |  |  |
| 31.      | SDS NOAM VIP                                                                        | 1. Navigate to Status & Manage > HA.                                                             |  |  |  |  |
|          | GUI: Set HA on                                                                      | 🔤 📥 Status & Manage                                                                              |  |  |  |  |
|          | SDS only If DSR                                                                     | Claus & manage     Metwork Elements                                                              |  |  |  |  |
|          | skip to step 33.                                                                    | Server                                                                                           |  |  |  |  |
|          |                                                                                     |                                                                                                  |  |  |  |  |
|          |                                                                                     | Tatabase                                                                                         |  |  |  |  |
|          |                                                                                     | KPIs                                                                                             |  |  |  |  |
|          |                                                                                     | Processes                                                                                        |  |  |  |  |
|          |                                                                                     | 🗈 🧰 Tasks                                                                                        |  |  |  |  |
|          |                                                                                     | 🔤 🔛 Files                                                                                        |  |  |  |  |
|          |                                                                                     | 2. Click Edit.                                                                                   |  |  |  |  |
|          |                                                                                     | 3. Select the query server and select <b>Observer</b> .                                          |  |  |  |  |
|          |                                                                                     | ZombieQS1 Observer The<br>Observer<br>OOS                                                        |  |  |  |  |
|          |                                                                                     | 4. Click <b>OK</b> .                                                                             |  |  |  |  |

| 32. | SDS NOAM VIP        | 1. Navigate to Status & Manage > Server.                                                                                                    |  |  |
|-----|---------------------|----------------------------------------------------------------------------------------------------|--|--|
|     | GUI: Restart SDS    | 😑 😋 Status & Manage                                                                                                    |  |  |
|     | application.        | Network Elements                                                                                                    |  |  |
|     | skip to step 33     | Server                                                                                                    |  |  |
|     |                     | HA HA                                                                                                    |  |  |
|     |                     | Database                                                                                                    |  |  |
|     |                     | KPIs                                                                                                    |  |  |
|     |                     | Processes                                                                                                    |  |  |
|     |                     | 2. Select the recovered query server and click <b>Restart</b> .                                                                                                    |  |  |
|     |                     | an Destart Debar                                                                                                    |  |  |
|     |                     | op Restart Rebot                                                                                                    |  |  |
| 22  |                     |                                                                                                    |  |  |
| □ □ | Stop replication to | Before continuing this procedure, replication to C-level servers <b>MUST</b> be                                                                                                    |  |  |
|     | the C-level servers | inhibited at the SOAM site being recovered.                                                                                                    |  |  |
|     | of this site.       | Failure to inhibit replication to the working C-level servers results in the                                                                                                    |  |  |
|     |                     | database being destroyed!                                                                                                    |  |  |
|     |                     | If the spare SOAM is also present in the site and lost, execute Appendix E<br>Inhibit A and B Level Replication on C-level Servers (When Active, Standby,<br>and Spare SOAMs are Lost) to inhibit replication to working C-level servers<br>before continuing. |  |  |
|     |                     | If the spare SOAM is NOT deployed in the site, execute Appendix C Inhibit<br>A and B Level Replication on C-level Servers to inhibit replication to working<br>C-level servers before continuing.                                                              |  |  |
|     |                     | Ear SDS                                                                                                    |  |  |
|     |                     | Inhibit database replication for defective SOAM servers and DP servers associated with this SOAM network element.                                                                                                    |  |  |
|     |                     | NOTE: It is expected that each SOAM and subtending DP will have a DB Level of "UNKNOWN" until the SOAMs are restored.                                                                                                    |  |  |
|     |                     | 1. Go to the NOAMP GUI.                                                                                                    |  |  |
|     |                     | 2. Select [Main Menu: Status & Manage → Database] screen                                                                                                    |  |  |
|     |                     | 3. Filter on the SOAM Network Element name.                                                                                                    |  |  |
|     |                     | 4. Record the DP server hostnames (Role: MP).                                                                                                    |  |  |
|     |                     | 5. Click "Inhibit Replication" button for each DP server until all DP servers associated with this SOAM Network Element have been inhibited                                                                                                    |  |  |
|     |                     | "Inhibiting" SOAM server: Click "Inhibit Replication" button for each defective SOAM servers.                                                                                                    |  |  |

| 34. | NOAM VIP GUI:<br>Recover active<br>SOAM server | Install the SOAM servers.<br><b>DSR</b> :<br>Execute the <b>Configure the SOAM Servers</b> procedure, steps 1-3 and 5-9,<br>from reference [8].<br><i>Note:</i> If you are using NetBackup, also execute step 12.<br><b>SDS</b> :                                                                       |  |  |  |  |
|-----|------------------------------------------------|----------------------------------------------------------------------------------------------------|--|--|--|--|
|     |                                                | Execute the <b>Configure the SDS DP SOAM Servers</b> procedure, steps 1-3 and 5-8, from reference [8].                                                                                                    |  |  |  |  |
| 35. | NOAM VIP GUI:<br>Set HA on the<br>SOAM server  | <ul> <li>1. Navigate to Status &amp; Manage &gt; HA.</li> <li></li></ul>                                                                                                    |  |  |  |  |
|     |                                                | 2 Click Edit                                                                                                    |  |  |  |  |
|     |                                                | <ol> <li>Select the SOAM server and set it to Active.</li> </ol>                                                                                                    |  |  |  |  |
|     |                                                | Zombie SOAM1 Active The m                                                                                                    |  |  |  |  |
|     |                                                | Zombie SOAM2 Spare The m<br>Observer<br>OOS                                                                                                    |  |  |  |  |
|     |                                                | 4. Click <b>OK</b> .                                                                                                    |  |  |  |  |
| 36. | NOAM VIP GUI:<br>Restart DSR<br>application    | <ul> <li>1. Navigate to Status &amp; Manage &gt; Server.</li> <li>Status &amp; Manage</li> <li>Network Elements</li> <li>Server</li> <li>HA</li> <li>Database</li> <li>KPIs</li> <li>Processes</li> <li>Tasks</li> <li>Files</li> <li>2. Select the recovered SOAM server and click Restart.</li> </ul> |  |  |  |  |

| 37. | NOAM VIP GUI:                                                                                         | 1. Navigate to Status & Manage > Files.                                                                                                    |  |  |
|-----|----------------------------------------------------------------------------------------------------|----------------------------------------------------------------------------------------------------|--|--|
| 37. | NOAM VIP GUI:<br>Upload the backup<br>SOAM database<br>file.<br>DSR only. If SDS,<br>skip to step 42. | <ul> <li>1. Navigate to Status &amp; Manage &gt; Files.</li> <li>Status &amp; Manage</li> <li>Network Elements</li> <li>Server</li> <li>HA</li> <li>Database</li> <li>KPIs</li> <li>Processes</li> <li>Tasks</li> <li>Files</li> <li>2. Select the active SOAM server tab. Click Upload and select the file SO Provisioning and Configuration file backed up after initial installation and provisioning.</li> <li>Upload Do</li> <li>3. Click Browse and locate the backup file.</li> <li>4. Mark the This is a backup file checkbox.</li> <li>5. Click Open.</li> <li>6. Click Upload.</li> </ul> |  |  |
|     |                                                                                                    | The file takes a few seconds to upload depending on the size of the backup                                                                                                    |  |  |
|     |                                                                                                    | data and displays on the list of entries when it has completed the upload.                                                                                                    |  |  |

| -        |                                                                                                    |        |                                                                                                    |  |  |
|----------|----------------------------------------------------------------------------------------------------|--------|----------------------------------------------------------------------------------------------------|--|--|
| 38.<br>□ | Recovered<br>SOAM GUI:<br>Login.<br>DSR only. If SDS,<br>skip to step 42.                                                                           | 1.     | Establish a GUI session on the recovered SOAM server.                                                      |  |  |
|          |                                                                                                    | 2.     | Open the web browser and enter a URL of:                                                                   |  |  |
|          |                                                                                                    |        | http:// <recovered_soam_ip_address></recovered_soam_ip_address>                                            |  |  |
|          |                                                                                                    | 3.     | Login as the <b>guiadmin</b> user:                                                                         |  |  |
|          |                                                                                                    |        |                                                                                                    |  |  |
|          |                                                                                                    | ORACLE |                                                                                                    |  |  |
|          | Oracle System Login<br>Tue Jun 7 13:49:0                                                                                                    |        |                                                                                                    |  |  |
|          |                                                                                                    |        | racle System Login Tue Jun 7 13:49:06 2016 EDT                                                             |  |  |
|          |                                                                                                    |        |                                                                                                    |  |  |
|          |                                                                                                    |        | Log In                                                                                                    |  |  |
|          |                                                                                                    |        | Enter your username and password to log in                                                                 |  |  |
|          |                                                                                                    |        | Username:                                                                                                  |  |  |
|          |                                                                                                    |        | Password:                                                                                                  |  |  |
|          |                                                                                                    |        | Change password                                                                                            |  |  |
|          |                                                                                                    |        |                                                                                                    |  |  |
|          |                                                                                                    |        |                                                                                                    |  |  |
|          |                                                                                                    |        | Unauthorized access is prohibited. This Oracle system requires the use of Microsoft Internet Explorer 9.0, |  |  |
|          | 10.0, or 11.0 with support for JavaScript and cookies.                                                                                              |        | 10.0, or 11.0 with support for JavaScript and cookies.                                                     |  |  |
|          | Oracle and Java are registered trademarks of Oracle Corporation and/or its affiliates.<br>Other names may be trademarks of their respective owners. |        |                                                                                                    |  |  |
|          |                                                                                                    |        | Copyright © 2010, 2016, Oracle and/or its affiliates. All rights reserved.                                 |  |  |

Procedure 2. Recovery Scenario 2

|          | ,                                                                                                    |                |                                                                                                    |  |  |
|----------|----------------------------------------------------------------------------------------------------|----------------|----------------------------------------------------------------------------------------------------|--|--|
| 39.<br>□ | Recovered<br>SOAM GUI:<br>Verify the archive<br>contents and<br>database<br>compatibility.<br>DSR only. If SDS,<br>skip to step 42. | 1. Na<br>2. Se | vigate to <b>Status &amp; Manage &gt; Database</b> .<br>lect the <b>Active SOAM</b> server and click <b>Compare</b> .                                            |  |  |
|          |                                                                                                    |                |                                                                                                    |  |  |
|          |                                                                                                    | ıp             | Compare Resto                                                                                                    |  |  |
|          |                                                                                                    | 3. Cli<br>27.  | ck the button for the restored database file uploaded as a part of step<br>. of this procedure.                                                                  |  |  |
|          |                                                                                                    | Data           | abase Compare                                                                                                    |  |  |
|          |                                                                                                    | Selec          | t archive to compare on server: Z                                                                                                    |  |  |
|          |                                                                                                    |                |                                                                                                    |  |  |
|          |                                                                                                    | Archiv         | ve* <ul> <li>backup/Backup.DSR.Zom</li> </ul>                                                                                                    |  |  |
|          |                                                                                                    | Ok             | Cancel                                                                                                    |  |  |
|          |                                                                                                    | - On           |                                                                                                    |  |  |
|          |                                                                                                    |                | rify the output window matches the screen below.                                                                                                    |  |  |
|          |                                                                                                    | Datat          | base Archive Compare                                                                                                    |  |  |
|          |                                                                                                    | The            | selected database came from ZombieSOAM1 on 10                                                                                                    |  |  |
|          |                                                                                                    |                |                                                                                                    |  |  |
|          |                                                                                                    | Conf           | iguration data                                                                                                    |  |  |
|          |                                                                                                    | Data           | base Compatibility                                                                                                    |  |  |
|          |                                                                                                    | The            | databases are compatible.                                                                                                    |  |  |
|          |                                                                                                    | Note:          | Archive Contents and Database Compatibilities must be the following:                                                                                             |  |  |
|          |                                                                                                    |                | Archive Contents: Configuration data.                                                                                                    |  |  |
|          |                                                                                                    |                | Database Compatibility: The databases are compatible.                                                                                                    |  |  |
|          |                                                                                                    | Note:          | The following is expected output for Topology Compatibility Check<br>since we are restoring from existing backed up data base to database<br>with just one SOAM: |  |  |
|          |                                                                                                    |                | Topology Compatibility                                                                                                    |  |  |
|          |                                                                                                    |                | The topology should be compatible minus the NODEID.                                                                                                    |  |  |
|          |                                                                                                    | Note:          | We are trying to restore a backed up database onto an empty SOAM database. This is an expected text in Topology Compatibility.                                   |  |  |
|          |                                                                                                    | 5. If this     | he verification is successful, click <b>Back</b> and continue to <b>next step</b> in s procedure.                                                                |  |  |
Procedure 2. Recovery Scenario 2

| 10  | ,<br>,                               |                                                                                                    |
|-----|--------------------------------------|----------------------------------------------------------------------------------------------------|
| 40. | Recovered<br>SOAM GUI:               | 1. Select the Active SOAM server and click Restore.                                                                                                    |
|     | Restore the                          | 2. Select the backup provisioning and configuration file.                                                                                                    |
|     | database.                            | Database Compare                                                                                                    |
|     | DSR only. If SDS,<br>skip to step 42 |                                                                                                    |
|     |                                      | Select archive to compare on serv                                                                                                    |
|     |                                      |                                                                                                    |
|     |                                      | Archive *                                                                                                    |
|     |                                      |                                                                                                    |
|     |                                      | Ok Cancel                                                                                                    |
|     |                                      | 3. Click <b>OK</b> .                                                                                                    |
|     |                                      | Database Restore Confirm                                                                                                    |
|     |                                      | Compatible archive                                                                                                    |
|     |                                      | Compatible archive.                                                                                                    |
|     |                                      |                                                                                                    |
|     |                                      | The selected database came from Zomb:                                                                                                    |
|     |                                      |                                                                                                    |
|     |                                      | Archive Contents<br>Configuration data                                                                                                    |
|     |                                      | Database Compatibility                                                                                                    |
|     |                                      | The databases are compatible.                                                                                                    |
|     |                                      | <ol> <li>If the Node Type Compatibility error displays, it is expected. If no other<br/>errors display, mark the Force checkbox and click OK to proceed with the</li> </ol> |
|     |                                      | DB restore.                                                                                                    |
|     |                                      | Notes:                                                                                                    |
|     |                                      | <ul> <li>After the restore has started, the user is logged out of XMI SOAM GUI<br/>since the restored topology is old data.</li> </ul>                                      |
|     |                                      | <ul> <li>If the spare SOAM is in another network and is unreachable, the<br/>database restore cannot be done.</li> </ul>                                                    |
|     |                                      | Workaround: If the spare SOAM is unreachable and ping (from                                                                                                    |
|     |                                      | recovered SOAM server to spare SOAM server) hangs (as evidenced by                                                                                                    |
|     |                                      | than 10 seconds), then kill the hung ping processes and the restore proceeds.                                                                                               |
| 41. | Recovered                            | Wait for <b>5-10 minutes</b> for the system to stabilize with the new topology:                                                                                             |
|     | SOAM GUI:                            | Monitor the Info tab for Success. This indicates the restore is complete and                                                                                                |
|     | confirm database                     | the system is stabilized.                                                                                                    |
|     | restoral.                            | NOTES:                                                                                                    |
|     | DSR only. If SDS,<br>skip to step 42 | completely restored.                                                                                                    |
|     |                                      | The Configuration and Maintenance information is in the same state it                                                                                                    |
|     |                                      | was when backed up during initial backup.                                                                                                    |

| 42.<br>     | NOAM VIP GUI:<br>Login | Establish a GUI session on the NOAM server by using the VIP IP address of the NOAM server. Open the web browser and enter a URL of:                                                                                                    |  |  |
|-------------|------------------------|----------------------------------------------------------------------------------------------------|--|--|
|             |                        | http:// <primary_noam_vip_ip_address></primary_noam_vip_ip_address>                                                                                                    |  |  |
|             |                        | 2. Login as the <b>guiadmin</b> user:                                                                                                    |  |  |
|             |                        | ORACLE                                                                                                    |  |  |
|             |                        | Uracle System Login Tue Jun 7 13:49:06 2016 EDT                                                                                                    |  |  |
|             |                        | Log In         Enter your username and password to log in         Username:         Password:         Change password         Change password         Log In         Unauthorized access is prohibited. This Oracle system requires the use of Microsoft Internet Explorer 9.0, 10.0, or 11.0 with support for JavaScript and cookies.         Oracle and Java are registered trademarks of Oracle Corporation and/or its affiliates. Other names may be trademarks of their respective owners.         Copyright © 2010, 2016, Oracle and/or its affiliates. All rights reserved. |  |  |
| 43.         | NOAM VIP GUI:          | DSR:                                                                                                    |  |  |
| Recover the |                        | Execute the <b>Configure the SOAM Servers</b> procedure, steps 1-3 and 5-9,                                                                                                    |  |  |
|             | servers (standby,      | Note: If you are using NetBackup also execute step 12                                                                                                    |  |  |
|             | spare)                 | SDS:                                                                                                    |  |  |
|             |                        | Execute the <b>Configure the SDS DP SOAM Servers</b> procedure, steps 1-3 and 5-8, from reference [8].                                                                                                    |  |  |

| 44. | NOAM VIP GUI:       Un-Inhibit (start) replication to the recovered SOAM servers         Start replication on the recovered SOAMs, if replication is inhibited       Un-Inhibit (start) replication to the recovered SOAM servers         Navigate to Status & Manage       Network Elements         Network Elements       Server         HA       Database |                                                                                                    |
|-----|----------------------------------------------------------------------------------------------------|----------------------------------------------------------------------------------------------------|
|     |                                                                                                    | Processes                                                                                                    |
|     |                                                                                                    | 6. Click <b>Allow Replication</b> on the recovered SOAM servers.                                                                                                    |
|     |                                                                                                    | <ol> <li>Verify the replication on all SOAMs servers is allowed. This can be done<br/>by checking <b>Repl status</b> column of respective server</li> </ol>                                                                                                    |
| 45. | NOAM VIP GUI:<br>Set HA on the<br>recovered standby<br>SOAM server                                                                                                    | <ol> <li>Navigate to Status &amp; Manage</li> <li>Status &amp; Manage</li> <li>Network Elements</li> <li>Server</li> <li>HA</li> <li>Database</li> <li>KPIs</li> <li>Processes</li> <li>Tasks</li> <li>Files</li> <li>Click Edit at the bottom of the screen</li> <li>Select the recovered standby SOAM server and set it to Active.</li> <li>Zombie SOAM1</li> <li>Active</li> <li>The m</li> <li>Active</li> <li>Standby</li> <li>Spare</li> <li>Observer</li> <li>Observer</li> <li>OS</li> <li>Click OK.</li> </ol> |

Procedure 2. Recovery Scenario 2

| 46.           | NOAM VIP GUI:                         | 1. Navigate to Status & Manage > Server.                                                                                                    |  |
|---------------|---------------------------------------|----------------------------------------------------------------------------------------------------|--|
|               | application                           | 🖃 😋 Status & Manage                                                                                                    |  |
|               |                                       | 🔤 💽 Network Elements                                                                                                    |  |
|               |                                       | Server Server                                                                                                    |  |
|               |                                       | HA 📉                                                                                                    |  |
|               |                                       | Database                                                                                                    |  |
|               |                                       | KPIS                                                                                                    |  |
|               |                                       |                                                                                                    |  |
|               |                                       |                                                                                                    |  |
|               |                                       | 2. Select the recovered NOAM server and click <b>Restart</b> .                                                                                                    |  |
|               |                                       |                                                                                                    |  |
|               |                                       | p Restart Rebo                                                                                                    |  |
| <b>47</b> . □ | NOAM VIP GUI:<br>Start replication on | Un-Inhibit (start) replication to the <b>working</b> C-level Servers which belongs to the same site as of the failed SOAM servers.                                                                          |  |
|               | working C-level servers.              | <b>If the spare SOAM is also present in the site and lost</b> , execute Appendix F Un-Inhibit A and B Level Replication on C-Level Servers (When Active, Standby and Spare SOAMs are Lost).                 |  |
|               |                                       | If the spare SOAM is NOT deployed in the site, execute Appendix D Un-<br>Inhibit A and B Level Replication on C-level Servers.                                                                              |  |
|               |                                       | 1. Navigate to Status & Manage > Database.                                                                                                    |  |
|               |                                       | 🖃 😋 Status & Manage                                                                                                    |  |
|               |                                       | Network Elements                                                                                                    |  |
|               |                                       | Server                                                                                                    |  |
|               |                                       | Database                                                                                                    |  |
|               |                                       | KPIs                                                                                                    |  |
|               |                                       | Processes                                                                                                    |  |
|               |                                       | 2. If the <b>Repl Status</b> is set to <b>Inhibited</b> , click <b>Allow Replication</b> using this order; otherwise, if none of the servers are inhibited, skip this step and continue with the next step: |  |
|               |                                       | Active NOAM Server                                                                                                    |  |
|               |                                       | Standby NOAM Server                                                                                                    |  |
|               |                                       | Active SOAM Server                                                                                                    |  |
|               |                                       | Standby SOAM Server                                                                                                    |  |
|               |                                       | <ul> <li>Spare SOAM Server (if applicable) — Oracle X5-2/Netra X5-2/X6-<br/>2/X7-2/HP DL380 Gen 9 Only</li> </ul>                                                                                           |  |
|               |                                       | Active DR NOAM Server                                                                                                    |  |
|               |                                       | Standby DR NOAM Server                                                                                                    |  |

| -        | ,                                                                        |                                                                                                    |                                                                                                    |                                                                                                    |                                                                                                    |
|----------|--------------------------------------------------------------------------|----------------------------------------------------------------------------------------------------|----------------------------------------------------------------------------------------------------|----------------------------------------------------------------------------------------------------|----------------------------------------------------------------------------------------------------|
|          |                                                                          | MP/IPFE S     the active I                                                                                                    | Servers (if MPs are MP; otherwise, the                                                                                                    | configured as active<br>order of the MPs do                                                                                                    | e/standby, start with<br>bes not matter)                                                                         |
|          |                                                                          | <ul> <li>SBRS (if S<br/>standby, th<br/>DL380 Ger</li> </ul>                                                                                                    | BR servers are con<br>len spare) — Oracle<br>n 9 Only                                                                                                    | figured, start with tl<br>e X5-2/Netra X5-2/>                                                                                                    | he active SBR, then<br>K6-2/ X7-2/HP                                                                             |
|          |                                                                          | <ol> <li>Verify the replic<br/>done by exami</li> </ol>                                                                                                    | cation on all the wo<br>ning the Repl Statu                                                                                                    | rking servers is allo<br>s table.                                                                                                    | wed. This can be                                                                                                 |
|          |                                                                          | OAM Repl Status                                                                                                    | SIG Repl Status                                                                                                    | Repl Status                                                                                                    | Repl Audit Status                                                                                                |
|          |                                                                          | NotApplicable                                                                                                    | NotApplicable                                                                                                    | Allowed                                                                                                    | NotApplicable                                                                                                    |
|          |                                                                          | Normal                                                                                                    | NotApplicable                                                                                                    | Allowed                                                                                                    | NotApplicable                                                                                                    |
|          |                                                                          | Normal                                                                                                    | NotApplicable                                                                                                    | Allowed                                                                                                    | NotApplicable                                                                                                    |
|          |                                                                          | Normal                                                                                                    | NotApplicable                                                                                                    | Allowed                                                                                                    | NotApplicable                                                                                                    |
| 10       |                                                                          | Allow database rep<br>associated with this<br>1. Go to the NOA<br>2. Select [Main M<br>3. Filter on the SC<br>4. Record the DP<br>5. Wait until audit<br>"Allow Replicat<br>servers<br>Allowing Replicatio<br>all DP servers associnhibited | blication for SOAM-<br>s SOAM network el<br>MP GUI.<br>Ienu: Status & Mar<br>DAM Network Elem<br>server hostnames<br>becomes active or<br>tion" button for each<br>m: Click "Allow Rep<br>pociated with this SO | A and SOAM-B servement.<br><b>nage</b> → <b>Database</b> ]<br>ent name.<br>(Role: MP).<br>a SOAM's. Allowing<br>a newly replaced SC<br>lication" button for e<br>AM Network Eleme | vers and DP servers<br>screen<br>Replication: Click<br>DAM-A and SOAM-B<br>each DP server until<br>ent have been |
| 48.      | feature.<br>DSR only                                                     | executing the PCA in<br>executing the PCA<br>recovered standby                                                                                                    | Activation on Ent                                                                                                    | n being recovered,<br>ire Network proced<br>[7].                                                                                                    | dure on the                                                                                                    |
| 49.<br>□ | NOAM VIP GUI:<br>Recover the C-<br>level server (DA-<br>MPs, SBRs, IPFE, | DSR:<br>Execute the Config<br>reference [8].                                                                                                    | gure the MP Serve                                                                                                    | <b>rs</b> procedure, steps                                                                                                    | s 1 and 9-13, from                                                                                               |
|          | SS7-MP, and SDS<br>DPs                                                   | Note: Also execu<br>your MP th<br>network.                                                                                                    | ite steps 14-16 if yc<br>at uses a signaling                                                                                                    | ou plan to configure<br>(XSI) network inste                                                                                                    | a default route on<br>ead of the XMI                                                                             |
|          |                                                                          | SDS (Oracle X5-2/                                                                                                    | Netra X5-2/X6-2/ X                                                                                                    | 7-2/HP DL380 Gen                                                                                                    | 9 Only):                                                                                                    |
|          |                                                                          | Execute the <b>Config</b><br>from reference [8].                                                                                                    | gure the SDS DP S                                                                                                    | servers procedure,                                                                                                    | steps 1 and 5-8,                                                                                                 |
|          |                                                                          | Repeat this step fo                                                                                                    | r any remaining fail                                                                                                    | ed MP servers.                                                                                                    |                                                                                                    |

Procedure 2. Recovery Scenario 2

| 50. | NOAM VIP GUI:                                                                      | 1. Navigate to Status & Manage -> HA.                                                                                                    |  |
|-----|------------------------------------------------------------------------------------|----------------------------------------------------------------------------------------------------|--|
|     | Set HA on all C-<br>level servers                                                  | <ul> <li>Status &amp; Manage</li> <li>Network Elements</li> <li>Server</li> <li>HA</li> <li>Database</li> <li>KPIs</li> <li>Processes</li> </ul> 2. Click Edit. 3. For each recovered C-Level with a Max Allowed HA Role set to OOS, set it to Active. |  |
|     |                                                                                    | ZombieDAMP1       Active       The maximum desired HA Role for ZombieDAMI         Active       Standby       Spare         ZombieDAMP2       Spare       The maximum desired HA Role for ZombieDAMI         4. Click OK.       Click OK.               |  |
| 51. | NOAM VIP GUI:<br>Restart DSR<br>application on the<br>recovered C-level<br>servers | e 1. Navigate to Status & Manage   e Status & Manage   e Network Elements   e Server   e HA   e Database   e KPIs   e Processes   2. Select the recovered C-level servers and click Restart.   p Restart                                               |  |

| 52. | NOAM VIP GUI:<br>Start replication on                                         | <ul><li>Un-Inhibit (start) replication to the ALL C-level servers.</li><li>1. Navigate to Status &amp; Manage &gt; Database.</li></ul> |                                                                              |                                              |                                      |
|-----|-------------------------------------------------------------------------------|----------------------------------------------------------------------------------------------------|------------------------------------------------------------------------------|----------------------------------------------|--------------------------------------|
|     | all C-Level<br>servers.                                                       | 📄 🔄 Status (                                                                                                    | & Manage                                                                     |                                              |                                      |
|     | DSR only. If SDS,                                                             | Net                                                                                                    | work Elements                                                                |                                              |                                      |
|     | then skip to next                                                             | Sen                                                                                                    | ver                                                                          |                                              |                                      |
|     | Step.                                                                         | 🟹 HA                                                                                                    |                                                                              |                                              |                                      |
|     |                                                                               | 🔤 💽 Dat                                                                                                    | abase                                                                        |                                              |                                      |
|     |                                                                               | 🔤 🕅 KPI                                                                                                    | S                                                                            |                                              |                                      |
|     |                                                                               | 🕅 Pro                                                                                                    | cesses                                                                       |                                              |                                      |
|     |                                                                               | 2. If the <b>Repl Sta</b> order:                                                                                                    | <b>atus</b> is set to <b>Inhibi</b> t                                        | ted, click Allow Re                          | plication using this                 |
|     |                                                                               | Active NC                                                                                                    | AMP Server                                                                   |                                              |                                      |
|     |                                                                               | Standby N                                                                                                    | NOAMP Server                                                                 |                                              |                                      |
|     |                                                                               | Active SO                                                                                                    | AM Server                                                                    |                                              |                                      |
|     |                                                                               | Standby S                                                                                                    | SOAM Server                                                                  |                                              |                                      |
|     |                                                                               | Spare SO     X7-2/HP [                                                                                                    | AM Server <b>(if appli</b><br>DL380 Gen 9 Only)                              | cable) — Oracle X                            | 5-2/Netra X5-2/X6-2/                 |
|     |                                                                               | Active DR                                                                                                    | NOAM Server                                                                  |                                              |                                      |
|     |                                                                               | Standby E                                                                                                    | OR NOAM Server                                                               |                                              |                                      |
|     |                                                                               | MP/IPFE                                                                                                    | Servers                                                                      |                                              |                                      |
|     |                                                                               | SBRS (if \$     standby, t     DL380 Ge                                                                                                | SBR servers are cor<br>hen spare) — Oracl<br>en 9 Only                       | nfigured, start with t<br>e X5-2/Netra X5-2/ | he active SBR, then<br>X6-2/ X7-2/HP |
|     |                                                                               | 3. Verify the repl checking the <b>I</b>                                                                                               | ication on all server<br><b>Repl Status</b> .                                | s is allowed. This c                         | can be done by                       |
|     |                                                                               | OAM Repl Status                                                                                                    | SIG Repl Status                                                              | Repl Status                                  | Repl Audit Status                    |
|     |                                                                               | NotApplicable                                                                                                    | NotApplicable                                                                | Allowed                                      | NotApplicable                        |
|     |                                                                               | Normal                                                                                                    | NotApplicable                                                                | Allowed                                      | NotApplicable                        |
|     |                                                                               | Normal                                                                                                    | NotApplicable                                                                | Allowed                                      | NotApplicable                        |
|     |                                                                               | Normal                                                                                                    | NotApplicable                                                                | Allowed                                      | NotApplicable                        |
| 53. | Active NOAM:                                                                  | 1. Establish an S                                                                                                    | SSH session to the a                                                         | active NOAM and Ic                           | gin as <b>admusr</b> .               |
|     | Perform<br>keyexchange<br>between the<br>active-NOAM and<br>recovered servers | 2. Perform a keyexchange from the active NOAM to each recovered server:                                                                |                                                                              |                                              |                                      |
|     |                                                                               | \$ keyexchange                                                                                                    | e admusr@ <recov< td=""><td>vered Server Ho</td><td>stname&gt;</td></recov<> | vered Server Ho                              | stname>                              |
|     |                                                                               | Note: If an export server is configured perform this step                                                                              |                                                                              |                                              |                                      |
|     |                                                                               | wote. In an expo                                                                                                    | it server is coningun                                                        | eu, periorni inis sie                        | <b>μ</b> .                           |

| Procedure 2. | Recovery | Scenario 2 |
|--------------|----------|------------|
|--------------|----------|------------|

| 54. | Active NOAM:<br>Activate optional<br>features.<br>DSR only. If SDS,<br>then skip to next<br>step. | stablish an SSH session to the active NOAM and login as <b>admu</b>                                                                                                    | sr.                                                  |
|-----|---------------------------------------------------------------------------------------------------|----------------------------------------------------------------------------------------------------|------------------------------------------------------|
|     |                                                                                                   | ote for PCA Feature Activation:                                                                                                    |                                                      |
|     |                                                                                                   | you have PCA installed in the system being recovered, re-activally executing the <b>PCA Activation on Stand By NOAM Server</b> pro-<br>e recovered standby NOAM server; and the <b>PCA Activation on</b><br><b>OAM Server</b> procedure on the recovered active SOAM server from the the technology of the server from the technology of the technology of the technology of the technology of the technology of the technology of the technology of the technology of the technology of the technology of the technology of technology of tech | te the PCA<br>ocedure on<br><b>Active</b><br>om [6]. |
|     |                                                                                                   | otes:                                                                                                    |                                                      |
|     |                                                                                                   | If not all SOAM sites are recovered at this point, then repeat the activation for each "new" SOAM site that comes online.                                                                                                    | ne                                                   |
|     |                                                                                                   | If any of the MPs have failed and recovered, then restart these servers after activation of the feature.                                                                                                    | e MP                                                 |
|     |                                                                                                   | efer to section 1.5 Optional Features to activate any features tha reviously activated.                                                                                                    | t were                                               |
|     |                                                                                                   | ote: While running the activation script, the following error mes corresponding messages) output may display. This can s ignored:                                                                                                    | sage (and<br>afely be                                |
|     |                                                                                                   | iload#31000{S/W Fault}                                                                                                    |                                                      |

| 55.                       | NOAM VIP GUI:<br>Fetch and store<br>the database<br>report for the<br>newly restored<br>data and save it | <ul> <li>1. Navigate to Status &amp; Manage &gt; Database.</li> <li>              Status &amp; Manage</li></ul>                                                                                                    |
|---------------------------|----------------------------------------------------------------------------------------------------|----------------------------------------------------------------------------------------------------|
| 2. S<br>oning<br>T<br>Mai |                                                                                                    | 2. Select the active NOAM server and click <b>Report</b> .          Image: Select the active NOAM server and click <b>Report</b> .         Image: Select the active NOAM server and click <b>Report</b> .         Image: Select the active NOAM server and click <b>Rep</b> |
|                           |                                                                                                    | dsr Database Status Report                                                                                                    |
|                           |                                                                                                    | Report Generated: Tue Oct 11 13:24:26 2016 EDT<br>From: Active Network OAM&P on host ZombieNOAM1<br>Report Version: 8.0.0.0.0-80.9.0<br>User: guiadmin                                                                                                    |
|                           |                                                                                                    | General                                                                                                    |
|                           |                                                                                                    | Hostname : ZombieNOAM1<br>Database Birthday : 2016-07-11 11:21:50 EDT<br>Appworks Database Version : 6.0<br>Application Database Version :                                                                                                    |
|                           |                                                                                                    | Capacities and Utilization                                                                                                    |
|                           |                                                                                                    | Disk Utilization 8.4%: 585M used of 7.0G total, 6.0G available<br>Memory Utilization 0.0%: used of total, 0M available                                                                                                    |
|                           |                                                                                                    | 3. Click <b>Save</b> and save the report to your local machine.                                                                                                    |

Procedure 2. Recovery Scenario 2

| 56. | Active NOAM:<br>Verify replication<br>between servers | <ol> <li>Log into the active NOAM as <b>admusr</b> using SSH terminal.</li> <li>Execute this command:</li> </ol> |
|-----|-------------------------------------------------------|----------------------------------------------------------------------------------------------------|
|     |                                                       | \$ sudo irepstat -m                                                                                              |
|     |                                                       | Example output:                                                                                                  |
|     |                                                       | Policy 0 ActStb [DbReplication]                                                                                  |
|     |                                                       | Oahu-DAMP-1 Active                                                                                               |
|     |                                                       | BC From Oahu-SOAM-2 Active 0 0.50 ^0.15%cpu 25B/s A=me                                                           |
|     |                                                       | CC To Oahu-DAMP-2 Active 0 0.10 0.14%cpu 25B/s A=me                                                              |
|     |                                                       | Oahu-DAMP-2 Stby                                                                                                 |
|     |                                                       | BC From Oahu-SOAM-2 Active 0 0.50 ^0.11%cpu 31B/s A=C3642.212                                                    |
|     |                                                       | CC From Oahu-DAMP-1 Active 0 0.10 ^0.14 1.16%cpu 31B/s<br>A=C3642.212                                            |
|     |                                                       | Oahu-IPFE-1 Active                                                                                               |
|     |                                                       | BC From Oahu-SOAM-2 Active 0 0.50 ^0.03%cpu 24B/s A=C3642.212                                                    |
|     |                                                       | Oahu-IPFE-2 Active                                                                                               |
|     |                                                       | BC From Oahu-SOAM-2 Active 0 0.50 ^0.03%cpu 28B/s A=C3642.212                                                    |
|     |                                                       | Oahu-NOAM-1 Stby                                                                                                 |
|     |                                                       | AA From Oahu-NOAM-2 Active 0 0.25 ^0.03%cpu 23B/s                                                                |
|     |                                                       | Vanu-NOAM-2 Active                                                                                               |
|     |                                                       | AA = 10 $Cahu - NOAM - 1$ $ACCIVE = 0$ $0.25$ $16K = 0.048$ Cpu $01B/S$                                          |
|     |                                                       | Oahu-SOAM-1 Stby                                                                                                 |
|     |                                                       | BB From Oahu-SOAM-2 Active 0 0.50 ^0.03%cpu 27B/s                                                                |
|     |                                                       | Oahu-SOAM-2 Active                                                                                               |
|     |                                                       | AB From Oahu-NOAM-2 Active 0 0.50 ^0.03%cpu 24B/s                                                                |
|     |                                                       | BB To Oahu-SOAM-1 Active 0 0.50 1%R 0.04%cpu 32B/s                                                               |
|     |                                                       | BC To Oahu-IPFE-1 Active 0 0.50 1%R 0.04%cpu 21B/s                                                               |
|     |                                                       | BC To Oahu-SS7MP-2 Active 0 0.50 1%R 0.04%cpu 21B/s                                                              |
|     |                                                       | irepstat ( 40 lines) (h)elp (m)erged                                                                             |

| 57. | NOAM VIP GUI:                 | 1. Navigate to Status                                                                                                    | & Manager                                    | > Database.                                                   |                                                   |                        |
|-----|-------------------------------|----------------------------------------------------------------------------------------------------|----------------------------------------------|---------------------------------------------------------------|---------------------------------------------------|------------------------|
|     | Verify the<br>database states | <ul> <li>Status &amp; Manag</li> <li>Network Ele</li> <li>Server</li> <li>HA</li> <li>Database</li> <li>KPIs</li> <li>Processes</li> <li>Verify the OAM Max<br/>SOAM; Application<br/>Normal:</li> </ul>                                                                | je<br>ments<br>k HA Role is<br>Max HA Rol    | either <b>Active</b><br>le for MPs is <i>i</i>                | e or <b>Standby</b> fo<br><b>Active</b> ; and sta | or NOAM and<br>atus is |
|     |                               | Network Element                                                                                                    | Server                                       |                                                               | Role                                              | OAM Max HA<br>Role     |
|     |                               | ZombieDRNOAM                                                                                                    | ZombieDRNOAM1                                |                                                               | Network OAM&P                                     | Active                 |
|     |                               | ZombieNOAM                                                                                                    | ZombieNOAM2                                  |                                                               | Network OAM&P                                     | Standby                |
|     |                               | ZombieSOAM                                                                                                    | ZombieSOAM2                                  |                                                               | System OAM                                        | N/A                    |
|     |                               | ZombieNOAM                                                                                                    | ZombieNOAM1                                  |                                                               | Network OAM&P                                     | Active                 |
|     |                               | ZombieSOAM                                                                                                    | ZombieSOAM1                                  |                                                               | System OAM                                        | Active                 |
|     |                               | ZombieDRNOAM                                                                                                    | ZombieDRNOAM2                                |                                                               | Network OAM&P                                     | Standby                |
|     |                               | ZombieSOAM                                                                                                    | ZombieDAMP2                                  |                                                               | MP                                                | Standby                |
|     |                               | ZombieSOAM                                                                                                    | ZombieSS7MP2                                 |                                                               | MP                                                | Active                 |
|     |                               | ZombieSOAM                                                                                                    | ZombieSS7MP1                                 |                                                               | MP                                                | Active                 |
|     |                               | ZombieSOAM                                                                                                    | ZombielPFE1                                  |                                                               | MP                                                | Active                 |
|     |                               | ZombieSOAM                                                                                                    | ZombieIPFE2                                  |                                                               | MP                                                | Active                 |
| 58. | Verify the HA<br>status       | <ol> <li>Navigate to Status</li> <li>Status &amp; Manage</li> <li>Network Elements</li> <li>Server</li> <li>HA</li> <li>Database</li> <li>KPIs</li> <li>Processes</li> <li>Tasks</li> <li>Files</li> <li>Select the row for al</li> <li>Verify the HA Role i</li> </ol> | and Manag<br>Il of the serv<br>is either Act | e > HA.<br><sup>.</sup><br>ers.<br><b>ive</b> or <b>Stand</b> | Dy.                                               |                        |
|     |                               | Hostname                                                                                                    |                                              | OAM HA Role                                                   | Application HA                                    | Max Allowed HA         |
|     |                               | 7                                                                                                    |                                              |                                                               | Role                                              | Role                   |
|     |                               | ZombieNOAM1                                                                                                    |                                              | Active                                                        | N/A                                               | Active                 |
|     |                               | ZombieNOAM2                                                                                                    |                                              | Standby                                                       | N/A                                               | Active                 |
|     |                               | ZombieDRNOAM1                                                                                                    |                                              | Active                                                        | N/A                                               | Active                 |
|     |                               | ZombieDRNOAM2                                                                                                    |                                              | Standby                                                       | N/A                                               | Active                 |
|     |                               | ZombieSOAM1                                                                                                    |                                              | Active                                                        | N/A                                               | Active                 |
|     |                               | ZombieSOAM2                                                                                                    |                                              | Standby                                                       | N/A                                               | Standby                |

| Procedure | 2. Recovery | Scenario | 2 |
|-----------|-------------|----------|---|
|-----------|-------------|----------|---|

| 50  |                                      | A Ne leste la Otatura O Manague - Database                                                                                                    |
|-----|--------------------------------------|----------------------------------------------------------------------------------------------------|
| 59. | SOAM GUI:<br>Enable site             | 1. Navigate to Status & Manage > Database.                                                                                                    |
|     | provisioning.                        | 📃 😋 Status & Manage                                                                                                    |
|     | DSR only. If SDS,                    | 🔤 🔯 Network Elements                                                                                                    |
|     | skip to step 69.                     | Server 🔂                                                                                                    |
|     |                                      | The second second secon |
|     |                                      | Database                                                                                                    |
|     |                                      | KPIs                                                                                                    |
|     |                                      |                                                                                                    |
|     |                                      |                                                                                                    |
|     |                                      |                                                                                                    |
|     |                                      | Collist Freedore Description                                                                                                    |
|     |                                      | 2. Click Enable Site Provisioning.                                                                                                    |
|     |                                      | Enable Site Provisioning Report Inhibit/Allo                                                                                                    |
|     |                                      |                                                                                                    |
|     |                                      | 3. A confirmation window displays. Click <b>OK</b> to enable provisioning.                                                                                                    |
| 60. | SOAM VIP GUI:                        | 1. Navigate to <b>Diameter &gt; Configuration &gt; Local Node</b> .                                                                                                    |
|     | Verify local node                    | 🖶 🕞 Diameter                                                                                                    |
|     | Information.                         | n Configuration                                                                                                    |
|     | DSR ONLY. IT SDS,<br>skin to sten 69 | Capacity Summary                                                                                                    |
|     | 3kip to 3tep 03.                     | Connection Capacity Dashb                                                                                                    |
|     |                                      | Application Ids                                                                                                    |
|     |                                      | CEX Parameters                                                                                                    |
|     |                                      | Command Codes                                                                                                    |
|     |                                      | Configuration Sets                                                                                                    |
|     |                                      | 🖺 Local Nodes                                                                                                    |
|     |                                      | 2. Verify all the local nodes are shown.                                                                                                    |
| 61. | SOAM VIP GUI:                        | 1. Navigate to <b>Diameter &gt; Configuration &gt; Peer Node</b> .                                                                                                    |
|     | verify the peer                      | 📄 😋 Diameter                                                                                                    |
|     |                                      | 🖻 🔄 Configuration                                                                                                    |
|     | then skip to step                    | Capacity Summary                                                                                                    |
|     | 69.                                  | Connection Capacity E                                                                                                    |
|     |                                      | Application Ids                                                                                                    |
|     |                                      | CEX Parameters                                                                                                    |
|     |                                      |                                                                                                    |
|     |                                      |                                                                                                    |
|     |                                      | Peer Nodes                                                                                                    |
|     |                                      |                                                                                                    |
|     |                                      | 2. Verity all the peer nodes are shown.                                                                                                    |

| 62.      | SOAM VIP GUI:<br>Verify the<br>connections<br>information.<br>DSR only. If SDS,<br>then skip to step<br>69. | <ul> <li>1. Navigate to Diameter &gt; Configuration &gt; Connections.</li> <li>Diameter</li> <li>Configuration</li> <li>Capacity Summary</li> <li>Connection Capacity Dash</li> <li>Application Ids</li> <li>CEX Parameters</li> <li>Command Codes</li> <li>Configuration Sets</li> <li>Local Nodes</li> <li>Peer Node</li> <li>Peer Node Groups</li> <li>Connections</li> </ul> 2. Verify all the connections are shown.                                                                                                    |
|----------|----------------------------------------------------------------------------------------------------|----------------------------------------------------------------------------------------------------|
| 63.<br>□ | MP Servers:<br>Disable SCTP<br>Auth Flag.<br>DSR only. If SDS,<br>then skip to step<br>69.                  | For SCTP connections without DTLS enabled, refer to the <b>Enable/Disable</b><br><b>DTLS (SCTP Diameter Connections Only)</b> section in reference [8].<br>Execute this procedure on all failed MP servers.                                                                                                    |
| 64.      | SOAM VIP GUI:<br>Enable<br>connections, if<br>needed.<br>DSR only. If SDS,<br>then skip to step<br>69.      | <ul> <li>3. Navigate to Diameter &gt; Maintenance &gt; Connections.</li> <li>Maintenance <ul> <li>Route Lists</li> <li>Route Groups</li> <li>Peer Nodes</li> <li>Connections</li> </ul> </li> <li>4. Select each connection and click Enable. Alternatively, enable all the connections by clicking EnableAll.</li> <li>EnableAll Disable.</li> <li>5. Verify the Operational State is Available.</li> <li>Note: If a disaster recovery was performed on an IPFE server, it may be necessary to disable and re-enable the connections to ensure proper link distribution</li> </ul> |

| <ul> <li>65. SOAM VIP GUI:<br/>Enable optional<br/>features.<br/>DSR only. If SDS,<br/>then skip to step<br/>69.</li> <li>1. Navigate to Diameter &gt; Maintenance &gt; Applications.</li> <li>Route Groups<br/>69.</li> <li>Select the optional feature application configured in step 72.</li> <li>3. Click Enable.</li> <li>Enable</li> <li>Disable</li> <li>Pause updates</li> </ul> 66. 67. SoAM VIP GUI:<br>Benable Disable Block 7. Solar VIP GUI:<br>Benable Disable Block 7. Solar VIP GUI:<br>Benable Disable Block 7. Solar VIP GUI:<br>Benable Disable Block 7. Solar VIP GUI:<br>Benable Disable Block 7. Solar VIP GUI:<br>Benable Disable Block 7. Solar VIP GUI:<br>Benable Disable Block 7. Solar VIP GUI:<br>Benable Disable Block 7. Solar VIP GUI:<br>Benable Disable Block 7. Solar VIP GUI:<br>Benable Disable Block 7. Solar VIP GUI:<br>Benable Disable Block 7. Verify the Operational Status for each transport is Up. 67. Solar VIP GUI:<br>Benable Disable Block 7. Verify the Operational Status for each transport is Up. 7. Configuration 8. Configuration 8. C                                                                                                    |     | -                                             |                                                                             |
|----------------------------------------------------------------------------------------------------|-----|-----------------------------------------------|-----------------------------------------------------------------------------|
| <ul> <li>Interesting the step of the step of the s</li></ul>                                                                                                    | 65. | SOAM VIP GUI:<br>Enable optional<br>features. | 1. Navigate to <b>Diameter &gt; Maintenance &gt; Applications</b> .         |
| DSR only. If SDS, then skip to step 69.       Route Groups         69.       Connections         Egress Throttle Groups         Connections         Egress Throttle Groups         2. Select the optional feature application configured in step 72.         3. Click Enable.         Enable         Pause updates         66.         SOAM VIP GU:         Pause updates         1. Navigate to Transport Manager         Maintenance         Pause updates         2. Select each transport Manager         Maintenance         Maintenance         Maintenance         Maintenance         Select each transport and click Enable.         Enable       Disable         Block         3. Verify the Operational Status for each transport is Up.         67.       SOAM VIP GU:         1. Navigate to SST/Sigtran > Maintenance > Local SCCP Users.         MAPINF       SST/Sigtran > Maintenance         DSR only. If SDS, then skip to step 69.       Configuration         Select each transport Signaling Points       Remote Signaling Points         Remote Signaling Points       Remote MTP3 Users         Select Use Enable button corresponding to MAPIWF Application Name.                                                                                                    |     |                                               | 🖃 🚖 Maintenance                                                             |
| then skip to step<br>69.       Route Groups<br>Peer Nodes<br>Connections<br>Egress Throttle Groups         2.       Select the optional feature application configured in step 72.         3.       Click Enable.         Enable       Disable         Pause updates       Invariance > Transport.         Re-enable<br>transports, if<br>needed.       Navigate to Transport Manager         DSR only. If SDS,<br>then skip to step<br>69.       Invariante ance         Enable       Disable         Block       Stransport         3.       Verify the Operational Status for each transport is Up.         67.       SOAM VIP GU:<br>APPINF<br>application, if<br>needed.       Invarigate to SS7/Sigtran > Maintenance > Local SCCP Users.         Select each transport Manager       SS7/Sigtran > Maintenance > Local SCCP Users.         Select each transport and click Enable.       Status for each transport is Up.         67.       SOAM VIP GU:<br>APPINF<br>application, if<br>needed.       Invarigate to SS7/Sigtran > Maintenance > Local SCCP Users.         Select Block       Status SCP Users       Remote Signaling Points         Select ME Enable       Local SCCP Users         Select Block       Status is Enabled.         3.       Verify the SSN Status is Enabled.                                                                                                    |     | DSR only. If SDS,                             | Route Lists                                                                 |
| 69.       Peer Nodes         Connections       Connections         Egress Throttle Groups       Applications         2. Select the optional feature application configured in step 72.       Click Enable         Bee-nable       Pause updates         66.       SOAM VIP GUI:       Navigate to Transport Manager > Maintenance > Transport.         Pause updates       Transport Manager         DSR only. If SDS, then skip to step       Maintenance         69.       SodM VIP GUI:       Select each transport and click Enable.         Enable       Disable       Block         3. Verify the Operational Status for each transport is Up.       Select each transport and click Enable.         Franke       Disable       Block         3. Verify the Operational Status for each transport is Up.       Navigate to SS7/Sigtran > Maintenance > Local SCCP Users.         Franke       Soft of SSN mays. Bit to step 69.       Maintenance         DSR only. If SDS, then skip to step 69.       Configuration         Select each transport Signaling Points       Remote Signaling Points         Remote MTP3 Users       Remote MTP3 Users         Disable       Disable         Solution of the sets       Links ets         Solution of the sets       Solutis the SN Status is Enabled.         Sou                                                                                                    |     | then skip to step                             | Route Groups                                                                |
| <ul> <li>66. SOAM VIP GUI:<br/>Re-enable<br/>Transport Manager<br/>readed.<br/>DSR only. If SDS,<br/>then skip to step<br/>69.</li> <li>70. SOAM VIP GUI:<br/>Transport Manager<br/>readed.<br/>DSR only. If SDS,<br/>then skip to step<br/>69.</li> <li>71. Navigate to Transport Manager &gt; Maintenance &gt; Transport.<br/>Transport Manager<br/>Transport Manager<br/>Transport Man</li></ul>                                                                                                    |     | 69.                                           | 🔤 🔯 Peer Nodes                                                              |
| <ul> <li>Soam VIP GU:<br/>Re-enable<br/>transports, if<br/>readed.<br/>DSR only. If SDS,<br/>then skip to step<br/>G9.     </li> <li>Soam VIP GU:<br/>Re-enable<br/>transport Manager<br/>Transport Manager<br/>Configuration<br/>DSR only. If SDS,<br/>then skip to step<br/>G9.     </li> <li>Navigate to Transport Manager<br/>Transport Manager<br/>Configuration         Select each transport and click Enable.<br/>Enable Disable Block<br/>Soam VIP GU:<br/>Soam VIP GU:<br/>Soam VIP GU:<br/>Select each transport and click Enable.<br/>Enable Disable Block<br/>Soam VIP GU:<br/>Re-enable<br/>Maintenance<br/>Soam VIP GU:<br/>Soam VIP GU:<br/>Re-enable<br/>Soam VIP GU:<br/>Re-enable<br/>Maintenance<br/>Soam VIP GU:<br/>Re-enable<br/>Maintenance<br/>Soam VIP GU:<br/>Re-enable<br/>Maintenance<br/>Soam VIP GU:<br/>Re-enable<br/>Maintenance<br/>Soam VIP GU:<br/>Remote Signaling Points<br/>Remote MIP3 Users<br/>Linksets         Linksets         Linksets</li></ul>                                                                                                    |     |                                               | Connections                                                                 |
| <ul> <li>SOAM VIP GUI:         <ul> <li>Select the optional feature application configured in step 72.</li> <li>Click Enable.</li> <li>Enable Pause updates</li> </ul> </li> <li>66. SOAM VIP GUI:         <ul> <li>Re-enable transport Manager</li> <li>Maintenance &gt; Transport.</li> <li>Maintenance</li> <li>Maintenance</li> <li>Select each transport and click Enable.</li> </ul> </li> <li>67. SOAM VIP GUI:         <ul> <li>Navigate to SS7/Sigtran</li> <li>Maintenance</li> <li>SS7/Sigtran</li> <li>SS7/Sigtran</li> <li>SS7/Sigtran</li> <li>SS7/Sigtran</li> <li>SS7/Sigtran</li> <li>SS7/Sigtran</li> <li>SS7/Sigtran</li> <li>SS7/Sigtran</li> <li>Maintenance</li> <li>SS7/Sigtran</li> <li>SS7/Sigtran</li></ul></li></ul>                                                                                                    |     |                                               | 🔤 🔯 Egress Throttle Groups                                                  |
| <ul> <li>2. Select the optional feature application configured in step 72.</li> <li>3. Click Enable.</li> <li>Enable Disable Pause updates</li> </ul> 66. SOAM VIP GUI: <ul> <li>Re-enable transports, if needed.</li> <li>DSR only. If SDS, then skip to step 69.</li> </ul> 67. SOAM VIP GUI: <ul> <li>Re-enable MAPIWF application, if needed.</li> <li>DSR only. If SDS, then skip to step 69.</li> </ul> 67. SOAM VIP GUI: <ul> <li>Re-enable MAPIWF</li> <li>A Verify the Operational Status for each transport is Up.</li> </ul> 67. SOAM VIP GUI: <ul> <li>Navigate to SS7/Sigtran &gt; Maintenance &gt; Local SCCP Users.</li> <li>Re-enable MAPIWF</li> <li>Application, if needed.</li> <li>DSR only. If SDS, then skip to step 69.</li> </ul> 67. SOAM VIP GUI: <ul> <li>Navigate to SS7/Sigtran &gt; Maintenance &gt; Local SCCP Users.</li> <li>Re-enable MAPIWF</li> <li>Application, if needed.</li> <li>DSR only. If SDS, then skip to step 69.</li> <li>Configuration</li> <li>Configuration</li> <li>Remote MITP3 Users</li> <li>Links 45</li> <li>Links 45</li> <li>Links 45</li> <li>Links 45</li> <li>Verify the SSN Status is Enabled.</li> </ul>                                                                                                    |     |                                               | Applications                                                                |
| 66.       SOAM VIP GUI:<br>Re-enable       1. Navigate to Transport Manager > Maintenance > Transport.         7.       Re-enable       Image: Configuration image: Configuration image: Configu                                                                                                    |     |                                               | 2. Select the optional feature application configured in step 72.           |
| 60.       SOAM VIP GUI:<br>Re-enable<br>inansports, if<br>needed.<br>DSR only. If SDS,<br>then skip to step<br>69.       1. Navigate to Transport Manager > Maintenance > Transport.<br>Configuration         67.       SOAM VIP GUI:<br>NAPIWF<br>application, if<br>needed.<br>DSR only. If SDS,<br>then skip to step<br>69.       1. Navigate to ST/Sigtran > Maintenance<br>Inable Disable Block         67.       SOAM VIP GUI:<br>NAPIWF<br>equilibrium Skip to step<br>69.       1. Navigate to ST/Sigtran > Maintenance > Local SCCP Users.         67.       SOAM VIP GUI:<br>NAPIWF<br>equilibrium Skip to step<br>69.       1. Navigate to ST/Sigtran > Maintenance > Local SCCP Users.         67.       SOAM VIP GUI:<br>NAPIWF<br>equilibrium Skip to step<br>69.       1. Navigate to ST/Sigtran > Maintenance > Local SCCP Users.         67.       SOAM VIP GUI:<br>NAPIWF<br>equilibrium Skip to step<br>69.       1. Navigate to ST/Sigtran > Maintenance > Local SCCP Users.         69.       Configuration<br>Preceded.<br>DSR only. If SDS,<br>then skip to step<br>69.       2. Click the Enable button corresponding to MAPIWF Application Name.         69.       Linksets<br>Links       2. Click the Enable button corresponding to MAPIWF Application Name.                                                                                                    |     |                                               | 3. Click Enable.                                                            |
| <ul> <li>66. SOAM VIP GUI:<br/>Re-enable<br/>transports, if<br/>needed.<br/>DSR only. If SDS,<br/>then skip to step<br/>69.</li> <li>67. SOAM VIP GUI:<br/>Re-enable<br/>Maintenance</li> <li>67. SOAM VIP GUI:<br/>Re-enable<br/>MAPIWF<br/>application, if<br/>needed.<br/>DSR only. If SDS,<br/>then skip to step<br/>69.</li> <li>7. SOAM VIP GUI:<br/>Re-enable<br/>MAPIWF<br/>application, if<br/>needed.<br/>DSR only. If SDS,<br/>then skip to step<br/>69.</li> <li>8. Verify the Operational Status for each transport is Up.</li> <li>1. Navigate to SS7/Sigtran &gt; Maintenance &gt; Local SCCP Users.</li> <li>6. Configuration<br/>Maintenance</li> <li>6. Configuration<br/>Maintenance</li> <li>6. Configuration<br/>Maintenance</li> <li>6. Configuration<br/>Maintenance</li> <li>6. Configuration<br/>Maintenance</li> <li>6. Configuration<br/>Maintenance</li> <li>6. Configuration<br/>Maintenance</li> <li>6. Configuration<br/>Maintenance</li> <li>6. Configuration<br/>Maintenance</li> <li>6. Configuration<br/>Maintenance</li> <li>6. Configuration<br/>Maintenance</li> <li>6. Configuration<br/>Maintenance</li> <li>6. Configuration<br/>Maintenance</li> <li>6. Configuration</li> <li>6. Configuration</li> <li>6</li></ul> |     |                                               | Enable Disable Pause updates                                                |
| <ul> <li>Re-enable transports, if needed.</li> <li>DSR only. If SDS, then skip to step 69.</li> <li>Select each transport and click Enable.</li> <li>Enable Disable Block</li> <li>Verify the Operational Status for each transport is Up.</li> <li>1. Navigate to SS7/Sigtran &gt; Maintenance &gt; Local SCCP Users.</li> <li>Re-enable MAPIWF application, if needed.</li> <li>DSR only. If SDS, then skip to step 69.</li> <li>Configuration</li> <li>Maintenance</li> <li>Configuration</li> <li>Remote Signaling Points</li> <li>Remote MTP3 Users</li> <li>Linksets</li> <li>Click the Enable button corresponding to MAPIWF Application Name.</li> <li>Enable Disable</li> <li>Verify the SSN Status is Enabled.</li> </ul>                                                                                                    | 66. | SOAM VIP GUI:                                 | 1. Navigate to Transport Manager > Maintenance > Transport.                 |
| <ul> <li>analogous, in needed.</li> <li>DSR only. If SDS, then skip to step 69.</li> <li>Select each transport and click Enable.</li> <li>Enable Disable Block</li> <li>Verify the Operational Status for each transport is Up.</li> </ul> 67. SOAM VIP GUI: Re-enable MAPIWF application, if needed. DSR only. If SDS, then skip to step 69. <ul> <li>Navigate to SS7/Sigtran</li> <li>Configuration</li> <li>Configuration</li> <li>Configu</li></ul>                                                                                                    |     | Re-enable<br>transports if                    | 🖻 😋 Transport Manager                                                       |
| DSR only. If SDS, then skip to step 69.       Maintenance         67.       SOAM VIP GUI:         Re-enable MAPIWF application, if needed.       1. Navigate to SS7/Sigtran > Maintenance > Local SCCP Users.         DSR only. If SDS, then skip to step 69.       SOT Configuration         Image: Configuration if needed.       SSR only. If SDS, then skip to step 69.         Image: Configuration if needed.       Configuration         Image: Configuration if needed.       Configuration         Image: Configuration       Configu                                                                                                    |     | needed.                                       | 主 🧰 Configuration                                                           |
| then skip to step<br>69.       Image: Transport<br>2. Select each transport and click Enable.         Enable       Disable       Block         3. Verify the Operational Status for each transport is Up.       1. Navigate to SS7/Sigtran > Maintenance > Local SCCP Users.         67.       SOAM VIP GUI:<br>MAPIWF<br>application, if<br>needed.<br>DSR only. If SDS,<br>then skip to step<br>69.       1. Navigate to SS7/Sigtran<br>Configuration<br>Maintenance       Maintenance > Local SCCP Users<br>Maintenance         Image: DSR only. If SDS,<br>then skip to step<br>69.       Image: Configuration<br>Maintenance       Image: Configuration<br>Maintenance         Image: DSR only. If SDS,<br>then skip to step<br>69.       Image: Configuration<br>Maintenance       Image: Configuration<br>Maintenance         Image: DSR only. If SDS,<br>then skip to step<br>69.       Image: Configuration<br>Maintenance       Image: Configuration<br>Maintenance         Image: DSR only. If SDS,<br>then skip to step<br>69.       Image: Configuration<br>Maintenance       Image: Configuration<br>Maintenance         Image: DSR only. If SDS,<br>then skip to step<br>69.       Image: Configuration<br>Maintenance       Image: Configuration<br>Maintenance         Image: DSR only. If SDS,<br>then skip to step<br>69.       Image: Configuration<br>Maintenance       Image: Configuration<br>Maintenance         Image: DSR only. If SDS,<br>then skip to step<br>69.       Image: Configuration<br>Maintenance       Image: Configuration<br>Maintenance         Image: DSR only. If SDS,<br>then skip to step<br>69.       Image: Configuration<br>Maintenance       Image: Configurat                                                                                                    |     | DSR only. If SDS,                             | 🖃 😋 Maintenance                                                             |
| <ul> <li>69.</li> <li>69.</li> <li>2. Select each transport and click Enable.</li> <li>Enable Disable Block</li> <li>3. Verify the Operational Status for each transport is Up.</li> <li>67. SOAM VIP GUI:<br/>Re-enable<br/>MAPIWF<br/>application, if<br/>needed.<br/>DSR only. If SDS,<br/>then skip to step<br/>69.</li> <li>1. Navigate to SS7/Sigtran &gt; Maintenance &gt; Local SCCP Users.</li> <li>Maintenance</li> <li>Configuration</li> <li>Remote Signaling Points</li> <li>Remote MTP3 Users</li> <li>Linksets</li> <li>Links</li> <li>2. Click the Enable button corresponding to MAPIWF Application Name.</li> <li>Enable Disable</li> <li>3. Verify the SSN Status is Enabled.</li> </ul>                                                                                                    |     | then skip to step                             | Transport                                                                   |
| 67.       SOAM VIP GUI:<br>Re-enable<br>MAPIWF<br>application, if<br>needed.<br>DSR only. If SDS,<br>then skip to step<br>69.       1. Navigate to SS7/Sigtran > Maintenance > Local SCCP Users.<br>Configuration<br>Maintenance<br>DC Configuration<br>Maintenance<br>DSR only. If SDS,<br>then skip to step<br>69.         69.       Cocal SCCP Users<br>Remote Signaling Points         69.       Cocal SCCP Users<br>Remote MTP3 Users         61.       Links ets<br>Links         2.       Click the Enable button corresponding to MAPIWF Application Name.         Enable       Disable         3.       Verify the SSN Status is Enabled.                                                                                                    |     | 69.                                           | 2. Select each transport and click <b>Enable</b> .                          |
| Enable       Disable       Block         3. Verify the Operational Status for each transport is Up.       3. Verify the Operational Status for each transport is Up.         67.       SOAM VIP GUI:<br>Re-enable<br>MAPIWF<br>application, if<br>needed.<br>DSR only. If SDS,<br>then skip to step<br>69.       1. Navigate to SS7/Sigtran > Maintenance > Local SCCP Users<br>Maintenance         9.       SST, Sigtran       Maintenance         9.       Configuration         10.       Remote Signaling Points         11.       Remote MTP3 Users         12.       Linksets         13.       Links         2.       Click the Enable button corresponding to MAPIWF Application Name.         Enable       Disable         3.       Verify the SSN Status is Enabled.                                                                                                    |     |                                               |                                                                             |
| <ul> <li>SOAM VIP GUI:</li> <li>Re-enable MAPIWF application, if needed.</li> <li>DSR only. If SDS, then skip to step 69.</li> <li>I. Navigate to SS7/Sigtran &gt; Maintenance &gt; Local SCCP Users.</li> <li>Maintenance</li> <li>Configuration</li> <li>Remote Signaling Points</li> <li>Remote MTP3 Users</li> <li>Linksets</li> <li>Linksets</li> <li>Click the Enable button corresponding to MAPIWF Application Name.</li> <li>Enable Disable</li> <li>Verify the SSN Status is Enabled.</li> </ul>                                                                                                    |     |                                               | Enable Disable Block                                                        |
| <ul> <li>67. Re-enable MAPIWF application, if needed. DSR only. If SDS, then skip to step 69.</li> <li>69.</li> <li>1. Navigate to SS7/Sigtran &gt; Maintenance &gt; Local SCCP Users.</li> <li>Configuration</li> <li>Configuration</li> <li>Local SCCP Users</li> <li>Remote Signaling Points</li> <li>Inks</li> <li>Click the Enable button corresponding to MAPIWF Application Name.</li> <li>Enable Disable</li> <li>Verify the SSN Status is Enabled.</li> </ul>                                                                                                    |     |                                               | <ol> <li>Verify the Operational Status for each transport is Up.</li> </ol> |
| <ul> <li>Re-enable<br/>MAPIWF<br/>application, if<br/>needed.</li> <li>DSR only. If SDS,<br/>then skip to step<br/>69.</li> <li>Cocal SCCP Users</li> <li>Remote Signaling Points</li> <li>Remote MTP3 Users</li> <li>Linksets</li> <li>Links</li> <li>Click the Enable button corresponding to MAPIWF Application Name.</li> <li>Enable Disable</li> <li>Verify the SSN Status is Enabled.</li> </ul>                                                                                                    | 67. | SOAM VIP GUI:                                 | 1. Navigate to SS7/Sigtran > Maintenance > Local SCCP Users.                |
| MAPIWF<br>application, if<br>needed.<br>DSR only. If SDS,<br>then skip to step<br>69.<br>2. Click the Enable button corresponding to MAPIWF Application Name.<br>Enable Disable<br>3. Verify the SSN Status is Enabled.                                                                                                    |     | Re-enable                                     |                                                                             |
| <ul> <li>application, in needed.</li> <li>DSR only. If SDS, then skip to step 69.</li> <li>Generation and the state of the state of the</li></ul>                                                                                                    |     | MAPIWF                                        |                                                                             |
| DSR only. If SDS,<br>then skip to step<br>69.                                                                                                    |     | needed.                                       |                                                                             |
| then skip to step<br>69.<br>Remote Signaling Points<br>Remote MTP3 Users<br>Linksets<br>Links<br>2. Click the Enable button corresponding to MAPIWF Application Name.<br>Enable Disable<br>3. Verify the SSN Status is Enabled.                                                                                                    |     | DSR only. If SDS,                             |                                                                             |
| <ul> <li>69.</li> <li>69.</li> <li>Remote Signaling Points</li> <li>Remote MTP3 Users</li> <li>Linksets</li> <li>Links</li> <li>2. Click the Enable button corresponding to MAPIWF Application Name.</li> <li>Enable Disable</li> <li>3. Verify the SSN Status is Enabled.</li> </ul>                                                                                                    |     | then skip to step                             | Demote Signaling Points                                                     |
| <ul> <li>Linksets</li> <li>Click the Enable button corresponding to MAPIWF Application Name.</li> <li>Enable Disable</li> <li>Verify the SSN Status is Enabled.</li> </ul>                                                                                                    |     | 69.                                           | Remote Signaling Folias     Remote MTP3 Lisers                              |
| <ul> <li>Click the Enable button corresponding to MAPIWF Application Name.</li> <li>Enable Disable</li> <li>Verify the SSN Status is Enabled.</li> </ul>                                                                                                    |     |                                               |                                                                             |
| <ul> <li>2. Click the Enable button corresponding to MAPIWF Application Name.</li> <li>Enable Disable</li> <li>3. Verify the SSN Status is Enabled.</li> </ul>                                                                                                    |     |                                               | Links                                                                       |
| EnableDisable3. Verify the SSN Status is Enabled.                                                                                                    |     |                                               | 2. Click the <b>Enable</b> button corresponding to MAPIWF Application Name. |
| 3. Verify the SSN Status is <b>Enabled</b> .                                                                                                    |     |                                               | Enable Disable                                                              |
|                                                                                                    |     |                                               |                                                                             |

Procedure 2. Recovery Scenario 2

| 68.<br>□ | SOAM VIP GUI:<br>Re-enable links, if<br>needed.<br>DSR only. If SDS,<br>then skip to step<br>69. | <ul> <li>Navigate to SS7/Sigtran &gt; Maintenance &gt; Links.</li> <li>SS7/Sigtran</li> <li>Configuration</li> <li>Maintenance</li> </ul> |
|----------|--------------------------------------------------------------------------------------------------|----------------------------------------------------------------------------------------------------|
|          |                                                                                                  | Local SCCP Users<br>Remote Signaling Points<br>Remote MTP3 Users<br>Linksets                                                              |
|          |                                                                                                  | 2. Click Enable for each link.                                                                                                    |
|          |                                                                                                  | Enable Disable                                                                                                    |
|          |                                                                                                  | 3. Verify the Operational Status for each link is <b>Up</b> .                                                                             |
| 69.      | SOAM VIP GUI:                                                                                    | 1. Navigate to Alarms & Events > View Active.                                                                                             |
|          | alarms                                                                                           | 🖃 🔄 Alarms & Events                                                                                                    |
|          |                                                                                                  | View Active                                                                                                    |
|          |                                                                                                  | View History                                                                                                    |
|          |                                                                                                  | View Irap Log                                                                                                    |
|          |                                                                                                  | <ol> <li>Examine all active alarms and refer to the on-line help on how to address<br/>them.</li> </ol>                                   |
|          |                                                                                                  | If needed, contact My Oracle Support (MOS).                                                                                               |
| 70.      |                                                                                                  | 1. Navigate to Alarms & Events > View Active.                                                                                             |
|          | Examine all<br>alarms                                                                            | 🖃 😋 Alarms & Events                                                                                                    |
|          |                                                                                                  | View Active                                                                                                    |
|          |                                                                                                  | View History                                                                                                    |
|          |                                                                                                  | 🔛 🖺 View Trap Log                                                                                                    |
|          |                                                                                                  | 2. Examine all active alarms and refer to the on-line help on how to address them.                                                        |
|          |                                                                                                  | If needed, contact My Oracle Support (MOS).                                                                                               |

Procedure 2. Recovery Scenario 2

Procedure 2. Recovery Scenario 2

| <ul> <li>71. NOAM VIP: Verify all servers in topology are accessible (RADIUS only)</li> <li>If the RADIUS key has never been revoked, skip this step. If never configured on any site in the network, the RADIUS key most likely never been revoked. Check with your system adr 1. Establish an SSH session to the NOAM VIP and login as 2. Check if all the servers in the topology are accessible: \$\$\frac{1}{\$\$\$ /usr/TKLC/dpi/bin/\$\$\$\$\$\$\$\$\$\$\$\$\$\$\$\$\$\$\$\$\$\$\$\$\$\$\$\$\$\$\$\$\$\$</li></ul> |                                                                                  | <ul> <li>If the RADIUS key has never been revoked, skip this step. If RADIUS was never configured on any site in the network, the RADIUS key would have most likely never been revoked. Check with your system administrator.</li> <li>1. Establish an SSH session to the NOAM VIP and login as admusr.</li> <li>2. Check if all the servers in the topology are accessible:</li> <li>\$ /usr/TKLC/dpi/bin/\$ ./sharedKrevo -checkAccess</li> </ul>                                                                                                    |
|----------------------------------------------------------------------------------------------------|----------------------------------------------------------------------------------|----------------------------------------------------------------------------------------------------|
|                                                                                                    |                                                                                  | Example output:                                                                                                    |
|                                                                                                    |                                                                                  | <pre>[admusr@NOAM-2 bin]\$ ./sharedKrevo -checkAccess<br/>FIPS integrity verification test failed.<br/>1450723403: [INFO] 'NOAM-1' is accessible.<br/>FIPS integrity verification test failed.<br/>1450723403: [INFO] 'SOAM-1' is accessible.<br/>FIPS integrity verification test failed.<br/>1450723403: [INFO] 'SOAM-2' is accessible.<br/>FIPS integrity verification test failed.<br/>1450723404: [INFO] 'IPFE' is accessible.<br/>FIPS integrity verification test failed.<br/>1450723404: [INFO] 'IPFE' is accessible.<br/>FIPS integrity verification test failed.<br/>1450723404: [INFO] 'MP-2' is accessible.<br/>FIPS integrity verification test failed.<br/>1450723404: [INFO] 'MP-1' is accessible.<br/>[admusr@NOAM-2 bin]\$</pre> |
|                                                                                                    |                                                                                  | <i>Note:</i> If any server is not accessible, stop and contact My Oracle Support (MOS).                                                                                                    |
| 72.                                                                                                    | NOAM VIP: Copy<br>key file to all the<br>servers in<br>topology (RADIUS<br>only) | If the RADIUS key has never been revoked, skip this step. If RADIUS was never configured on any site in the network, the RADIUS key would have most likely never been revoked. Check with your system administrator. <ol> <li>Check if existing key file on active NOAM (the NOAM, which is intact and was not recovered) server is valid:         <ul> <li>\$ cd /usr/TKLC/dpi/bin/</li> <li>\$ ./sharedKrevo -validate</li> </ul> </li> </ol>                                                                                                    |
|                                                                                                    |                                                                                  | Example output:                                                                                                    |

Procedure 2. Recovery Scenario 2

|   | [admusr@NOAM-2 bin]\$ ./sharedKrevo -validate                                                                                                    |
|---|----------------------------------------------------------------------------------------------------|
|   | FIPS integrity verification test failed.                                                                                                    |
|   | FIPS integrity verification test failed.                                                                                                    |
|   | 1450723458: [INFO] Key file for 'NOAM-1' is valid                                                                                                    |
|   | 1450723458: [INFO] Key file for 'NOAM-2' is valid                                                                                                    |
|   | FIPS integrity verification test failed.                                                                                                    |
|   | FIPS integrity verification test failed.                                                                                                    |
|   | 1450723459: [INFO] Key file for 'SOAM-1' is valid                                                                                                    |
|   | FIPS integrity verification test failed.                                                                                                    |
|   | FIPS integrity verification test failed.                                                                                                    |
|   | 1450723460: [INFO] Key file for 'SOAM-2' is valid                                                                                                    |
|   | FIPS integrity verification test failed.                                                                                                    |
|   | FIPS integrity verification test failed.                                                                                                    |
|   | 1450723461: [INFO] Kev file for 'IPFE' is valid                                                                                                    |
|   | FIPS integrity verification test failed.                                                                                                    |
|   | FIPS integrity verification test failed.                                                                                                    |
|   | 1450723461: [INFO] Kev file for 'MP-2' is valid                                                                                                    |
|   | FIPS integrity verification test failed.                                                                                                    |
|   | FIPS integrity verification test failed.                                                                                                    |
|   | 1450723462: [INFO] Key file for 'MP-1' is valid                                                                                                    |
|   | [admusr@NOAM-2 bin]\$                                                                                                    |
|   | If output of above command above the existing key file is not valid                                                                                                    |
|   | in output of above command shows the existing key life is not valid,                                                                                                    |
|   | contact my Oracle Support (MOS).                                                                                                    |
| 2 | . Copy the key file to all the servers in the topology:                                                                                                    |
|   |                                                                                                    |
|   | \$ ./Sharedkrevo -Synchronize                                                                                                    |
|   |                                                                                                    |
|   | FIPS integrity verification test failed.                                                                                                    |
|   | FIPS integrity verification test failed.<br>FIPS integrity verification test failed.                                                                                                    |
|   | FIPS integrity verification test failed.                                                                                                    |
|   | 1450722733: [INFO] Synched key to IPFE<br>FIPS integrity verification test failed.                                                                                                    |
|   | FIPS integrity verification test failed.                                                                                                    |
|   | 1450722734: NOAM-2 and MP-2 key files differ. Sync NOAM-2 key file to MP-2.                                                                                                    |
|   | FIPS integrity verification test failed.                                                                                                    |
|   |                                                                                                    |
|   | FIPS integrity verification test failed.                                                                                                    |
|   | FIPS integrity verification test failed.<br>FIPS integrity verification test failed.<br>FIPS integrity verification test failed.                                                                                                    |
|   | FIPS integrity verification test failed.<br>FIPS integrity verification test failed.<br>FIPS integrity verification test failed.<br>1450722735: [INFO] Synched key to MP-2<br>FUPC integrity movid integrity over failed.                                                                                                    |
|   | FIPS integrity verification test failed.<br>FIPS integrity verification test failed.<br>FIPS integrity verification test failed.<br>1450722735: [INFO] Synched key to MP-2<br>FIPS integrity verification test failed.<br>FIPS integrity verification test failed.                                                                                                    |
|   | FIPS integrity verification test failed.<br>FIPS integrity verification test failed.<br>FIPS integrity verification test failed.<br>1450722735: [INFO] Synched key to MP-2<br>FIPS integrity verification test failed.<br>FIPS integrity verification test failed.<br>1450722736: NOAM-2 and MP-1 key files differ. Sync NOAM-2 key file to MP-1.<br>FURD integrity representation test failed.                                                                                                    |
|   | FIPS integrity verification test failed.<br>FIPS integrity verification test failed.<br>FIPS integrity verification test failed.<br>1450722735: [UNFO] Synched key to MP-2<br>FIPS integrity verification test failed.<br>FIPS integrity verification test failed.<br>1450722736: NOAM-2 and MP-1 key files differ. Sync NOAM-2 key file to MP-1.<br>FIPS integrity verification test failed.<br>FIPS integrity verification test failed.<br>FIPS integrity verification test failed.                                                                                                    |
|   | FIPS integrity verification test failed.<br>FIPS integrity verification test failed.<br>FIPS integrity verification test failed.<br>1450722735: [INFO] Synched key to MP-2<br>FIPS integrity verification test failed.<br>FIPS integrity verification test failed.<br>1450722736: NOAM-2 and MP-1 key files differ. Sync NOAM-2 key file to MP-1.<br>FIPS integrity verification test failed.<br>FIPS integrity verification test failed.<br>FIPS integrity verification test failed.<br>FIPS integrity verification test failed.<br>FIPS integrity verification test failed.<br>FIPS integrity verification test failed.                                                                                                    |
|   | FIPS integrity verification test failed.<br>FIPS integrity verification test failed.<br>FIPS integrity verification test failed.<br>1450722735: [INFO] Synched key to MP-2<br>FIPS integrity verification test failed.<br>FIPS integrity verification test failed.<br>1450722736: NOAM-2 and MP-1 key files differ. Sync NOAM-2 key file to MP-1.<br>FIPS integrity verification test failed.<br>FIPS integrity verification test failed.<br>FIPS integrity verification test failed.<br>FIPS integrity verification test failed.<br>FIPS integrity verification test failed.<br>FIPS integrity verification test failed.<br>FIPS integrity verification test failed.<br>FIPS integrity verification test failed.                                                                                                    |
|   | FIPS integrity verification test failed.<br>FIPS integrity verification test failed.<br>FIPS integrity verification test failed.<br>1450722735: [INFO] Synched key to MP-2<br>FIPS integrity verification test failed.<br>FIPS integrity verification test failed.<br>1450722736: NOAM-2 and MP-1 key files differ. Sync NOAM-2 key file to MP-1.<br>FIPS integrity verification test failed.<br>FIPS integrity verification test failed.<br>FIPS integrity verification test failed.<br>FIPS integrity verification test failed.<br>FIPS integrity verification test failed.<br>FIPS integrity verification test failed.<br>FIPS integrity verification test failed.<br>FIPS integrity verification test failed.<br>FIPS integrity verification test failed.<br>FIPS integrity verification test failed.<br>FIPS integrity verification test failed.<br>FIPS integrity verification test failed.<br>FIPS integrity verification test failed.<br>FIPS integrity verification test failed. |
|   | FIPS integrity verification test failed.<br>FIPS integrity verification test failed.<br>FIPS integrity verification test failed.<br>1450722735: [INFO] Synched key to MP-2<br>FIPS integrity verification test failed.<br>FIPS integrity verification test failed.<br>1450722736: NOAM-2 and MP-1 key files differ. Sync NOAM-2 key file to MP-1.<br>FIPS integrity verification test failed.<br>FIPS integrity verification test failed.<br>FIPS integrity verification test failed.<br>FIPS integrity verification test failed.<br>FIPS integrity verification test failed.<br>FIPS integrity verification test failed.<br>FIPS integrity verification test failed.<br>FIPS integrity verification test failed.<br>FIPS integrity verification test failed.<br>1450722738: [INFO] Synched key to MP-1<br>[admusr@NOAM-2 bin]\$                                                                                                    |
|   | <pre>FIPS integrity verification test failed.<br/>FIPS integrity verification test failed.<br/>FIPS integrity verification test failed.<br/>1450722735: [INFO] Synched key to MP-2<br/>FIPS integrity verification test failed.<br/>1450722736: NOAM-2 and MP-1 key files differ. Sync NOAM-2 key file to MP-1.<br/>FIPS integrity verification test failed.<br/>FIPS integrity verification test failed.<br/>FIPS integrity verification test failed.<br/>FIPS integrity verification test failed.<br/>FIPS integrity verification test failed.<br/>FIPS integrity verification test failed.<br/>FIPS integrity verification test failed.<br/>FIPS integrity verification test failed.<br/>1450722738: [INFO] Synched key to MP-1<br/>[admusr@NOAM-2 bin]\$</pre>                                                                                                    |
|   | <pre>FIPS integrity verification test failed.<br/>FIPS integrity verification test failed.<br/>FIPS integrity verification test failed.<br/>1450722735: [INFO] Synched key to MP-2<br/>FIPS integrity verification test failed.<br/>1450722736: NOAM-2 and MP-1 key files differ. Sync NOAM-2 key file to MP-1.<br/>FIPS integrity verification test failed.<br/>FIPS integrity verification test failed.<br/>FIPS integrity verification test failed.<br/>FIPS integrity verification test failed.<br/>FIPS integrity verification test failed.<br/>FIPS integrity verification test failed.<br/>FIPS integrity verification test failed.<br/>FIPS integrity verification test failed.<br/>1450722738: [INFO] Synched key to MP-1<br/>[admusr@NOAM-2 bin]\$</pre>                                                                                                    |

|     |                                                                             | <pre>[admusr@NOAM-1 bin]\$ ./sharedKrevo -updateData<br/>1450203518: [INFO] Updating data on server 'NOAM-1'<br/>1450203519: [INFO] Data updated to 'NOAM-1'<br/>FIPS integrity verification test failed.<br/>1450203520: [INFO] Updating data on server 'SOAM-2'<br/>FIPS integrity verification test failed.<br/>FIPS integrity verification test failed.<br/>FIPS integrity verification test failed.<br/>1450203522: [INFO] 1 rows updated on 'SOAM-2'<br/>1450203522: [INFO] Data updated to 'SOAM-2'<br/>Note: If any errors display, stop and contact My Oracle Support (MOS).</pre> |
|-----|-----------------------------------------------------------------------------|----------------------------------------------------------------------------------------------------|
| 73. | Back up and<br>archive all the<br>databases from<br>the recovered<br>system | Execute Appendix A DSR Database Backup to back up the Configuration databases.                                                                                                    |
| 74. | Recover IDIH                                                                | If IDIH was affected, refer to section 6 IDIH Disaster Recovery to perform disaster recovery on IDIH.                                                                                                    |

# 4.3 Recovery Scenario 3 (Partial Server Outage with All NOAM Servers Failed and One SOAM Server Intact)

For a partial server outage with an SOAM server intact and available; NOAM servers are recovered using recovery procedures of base hardware and software and then executing a database restore to the active NOAM server using a NOAM database backup file obtained from external backup sources such as customer servers or NetBackup. All other servers are recovered using recovery procedures of base hardware and software. Database replication from the active NOAM/active SOAM server recovers the database on these servers. The major activities are summarized in the list below. Use this list to understand the recovery procedure summary. Do not use this list to execute the procedure. The actual procedure detailed steps are in Procedure 3. The major activities are summarized as follows:

- Recover Active NOAM server by recovering base hardware, software, and the database
  - Recover the base hardware
  - Recover the software
  - Recover the database
- Recover NOAM servers by recovering base hardware and software
  - Recover the base hardware
  - Recover the software
- Recover Query Server (if needed) by recovering base hardware and software
  - Recover the base hardware
  - Recover the software
- Recover any failed SOAM and MP/DP servers by recovering base hardware and software
  - Recover the base hardware
  - Recover the software

Database is already intact at one SOAM server and does not require restoration at the other SOAM and MP/DP servers.

• Recover IDIH if necessary

|             | This procedure performant intact. This includes                                                       | orms recovery if ALL NOAM servers are failed but 1 or more SOAM servers are s any SOAM server that is in another location (spare SOAM server).         |  |  |
|-------------|----------------------------------------------------------------------------------------------------|----------------------------------------------------------------------------------------------------|--|--|
| S<br>T<br>F | Check off (√) each s<br>step number.                                                                  | Check off ( $$ ) each step as it is completed. Boxes have been provided for this purpose under each step number.                                       |  |  |
| Р<br>#      | If this procedure fails, it is recommended to contact My Oracle Support (MOS) and ask for assistance. |                                                                                                    |  |  |
| 1.          | Gather required materials                                                                             | Gather the documents and required materials listed in the Required Materials section.                                                                  |  |  |
| 2.          | Create a backup<br>directory, if<br>needed                                                            | Refer to Appendix L Backup Directory to look for a backup directory and create a directory if one does not exist.                                      |  |  |
| 3.          | Replace failed equipment                                                                              | HW vendor to replace the failed equipment.                                                                                                    |  |  |
| 4.          | Recover PMAC<br>and PMAC TVOE                                                                         | <ol> <li>Configure and verify the BIOS/NEB settings by executing the following<br/>procedures from reference [8]:</li> </ol>                           |  |  |
|             | Host: Configure<br>BIOS settings and<br>update firmware                                               | HP DL380 Gen8: Configure HP Gen 8 Server BIOS Settings                                                                                                 |  |  |
|             |                                                                                                    | <ul> <li>Oracle X5-2/Netra X5-2/X6-2/ X7-2: Configure Oracle X5-2/Netra<br/>X5-2/X6-2/ X7-2 Server BIOS Settings</li> </ul>                            |  |  |
|             |                                                                                                    | HP DL380 Gen9: Configure HP Gen9 Server BIOS Settings                                                                                                  |  |  |
|             |                                                                                                    | <ol> <li>Verify and/or upgrade server firmware by executing the Upgrade Rack<br/>Mount Server Firmware procedure from reference [8].</li> </ol>        |  |  |
| 5.          | PMAC, TVOE<br>Hosts, and                                                                              | This step assumes TVOE and PMAC backups are available. If backups are <b>NOT</b> available, <b>skip this step</b> .                                    |  |  |
|             | Switch Recovery:<br>Backups available                                                                 | <ol> <li>Restore the TVOE backup by executing Appendix G Restore TVOE<br/>Configuration from Backup Media on ALL failed rack mount servers.</li> </ol> |  |  |
|             |                                                                                                    | <ol> <li>Restore the PMAC backup by executing Appendix H Restore PMAC from<br/>Backup.</li> </ol>                                                      |  |  |
|             |                                                                                                    | 3. Proceed to step 7.                                                                                                    |  |  |
| 6.          | PMAC, TVOE<br>Hosts, and                                                                              | This step assumes TVOE and PMAC backups are <b>NOT</b> available. If the TVOE and PMAC have already been restored, <b>skip this step</b> .             |  |  |
|             | Switch Recovery:<br>Backups NOT                                                                       | <ol> <li>Execute the Install and Configure TVOE on First RMS (PMAC Host)<br/>procedure from reference [8].</li> </ol>                                  |  |  |
|             |                                                                                                    | 2. Execute the Install PMAC procedure from reference [8].                                                                                              |  |  |
|             |                                                                                                    | 3. Execute the Initialize the PMAC Application section from reference [8].                                                                             |  |  |

| Procedure 3. | Recovery | Scenario 3 |
|--------------|----------|------------|
|--------------|----------|------------|

| 7.  | Recovery failed<br>Cisco 4948<br>aggregation<br>switches (HP<br>DL380 only)                          | <ul> <li>Oracle X5-2/Netra X5-2/X6-2/X7-2/HP DL380 GEN 9, skip this step.</li> <li>Recover failed Cisco 4948 aggregation switches, if needed:</li> <li>1. Back up available configuration files. Refer to Appendix C<br/>Recover/Replace Failed Cisco 4948 Aggregation Switches (HP DL380<br/>Gen 9 Only) to recover failed Cisco 4948 aggregation switches.</li> <li>2. Back up configuration files NOT available. Execute Configure Cisco<br/>4948E-F Aggregation Switches (HP DL 380 Gen 8 Only) section from<br/>reference [8].</li> </ul> |
|-----|----------------------------------------------------------------------------------------------------|----------------------------------------------------------------------------------------------------|
| 8.  | Configure PMAC<br>(no backup)                                                                        | If PMAC backup was <b>NOT</b> restored in step 5, execute this step; otherwise<br>skip this step.<br>Execute the <b>Configure PMAC Server (NetBackup Only)</b> and <b>Add RMS to</b><br><b>the PMAC Inventory</b> sections from reference [8].                                                                                                    |
| 9.  | Install/Configure<br>additional rack                                                                 | <ol> <li>Execute the Install TVOE on Additional Rack Mount Servers<br/>procedure from reference [8].</li> </ol>                                                                                                    |
|     | mount servers                                                                                        | <ol> <li>If backups are available, restore the TVOE backup by executing<br/>Appendix G Restore TVOE Configuration from Backup Media on ALL<br/>failed rack mount servers.</li> </ol>                                                                                                    |
|     |                                                                                                    | If backups are NOT available, execute the Configure TVOE on<br>Additional Rack Mount Servers procedure from reference [8].                                                                                                    |
| 10. | Configure BIOS<br>settings and<br>update firmware<br>on additional rack<br>mount servers             | <ol> <li>Configure and verify the BIOS/NEB settings by executing the following procedures from reference [8]:         <ul> <li>HP DL380 Gen8: Configure HP Gen 8 Server BIOS Settings</li> <li>Oracle X5-2/Netra X5-2/X6-2/ X7-2: Configure Oracle X5-2/Netra X5-2/X6-2/ X7-2 Server BIOS Settings</li> <li>HP DL380 Gen9: Configure HP Gen9 Server BIOS Settings</li> </ul> </li> <li>Verify and/or upgrade server firmware by executing the Upgrade Rack Mount Server Firmware procedure from reference [8].</li> </ol>                      |
| 11. | Determine VM                                                                                         | HP DL380 GEN 8, skip this step.                                                                                                    |
|     | Placement and<br>Socket Pinning<br>(Oracle X5-<br>2/Netra X5-2/X6-<br>2/X7-2/HP DL380<br>Gen 9 only) | <ol> <li>Determine VM placement and pinning by following:</li> <li>From this document, section 3.1, item 14, to determine the VM placement; and</li> <li>In reference [8], Appendix S VM Placement in HP DL380 Gen 8/Gen 9 (Onboard 1 Gbps NICs) and CPU Pinning in HP DL380 Gen 9 (Onboard 1 Gbps NICs) for Pinning Information on HP DL380 Gen 9.</li> </ol>                                                                                                    |
| 12. | Deploy redundant<br>PMAC, if required                                                                | Refer to the <b>Deploy Redundant PMAC (Optional)</b> procedure to re-deploy and configure any redundant PMACs previously configured.                                                                                                    |

| 13.      | <b>PMAC</b> :<br>Determine if the<br>fdconfig file exists          | 1. Туре:                                                                                                    |
|----------|--------------------------------------------------------------------|----------------------------------------------------------------------------------------------------|
|          |                                                                    | [admusr@melbourne-pmac-1 ~]\$ ll /usr/TKLC/smac/etc/fdc/                                                                                                    |
|          | from the initial deployment                                        | <ol> <li>Examine the results and verify if the rms config file <hostname>.cfg<br/>exists.</hostname></li> </ol>                                                                                                    |
|          |                                                                    | <b>Note:</b> There may be multiple fdconfig backup files for each RMS. Select the respective one according to the RMS.                                                                                                    |
| 14.      | Create fdconfig<br>backup file, if it<br>does not already<br>exist | <ul> <li>Execute this step ONLY If the fdconfig backup file does NOT exist.</li> <li>Create the needed file(s) by executing the Virtual Machine/Network<br/>Fast Deployment section from reference [8].</li> <li>WARNING</li> </ul>                                                                                                    |
|          |                                                                    | <ul><li>It is very important to ensure the file(s) created only affects the TVOE server(s) and the guests being recovered. Failure to ensure working servers are not included in the file could result in those servers/guests being taken out of service.</li><li>2. Skip to step 23. if this step was executed.</li></ul>                                                                                                    |
| 15.<br>🗌 | <b>PMAC</b> : Load<br>ISOs into PMAC, if<br>not done already       | If DSR, SDS, and TPD ISOs are NOT loaded into PMAC, execute procedure 14 in the <b>Virtual Machine/Network Fast Deployment</b> section from reference [8].                                                                                                    |
| 16.      | PMAC:<br>Edit/Update<br>configuration file                         | <ul> <li>Edit the fdconfig file to include only the required/failed servers.</li> <li><i>Notes</i>: <ul> <li>Comment out configuration items that are not needed.</li> <li>Create a separate configuration file for EACH rack mount server being deployed.</li> <li>The Cabinet ID in the config file needs to match the cabinet already defined in PMAC.</li> </ul> </li> <li>The following items are mandatory: <ul> <li>siteName</li> <li>tpdlso</li> <li>dsrlso (if DSR VMs are being configured)</li> <li>sdslso (if SDS VMs are being configured)</li> <li>NETWORK_xmi (if DSR/SDS NOAM/DRNOAMs are being configured)</li> <li>XMIGATEWAY (if DSR/SDS NOAM/DRNOAMs are being configured)</li> <li>XMISUBNETMASK (if DSR/SDS NOAM/DRNOAMs are being configured)</li> <li>DSRNOAM1XMIIPADDRESS (if DSRNOAM1 is being configured)</li> <li>DSRDRNOAM1XMIIPADDRESS (if DSRDRNOAM1 is being configured)</li> </ul> </li> </ul> |

Procedure 3. Recovery Scenario 3

Procedure 3. Recovery Scenario 3

|     |                                               | •                                                                                                    | SDSNOAM1XMIIPADDRESS (if SDSNOAM1 is being configured)                                                                                                    |  |  |
|-----|-----------------------------------------------|----------------------------------------------------------------------------------------------------|----------------------------------------------------------------------------------------------------|--|--|
|     |                                               | •                                                                                                    | SDSNOAM2XMIIPADDRESS (if SDSNOAM2 is being configured)                                                                                                    |  |  |
|     |                                               | •                                                                                                    | SDSDRNOAM1XMIIPADDRESS (if SDSDRNOAM1 is being configured)                                                                                                    |  |  |
|     |                                               | •                                                                                                    | SDSDRNOAM2XMIIPADDRESS (if SDSDRNOAM2 is being configured)                                                                                                    |  |  |
|     |                                               | No                                                                                                    | otes:                                                                                                    |  |  |
| •   |                                               |                                                                                                    | Refer to Appendix R VM Automation Profile Values for DSR and SDS profile values with the configuration file from reference [8].                                                                                                    |  |  |
|     |                                               |                                                                                                    | Comment out SDS and DSR profile items if corresponding products are not used.                                                                                                    |  |  |
|     |                                               |                                                                                                    | For Non-HA Lab Node Installations Only-Oracle X5-2/Netra X5-2/X6-<br>2/X7-2/HP DL380 Gen 9: Refer to Appendix Q.3 Non-HA Lab Node VM<br>Automation Profile Values for DSR and SDS profile values with the<br>configuration file from reference [8]. |  |  |
|     |                                               |                                                                                                    | VM names should not be modified in the .cfg file. The names are fixed and are prefixed in the siteName.                                                                                                    |  |  |
|     |                                               | <ul> <li>VM locations should not be changed from their RMSx f<br/>should correspond to a separate rack mount server.</li> </ul> |                                                                                                    |  |  |
|     |                                               | WARNING                                                                                                    |                                                                                                    |  |  |
|     |                                               | En<br>rec<br>res                                                                                                    | sure the file(s) created only affect the TVOE server(s) and guests being covered. Failure to ensure working servers are not included in the file could sult in those servers/guests being taken out of service.                                     |  |  |
| 17. | PMAC: Copy the                                | Co                                                                                                    | py the fdconfig backup file to the RMS directory.                                                                                                    |  |  |
|     | backed up fdc file<br>to the RMS<br>directory | \$<br>/                                                                                                    | <pre>sudo cp /usr/TKLC/smac/etc/fdc/<backup_fdc_file> usr/TKLC/smac/etc/RMS/</backup_fdc_file></pre>                                                                                                    |  |  |

| 18. | B. <b>PMAC</b> : Execute the config.sh script | Execute config.sh against the modified backup config file.                                                                                                    |
|-----|-----------------------------------------------|----------------------------------------------------------------------------------------------------|
|     |                                               | <b>Note:</b> If the below command is executed on multiple cfg files, it overwrites the existing xml file. Rename the xml file before running the command again. |
|     |                                               | <pre>\$ sudo ./config.sh <config file=""></config></pre>                                                                                                    |
|     |                                               | Example output:                                                                                                    |
|     |                                               | [admusr@5010441PMAC RMS]\$ sudo ./config.sh rms.cfg                                                                                                    |
|     |                                               | Validating cfg file                                                                                                    |
|     |                                               | Added Cabinet 101 to Fast Deployment File.                                                                                                    |
|     |                                               | Added Zombie_TVOE1 to Fast Deployment File.                                                                                                    |
|     |                                               | Added Zombie_TVOE2 to Fast Deployment File.                                                                                                    |
|     |                                               | Added xmi(bond0.4) to Fast Deployment File.                                                                                                    |
|     |                                               | Added 1m1(bond0.3) to Fast Deployment File.                                                                                                    |
|     |                                               | Added rep(bondl.f) to fast Deployment File.                                                                                                    |
|     |                                               | Added x512(bond1.7) to Fast Deployment File.                                                                                                    |
|     |                                               | Added xsi3(bond1.8) to Fast Deployment File.                                                                                                    |
|     |                                               | Added xsi4(bond1.9) to Fast Deployment File.                                                                                                    |
|     |                                               | Added xsi5(bond1.11) to Fast Deployment File.                                                                                                    |
|     |                                               | Added xsi6(bond1.12) to Fast Deployment File.                                                                                                    |
|     |                                               | Added xsi8(bond1.14) to Fast Deployment File.                                                                                                    |
|     |                                               | Added xsi9(bond1.15) to Fast Deployment File.                                                                                                    |
|     |                                               | Added xsi10(bond1.16) to Fast Deployment File.                                                                                                    |
|     |                                               | Added xsil1(bond1.17) to Fast Deployment File.                                                                                                    |
|     |                                               | Added xsi12(bond1.18) to Fast Deployment File.                                                                                                    |
|     |                                               | Added xsil3(bond1.19) to Fast Deployment File.                                                                                                    |
|     |                                               | Added xs114(bond1.20) to Fast Deployment File.                                                                                                    |
|     |                                               | Added xsi16(bond1.22) to Fast Deployment File.                                                                                                    |
|     |                                               | Added Zombie_DSRNOAM1 to Fast Deployment File.                                                                                                    |
|     |                                               | Added Zombie_DSRNOAM2 to Fast Deployment File.                                                                                                    |
|     |                                               | Added Zombie_DSRDRNOAM1 to Fast Deployment File.                                                                                                    |
|     |                                               | Added Zombie_DSRDRNOAM2 to Fast Deployment File.                                                                                                    |
|     |                                               | Added Zombie_SDSNOAM1 to Fast Deployment File.                                                                                                    |
|     |                                               | Added Zombie SDSDRNOAM1 to Fast Deployment File.                                                                                                    |
|     |                                               | Added Zombie SDSDRNOAM2 to Fast Deployment File.                                                                                                    |
|     |                                               | Added Zombie_DSRSOAM1 to Fast Deployment File.                                                                                                    |
|     |                                               | Added Zombie DSRSOAM2 to Fast Deployment File.                                                                                                    |
|     |                                               | Added Zomble_SDSSOLM1 to Fast Deployment File.                                                                                                    |
|     |                                               | Added Zombie DSRDAMP1 to Fast Deployment File.                                                                                                    |
|     |                                               | Added Zombie_DSRDAMP2 to Fast Deployment File.                                                                                                    |
|     |                                               | Added Zombie_DSRIPFE1 to Fast Deployment File.                                                                                                    |
|     |                                               | Added Zombie_DSRIPFE2 to Fast Deployment File.                                                                                                    |
|     |                                               | Added Zombie_SDSDPSV1 to Fast Deployment File.                                                                                                    |
|     |                                               | Validating Fast Deployment File                                                                                                    |
|     |                                               | Validate configuration file: "Zombie DSR Fast Deployment 06-15-16.xml"                                                                                          |
|     |                                               | Configuration file validation successful.                                                                                                    |
|     |                                               | Validation complete                                                                                                    |
|     |                                               | Successful Validation of Zombie_DSR_Fast_Deployment_06-15-16.xml                                                                                                |
|     |                                               | admusr@5010441PMAC_RMS1\$                                                                                                    |
|     |                                               |                                                                                                    |

Procedure 3. Recovery Scenario 3

| 19.<br>□ | <b>PMAC</b> : Execute fast deployment | With the file generated from the config.sh script, execute the following command to start fast deployment: |                                                                                                    |                                                                                                    |                                                                                                    |                                                                              |                                                                                      |                                                       |                         |
|----------|---------------------------------------|----------------------------------------------------------------------------------------------------|----------------------------------------------------------------------------------------------------|----------------------------------------------------------------------------------------------------|----------------------------------------------------------------------------------------------------|------------------------------------------------------------------------------|--------------------------------------------------------------------------------------|-------------------------------------------------------|-------------------------|
|          |                                       | \$ screen                                                                                                  |                                                                                                    |                                                                                                    |                                                                                                    |                                                                              |                                                                                      |                                                       |                         |
|          |                                       | <pre>\$ sudo fdconfig configfile=<fd_config.xml></fd_config.xml></pre>                                     |                                                                                                    |                                                                                                    |                                                                                                    |                                                                              |                                                                                      |                                                       |                         |
|          |                                       | <i>Note:</i> Th<br>bei<br>scr                                                                              | is is a long dura<br>fore executing th<br>reen session in t                                                                                                    | tion comm<br>ne fdconfig<br>the event c                                                                                                    | and. If the so<br>, perform a <b>s</b><br>of a terminal t                                                                                                    | creen co<br><b>creen -</b><br>imeout,                                        | omman<br>dr to re<br>etc.                                                            | d was r<br>sume t                                     | un<br>he                |
| 20.      | PMAC GUI:                             | 1. If not a                                                                                                | Iready done, es                                                                                                    | tablish a G                                                                                                    | UI session o                                                                                                    | n the PN                                                                     | MAC se                                                                               | erver.                                                |                         |
|          | Monitor the configuration             | 2. Naviga                                                                                                  | 2. Navigate to <b>Task Monitoring</b> .                                                                                                    |                                                                                                    |                                                                                                    |                                                                              |                                                                                      |                                                       |                         |
|          | eegerane                              | 🛓 🧰 Sta                                                                                                    | atus and Manage                                                                                                    |                                                                                                    |                                                                                                    |                                                                              |                                                                                      |                                                       |                         |
|          |                                       | — 🖺 Та                                                                                                    | sk Monitoring                                                                                                    |                                                                                                    |                                                                                                    |                                                                              |                                                                                      |                                                       |                         |
|          |                                       | 🧼 He                                                                                                    | lp                                                                                                    |                                                                                                    |                                                                                                    |                                                                              |                                                                                      |                                                       |                         |
|          |                                       | 💾 Le                                                                                                    | gal Notices                                                                                                    |                                                                                                    |                                                                                                    |                                                                              |                                                                                      |                                                       |                         |
|          |                                       | 🔁 Lo                                                                                                    | gout                                                                                                    |                                                                                                    |                                                                                                    |                                                                              |                                                                                      |                                                       |                         |
|          |                                       | 3. Monito                                                                                                  | r the configuration                                                                                                    | on to comp                                                                                                    | oletion:                                                                                                    |                                                                              |                                                                                      |                                                       |                         |
|          |                                       | Main Menu: Task                                                                                            | Monitoring                                                                                                    |                                                                                                    |                                                                                                    |                                                                              |                                                                                      |                                                       |                         |
|          |                                       | Filter* •                                                                                                  | Torest                                                                                                    | Status                                                                                                    | Cinta                                                                                                    | Task Output                                                                  | Queeina Timo                                                                         | Start Time                                            | Ornersee                |
|          |                                       | 925 Accept                                                                                                 | RMS: pc5010441<br>Guest:                                                                                                    | Success                                                                                                    | COMPLETE                                                                                                    | N/A                                                                          | 0:01:04                                                                              | 2016-07-11<br>11:27:35                                | 100%                    |
|          |                                       | 924 Accept                                                                                                 | Zombie_SDSDRNOAM1<br>RMS: <u>pc5010441</u><br>Guest:                                                                                                    | Success                                                                                                    | COMPLETE                                                                                                    | N/A                                                                          | 0:01:04                                                                              | 2016-07-11                                            | 100%                    |
|          |                                       | 923 Accept                                                                                                 | Zombie_SDSNOAM1<br>RMS: pc5010441<br>Guest: Zombie_DSRIPFE1                                                                                                    | Success                                                                                                    | COMPLETE                                                                                                    | N/A                                                                          | 0:01:06                                                                              | 2018-07-11                                            | 100%                    |
|          |                                       | 922 Accept                                                                                                 | RMS: pc5010439<br>Guest:<br>Zembie: DSRDAMP2                                                                                                    | Success                                                                                                    | COMPLETE                                                                                                    | N/A                                                                          | 0:01:05                                                                              | 2016-07-11<br>11:26:43                                | 100%                    |
|          |                                       | 921 Accept                                                                                                 | RMS: <u>pc5010441</u><br>Guest:<br>Zombie_DSRDAMP1                                                                                                    | Success                                                                                                    | COMPLETE                                                                                                    | NA                                                                           | 0:01:05                                                                              | 2016-07-11<br>11:26:43                                | 100%                    |
|          |                                       | 920 Accept                                                                                                 | RMS: pc5010439<br>Guest:<br>Zomble_DSRSOAM2                                                                                                    | Success                                                                                                    | COMPLETE                                                                                                    | N/A                                                                          | 0:01:06                                                                              | 2016-07-11<br>11:26:42                                | 100%                    |
|          |                                       | Note: If a /va<br>[admusr@me<br>file=deplo<br>Dump Steps<br>Here are t<br>                                 | failure occurs w<br>m/TKLC/log/fdc<br>lbourne-pmac-1<br>y_melbourne_201<br>in file: "depl<br>he steps that w<br>begin<br>steps:<br>Y INFRA ID SVR1<br>Fast_Deploymer<br>Fast_Deploymer<br>Fast_Deploymer<br>Fast_Deploymer<br>the fdconfig res | with fdconf<br>config/fdco<br>fdconfig]<br>170329T202<br>loy_melbou<br>were gener<br>rYPE CMD E<br>nt 0 21 0<br>nt 0 1 1 1<br>nt 0 3 mel<br>nt 1<br>ter a failure<br>start | ig, logs can b<br>onfig.log file.<br>\$ sudo fdcon<br>458_701b.fdc<br>rne_20170329<br>ated<br><br>LEMENT PRE S<br><br>Complete 300<br>Skipped 300<br>bourne_RMS3<br>e has occurre | fig dum<br>db<br>T202458<br>TATE TO<br>0 Chec<br>0 Add<br>1 Skipp<br>d and h | ssed in<br>psteps<br>_701b.f<br>BGTS (<br><br>k PM&C<br>Cabinet<br>ed 900<br>as been | <br>Edcdb"<br>COMMAND<br>is<br>:<br>0 Add<br>n resolv | TEXT<br><br>Rms<br>/ed: |

| Procedure 3. | Recovery | Scenario 3 |
|--------------|----------|------------|
|--------------|----------|------------|

| 21. | <b>PMAC</b> : Repeat<br>for each rack<br>mount server<br>configuration file | Repeat steps 1320. for each rack mount server/configuration file, if required.                                                                                                    |  |  |  |
|-----|-----------------------------------------------------------------------------|----------------------------------------------------------------------------------------------------|--|--|--|
| 22. | PMAC: Back up                                                               | 1. Copy the updated fdc file to the fdc backup directory:                                                                                                    |  |  |  |
|     | FDC file                                                                    | <pre>\$ sudo cp /usr/TKLC/smac/etc/RMS/<fdc_file> /usr/TKLC/smac/etc/fdc/</fdc_file></pre>                                                                                                    |  |  |  |
|     |                                                                             | 2. Change permissions:                                                                                                    |  |  |  |
|     |                                                                             | <pre>\$ sudo chmod 777 /usr/TKLC/smac/etc/fdc/<fdc_file></fdc_file></pre>                                                                                                    |  |  |  |
| 23. | Perform CPU<br>pinning                                                      | Configure VM CPU socket pinning on each TVOE host to optimize performance by executing the CPU Pinning (Oracle X5-2/Netra X5-2/X6-2/X7-2/HP DL380 Gen9 Only) procedure from reference [8].                                                                                                    |  |  |  |
| 24. | Obtain latest<br>database backup                                            | <ol> <li>Obtain the most recent database backup file from external backup<br/>sources (for example, file servers) or tape backup sources.</li> </ol>                                                                                                    |  |  |  |
|     | and network<br>configuration data                                           | 2. Obtain most recent <b>RADIUS shared secret encryption key</b> from the <b>DpiKf.bin.encr</b> file on external backup sources (only when the RADIUS key revocation MOP has been executed on the system).                                                                                         |  |  |  |
|     |                                                                             | 3. From required materials list in the Required Materials section, use the site survey documents and Network Element report (if available) to determine network configuration data.                                                                                                    |  |  |  |
| 25. | Execute DSR                                                                 | Verify the networking data for network elements.                                                                                                    |  |  |  |
|     | installation<br>procedure for the<br>first NOAM                             | <ul> <li>Notes</li> <li>Use the backup copy of network configuration data and site surveys from step 2.</li> </ul>                                                                                                    |  |  |  |
|     |                                                                             | • SDS disaster recovery actions can and should be worked simultaneously to allow faster recovery of the complete solution (that is, stale DB on DP servers do not receive updates until SDS-SOAM servers are recovered). The following steps accommodate both DSR and SDS disaster recovery steps. |  |  |  |
|     |                                                                             | <i>Important</i> : While creating the first NOAMs in this step, it is important that the server hostname is the same as one of the NOAM hostnames used prior to the disaster.                                                                                                    |  |  |  |
|     |                                                                             |                                                                                                    |  |  |  |
|     |                                                                             | 1. Configure the first NOAM server by executing the <b>Configure First NOAM</b><br><b>NE and Server</b> procedure from reference [8].                                                                                                    |  |  |  |
|     |                                                                             | <ol> <li>Configure the NOAM server group by executing the Configure the<br/>NOAM Server Group procedure from reference [8].</li> </ol>                                                                                                    |  |  |  |
|     |                                                                             | SDS:                                                                                                    |  |  |  |
|     |                                                                             | 3. Configure the first SDS NOAM server by executing <b>Configure First SDS</b><br><b>NOAM NE and Server</b> procedure from reference [8].                                                                                                    |  |  |  |
|     |                                                                             | 4. Configure the SDS NOAM server group by executing the <b>Configure the SDS NOAM Server Group</b> procedure from reference [8].                                                                                                    |  |  |  |
|     |                                                                             | 5. Skip to step 31.                                                                                                    |  |  |  |

| -   | ······································                       |    |                                                                                                    |
|-----|--------------------------------------------------------------|----|----------------------------------------------------------------------------------------------------|
| 26. | <b>NOAM GUI</b> :<br>Login                                   | 1. | Establish a GUI session on the NOAM server by using the VIP IP address of the NOAM server. Open the web browser and enter a URL of:                                                                                                    |
|     | DSR only. If SDS,<br>skip to step 31.                        |    | http:// <primary_noam_vip_ip_address></primary_noam_vip_ip_address>                                                                                                    |
|     | If the failed server<br>is not OAM, then<br>skip to step 37. | 2. | Login as the <b>guiadmin</b> user:                                                                                                    |
|     | Oracle System Login Mon Ju                                   |    | Oracle System Login Mon Jul 11 13:59:37 2016 EDT                                                                                                    |
|     |                                                              |    | Image: Image: |

Procedure 3. Recovery Scenario 3

| 27. | NOAM GUI:                        | 1. Navigate to Status & Manage > Files.                                                                                                    |  |  |  |
|-----|----------------------------------|----------------------------------------------------------------------------------------------------|--|--|--|
|     | Upload the backup database file. | 🖹 🚔 Status & Manage                                                                                                    |  |  |  |
|     | DSR only. If SDS,                | 🦳 🙀 Network Elements                                                                                                    |  |  |  |
|     | skip to step 31.                 | HA REAL REAL REAL REAL REAL REAL REAL REA                                                                                                    |  |  |  |
|     |                                  | ₩ Database                                                                                                    |  |  |  |
|     |                                  | Processes                                                                                                    |  |  |  |
|     |                                  |                                                                                                    |  |  |  |
|     |                                  | 2. Select the active NOAM server.                                                                                                    |  |  |  |
|     |                                  | Main Menu: Status & Manage -> Files                                                                                                    |  |  |  |
|     |                                  | Filter* ▼ Tasks ▼                                                                                                    |  |  |  |
|     |                                  | ZombieNOAM1                                                                                                    |  |  |  |
|     |                                  | File Name                                                                                                    |  |  |  |
|     |                                  | TKLCConfigData.ZombieNOAM1.sh                                                                                                    |  |  |  |
|     |                                  | ugwrap.log                                                                                                    |  |  |  |
|     |                                  | upgrade.log                                                                                                    |  |  |  |
|     |                                  |                                                                                                    |  |  |  |
|     |                                  | 3. Click <b>Upload</b> and select the <b>NO Provisioning and Configuration</b> file backed up after initial installation and provisioning.                |  |  |  |
|     |                                  | Delete View Upload Download Deploy ISO Validate ISO                                                                                                    |  |  |  |
|     |                                  | 40 KB used (0.00%) of 15.7 GB available   System utilization: 867.9 MB (5.39%) of 15.7 GB available.                                                      |  |  |  |
|     |                                  | 4. Click <b>Browse</b> and locate the backup file.                                                                                                    |  |  |  |
|     |                                  | <b>Note:</b> If there is no backup file, refer to Appendix L Backup Directory to create the backup directory.                                             |  |  |  |
|     |                                  | 5. Click <b>Open</b> .                                                                                                    |  |  |  |
|     |                                  | 6. Mark the <b>This is a backup file</b> checkbox.                                                                                                    |  |  |  |
|     |                                  | 7. Click Upload.                                                                                                    |  |  |  |
|     |                                  | 8                                                                                                    |  |  |  |
|     |                                  | File:<br>Browse Backup dsr ZombieNOAM1 Configuration NETWORK OAM                                                                                          |  |  |  |
|     |                                  | This is a backup file                                                                                                    |  |  |  |
|     |                                  | Upload                                                                                                    |  |  |  |
|     |                                  | oprodu                                                                                                    |  |  |  |
|     |                                  | Cancel                                                                                                    |  |  |  |
|     |                                  | The file takes a few seconds to upload depending on the size of the backup data. The file is visible on the list of entries after the upload is complete. |  |  |  |

| 28. | NOAM GUI:<br>Disable<br>provisioning.<br>DSR only. If SDS,<br>skip to step 31. | <ol> <li>Navigate to Status &amp; Manage &gt; Database.</li> <li></li></ol>                            |
|-----|--------------------------------------------------------------------------------|----------------------------------------------------------------------------------------------------|
|     |                                                                                | Server<br>HA<br>Database<br>KPIs<br>Processes<br>Tasks<br>Files<br>Click Disceble Provisioning         |
|     |                                                                                | Disable Provisioning Report Inhibit/Allow                                                              |
|     |                                                                                | <ol> <li>Click OK to disable Provisioning.</li> <li>Disable provisioning.<br/>Are you sure?</li> </ol> |
|     |                                                                                | OK Cancel                                                                                              |

Procedure 3. Recovery Scenario 3

| 29. | NOAM GUI:<br>Verify the archive                         | 1. Se                                                    | lect the                                                                                 | active NO                                                                       | AM server and click <b>Compare</b> .                                                                                                    |  |  |
|-----|---------------------------------------------------------|----------------------------------------------------------|------------------------------------------------------------------------------------------|---------------------------------------------------------------------------------|----------------------------------------------------------------------------------------------------|--|--|
|     | contents and<br>database                                | lication                                                 | Backup                                                                                   | Compare                                                                         | Restore                                                                                                    |  |  |
|     | compatibility.<br>DSR only. If SDS,<br>skip to step 31. | 2. Cli<br>27<br>Datab                                    | ck the bu<br>. of this p<br>ase Comp                                                     | utton for th<br>procedure.<br><b>are</b>                                        | e restored database file uploaded as a part of step                                                                                                    |  |  |
|     |                                                         | Select a                                                 | rchive to com                                                                            | ipare on server:                                                                | ZombieNOAM1                                                                                                    |  |  |
|     |                                                         | Archive *                                                | e 🔘 backup/                                                                              | Backup.dsr.Zom                                                                  | bieNOAM1.Configuratio                                                                                                    |  |  |
|     |                                                         | Ok                                                       | Ok Cancel                                                                                |                                                                                 |                                                                                                    |  |  |
|     |                                                         | 3. <b>Ve</b>                                             | rify the                                                                                 | output win                                                                      | dow matches the screen below.                                                                                                    |  |  |
|     |                                                         | Note:                                                    | A datal<br>possibl<br>warnin<br>otherw<br>assista                                        | base mism<br>y User cor<br>gs are exp<br>ise, stop a<br>nce.                    | atch regarding the Topology Compatibility and<br>npatibility (due to authentication) display. These<br>ected. If these are the only mismatches, proceed;<br>nd contact My Oracle Support (MOS) to ask for                                                                                                    |  |  |
|     |                                                         | Databas                                                  | e Archive C                                                                              | ompare                                                                          |                                                                                                    |  |  |
|     |                                                         | The sel                                                  | ected datab                                                                              | ase came from                                                                   | ZombieNOAM1 on 10/10/2016 at 10:36:44 EDT and contains the follow                                                                                                    |  |  |
|     |                                                         | Archive<br>Configu                                       | Contents<br>ration data                                                                  | L                                                                               |                                                                                                    |  |  |
|     |                                                         | Databas<br>The dat                                       | e Compatibi<br>abases are                                                                | <u>lity</u><br>compatible.                                                      |                                                                                                    |  |  |
|     |                                                         | Node Typ<br>The node<br>Topology<br>THE TOP              | pe Compatik<br>e types are                                                               | compatible.                                                                     |                                                                                                    |  |  |
|     |                                                         |                                                          | y Compatibi<br>OLOGY IS NO                                                               | <u>lity</u><br>T COMPATIBLE.                                                    | CONTACT ORACLE CUSTOMER SERVICES BEFORE RESTORING THIS DATABASE.                                                                                                    |  |  |
|     |                                                         | Discre<br>- Serv<br>- Serv<br>- Serv<br>- Serv<br>- Serv | pancies:<br>ver A1860.03<br>ver A1860.03<br>ver A0630.23<br>ver B2934.03<br>ver C0422.20 | 2 on network<br>2 on network<br>38 on network<br>11 on network<br>00 on network | XMI is in the current topology but not the selected backup file.<br>IMI is in the current topology but not the selected backup file.<br>XMI is in the selected backup file but not the current topology.<br>XMI is in the selected backup file but not the current topology.<br>XMI is in the selected backup file but not the current topology. |  |  |
|     |                                                         | Note:                                                    | Archive                                                                                  | e Contents                                                                      | and Database Compatibilities must be the following:                                                                                                    |  |  |
|     |                                                         |                                                          | Archiv                                                                                   | e Content                                                                       | s: Configuration data.                                                                                                    |  |  |
|     |                                                         |                                                          | Databa                                                                                   | ase Comp                                                                        | atibility: The databases are compatible.                                                                                                    |  |  |
|     |                                                         | Note:                                                    | The fol<br>since v<br>databa                                                             | lowing is e<br>ve are rest<br>se with jus                                       | expected output for Topology Compatibility Check<br>oring from an existing backed up database to a<br>st one NOAM:                                                                                                    |  |  |
|     |                                                         |                                                          | Topolo                                                                                   | ogy Comp                                                                        | atibility                                                                                                    |  |  |
|     |                                                         |                                                          | The top                                                                                  | ology sho                                                                       | uld be compatible minus the NODEID.                                                                                                    |  |  |
|     |                                                         | Note:                                                    | We are<br>databa                                                                         | e trying to r<br>se. This is                                                    | estore a backed up database onto an empty NOAM an expected text in Topology Compatibility.                                                                                                    |  |  |
|     |                                                         | 4. If t<br>this                                          | he verific<br>s proced                                                                   | cation is su<br>ure.                                                            | accessful, click <b>Back</b> and continue to <b>next step</b> in                                                                                                    |  |  |

| Procedure 3. Recovery | Scenario 3 |
|-----------------------|------------|
|-----------------------|------------|

| 30. | Active NOAM:                                                                                                    | 1. From Status & Manage > Database.                                                                                                    |  |  |  |  |  |
|-----|----------------------------------------------------------------------------------------------------|----------------------------------------------------------------------------------------------------|--|--|--|--|--|
|     | Restore the database.                                                                                                 | 2. Select the active NOAM server and click <b>Restore</b> .                                                                                                    |  |  |  |  |  |
|     | DSR only. If SDS, skip to step 31.                                                                                    | are Restore Man Ar                                                                                                    |  |  |  |  |  |
|     |                                                                                                    | 3. Select the proper backup provisioning and configuration file.                                                                                                    |  |  |  |  |  |
|     |                                                                                                    | Select archive to Restore on server: Zombin                                                                                                    |  |  |  |  |  |
|     |                                                                                                    | Archive *                                                                                                    |  |  |  |  |  |
|     |                                                                                                    | Ok Cancel                                                                                                    |  |  |  |  |  |
|     |                                                                                                    | 4. Click <b>OK</b> .                                                                                                    |  |  |  |  |  |
|     |                                                                                                    | 5. If you get errors related to the warnings highlighted in the previous step, then it is expected. If no other errors display, then mark the <b>Force</b> checkbox and click <b>OK</b> to proceed with the DB restore. |  |  |  |  |  |
|     |                                                                                                    | Database Restore Confirm                                                                                                    |  |  |  |  |  |
|     |                                                                                                    | Incompatible archive selected                                                                                                    |  |  |  |  |  |
|     |                                                                                                    | The selected database came from ZombieNOA                                                                                                    |  |  |  |  |  |
|     |                                                                                                    | Archive Contents<br>Configuration data                                                                                                    |  |  |  |  |  |
|     |                                                                                                    | Database Compatibility<br>The databases are compatible.                                                                                                    |  |  |  |  |  |
|     |                                                                                                    | Confirm archive "backup/Backup.dsr.ZombieNOAM1.Configurat                                                                                                    |  |  |  |  |  |
|     |                                                                                                    |                                                                                                    |  |  |  |  |  |
|     |                                                                                                    | Force Restore? Vertication Force Force restore                                                                                                    |  |  |  |  |  |
|     |                                                                                                    | Ok Cancel                                                                                                    |  |  |  |  |  |
|     | <b>Note:</b> After the restore has started, the user is logged out of th GUI since the restored topology is old data. |                                                                                                    |  |  |  |  |  |
|     |                                                                                                    | 6. Go to step 37.                                                                                                    |  |  |  |  |  |

| Procedure | 3. | Recovery | / Scenario 3 |
|-----------|----|----------|--------------|
|-----------|----|----------|--------------|

| 31.                      | SDS NOAM:<br>Transfer SDS<br>configuration and<br>provisioning<br>backup database<br>files.<br>SDS only. If DSR,<br>skip to step 37. | <pre>Jsing the IP of the recovered SDS NOAM, transfer the uncompressed<br/>ackup database files to the /var/TKLC/db/filemgmt directory.<br/>.inux:<br/>. From the command line of a Linux machine, copy the configuration<br/>backup file to the SDS NOAM guest:</pre> |  |  |
|--------------------------|----------------------------------------------------------------------------------------------------|----------------------------------------------------------------------------------------------------|--|--|
| 32.                      | SDS NOAM:                                                                                                    | Establish an SSH session to the SDS active NOAM XMI IP address and login                                                                                                    |  |  |
|                          | Login.                                                                                                    | as <b>admusr</b> .                                                                                                    |  |  |
|                          | SDS only. If DSR, skip to step 37.                                                                                                   |                                                                                                    |  |  |
| 33.<br>□                 | SDS NOAM: Stop running                                                                                                    | Issue the following command to stop running applications. Leave database running:                                                                                                    |  |  |
|                          | applications.                                                                                                    | \$ sudo prod.stopignore-cap                                                                                                    |  |  |
| skip to step 37.         |                                                                                                    | <i>Note:</i> This step may take several minutes to complete.                                                                                                    |  |  |
| 34.                      | SDS NOAM:                                                                                                    | Restore the configuration DB by executing the following command:                                                                                                    |  |  |
| Restore<br>configuration |                                                                                                    | <pre>\$ sudo idb.restore -n -t /var/TKLC/db/filemgmt -v <full archive="" configuration="" file="" name="" path="" to=""></full></pre>                                                                                                    |  |  |
|                          | SDS only. If DSR, skip to step 37.                                                                                                   |                                                                                                    |  |  |
| 35.                      | SDS NOAM:<br>Restore<br>provisioning<br>database.<br>SDS only. If DSR,<br>skip to step 37.                                           | Refer to Appendix I Restore Provisioning Database to restore the provisioning database.                                                                                                    |  |  |
| 36.                      | SDS NOAM: Start                                                                                                    | Start the SDS application by executing the following command:                                                                                                    |  |  |
|                          | running                                                                                                    | \$ sudo prod.start                                                                                                    |  |  |
|                          | SDS only. If DSR,<br>skip to step 37.                                                                                                |                                                                                                    |  |  |

| 37.<br>□ | NOAM VIP GUI:<br>Login                     | Establish a GUI session on the NOAM server by using the VIP IP address of the NOAM server. Open the web browser and enter a URL of:                                                                                                    |  |  |
|----------|--------------------------------------------|----------------------------------------------------------------------------------------------------|--|--|
|          |                                            | http:// <primary_noam_vip_ip_address></primary_noam_vip_ip_address>                                                                                                    |  |  |
|          |                                            | 2. Login as the <b>guiadmin</b> user:                                                                                                    |  |  |
|          |                                            | Oracle System Login                                                                                                    |  |  |
|          |                                            | Mon Jul 11 13:59:37 2016 EDT                                                                                                    |  |  |
|          |                                            | Log In         Enter your username and password to log in         Username:         Password:         Change password         Log In         Welcome to the Oracle System Login.         This application is designed to work with most modern HTML5 compliant browsers and uses both JavaScript and cookies. Please refer to the Oracle Software Web Browser Support Policy for details.         Unauthorized access is prohibited.         Oracle and Java are registered trademarks of Oracle Corporation and/or its affiliates. Other names may be trademarks of their respective owners.         Copyright © 2010, 2016, Oracle and/or its affiliates. All rights reserved. |  |  |
| 38.      | NOAM VIP GUI:                              | 1. Wait for <b>5-10 minutes</b> for the system to stabilize with the new topology:                                                                                                    |  |  |
|          | Monitor and<br>confirm database<br>restore | 2. Monitor the Info tab for <b>Success</b> . This indicates the restore is complete and the system is stabilized.                                                                                                    |  |  |
|          |                                            | Ignore these alarms for NOAM and MP servers until all the servers are configured:                                                                                                    |  |  |
|          |                                            | <ul> <li>Alarms with Type Column as REPL, COLL, HA (with mate NOAM), DB<br/>(about Provisioning Manually Disabled).</li> </ul>                                                                                                    |  |  |
|          |                                            | Notes:                                                                                                    |  |  |
|          |                                            | <ul> <li>Do not pay attention to alarms until all the servers in the system are<br/>completely restored.</li> </ul>                                                                                                    |  |  |
|          |                                            | • The Configuration and Maintenance information is in the same state it was when backed up during initial backup.                                                                                                    |  |  |

Procedure 3. Recovery Scenario 3

| 39.     | Active NOAM:<br>Set failed servers<br>to OOS | <ol> <li>Navigate to</li> <li>Status</li> <li>Status</li> <li>Set the Ma</li> <li>Modifying HA</li> </ol> | Status & Manage<br>& Manage<br>work Elements<br>over<br>atabase<br>Pls<br>occesses<br>x Allowed HA Ro            | ge > HA.        | <b>DS</b> for the failed servers.            |
|---------|----------------------------------------------|----------------------------------------------------------------------------------------------------|----------------------------------------------------------------------------------------------------|-----------------|----------------------------------------------|
|         |                                              | Hostnamo                                                                                                    | Max Allowed HA Polo                                                                                              | Description     |                                              |
|         |                                              | Hostname                                                                                                    | Max Allowed HA Role                                                                                              | Description     |                                              |
|         |                                              | ZombieNOAM1                                                                                                    | Active 💌                                                                                                    | The maximum des |                                              |
|         |                                              | ZombieNOAM2                                                                                                    | OOS                                                                                                    | The maximum des |                                              |
|         |                                              | ZombieDRNOAM1                                                                                                    | Standby<br>Spare<br>Observer                                                                                     | The maximum des |                                              |
|         |                                              | 4. Click OK.<br>Ok Can                                                                                                    | cel                                                                                                    |                 |                                              |
| 40.<br> | NOAM VIP GUI:<br>Recover standby<br>NOAM     | Install the seco<br>DSR:                                                                                                    | nd NOAM server                                                                                                   | :               |                                              |
|         |                                              | Execute the Co<br>from reference<br>SDS:                                                                                                    | >nfigure the Sec<br>[8].                                                                                         | ond NOAM Se     | <pre>&gt;rver procedure, steps 1, 3-6,</pre> |
|         |                                              | Execute the <b>Co</b><br>3-6, from refere                                                                                                    | onfigure the Sec<br>ence [8].                                                                                    | ond SDS NO      | AM Server procedure, steps 1,                |
| 41.     | Install NetBackup<br>client (optional)       | If NetBackup is procedure from                                                                                                    | s used, execute the second second second second second second second second second second second second second s | ne Install NetE | ackup Client (Optional)                      |

Procedure 3. Recovery Scenario 3

| 12                                                   |                                          | 1 Navigate to Status & Manage > HA                                     |  |  |  |  |
|------------------------------------------------------|------------------------------------------|------------------------------------------------------------------------|--|--|--|--|
| 4 <b>∠</b> .                                         | Set HA on standby                        | T. Navigale to Status & Manage > TA.                                   |  |  |  |  |
|                                                      | NOAM                                     | 🖃 🤤 Status & Manage                                                    |  |  |  |  |
|                                                      |                                          | Network Elements                                                       |  |  |  |  |
|                                                      |                                          |                                                                        |  |  |  |  |
|                                                      |                                          | Database                                                               |  |  |  |  |
|                                                      |                                          | KPIs KPIs                                                              |  |  |  |  |
|                                                      |                                          | 🔤 🛐 Processes                                                          |  |  |  |  |
|                                                      |                                          | 🛨 🧰 Tasks                                                              |  |  |  |  |
|                                                      |                                          |                                                                        |  |  |  |  |
|                                                      |                                          |                                                                        |  |  |  |  |
|                                                      |                                          | 3. Select the standby NOAM server and set it to <b>Active</b> .        |  |  |  |  |
|                                                      |                                          | Modifying HA attributes                                                |  |  |  |  |
|                                                      |                                          | Hostname Max Allowed HA Role Description                               |  |  |  |  |
|                                                      |                                          |                                                                        |  |  |  |  |
|                                                      |                                          | ZombieNOAM1 Active The maximum                                         |  |  |  |  |
|                                                      |                                          |                                                                        |  |  |  |  |
|                                                      |                                          | Active                                                                 |  |  |  |  |
|                                                      |                                          | Standby<br>Searce The maximum                                          |  |  |  |  |
|                                                      |                                          | 4. Click <b>OK</b> .                                                   |  |  |  |  |
| 43. NOAM VIP GUI: 1. Navigate to Status & Manage > 3 | 1. Navigate to Status & Manage > Server. |                                                                        |  |  |  |  |
|                                                      | Restart DSR application                  | Status & Manage                                                        |  |  |  |  |
|                                                      |                                          | Network Elements                                                       |  |  |  |  |
|                                                      |                                          | Server                                                                 |  |  |  |  |
|                                                      |                                          | HA                                                                     |  |  |  |  |
|                                                      |                                          | Database                                                               |  |  |  |  |
|                                                      | - 🕅 KPIs                                 |                                                                        |  |  |  |  |
|                                                      |                                          | Processes                                                              |  |  |  |  |
|                                                      |                                          | 🗈 🧰 Tasks                                                              |  |  |  |  |
|                                                      |                                          | En Files                                                               |  |  |  |  |
|                                                      |                                          | 2. Select the recovered standby NOAM server and click <b>Restart</b> . |  |  |  |  |
|                                                      |                                          | op Restart Rebo                                                        |  |  |  |  |
|                                                      |                                          |                                                                        |  |  |  |  |

| 44. | Active NOAM:                                                                                                    | 1. Establish an SSH session to the active NOAM and login as <b>admusr</b> .                                                                                                    |
|-----|----------------------------------------------------------------------------------------------------|----------------------------------------------------------------------------------------------------|
|     | recognized                                                                                                    | 2. Execute this command:                                                                                                    |
|     | authority table                                                                                                   | <pre>\$ sudo top.setPrimary<br/>- Using my cluster: A1789<br/>- New Primary Timestamp: 11/09/15 20:21:43.418<br/>- Updating A1789.022: <dsr_noam_b_hostname><br/>- Updating A1789.144: <dsr_noam_a_hostname></dsr_noam_a_hostname></dsr_noam_b_hostname></pre>                                                                             |
| 45. | NOAM VIP GUI:<br>Perform<br>Keyexchange with<br>remote import<br>server.<br>SDS only. If DSR,<br>skip to step 47. | <ul> <li>1. Navigate to SDS &gt; Configuration &gt; Options.</li> <li>SDS</li> <li>Configuration</li> <li>Options</li> <li>Connections</li> <li>NAI Hosts</li> <li>Destinations</li> <li>Destination Map</li> <li>2. Unmark the Remote Import Enabled checkbox</li> </ul>                                                                  |
|     |                                                                                                    |                                                                                                    |
|     |                                                                                                    | Remote Import Enabled       Whether or not import files are if DEFAULT = UNCHECKED         3. Click Apply.       Note: Navigate to SDS > Configuration > Options again to clear the banner.         4. Enter the Remote Import Password.         Remote Import Host IP Address       10.250.53.25         Remote Import User       systest |
|     |                                                                                                    | Remote Import Password                                                                                                    |
|     |                                                                                                    | <ul> <li>5. Click Apply.</li> <li>Remote Import Enabled</li> <li>Note: Navigate to SDS &gt; Configuration &gt; Options again to clear the banner.</li> <li>6. Mark the Remote Import Enabled checkbox.</li> <li>Remote Import Enabled</li> </ul>                                                                                           |

Procedure 3. Recovery Scenario 3

| 46.      | NOAM VIP GUI:<br>Repeat for remote<br>export server.<br>SDS only. If DSR,<br>skip to step 47. | Repeat step 45. for the remote export server.                                                                                                    |
|----------|-----------------------------------------------------------------------------------------------|----------------------------------------------------------------------------------------------------|
| 47.      | NOAM VIP GUI:<br>Perform<br>Keyexchange with<br>export server                                 | <ol> <li>Navigate to Administration &gt; Remote Servers &gt; Data Export.</li> <li>Administration</li> <li>General Options</li> <li>Access Control</li> <li>Software Management</li> <li>Remote Servers</li> <li>LDAP Authentication</li> <li>SNMP Trapping</li> <li>Data Export</li> <li>DNS Configuration</li> <li>Click SSH Key Exchange.</li> <li>SSH Key Exchange</li> <li>Transfe</li> <li>Type the Password and click OK.</li> <li>SSH Key Exchange</li> <li>GK Cancel</li> </ol> |
| 48.<br>□ | NOAM VIP GUI:<br>Recover query<br>servers.<br>SDS only. If DSR,<br>skip to step 51.           | Execute the <b>Configuring SDS Query Servers</b> procedure, steps 1, 4-7, from reference [8].                                                                                                    |
Procedure 3. Recovery Scenario 3

| 40  |                            |                                                                                                 |  |  |
|-----|----------------------------|-------------------------------------------------------------------------------------------------|--|--|
| 49. | GUI: Set HA on             | 1. Navigate to Status & Manage > HA.                                                            |  |  |
|     | query server.              | 🖻 😋 Status & Manage                                                                             |  |  |
|     | SDS only. If DSR,          | Network Elements                                                                                |  |  |
|     | skip to step 51.           | Server Server                                                                                   |  |  |
|     |                            | HA HA                                                                                           |  |  |
|     |                            | Database                                                                                        |  |  |
|     |                            | KPIs                                                                                            |  |  |
|     |                            |                                                                                                 |  |  |
|     |                            |                                                                                                 |  |  |
|     |                            | 🛨 🧰 Tasks                                                                                       |  |  |
|     |                            | Files                                                                                           |  |  |
|     |                            | 2. Click <b>Edit</b> .                                                                          |  |  |
|     |                            | 3. Select the query server and select <b>Observer</b> .                                         |  |  |
|     |                            |                                                                                                 |  |  |
|     |                            | ZombieQS1 Observer 💌 The                                                                        |  |  |
|     |                            | Observer                                                                                        |  |  |
|     |                            | OOS                                                                                             |  |  |
|     |                            | 4. Click <b>OK</b> .                                                                            |  |  |
| 50  | SDS NOAM VIP               | 1 Navigate to Status & Manage > Server                                                          |  |  |
| □   | GUI: Restart SDS           |                                                                                                 |  |  |
|     | application.               |                                                                                                 |  |  |
|     | SDS only. If DSR,          | Network Elements                                                                                |  |  |
|     | skip to step 51.           | Server 💓                                                                                        |  |  |
|     |                            | - State HA                                                                                      |  |  |
|     |                            | Database                                                                                        |  |  |
|     |                            |                                                                                                 |  |  |
|     |                            | KPIS                                                                                            |  |  |
|     |                            | Processes                                                                                       |  |  |
|     |                            | 2. Select the recovered query server and click <b>Restart</b> .                                 |  |  |
|     |                            | op Restart Reboo                                                                                |  |  |
| 51. | NOAM VIP GUI:              | DSR:                                                                                            |  |  |
|     | Recover the remaining SOAM | Execute the <b>Configure the SOAM Servers</b> procedure, steps 1-3 and 5-9, from reference [8]. |  |  |
|     | servers (standby, spare)   | <i>Note:</i> If you are using NetBackup, also execute step 12.                                  |  |  |
|     | . ,                        | SDS:                                                                                            |  |  |
|     |                            | Execute the <b>Configure the SDS DP SOAM Servers</b> procedure, steps 1-3                       |  |  |
|     |                            | and 5-8, from reference [8].                                                                    |  |  |

Procedure 3. Recovery Scenario 3

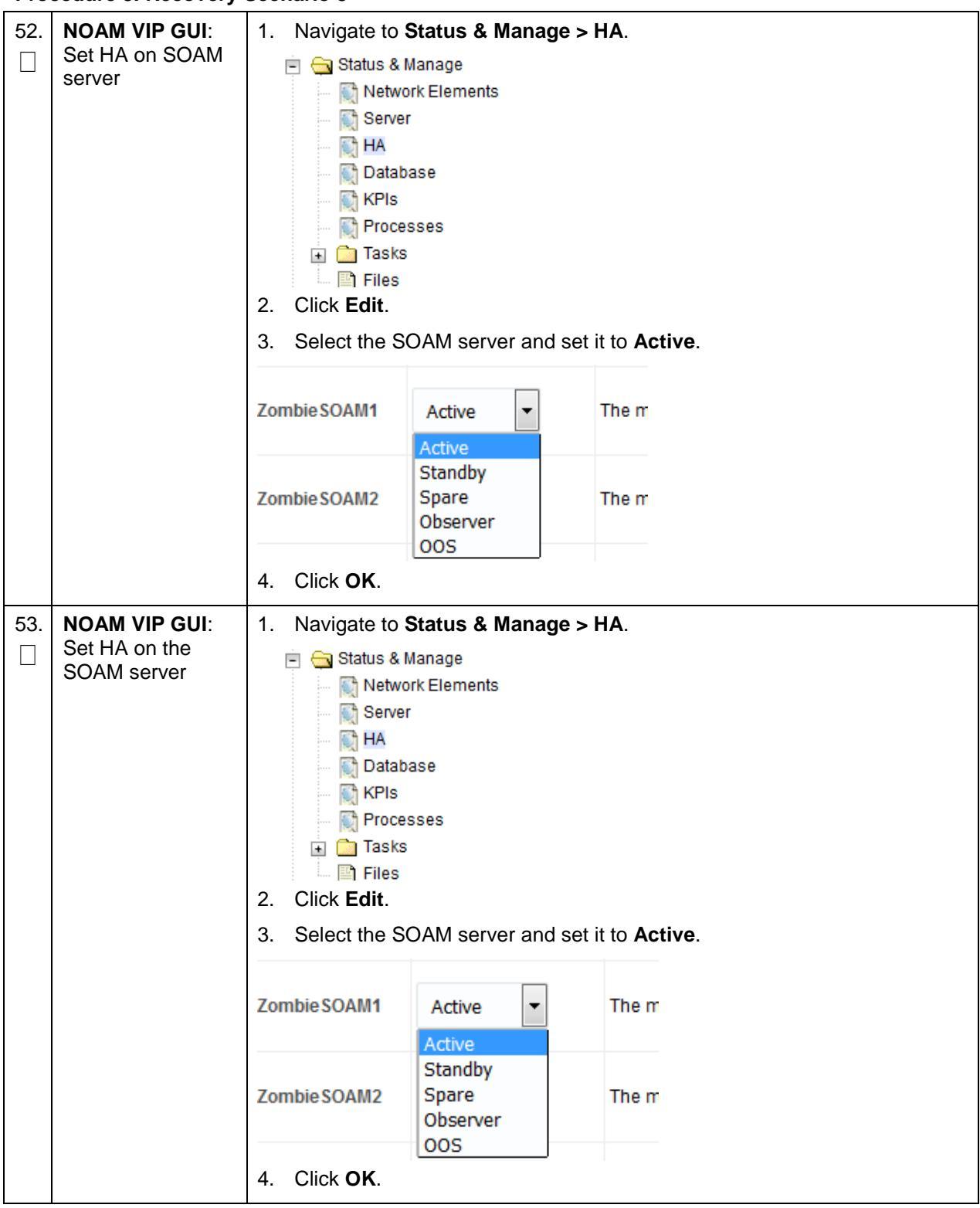

| 54. | NOAM VIP GUI:                                                                                       | 1. Navigate to Status & Manage > Server.                                                                                                    |  |
|-----|----------------------------------------------------------------------------------------------------|----------------------------------------------------------------------------------------------------|--|
|     | Restart DSR<br>application                                                                          | <ul> <li>Status &amp; Manage</li> <li>Network Elements</li> <li>Server</li> <li>HA</li> <li>Database</li> <li>KPIs</li> <li>Processes</li> <li>Tasks</li> <li>Files</li> <li>Select the recovered SOAM server and click Restart.</li> </ul>                                                                                                    |  |
| 55. | Activate PCA<br>feature. DSR<br>only. If SDS, skip<br>this step.                                    | If you have PCA installed in the system being recovered, re-activate PCA by executing the <b>PCA Activation on Active NOAM Network</b> procedure on the recovered active NOAM server and the <b>PCA Activation on Stand By SOAM Network</b> procedure on the recovered standby SOAM from reference [7].                                                                                                    |  |
| 56. | NOAM VIP GUI:<br>Recover the C-<br>level servers (DA-<br>MPs, SBRs, IPFE,<br>SS7-MP, and SDS<br>DPs | <ul> <li>DSR:<br/>Execute the Configure the MP Servers procedure, steps 1 and 9-13, from reference [8].</li> <li>Note: Also execute steps 14-16 if you plan to configure a default route on your MP that uses a signaling (XSI) network instead of the XMI network.</li> <li>SDS:<br/>Execute the Configure the SDS DP Servers procedure, steps 1 and 5-8, from reference [8],<br/>Repeat this step for any remaining failed MP servers.</li> </ul> |  |

Procedure 3. Recovery Scenario 3

| 57.              | NOAM VIP GUI:                                                                  | 1. Navigate to Status & Manage > HA.                                                  |                                                                    |                                            |  |  |
|------------------|--------------------------------------------------------------------------------|---------------------------------------------------------------------------------------|--------------------------------------------------------------------|--------------------------------------------|--|--|
| Set HA on all C- |                                                                                |                                                                                       |                                                                    |                                            |  |  |
|                  |                                                                                | Network Elements                                                                      |                                                                    |                                            |  |  |
|                  |                                                                                | Server                                                                                |                                                                    |                                            |  |  |
|                  |                                                                                | HA                                                                                    |                                                                    |                                            |  |  |
|                  |                                                                                |                                                                                       | abase                                                              |                                            |  |  |
|                  |                                                                                | - Star                                                                                | cesses                                                             |                                            |  |  |
|                  |                                                                                | 2. Click Edit.                                                                        |                                                                    |                                            |  |  |
|                  |                                                                                | 3. For each server whose Max Allowed HA Role is set to OOS, set it to <b>Active</b> . |                                                                    |                                            |  |  |
|                  |                                                                                | ZombieDAMP1                                                                           | Active                                                             | The maximum desired HA Role for ZombieDAMI |  |  |
|                  |                                                                                | ZombieDAMP2                                                                           | Standby<br>Spare<br>Observer<br>OOS                                | The maximum desired HA Role for ZombieDAMI |  |  |
|                  |                                                                                |                                                                                       |                                                                    |                                            |  |  |
|                  |                                                                                | 4. Click OK.                                                                          |                                                                    |                                            |  |  |
| 58.              | NOAM VIP GUI:<br>Restart DSR<br>application on<br>recovered C-level<br>servers | 1. Navigate to                                                                        | Status & Manage :                                                  | > Server.                                  |  |  |
|                  |                                                                                | 📄 🔄 Status                                                                            | & Manage                                                           |                                            |  |  |
|                  |                                                                                | Network Elements                                                                      |                                                                    |                                            |  |  |
|                  |                                                                                | Se 🔂                                                                                  | rver                                                               |                                            |  |  |
|                  |                                                                                | M HA                                                                                  |                                                                    |                                            |  |  |
|                  |                                                                                | KPIs                                                                                  |                                                                    |                                            |  |  |
|                  |                                                                                | 📄 🕅 Pro                                                                               | ocesses                                                            |                                            |  |  |
|                  |                                                                                | 2. Select the recovered C-level servers and click <b>Restart</b> .                    |                                                                    |                                            |  |  |
|                  |                                                                                | a Destad                                                                              | Daha                                                               |                                            |  |  |
|                  |                                                                                | p Restart                                                                             | RedC                                                               |                                            |  |  |
| 59.              | Active NOAM:                                                                   | 1. Establish ar                                                                       | n SSH session to the                                               | e active NOAM, login as <b>admusr</b> .    |  |  |
|                  | Perform<br>keyexchange<br>between the<br>active-NOAM and<br>recovered servers  | 2. Perform a k                                                                        | eyexchange from th                                                 | e active NOAM to each recovered server:    |  |  |
|                  |                                                                                | \$ keyexchar                                                                          | nge admusr@ <rec< td=""><td>overed Server Hostname&gt;</td></rec<> | overed Server Hostname>                    |  |  |
|                  |                                                                                | Note: If an ex                                                                        | port server is config                                              | ured, perform this step.                   |  |  |

| 60. | Active NOAM:<br>Activate optional<br>features.<br>DSR only. If SDS,<br>then skip to next<br>step. | Establish an SSH session to the active NOAM and login as admusr.                                                                                                    |
|-----|---------------------------------------------------------------------------------------------------|----------------------------------------------------------------------------------------------------|
|     |                                                                                                   | Note for PCA Feature Activation:                                                                                                    |
|     |                                                                                                   | If you have PCA installed in the system being recovered, re-activate the PCA by executing the <b>PCA Activation on Active NOAM Server</b> procedure on recovered active NOAM server and the <b>PCA Activation on Standby SOAM</b><br><b>Server</b> procedure on the recovered standby SOAM server from [6]. |
|     |                                                                                                   | Notes:                                                                                                    |
|     |                                                                                                   | <ul> <li>If not all SOAM sites are recovered at this point, then repeat the<br/>activation for each "new" SOAM site that comes online.</li> </ul>                                                                                                    |
|     |                                                                                                   | <ul> <li>If any of the MPs have failed and recovered, then restart these MP<br/>servers after activation of the feature.</li> </ul>                                                                                                    |
|     |                                                                                                   | Refer to section 1.5 Optional Features to activate any features that were previously activated.                                                                                                    |
|     |                                                                                                   | <i>Note:</i> While running the activation script, the following error message (and corresponding messages) output may display. This can safely be ignored:                                                                                                    |
|     |                                                                                                   | iload#31000{S/W Fault}                                                                                                    |

| Procedure | 3. Recovery | Scenario 3 |
|-----------|-------------|------------|
|-----------|-------------|------------|

|                        | 1 Novigate to Status & Manage > Database                                                                               |
|------------------------|----------------------------------------------------------------------------------------------------|
| $\Box$ Fetch and store | 1. Navigate to Status & Manage > Database.                                                                             |
| the database           | 📄 😋 Status & Manage                                                                                                    |
| report for the         | 🟹 Network Elements                                                                                                    |
| newly restored         | Server                                                                                                    |
| data and save it       | HA 🔂                                                                                                    |
|                        | Database                                                                                                    |
|                        | KPIs                                                                                                    |
|                        | R Processes                                                                                                    |
|                        |                                                                                                    |
|                        | 2. Select the active NOAM server and click <b>Report</b> .                                                             |
|                        |                                                                                                    |
|                        | oning Report Inhit                                                                                                    |
|                        |                                                                                                    |
|                        | The following screen displays:                                                                                         |
|                        | Main Menu: Status & Manage -> Database [Report]                                                                        |
|                        |                                                                                                    |
|                        |                                                                                                    |
|                        | der Database Status Report                                                                                             |
|                        |                                                                                                    |
|                        | From: Active Network OAM&P on host ZombieNOAM1                                                                         |
|                        | Report Version: 8.0.0.0.0-80.9.0<br>User: guiadmin                                                                     |
|                        |                                                                                                    |
|                        |                                                                                                    |
|                        | General                                                                                                    |
|                        | Hostname : ZombieNOAM1<br>Database Birthday : 2016-07-11 11:21:50 EDT                                                  |
|                        | Appworks Database Version : 6.0                                                                                        |
|                        | Application Database Version :                                                                                         |
|                        | Capacities and Utilization                                                                                             |
|                        | Disk Utilization 8.4%: 585M used of 7.0G total, 6.0G available<br>Memory Utilization 0.0%: used of total, 0M available |
|                        | 3. Click <b>Save</b> and save the report to your local machine.                                                        |

Procedure 3. Recovery Scenario 3

| 62. | Active NOAM:<br>Verify replication<br>between servers | 1. Log into the active NOAM as <b>admusr</b> using SSH terminal.      |  |  |  |
|-----|-------------------------------------------------------|-----------------------------------------------------------------------|--|--|--|
|     |                                                       | 2. Execute this command:                                              |  |  |  |
|     |                                                       | \$ sudo irepstat -m                                                   |  |  |  |
|     |                                                       | Example output:                                                       |  |  |  |
|     |                                                       | Policy 0 ActStb [DbReplication]                                       |  |  |  |
|     |                                                       | Oahu-DAMP-1 Active                                                    |  |  |  |
|     |                                                       | BC From Oahu-SOAM-2 Active 0 0.50 ^0.15%cpu 25B/s A=me                |  |  |  |
|     |                                                       | CC To Oahu-DAMP-2 Active 0 0.10 0.14%cpu 25B/s A=me                   |  |  |  |
|     |                                                       | Oahu-DAMP-2 Stby                                                      |  |  |  |
|     |                                                       | BC From Oahu-SOAM-2 Active 0 0.50 ^0.11%cpu 31B/s A=C3642.212         |  |  |  |
|     |                                                       | CC From Oahu-DAMP-1 Active 0 0.10 ^0.14 1.16%cpu 31B/s<br>A=C3642.212 |  |  |  |
|     |                                                       | Oahu-IPFE-1 Active                                                    |  |  |  |
|     |                                                       | BC From Oahu-SOAM-2 Active 0 0.50 ^0.03%cpu 24B/s A=C3642.212         |  |  |  |
|     |                                                       | Oahu-IPFE-2 Active                                                    |  |  |  |
|     |                                                       | BC From Oahu-SOAM-2 Active 0 0.50 ^0.03%cpu 28B/s A=C3642.212         |  |  |  |
|     |                                                       | Oahu-NOAM-1 Stby                                                      |  |  |  |
|     |                                                       | AA From Oahu-NOAM-2 Active 0 0.25 ^0.03%cpu 23B/s                     |  |  |  |
|     |                                                       | Oahu-NOAM-2 Active                                                    |  |  |  |
|     |                                                       | AA TO Oanu-NOAM-I ACTIVE 0 0.25 1%R 0.04%Cpu 61B/S                    |  |  |  |
|     |                                                       | AB 10 $\operatorname{Oahu}$ -SOAM-2 ACCIVE 0 0.50 16K 0.05% Cpu /5B/S |  |  |  |
|     |                                                       | BB From Oabu-SOAM-2 Active 0 0.50 ^0.03%cpu 27B/s                     |  |  |  |
|     |                                                       | Oahu-SOAM-2 Active                                                    |  |  |  |
|     |                                                       | AB From Oahu-NOAM-2 Active 0 0.50 ^0.03%cpu 24B/s                     |  |  |  |
|     |                                                       | BB To Oahu-SOAM-1 Active 0 0.50 1%R 0.04%cpu 32B/s                    |  |  |  |
|     |                                                       | BC To Oahu-IPFE-1 Active 0 0.50 1%R 0.04%cpu 21B/s                    |  |  |  |
|     |                                                       | BC To Oahu-SS7MP-2 Active 0 0.50 1%R 0.04%cpu 21B/s                   |  |  |  |
|     |                                                       | irepstat ( 40 lines) (h)elp (m)erged                                  |  |  |  |

| 63. | NOAM VIP GUI:                            | 1. Navigate to Status & Manager > Database.                                                                                                    |                                              |                                                |                |                    |
|-----|------------------------------------------|----------------------------------------------------------------------------------------------------|----------------------------------------------|------------------------------------------------|----------------|--------------------|
|     | Verify the<br>database states            | <ul> <li>Status &amp; Manage</li> <li>Network Elements</li> <li>Server</li> <li>HA</li> <li>Database</li> <li>KPIs</li> <li>Processes</li> <li>Verify the OAM Max HA Role is either Active or Standby for NC SOAM; Application Max HA Role for MPs is Active; and status i Normal:</li> </ul> |                                              | or NOAM and<br>atus is                         |                |                    |
|     |                                          | Network Element                                                                                                    | Server                                       |                                                | Role           | OAM Max HA<br>Role |
|     |                                          | ZombieDRNOAM                                                                                                    | ZombieDRNOAM1                                |                                                | Network OAM&P  | Active             |
|     |                                          | ZombieNOAM                                                                                                    | ZombieNOAM2                                  |                                                | Network OAM&P  | Standby            |
|     |                                          | ZombieSOAM                                                                                                    | ZombieSOAM2                                  |                                                | System OAM     | N/A                |
|     |                                          | ZombieNOAM                                                                                                    | ZombieNOAM1                                  |                                                | Network OAM&P  | Active             |
|     |                                          | ZombieSOAM                                                                                                    | ZombieSOAM1                                  |                                                | System OAM     | Active             |
|     |                                          | ZombieDRNOAM                                                                                                    | ZombieDRNOAM2                                |                                                | Network OAM&P  | Standby            |
|     |                                          | ZombieSOAM                                                                                                    | ZombieDAMP2                                  |                                                | MP             | Standby            |
|     |                                          | ZombieSOAM                                                                                                    | ZombieSS7MP2                                 |                                                | MP             | Active             |
|     |                                          | ZombieSOAM                                                                                                    | ZombieSS7MP1                                 |                                                | MP             | Active             |
|     |                                          | ZombieSOAM                                                                                                    | ZombielPFE1                                  |                                                | MP             | Active             |
|     |                                          | ZombieSOAM                                                                                                    | ZombielPFE2                                  |                                                | MP             | Active             |
| 64. | NOAM VIP GUI:<br>Verify the HA<br>status | <ol> <li>Navigate to Status</li> <li>Status &amp; Manage</li> <li>Network Elements</li> <li>Server</li> <li>HA</li> <li>Database</li> <li>KPIs</li> <li>Processes</li> <li>Tasks</li> <li>Files</li> <li>Select the row for al</li> <li>Verify the HA Role i</li> </ol>                       | and Manag<br>Il of the serv<br>is either Act | e > HA.<br>ers.<br><b>ive</b> or <b>Standl</b> | Dy.            |                    |
|     |                                          | Hostname                                                                                                    |                                              | OAM HA Role                                    | Application HA | Max Allowed HA     |
|     |                                          | 7                                                                                                    |                                              |                                                | Role           | Role               |
|     |                                          | ZombieNOAM1                                                                                                    |                                              | Active                                         | N/A            | Active             |
|     |                                          | ZombieNOAM2                                                                                                    |                                              | Standby                                        | N/A            | Active             |
|     |                                          | ZombieDRNOAM1                                                                                                    |                                              | Active                                         | N/A            | Active             |
|     |                                          | ZombieDRNOAM2                                                                                                    |                                              | Standby                                        | N/A            | Active             |
|     |                                          | ZombieSOAM1                                                                                                    |                                              | Active                                         | N/A            | Active             |
|     |                                          | ZombieSOAM2                                                                                                    |                                              | Standby                                        | N/A            | Standby            |

Procedure 3. Recovery Scenario 3

| 65  |                                        | 1 Navigate to Status & Manage > Database           |
|-----|----------------------------------------|----------------------------------------------------|
|     | Enable                                 | Status & Manage                                    |
|     | provisioning                           | Network Elements                                   |
|     |                                        | Server Server                                      |
|     |                                        | 🕅 HA                                               |
|     |                                        | 💽 Database                                         |
|     |                                        | KPIs KPIs                                          |
|     |                                        | Processes                                          |
|     |                                        | Iasks     Iasks     Iasks                          |
|     |                                        | 2 Click Enable Provisioning                        |
|     |                                        |                                                    |
|     |                                        | Enable Provisioning Report Inhibit/                |
|     |                                        | 3. Click <b>OK</b> .                               |
| 66. | SOAM GUI:                              | 1. Navigate to Status & Manage > Database.         |
|     | provisioning.                          | 🖻 😋 Status & Manage                                |
|     | DSR only. If SDS,                      | Network Elements                                   |
|     | then skip to step                      | Server                                             |
|     | 75.                                    |                                                    |
|     |                                        |                                                    |
|     |                                        |                                                    |
|     |                                        | Tasks                                              |
|     |                                        | Files                                              |
|     |                                        | 2. Click Enable Site Provisioning.                 |
|     |                                        | Enable Site Provisioning Report Inhibit/Allo       |
|     |                                        | 3 Click <b>OK</b>                                  |
| 67  |                                        | 1 Navigate to Diameter > Configuration > Peer Node |
| □   | Verify the peer<br>node information.   |                                                    |
|     |                                        |                                                    |
|     | DSR only. If SDS,<br>then skip to step | Capacity Summary                                   |
|     | 75.                                    | Connection Capacity E                              |
|     |                                        | CEX Parameters                                     |
|     |                                        | Command Codes                                      |
|     |                                        | ⊡ Configuration Sets     ☐                         |
|     |                                        | Local Nodes                                        |
|     |                                        | 2 Verify all the peer pedec are shown              |
|     |                                        | 2. venity all the peer houses are shown.           |

|          | -                                                                                                    |                                                                                                    |  |
|----------|----------------------------------------------------------------------------------------------------|----------------------------------------------------------------------------------------------------|--|
| 68.      | SOAM VIP GUI:<br>Verify the<br>connections<br>information.<br>DSR only. If SDS,<br>then skip to step<br>75. | <ul> <li>1. Navigate to Diameter &gt; Configuration &gt; Connections.</li> <li>Diameter</li> <li>Configuration</li> <li>Capacity Summary</li> <li>Connection Capacity Dash</li> <li>Application Ids</li> <li>CEX Parameters</li> <li>Command Codes</li> <li>Configuration Sets</li> <li>Configuration Sets</li> <li>Local Nodes</li> <li>Peer Nodes</li> <li>Peer Node Groups</li> <li>Connections</li> <li>2. Verify all the connections are shown.</li> </ul>                                                         |  |
| 69.<br>□ | MP Servers:<br>Disable SCTP<br>Auth Flag (DSR<br>only).<br>DSR only. If SDS,<br>then skip to step<br>75.    | For SCTP connections without DTLS enabled, refer to the <b>Enable/Disable</b><br><b>DTLS (SCTP Diameter Connections Only)</b> section in reference [8].<br>Execute this procedure on all failed MP servers.                                                                                                    |  |
| 70.      | SOAM VIP GUI:<br>Enable<br>connections, if<br>needed.<br>DSR only. If SDS,<br>then skip to step<br>75.      | <ol> <li>Navigate to Diameter &gt; Maintenance &gt; Connections.</li> <li>Maintenance         Route Lists         Route Groups         Peer Nodes         Connections         Connections         Select each connection and click Enable. Alternatively, enable all the connections by clicking EnableAll.         EnableAll         Disable         I a disaster recovery was performed on an IPFE server, it may be necessary to disable and re-enable the connections to ensure proper link distribution</li> </ol> |  |

|     | ,                                                                                                    |                                                                                                    |
|-----|----------------------------------------------------------------------------------------------------|----------------------------------------------------------------------------------------------------|
| 71. | SOAM VIP GUI:<br>Enable optional<br>features.<br>DSR only. If SDS,<br>then skip to step<br>75.                      | <ol> <li>Navigate to Diameter &gt; Maintenance &gt; Applications.</li> <li>Maintenance</li> <li>Route Lists</li> <li>Route Groups</li> <li>Peer Nodes</li> <li>Connections</li> <li>Egress Throttle Groups</li> <li>Applications</li> <li>Select the optional feature application configured in step 60.</li> <li>Click Enable.</li> </ol>                                                                                |
| 72. | SOAM VIP GUI:<br>Re-enable<br>transports, if<br>needed.<br>DSR only. If SDS,<br>then skip to step<br>75.            | <ol> <li>Navigate to Transport Manager &gt; Maintenance &gt; Transport.</li> <li>Transport Manager</li> <li>Configuration</li> <li>Maintenance</li> <li>Transport</li> <li>Select each transport and click Enable.</li> <li>Enable Disable Block</li> <li>Verify the Operational Status for each transport is Up.</li> </ol>                                                                                              |
| 73. | SOAM VIP GUI:<br>Re-enable<br>MAPIWF<br>application, if<br>needed.<br>DSR only. If SDS,<br>then skip to step<br>75. | <ol> <li>Navigate to SS7/Sigtran &gt; Maintenance &gt; Local SCCP Users.</li> <li>SS7/Sigtran</li> <li>Configuration</li> <li>Maintenance</li> <li>Local SCCP Users</li> <li>Remote Signaling Points</li> <li>Remote MTP3 Users</li> <li>Linksets</li> <li>Links</li> <li>Click the Enable button corresponding to MAPIWF Application Name.</li> <li>Enable Disable</li> <li>Verify the SSN Status is Enabled.</li> </ol> |

| 74. | SOAM VIP GUI:<br>Re-enable links, if<br>needed.<br>DSR only. If SDS,<br>then skip to step<br>75. | <ol> <li>Navigate to SS7/Sigtran &gt; Maintenance &gt; Links.</li> <li>SS7/Sigtran</li> <li>Configuration</li> <li>Maintenance</li> <li>Local SCCP Users</li> <li>Remote Signaling Points</li> <li>Remote MTP3 Users</li> <li>Linksets</li> <li>Links</li> </ol> 2. Click Enable for each link.       Enable     Disable       3. Verify the Operational Status for each link is Up. |
|-----|--------------------------------------------------------------------------------------------------|----------------------------------------------------------------------------------------------------|
| 75. | NOAM VIP: Verify<br>all servers in<br>topology are<br>accessible<br>(RADIUS only)                | <pre>If the RADIUS key has never been revoked, skip this step. If RADIUS was<br/>never configured on any site in the network, the RADIUS key would have<br/>most likely never been revoked. Check with your system administrator.<br/>1. Establish an SSH session to the NOAM VIP and login as <b>admusr</b>.<br/>2. Check if all the servers in the topology are accessible:</pre>  |
|     |                                                                                                  |                                                                                                    |

| 76. | SOAM VIP: Copy<br>key file to all the<br>servers in<br>topology (RADIUS<br>only) | <ul> <li>If the RADIUS key has never been revoked, skip this step. If RADIUS was never configured on any site in the network, the RADIUS key would have most likely never been revoked. Check with your system administrator.</li> <li>1. Establish an SSH session to any active SOAM that remained intact and operational (Log into an active SOAM server that was not recovered or did not need recovery).</li> <li>2. Login as admusr.</li> <li>3. Check if the existing key file on active SOAM server is valid:</li> </ul> |
|-----|----------------------------------------------------------------------------------|----------------------------------------------------------------------------------------------------|
|     |                                                                                  | <pre>\$ cd /usr/TKLC/dpi/bin/ \$ ./sharedKrevo -validate</pre>                                                                                                    |
|     |                                                                                  | <b>Note:</b> If output of above command shows that existing key file is not valid, contact My Oracle Support (MOS).                                                                                                    |
|     |                                                                                  | 4. Establish an SSH session to the active NOAM, login as <b>admusr</b> .                                                                                                    |
|     |                                                                                  | 5. Copy the key file to active NOAM:                                                                                                    |
|     |                                                                                  | <pre>\$ cd /usr/TKLC/dpi/bin/ \$ ./sharedKrevo -copyKey -destServer <active name="" noam="" server=""></active></pre>                                                                                                    |

| 77. | <b>NOAM VIP</b> : Copy<br>key file to all the<br>servers in | 1. Establish an SSH session to any of the active NOAM. Login as <b>admusr</b> .                                                                                                    |
|-----|-------------------------------------------------------------|----------------------------------------------------------------------------------------------------|
|     |                                                             | 2. Copy the key file to all the servers in the topology:                                                                                                    |
|     | topology (RADIUS                                            | \$ cd /usr/TKLC/dpi/bin/                                                                                                    |
|     | oniy)                                                       | <pre>\$ ./sharedKrevo -synchronize</pre>                                                                                                    |
|     |                                                             | Example output:                                                                                                    |
|     |                                                             | <pre>[admusr@NOAM-1 bin]\$ ./sharedKrevo -synchronize<br/>FIPS integrity verification test failed.<br/>FIPS integrity verification test failed.<br/>1450203505: [INFO] Key file on Active NOAM and NOAM-2 are same.<br/>1450203505: [INFO] NO NEED to sync key file to NOAM-2.<br/>FIPS integrity verification test failed.<br/>FIPS integrity verification test failed.<br/>1450203506: [INFO] Key file on Active NOAM and SOAM-1 are same.<br/>1450203506: [INFO] Key file on Active NOAM and SOAM-1 are same.<br/>1450203506: [INFO] NO NEED to sync key file to SOAM-1.<br/>FIPS integrity verification test failed.<br/>FIPS integrity verification test failed.<br/>FIPS integrity verification test failed.</pre> |
|     |                                                             | 1450203506: [INFO] Key file on Active NOAM and SOAM-2 are same.<br>1450203506: [INFO] NO NEED to sync key file to SOAM-2.<br>FIDS integrity worification test failed                                                                                                    |
|     |                                                             | \$ ./sharedKrevo -updateData                                                                                                    |
|     |                                                             | Example output:                                                                                                    |
|     |                                                             | <pre>[admusr@NOAM-1 bin]\$ ./sharedKrevo -updateData<br/>1450203518: [INFO] Updating data on server 'NOAM-1'<br/>1450203519: [INFO] Data updated to 'NOAM-1'<br/>FIPS integrity verification test failed.<br/>FIPS integrity verification test failed.<br/>1450203520: [INFO] Updating data on server 'SOAM-2'<br/>FIPS integrity verification test failed.<br/>FIPS integrity verification test failed.<br/>1450203522: [INFO] 1 rows updated on 'SOAM-2'<br/>1450203522: [INFO] Data updated to 'SOAM-2'</pre>                                                                                                    |
| 78. | SOAM VIP GUI:                                               | 1. Navigate to Alarms & Events > View Active.                                                                                                    |
|     | Examine all<br>alarms                                       | <ul> <li>Alarms &amp; Events</li> <li>View Active</li> <li>View History</li> <li>View Trap Log</li> </ul> 2. Examine all active alarms and refer to the on-line help on how to address them. If needed, contact My Oracle Support (MOS).                                                                                                    |

Procedure 3. Recovery Scenario 3

|          | -                                                                           |                                                                                                    |
|----------|-----------------------------------------------------------------------------|----------------------------------------------------------------------------------------------------|
| 79.      |                                                                             | 1. Navigate to Alarms & Events > View Active.                                                         |
|          | alarms                                                                      | 😑 😋 Alarms & Events                                                                                   |
|          |                                                                             | View Active                                                                                           |
|          |                                                                             | View History                                                                                          |
|          |                                                                             | View Trap Log                                                                                         |
|          |                                                                             | 2. Examine all active alarms and refer to the on-line help on how to address them.                    |
|          |                                                                             | If needed, contact My Oracle Support (MOS).                                                           |
| 80.      | Back up and<br>archive all the<br>databases from<br>the recovered<br>system | Execute the <b>DSR Database Backup</b> procedure to back up the configuration databases.              |
| 81.<br>□ | Recover IDIH, if configured                                                 | If IDIH was affected, refer to section 6 IDIH Disaster Recovery to perform disaster recovery on IDIH. |
| 82.      | SNMP<br>workaround                                                          | Refer to Appendix K SNMP Configuration to configure SNMP as a workaround in these cases:              |
|          |                                                                             | 1. If SNMP is not configured in DSR/SDS.                                                              |
|          |                                                                             | <ol> <li>If SNMP is already configured and SNMPv3 is selected as enabled<br/>version.</li> </ol>      |

# 4.4 Recovery Scenario 4 (Partial Server Outage with One NOAM Server and One SOAM Server Intact)

For a partial outage with an NOAM server and an SOAM server intact and available, only base recovery of hardware and software is needed. The intact NO and SOAM servers are capable of restoring the database using replication to all servers. The major activities are summarized in the list below. Use this list to understand the recovery procedure summary. Do not use this list to execute the procedure. The actual procedure detailed steps are in Procedure 4. The major activities are summarized as follows:

- Recover standby NOAM server by recovering base hardware and software
  - Recover the base hardware
  - Recover the software
- Recover Query Server (if needed) by recovering base hardware and software.
  - Recover the base hardware.
  - Recover the software.
- Recover Standby SOAM server by recovering base hardware and software.
  - Recover the base hardware.
  - Recover the software.
- Recover MP/DP C-level servers by recovering base hardware and software.
  - Recover the base hardware.
  - Recover the software.

• Recover IDIH if necessary

|                                                                                                    | This procedure perfo server is intact and a                                                                      | rms recovery if at least one NOAM server is intact and available and 1 SOAM vailable.                                                                                                    |  |  |  |  |
|----------------------------------------------------------------------------------------------------|----------------------------------------------------------------------------------------------------|----------------------------------------------------------------------------------------------------|--|--|--|--|
| S<br>T                                                                                                    | Check off ( $$ ) each step as it is completed. Boxes have been provided for this purpose under each step number. |                                                                                                    |  |  |  |  |
| <ul> <li>P</li> <li>If this procedure fails, it is recommended to contact My Oracle Support (MOS) and ask for</li> <li>#</li> </ul> |                                                                                                    |                                                                                                    |  |  |  |  |
| 1.                                                                                                    | Workarounds                                                                                                    | <ul> <li>Refer to Appendix L Backup Directory to look for a backup directory and sreate a directory if one does not exist.</li> <li>Refer to Appendix K SNMP Configuration to configure SNMP as a vorkaround in these cases: <ul> <li>If SNMP is not configured in DSR.</li> </ul> </li> <li>If SNMP is already configured and SNMPv3 is selected as enabled version.</li> </ul>       |  |  |  |  |
| 2.                                                                                                    | Gather required materials                                                                                        | Sather the documents and required materials listed in Required Materials.                                                                                                    |  |  |  |  |
| 3.                                                                                                    | Replace failed equipment                                                                                         | Work with the hardware vendor to replace the failed equipment.                                                                                                    |  |  |  |  |
| 4.                                                                                                    | NOAM VIP GUI:<br>Login                                                                                           | <ol> <li>Establish a GUI session on the NOAM server by using the VIP IP address of the NOAM server. Open the web browser and enter a URL of:         <ul> <li>http://<primary_noam_vip_ip_address></primary_noam_vip_ip_address></li> </ul> </li> <li>Login as the guiadmin user:         <ul> <li>CORCACLEC°</li> </ul> </li> <li>Oracle System Login             <ul></ul></li></ol> |  |  |  |  |
|                                                                                                    |                                                                                                    | Copyright © 2010, 2016, Oracle and/or its affiliates. All rights reserved.                                                                                                    |  |  |  |  |

Procedure 4. Recovery Scenario 4

| 5. | Active NOAM: Set<br>failed servers to<br>OOS     | <ol> <li>Navigate to Status &amp; Manage &gt; HA.</li> <li>Status &amp; Manage</li> <li>Network Elements</li> <li>Server</li> <li>HA</li> <li>Database</li> <li>KPIs</li> </ol> |                                                           |                                     |                                             |  |
|----|--------------------------------------------------|----------------------------------------------------------------------------------------------------|-----------------------------------------------------------|-------------------------------------|---------------------------------------------|--|
|    |                                                  |                                                                                                    | cesses                                                    |                                     |                                             |  |
|    |                                                  | 2. Click Edit.                                                                                                    |                                                           | option to OOS f                     | or the folled convers                       |  |
|    |                                                  | Modifying HA                                                                                                    | attributes                                                |                                     |                                             |  |
|    |                                                  | Hostname                                                                                                    | Max Allowed HA Role                                       | Description                         |                                             |  |
|    |                                                  | ZombieNOAM1                                                                                                    | Active 💌                                                  | The maximum des                     |                                             |  |
|    |                                                  | ZombieNOAM2                                                                                                    | OOS                                                       | The maximum des                     |                                             |  |
|    |                                                  | ZombieDRNOAM1                                                                                                    | Standby<br>Spare<br>Observer                              | The maximum des                     |                                             |  |
|    |                                                  | 4. Click <b>OK</b> .                                                                                                    |                                                           |                                     |                                             |  |
|    |                                                  | Ok Cance                                                                                                    | ł                                                         |                                     |                                             |  |
| 6. | Recover PMAC<br>and PMAC TVOE<br>Host: Configure | <ol> <li>Configure and verify the BIOS/NEB settings by executing the following<br/>procedures from reference [8]:</li> </ol>                                                    |                                                           |                                     |                                             |  |
|    | BIOS settings and                                | HP DL380 Gen8: Configure HP Gen 8 Server BIOS Settings                                                                                                    |                                                           |                                     |                                             |  |
|    | upuale infliware                                 | <ul> <li>Oracle X5-2/Netra X5-2/X6-2/X7-2: Configure Oracle X5-2/Netra<br/>X5-2/X6-2/ X7-2 Server BIOS Settings</li> </ul>                                                      |                                                           |                                     |                                             |  |
|    |                                                  | • HP DL38                                                                                                    | 30 Gen9: Configu                                          | ure HP Gen9 Sei                     | rver BIOS Settings                          |  |
|    |                                                  | 2. Verify and/or <b>Mount Serve</b>                                                                                                    | <sup>.</sup> upgrade server fi<br><b>er Firmware</b> proc | irmware by exec<br>edure from refer | uting the <b>Upgrade Rack</b><br>rence [8]. |  |

| -                                   |                                                       |                                                                                                    |  |  |  |
|-------------------------------------|-------------------------------------------------------|----------------------------------------------------------------------------------------------------|--|--|--|
| 7. Recover PMAC,<br>TVOE Hosts, and |                                                       | If the PMAC is located on the failed rack mount server, execute this step; otherwise skip to step 10.                                                  |  |  |  |
|                                     | <b>Switch</b> : Backups available                     | This step assumes TVOE and PMAC backups are available. If backups are <b>NOT</b> available, <b>skip this step</b> .                                    |  |  |  |
|                                     |                                                       | <ol> <li>Restore the TVOE backup by executing Appendix G Restore TVOE<br/>Configuration from Backup Media on ALL failed rack mount servers.</li> </ol> |  |  |  |
|                                     |                                                       | <ol> <li>Restore the PMAC backup by executing Appendix H Restore PMAC from<br/>Backup.</li> </ol>                                                      |  |  |  |
|                                     |                                                       | 3. Proceed to step 9.                                                                                                    |  |  |  |
| 8.                                  | Recover PMAC,<br>TVOE Hosts, and                      | If the PMAC is located on the failed rack mount server, execute this step; otherwise skip to step 10.                                                  |  |  |  |
|                                     | Switch: Backups<br>NOT available                      | This step assumes TVOE and PMAC backups are <b>NOT</b> available. If the TVOE and PMAC have already been restored, <b>skip this step</b> .             |  |  |  |
|                                     |                                                       | Execute these procedures from reference [8]:                                                                                                    |  |  |  |
|                                     |                                                       | Install and Configure TVOE on First RMS (PMAC Host)                                                                                                    |  |  |  |
|                                     |                                                       | Install PMAC                                                                                                    |  |  |  |
|                                     |                                                       | Initialize the PMAC Application                                                                                                    |  |  |  |
| 9.                                  | Configure PMAC<br>(no backup)                         | If PMAC backup was <b>NOT</b> restored in step 7. , execute this step; otherwise, skip this step.                                                      |  |  |  |
|                                     |                                                       | Execute these procedures from reference [8]:                                                                                                    |  |  |  |
|                                     |                                                       | Configure PMAC Server (NetBackup Only)                                                                                                    |  |  |  |
|                                     |                                                       | Add RMS to the PMAC Inventory                                                                                                    |  |  |  |
| 10.<br>□                            | Install/Configure<br>additional rack<br>mount servers | <i>Note:</i> If TVOE backups are available, refer Appendix G Restore TVOE Configuration from Backup Media; otherwise, execute this step.               |  |  |  |
|                                     |                                                       | If TVOE backups were <b>NOT</b> performed on any additional rack mount servers or are not available, execute this step; otherwise, skip this step.     |  |  |  |
|                                     |                                                       | 1. Execute these procedures from reference [8]:                                                                                                    |  |  |  |
|                                     |                                                       | Install TVOE on Additional Rack Mount Servers                                                                                                    |  |  |  |
|                                     |                                                       | Configure TVOE on Additional Rack Mount Servers                                                                                                    |  |  |  |
|                                     |                                                       | <ol> <li>Configure and verify the BIOS/NEB settings by executing these<br/>procedures from reference [8]:</li> </ol>                                   |  |  |  |
|                                     |                                                       | HP DL380 Gen8: Configure HP Gen 8 Server BIOS Settings                                                                                                 |  |  |  |
|                                     |                                                       | <ul> <li>Oracle X5-2/Netra X5-2/X6-2/X7-2: Configure Oracle X5-2/Netra X5-2/X6-2/ X7-2 Server BIOS Settings</li> </ul>                                 |  |  |  |
|                                     |                                                       | HP DL380 Gen9: Configure HP Gen9 Server BIOS Settings                                                                                                  |  |  |  |
|                                     |                                                       | 3. Verify and/or upgrade server firmware by executing the <b>Upgrade Rack</b><br><b>Mount Server Firmware</b> procedure from reference [8].            |  |  |  |

| 11.      | Determine VM<br>placement and<br>socket pinning<br>(Oracle X5-2/Netra<br>X5-2/X6-2/X7-2/HP<br>DL380 Gen 9 only) | HP DL380 GEN 8, <b>skip this step</b> .<br>Determine VM placement and pinning by following section 3.1, item 14.                                                                                                    |  |  |  |
|----------|----------------------------------------------------------------------------------------------------|----------------------------------------------------------------------------------------------------|--|--|--|
| 12.<br>□ | Deploy redundant<br>PMAC, if required                                                                           | Refer to the <b>Deploy Redundant PMAC (Optional)</b> procedure to re-deploy and configure any redundant PMACs previously configured.                                                                                                    |  |  |  |
| 13.      | <b>PMAC</b> : Determine<br>if the fdconfig file<br>exists from the<br>initial deployment                        | <ol> <li>Type:         <pre>[admusr@melbourne-pmac-1 ~]\$ l1         /usr/TKLC/smac/etc/fdc/</pre> </li> <li>Examine the results and verify if the rms config file <hostname>.cfg         exists.  </hostname></li> <li>Note: There may be multiple fdconfig backup files for each RMS. Select the         respective one according to the RMS.         <pre>3. Skip to step 15.</pre> </li> </ol>                                                                                                    |  |  |  |
| 14.      | Create fdconfig<br>backup file, if it<br>does not already<br>exist                                              | Execute this step ONLY If the fdconfig backup file does NOT exist.<br>Create the needed file(s) by executing the Virtual Machine/Network Fast<br>Deployment section from reference [8].<br>WARNING<br>It is very important to ensure the file(s) created only affects the TVOE<br>server(s) and the guests being recovered. Failure to ensure working servers<br>are not included in the file could result in those servers/guests being taken out<br>of service                                                                                                    |  |  |  |
| 15.<br>  | <b>PMAC</b> : Load ISOs<br>into PMAC, if not<br>done already                                                    | If DSR, SDS, and TPD ISOs are NOT loaded into PMAC, execute procedure 14 in the Virtual Machine/Network Fast Deployment section from reference [8].                                                                                                    |  |  |  |
| 16.      | PMAC:<br>Edit/Update<br>configuration file                                                                      | <ul> <li>Edit the fdconfig file to include only the required/failed servers.</li> <li>Notes: <ul> <li>Comment out configuration items that are not needed.</li> <li>Create a separate configuration file for EACH rack mount server being deployed.</li> <li>The Cabinet ID in the config file needs to match the cabinet already defined in PMAC.</li> </ul> </li> <li>The following items are mandatory: <ul> <li>siteName</li> <li>tpdlso</li> <li>dsrlso (if DSR VMs are being configured)</li> <li>sdslso (if SDS VMs are being configured)</li> <li>NETWORK_xmi (if DSR/SDS NOAM/DRNOAMs are being configured)</li> </ul> </li> </ul> |  |  |  |

|     |                                               | XMIGATEWAY (if DSR/SDS NOAM/DRNOAMs are being configured)                                                                                                    |
|-----|-----------------------------------------------|----------------------------------------------------------------------------------------------------|
|     |                                               | • XMISUBNETMASK (if DSR/SDS NOAM/DRNOAMs are being configured)                                                                                                    |
|     |                                               | DSRNOAM1XMIIPADDRESS (if DSRNOAM1 is being configured)                                                                                                    |
|     |                                               | DSRNOAM2XMIIPADDRESS (if DSRNOAM2 is being configured)                                                                                                    |
|     |                                               | DSRDRNOAM1XMIIPADDRESS (if DSRDRNOAM1 is being configured)                                                                                                    |
|     |                                               | DSRDRNOAM2XMIIPADDRESS (if DSRDRNOAM2 is being configured)                                                                                                    |
|     |                                               | SDSNOAM1XMIIPADDRESS (if SDSNOAM1 is being configured)                                                                                                    |
|     |                                               | SDSNOAM2XMIIPADDRESS (if SDSNOAM2 is being configured)                                                                                                    |
|     |                                               | SDSDRNOAM1XMIIPADDRESS (if SDSDRNOAM1 is being configured)                                                                                                    |
|     |                                               | SDSDRNOAM2XMIIPADDRESS (if SDSDRNOAM2 is being configured)                                                                                                    |
|     |                                               | Notes:                                                                                                    |
|     |                                               | <ul> <li>Refer to Appendix R VM Automation Profile Values for DSR and SDS<br/>profile values with the configuration file from reference [8].</li> </ul>                                                                                               |
|     |                                               | <ul> <li>Comment out SDS and DSR profile items if corresponding products are<br/>not used.</li> </ul>                                                                                                    |
|     |                                               | • For Non-HA Lab Node Installations Only-Oracle X5-2/Netra X5-2/X6-<br>2/X7-2/HP DL380 Gen 9, refer to Appendix Q.3 Non-HA Lab Node VM<br>Automation Profile Values for DSR and SDS profile values with the<br>configuration file from reference [8]. |
|     |                                               | <ul> <li>VM names should not be modified in the .cfg file. The names are fixed<br/>and are prefixed in the siteName.</li> </ul>                                                                                                    |
|     |                                               | • VM locations should not be changed from their <b>RMSx</b> format. Each RMS should correspond to a separate rack mount server.                                                                                                    |
|     |                                               | WARNING                                                                                                    |
|     |                                               | Ensure the file(s) created only affect the TVOE server(s) and guests being recovered. Failure to ensure working servers are not included in the file could result in those servers/guests being taken out of service.                                 |
| 17. | PMAC: Copy the                                | Copy the fdconfig backup file to the RMS directory.                                                                                                    |
|     | backed up fdc file<br>to the RMS<br>directory | <pre>\$ sudo cp /usr/TKLC/smac/etc/fdc/<backup_fdc_file> /usr/TKLC/smac/etc/RMS/</backup_fdc_file></pre>                                                                                                    |
| 1   |                                               |                                                                                                    |

| 18. | PMAC: Execute        | Execute <b>config.sh</b> against the modified backup config file.                                                                                                    |  |  |  |  |  |  |  |  |
|-----|----------------------|----------------------------------------------------------------------------------------------------|--|--|--|--|--|--|--|--|
|     | the config.sh script | <pre>xecute config.sh against the modified backup config file.<br/>/ote: If the below command is executed on multiple cfg files, it overwrites<br/>the existing xml file. Rename the xml file before running the<br/>command again.<br/>\$ sudo ./config.sh <config file=""><br/>xample output:<br/>atmusz@SolO441PMAC RMS]\$ sudo ./config.sh rms.cfg<br/>Validating cfg file<br/>Successful validation of cfg file.<br/>Added Zombie_TVC21 to Fast Deployment File.<br/>Added Zombie_TVC21 to Fast Deployment File.<br/>Added Zombie_TVC21 to Fast Deployment File.<br/>Added imi (bond0.4) to Fast Deployment File.<br/>Added imi (bond0.4) to Fast Deployment File.<br/>Added imi (bond0.4) to Fast Deployment File.<br/>Added xsi1 (bond1.6) to Fast Deployment File.<br/>Added xsi2 (bond1.7) to Fast Deployment File.<br/>Added xsi3 (bond1.6) to Fast Deployment File.<br/>Added xsi3 (bond1.1) to Fast Deployment File.<br/>Added xsi4 (bond1.1) to Fast Deployment File.<br/>Added xsi4 (bond1.1) to Fast Deployment File.<br/>Added xsi4 (bond1.1) to Fast Deployment File.<br/>Added xsi4 (bond1.1) to Fast Deployment File.<br/>Added xsi4 (bond1.1) to Fast Deployment File.<br/>Added xsi4 (bond1.1) to Fast Deployment File.<br/>Added xsi4 (bond1.1) to Fast Deployment File.<br/>Added xsi4 (bond1.1) to Fast Deployment File.<br/>Added xsi12 (bond1.1) to Fast Deployment File.<br/>Added xsi14 (bond1.1) to Fast Deployment File.<br/>Added xsi14 (bond1.1) to Fast Deployment File.<br/>Added xsi14 (bond1.1) to Fast Deployment File.<br/>Added xsi14 (bond1.2) to Fast Deployment File.<br/>Added xsi14 (bond1.2) to Fast Deployment File.<br/>Added xsi14 (bond1.2) to Fast Deployment File.<br/>Added xsi14 (bond1.2) to Fast Deployment File.<br/>Added zsi16 (bond1.2) to Fast Deployment File.<br/>Added zsi16 (bond1.2) to Fast Deployment File.<br/>Added zsi16 (bond1.2) to Fast Deployment File.<br/>Added zombie_DSRNOAM2 to Fast Deployment File.<br/>Added Zombie_DSRNOAM2 to Fast Deployment File.<br/>Added Zombie_DSRNOAM2 to Fast Deployment File.<br/>Added Zombie_DSRNOAM2 to Fast Deployment File.<br/>Added Zombie_DSRNOAM2 to Fast Deployment File.<br/>Added Zombie_DSRNOAM2 to Fast Deployment File.<br/>Added Zombie_DSRNOAM2 to Fast Deployment File.<br/>Added Zo</config></pre> |  |  |  |  |  |  |  |  |
|     |                      | <pre>\$ sudo ./config.sh <config file=""></config></pre>                                                                                                    |  |  |  |  |  |  |  |  |
|     |                      | Example output:                                                                                                    |  |  |  |  |  |  |  |  |
|     |                      | [admusr@5010441PMAC RMS]\$ sudo ./config.sh rms.cfg                                                                                                    |  |  |  |  |  |  |  |  |
|     |                      | Validating cfg file                                                                                                    |  |  |  |  |  |  |  |  |
|     |                      | Successful validation of cfg file.                                                                                                    |  |  |  |  |  |  |  |  |
|     |                      | Added Cabinet for to fast Deployment file.                                                                                                    |  |  |  |  |  |  |  |  |
|     |                      | Added Zombie_TVOE2 to Fast Deployment File.                                                                                                    |  |  |  |  |  |  |  |  |
|     |                      | Added xmi(bond0.4) to Fast Deployment File.                                                                                                    |  |  |  |  |  |  |  |  |
|     |                      | Added imi(bond0.3) to Fast Deployment File.                                                                                                    |  |  |  |  |  |  |  |  |
|     |                      | Added rep(bond1.10) to Fast Deployment File.                                                                                                    |  |  |  |  |  |  |  |  |
|     |                      | Added xsi2 (bond1.7) to Fast Deployment File.                                                                                                    |  |  |  |  |  |  |  |  |
|     |                      | Added xsi3(bond1.8) to Fast Deployment File.                                                                                                    |  |  |  |  |  |  |  |  |
|     |                      | Added xsi4(bond1.9) to Fast Deployment File.                                                                                                    |  |  |  |  |  |  |  |  |
|     |                      | Added xsi5(bond1.11) to Fast Deployment File.                                                                                                    |  |  |  |  |  |  |  |  |
|     |                      | Added xsi7(bond1.13) to Fast Deployment File.                                                                                                    |  |  |  |  |  |  |  |  |
|     |                      | Added xsi8(bond1.14) to Fast Deployment File.                                                                                                    |  |  |  |  |  |  |  |  |
|     |                      | Added xsi9(bond1.15) to Fast Deployment File.                                                                                                    |  |  |  |  |  |  |  |  |
|     |                      | Added xsill(bond1.16) to fast Deployment File.                                                                                                    |  |  |  |  |  |  |  |  |
|     |                      | Added xsill(bond1.17) to Fast Deployment File.                                                                                                    |  |  |  |  |  |  |  |  |
|     |                      | Added xsi13(bond1.19) to Fast Deployment File.                                                                                                    |  |  |  |  |  |  |  |  |
|     |                      | Added xsi10(bond1.16) to Fast Deployment File.<br>Added xsi11(bond1.17) to Fast Deployment File.<br>Added xsi12(bond1.18) to Fast Deployment File.<br>Added xsi13(bond1.19) to Fast Deployment File.<br>Added xsi14(bond1.20) to Fast Deployment File.<br>Added xsi15(bond1.21) to Fast Deployment File.                                                                                                    |  |  |  |  |  |  |  |  |
|     |                      | Added Zombie_TVOE1 to Fast Deployment File.<br>Added Zombie_TVOE2 to Fast Deployment File.<br>Added xmi(bond0.4) to Fast Deployment File.<br>Added imi(bond0.3) to Fast Deployment File.<br>Added rep(bond1.10) to Fast Deployment File.<br>Added xsi2(bond1.7) to Fast Deployment File.<br>Added xsi2(bond1.7) to Fast Deployment File.<br>Added xsi3(bond1.8) to Fast Deployment File.<br>Added xsi4(bond1.9) to Fast Deployment File.<br>Added xsi5(bond1.11) to Fast Deployment File.<br>Added xsi6(bond1.12) to Fast Deployment File.<br>Added xsi6(bond1.12) to Fast Deployment File.<br>Added xsi6(bond1.13) to Fast Deployment File.<br>Added xsi6(bond1.14) to Fast Deployment File.<br>Added xsi9(bond1.15) to Fast Deployment File.<br>Added xsi9(bond1.16) to Fast Deployment File.<br>Added xsi10(bond1.16) to Fast Deployment File.<br>Added xsi10(bond1.17) to Fast Deployment File.<br>Added xsi11(bond1.16) to Fast Deployment File.<br>Added xsi11(bond1.17) to Fast Deployment File.<br>Added xsi11(bond1.12) to Fast Deployment File.<br>Added xsi11(bond1.20) to Fast Deployment File.<br>Added xsi15(bond1.21) to Fast Deployment File.<br>Added xsi15(bond1.21) to Fast Deployment File.<br>Added zsi16(bond1.22) to Fast Deployment File.<br>Added zsi16(bond1.22) to Fast Deployment File.<br>Added Zombie_DSRNOAM1 to Fast Deployment File.<br>Added Zombie_DSRNOAM1 to Fast Deployment File.<br>Added Zombie_DSRNOAM1 to Fast Deployment File.<br>Added Zombie_DSRNOAM1 to Fast Deployment File.<br>Added Zombie_DSRNOAM1 to Fast Deployment File.<br>Added Zombie_SDSNOAM1 to Fast Deployment File.<br>Added Zombie_SDSNOAM1 to Fast Deployment File.<br>Added Zombie_SDSNOAM1 to Fast Deployment File.<br>Added Zombie_SDSNOAM2 to Fast Deployment File.<br>Added Zombie_SDSNOAM2 to Fast Deployment File.<br>Added Zombie_SDSNOAM2 to Fast Deployment File.<br>Added Zombie_SDSNOAM2 to Fast Deployment File.<br>Added Zombie_SDSNOAM2 to Fast Deployment File.<br>Added Zombie_SDSNOAM1 to Fast Deployment File.<br>Added Zombie_SDSNOAM1 to Fast Deployment File.<br>Added Zombie_SDSNOAM1 to Fast Deployment File.<br>Added Zombie_SDSNOAM1 to Fast Deployment File.<br>Added Zombi                                                                                                    |  |  |  |  |  |  |  |  |
|     |                      | Added imi (bond0.3) to Fast Deployment File.<br>Added rep(bond1.10) to Fast Deployment File.<br>Added xsi1(bond1.6) to Fast Deployment File.<br>Added xsi2(bond1.7) to Fast Deployment File.<br>Added xsi3(bond1.8) to Fast Deployment File.<br>Added xsi5(bond1.11) to Fast Deployment File.<br>Added xsi6(bond1.12) to Fast Deployment File.<br>Added xsi7(bond1.13) to Fast Deployment File.<br>Added xsi7(bond1.14) to Fast Deployment File.<br>Added xsi10(bond1.15) to Fast Deployment File.<br>Added xsi10(bond1.16) to Fast Deployment File.<br>Added xsi10(bond1.16) to Fast Deployment File.<br>Added xsi11(bond1.17) to Fast Deployment File.<br>Added xsi12(bond1.19) to Fast Deployment File.<br>Added xsi13(bond1.19) to Fast Deployment File.<br>Added xsi13(bond1.19) to Fast Deployment File.<br>Added xsi13(bond1.20) to Fast Deployment File.<br>Added xsi16(bond1.21) to Fast Deployment File.<br>Added xsi16(bond1.22) to Fast Deployment File.<br>Added xsi16(bond1.22) to Fast Deployment File.<br>Added zsi16(bond1.22) to Fast Deployment File.<br>Added zombie_DSRNOAM1 to Fast Deployment File.<br>Added Zombie_DSRDNOAM1 to Fast Deployment File.<br>Added Zombie_DSRDNOAM2 to Fast Deployment File.<br>Added Zombie_DSRDNOAM2 to Fast Deployment File.<br>Added Zombie_SDSDNOAM1 to Fast Deployment File.<br>Added Zombie_SDSDNOAM2 to Fast Deployment File.<br>Added Zombie_SDSDNOAM2 to Fast Deployment File.<br>Added Zombie_SDSDNOAM2 to Fast Deployment File.<br>Added Zombie_SDSDNOAM1 to Fast Deployment File.<br>Added Zombie_SDSDNOAM1 to Fast Deployment File.<br>Added Zombie_SDSDNOAM2 to Fast Deployment File.<br>Added Zombie_SDSDNOAM2 to Fast Deployment File.<br>Added Zombie_SDSDNOAM2 to Fast Deployment File.<br>Added Zombie_SDSDNOAM2 to Fast Deployment File.<br>Added Zombie_SDSDNOAM2 to Fast Deployment File.<br>Added Zombie_SDSDNOAM2 to Fast Deployment File.<br>Added Zombie_SDSDNOAM2 to Fast Deployment File.<br>Added Zombie_SDSDNOAM2 to Fast Deployment File.<br>Added Zombie_SDSDNOAM2 to Fast Deployment File.<br>Added Zombie_SDSDNOAM2 to Fast Deployment File.<br>Added Zombie_SDSDNOAM2 to Fast Deployment File.<br>Added Zombie_SDSDNOAM2 t                                                                                                    |  |  |  |  |  |  |  |  |
|     |                      | Added Zombie DSRNOAM2 to Fast Deployment File.                                                                                                    |  |  |  |  |  |  |  |  |
|     |                      | Added Zombie_DSRDRNOAM1 to Fast Deployment File.                                                                                                    |  |  |  |  |  |  |  |  |
|     |                      | Added Zombie_DSRDRNOAM2 to Fast Deployment File.                                                                                                    |  |  |  |  |  |  |  |  |
|     |                      | Added Zomble_SDSNOAM1 to fast Deployment file.                                                                                                    |  |  |  |  |  |  |  |  |
|     |                      | Added Zombie SDSDROAM1 to Fast Deployment File.                                                                                                    |  |  |  |  |  |  |  |  |
|     |                      | Added Zombie_SDSDRNOAM2 to Fast Deployment File.                                                                                                    |  |  |  |  |  |  |  |  |
|     |                      | Added Zombie DSRSOAM1 to Fast Deployment File.                                                                                                    |  |  |  |  |  |  |  |  |
|     |                      | Added Zombie_DSRSOAM2 to Fast Deployment File.                                                                                                    |  |  |  |  |  |  |  |  |
|     |                      | Added Zombie SDSSOAM1 to Fast Deployment File.                                                                                                    |  |  |  |  |  |  |  |  |
|     |                      | Added Zombie_DSRDAMP1 to Fast Deployment File.                                                                                                    |  |  |  |  |  |  |  |  |
|     |                      | Added Zombie DSRDAMP2 to Fast Deployment File.                                                                                                    |  |  |  |  |  |  |  |  |
|     |                      | Added Zombie DSRIPFE1 to Fast Deployment File.                                                                                                    |  |  |  |  |  |  |  |  |
|     |                      | Added Zomble_DSRIPTE2 to rast Deployment file.<br>Added Zomble SDSDPSV1 to Fast Deployment File.                                                                                                    |  |  |  |  |  |  |  |  |
|     |                      | Added Zombie SDSDPSV2 to Fast Deployment File.                                                                                                    |  |  |  |  |  |  |  |  |
|     |                      | Validating Fast Deployment File                                                                                                    |  |  |  |  |  |  |  |  |
|     |                      | Validate configuration file: "Zombie_DSR_Fast_Deployment_06-15-16.xml"                                                                                                    |  |  |  |  |  |  |  |  |
|     |                      | configuration file validation successful.                                                                                                    |  |  |  |  |  |  |  |  |
|     |                      | Successful Validation of Zombie DSR Fast Deployment 06-15-16.xml                                                                                                    |  |  |  |  |  |  |  |  |
|     |                      | SUCCESS: OPERATION SUCCESS !!                                                                                                    |  |  |  |  |  |  |  |  |
|     |                      | [admusr@5010441PMAC RMS]\$                                                                                                    |  |  |  |  |  |  |  |  |

| 19.<br>[] | <b>PMAC</b> : Execute fast deployment                                                                                                    | With the file generated from the config.sh script, execute the following command to start fast deployment:<br>\$ screen \$ sudo fdconfig configfile= <fd_config.xml></fd_config.xml>                |                                                                                                    |                                                                                                    |                                                                                                    |                                                                              |                                           |                                            |            |
|-----------|----------------------------------------------------------------------------------------------------|----------------------------------------------------------------------------------------------------|----------------------------------------------------------------------------------------------------|----------------------------------------------------------------------------------------------------|----------------------------------------------------------------------------------------------------|------------------------------------------------------------------------------|-------------------------------------------|--------------------------------------------|------------|
|           |                                                                                                    |                                                                                                    |                                                                                                    |                                                                                                    |                                                                                                    |                                                                              |                                           |                                            |            |
|           |                                                                                                    |                                                                                                    |                                                                                                    |                                                                                                    |                                                                                                    |                                                                              |                                           |                                            |            |
|           |                                                                                                    |                                                                                                    |                                                                                                    |                                                                                                    |                                                                                                    |                                                                              |                                           |                                            |            |
|           | <b>Note:</b> This is a long duration command. If the screen command was before executing the fdconfig, perform a <b>screen -dr</b> to resume screen session in the event of a terminal timeout, etc. |                                                                                                    |                                                                                                    |                                                                                                    |                                                                                                    |                                                                              |                                           | sume t                                     | :he        |
| 20.       | PMAC GUI:                                                                                                    | 1. If not alre                                                                                                    | ady done, es                                                                                                    | tablish a Gl                                                                                                    | JI session or                                                                                                    | n the Pl                                                                     | MAC se                                    | erver.                                     |            |
|           | Monitor the configuration                                                                                                    | 2. Navigate                                                                                                    | to Task Mon                                                                                                    | itoring.                                                                                                    |                                                                                                    |                                                                              |                                           |                                            |            |
|           |                                                                                                    | 💽 📄 Statu                                                                                                    | s and Manage<br>Monitoring                                                                                                    |                                                                                                    |                                                                                                    |                                                                              |                                           |                                            |            |
|           |                                                                                                    |                                                                                                    | wonitoning                                                                                                    |                                                                                                    |                                                                                                    |                                                                              |                                           |                                            |            |
|           |                                                                                                    |                                                                                                    | Notices                                                                                                    |                                                                                                    |                                                                                                    |                                                                              |                                           |                                            |            |
|           |                                                                                                    |                                                                                                    | ut                                                                                                    |                                                                                                    |                                                                                                    |                                                                              |                                           |                                            |            |
|           |                                                                                                    |                                                                                                    | ui.                                                                                                    |                                                                                                    |                                                                                                    |                                                                              |                                           |                                            |            |
|           |                                                                                                    | 3. Monitor th                                                                                                    | ne configurati                                                                                                    | on to compl                                                                                                    | etion:                                                                                                    |                                                                              |                                           |                                            |            |
|           |                                                                                                    | Main Menu: Task Mo                                                                                                    | nitoring                                                                                                    |                                                                                                    |                                                                                                    |                                                                              |                                           |                                            |            |
|           |                                                                                                    | Filter* -                                                                                                    |                                                                                                    |                                                                                                    |                                                                                                    |                                                                              |                                           |                                            |            |
|           |                                                                                                    | D Task                                                                                                    | Target<br>RMS: pc5010441<br>Guest:                                                                                                    | Status                                                                                                    | State                                                                                                    | Task Output                                                                  | Running Time                              | Start Time 2016-07-11                      | Progress   |
|           |                                                                                                    |                                                                                                    | Zombie_SDSDRNOAM1<br>RMS: pc5010441                                                                                                    |                                                                                                    | COMPLETE                                                                                                    |                                                                              |                                           | 2016-07-11                                 |            |
|           |                                                                                                    | 924 Accept                                                                                                    | Guest:<br>Zombie_SDSNOAM1<br>BMS: pc:5010441                                                                                                    | Success                                                                                                    | COMPLETE                                                                                                    | NIA                                                                          | 0:01:04                                   | 11:27:04                                   | 100%       |
|           |                                                                                                    | 923 Accept                                                                                                    | Guest: Zombie_DSRIPFE1<br>RMS: pc5010439                                                                                                    | Success                                                                                                    | COMPLETE                                                                                                    | NA                                                                           | 0:01:06                                   | 11:26:43                                   | 100%       |
|           |                                                                                                    | 922 Accept                                                                                                    | Guest:<br>Zombie_DSRDAMP2<br>RMS: pc:5010441                                                                                                    | Success                                                                                                    | COMPLETE                                                                                                    | N/A                                                                          | 0:01:05                                   | 11:26:43                                   | 100%       |
|           |                                                                                                    | 921 Accept                                                                                                    | Guest:<br>Zombie DSRDAMP1                                                                                                    | Success                                                                                                    | COMPLETE                                                                                                    | N/A                                                                          | 0:01:05                                   | 2016-07-11<br>11:26:43                     | 100%       |
|           |                                                                                                    | 920 Accept                                                                                                    | RMS: pc5010439<br>Guest:<br>Zombie_DSRSOAM2                                                                                                    | Success                                                                                                    | COMPLETE                                                                                                    | N/A                                                                          | 0:01:06                                   | 2016-07-11<br>11:26:42                     | 100%       |
|           |                                                                                                    | Note: If a fa<br>/var/<br>[admusr@melbd<br>file=deploy_r<br>Dump Steps in<br>Here are the<br><br>Dump of DB st<br>NUM PHS DLY :<br><br>1 1 0 pmac Fa<br>available<br>2 1 0 pmac Fa<br>3 1 0 pmac Fa | Allure occurs with a second state of the second state of the secon | with fdconfig<br>config/fdcor<br>fdconfig]\$<br>170329T2024<br>Loy_melbour<br>were genera<br>TYPE CMD EL<br>TYPE CMD EL<br>to 21 0 C<br>nt 0 1 1 1<br>nt 0 3 melb | g, logs can b<br>nfig.log file.<br>sudo fdcon:<br>58_701b.fdcd<br>ne_201703297<br>ted<br><br>EMENT PRE ST<br>omplete 300<br>Skipped 300<br>ourne_RMS3 3 | e acces<br>fig dum<br>db<br>r202458<br>TATE TC<br>0 Chec<br>0 Add<br>1 Skipp | sed in<br>psteps<br>_701b.f<br>BGTS (<br> | <br>Edcdb"<br>COMMANE<br>is<br>is<br>0 Add | ) TEXT<br> |
|           |                                                                                                    | 4 2 0 pmac Fa                                                                                                    | ast_Deploymer                                                                                                    | nt 1                                                                                                    | _                                                                                                    |                                                                              | _                                         |                                            |            |
|           |                                                                                                    | 4. Restart th                                                                                                    | ne fdconfig af                                                                                                    | ter a failure                                                                                                    | has occurre                                                                                                    | d and h                                                                      | as beer                                   | n resolv                                   | ved:       |
|           |                                                                                                    | <pre>\$ sudo fd file=depl</pre>                                                                                                    | config res<br>oy_melbour                                                                                                    | start<br>rne_20170                                                                                                    | 329T20245                                                                                                    | 8_701]                                                                       | b.fdcc                                    | lb                                         |            |

| 21.<br>□ | <b>PMAC</b> : Repeat for<br>each rack mount<br>server configuration<br>file     | Repeat steps 1320. for each rack mount server/configuration file, if required.                                                                                                    |  |  |  |
|----------|---------------------------------------------------------------------------------|----------------------------------------------------------------------------------------------------|--|--|--|
| 22.      | PMAC: Back up<br>FDC file                                                       | <ol> <li>Copy the updated fdc file to the fdc backup directory:         <ul> <li>\$ sudo cp /usr/TKLC/smac/etc/RMS/<fdc_file> /usr/TKLC/smac/etc/fdc/</fdc_file></li> </ul> </li> <li>Change permissions:         <ul> <li>\$ sudo chmod 777 /usr/TKLC/smac/etc/fdc/<fdc_file></fdc_file></li> </ul> </li> <li>Configure VM CPLL socket pipping on each TVOE bact to optimize</li> </ol>                                                                                                    |  |  |  |
| 23.      | Perform CPU<br>pinning                                                          | Configure VM CPU socket pinning on each TVOE host to optimize performance by executing the CPU Pinning (Oracle X5-2/Netra X5-2/X6-2/X7-2/HP DL380 Gen9 Only) procedure from reference [8].                                                                                                    |  |  |  |
| 24.      | NOAM GUI: Login<br>If the failed server<br>is not OAM, then<br>skip to step 47. | <ol> <li>Establish a GUI session on the NOAM server by using the VIP IP address of the NOAM server. Open the web browser and enter a URL of:         <ul> <li>http://<primary_noam_vip_ip_address></primary_noam_vip_ip_address></li> </ul> </li> <li>Login as the guiadmin user:         <ul> <li>Coracle System Login</li> <li>Mon Jul 11 13:59:37 2016 EDT</li> </ul> </li> <li>Log In         <ul> <li>Enter your username and password to log in                 Username:                   Password:                 Change password                 Log in                 Welcome to the Oracle System Login.         </li></ul> </li> <li>Welcome to the Oracle System Login.         <ul> <li>Welcome to the Oracle System Login.</li> <li>This application is designed to work with most modern HTML5 compliant browsers and uses both JavaScript and cookles. Please refer to the Oracle Software Web Browser Support Policy for details.             <ul> <li>Unauthorized access is prohibited.</li> </ul> </li> </ul></li></ol> |  |  |  |
|          |                                                                                 | Oracle and Java are registered trademarks of Oracle Corporation and/or its affiliates.<br>Other names may be trademarks of their respective owners.<br>Copyright © 2010, 2016, <u>Oracle</u> and/or its affiliates. All rights reserved.                                                                                                    |  |  |  |

| 25.      | NOAM VIP GUI:<br>Recover standby<br>NOAM, if needed | Install the second NOAM server:<br><b>DSR</b> :<br>Execute the <b>Configure the Second NOAM Server</b> procedure, steps 1 and 3-<br>6, from reference [8].<br><b>SDS</b> :<br>Execute the <b>Configure the Second SDS NOAM Server</b> procedure, steps 1<br>and 3-6, from reference [8].                                                                                          |                                              |                                                                       |                        |
|----------|-----------------------------------------------------|----------------------------------------------------------------------------------------------------|----------------------------------------------|-----------------------------------------------------------------------|------------------------|
| 26.<br>□ | Install NetBackup<br>client (optional)              | If NetBackup is u procedure from r                                                                                                    | used, execute the <b>I</b><br>reference [8]. | nstall NetBa                                                          | ckup Client (Optional) |
| 27.      | NOAM VIP GUI:<br>Set HA on standby<br>NOAM          | procedure from reference [8].<br>1. Navigate to Status & Manage<br>Status & Manage<br>Network Elements<br>Server<br>HA<br>Database<br>KPIs<br>Processes<br>Tasks<br>Files<br>2. Click Edit.<br>3. Select the standby NOAM server<br>Modifying HA attributes<br>Hostname Max Allowed HA Role C<br>ZombieNOAM1 Active T<br>Active T<br>Active T<br>Active T<br>Active T<br>Active T |                                              | > HA. er and set it t Description The maximum The maximum The maximum | o <b>Active</b> .      |

| Procedure 4. | Recovery | Scenario 4 |
|--------------|----------|------------|
|--------------|----------|------------|

| 28.         | NOAM VIP GUI:<br>Restart DSR<br>application                                         | <ul> <li>1. Navigate to Status &amp; Manage &gt; Server.</li> <li>Status &amp; Manage</li> <li>Network Elements</li> <li>Server</li> <li>HA</li> <li>Database</li> <li>KPIs</li> <li>Processes</li> <li>Tasks</li> <li>Files</li> <li>2. Select the recovered standby NOAM server and click Restart.</li> </ul>                                                                                                  |
|-------------|-------------------------------------------------------------------------------------|----------------------------------------------------------------------------------------------------|
| 29.         | Active NOAM:<br>Correct the<br>recognized<br>authority table                        | <ol> <li>Establish an SSH session to the active NOAM and login as admusr.</li> <li>Execute this command:         <ul> <li>\$ sudo top.setPrimary</li> <li>Using my cluster: A1789</li> <li>New Primary Timestamp: 11/09/15 20:21:43.418</li> <li>Updating A1789.022: <dsr_noam_b_hostname></dsr_noam_b_hostname></li> <li>Updating A1789.144: <dsr_noam_a_hostname></dsr_noam_a_hostname></li> </ul> </li> </ol> |
| <b>30</b> . | NOAM VIP GUI:<br>Recover query<br>servers.<br>SDS only. If DSR,<br>skip to step 33. | Execute the <b>Configuring SDS Query Servers</b> procedure, steps 1 and 4-7, from reference [8].                                                                                                    |

Procedure 4. Recovery Scenario 4

| 31. | SDS NOAM VIP<br>GUI: Set HA on<br>query server.<br>SDS only. If DSR,<br>skip to step 33.                                          | <ul> <li>Navigate to ortation of manage &gt; mA.</li> <li>Status &amp; Manage</li> <li>Network Elements</li> <li>Server</li> <li>HA</li> <li>Database</li> <li>KPIs</li> <li>Processes</li> <li>Tasks</li> <li>Files</li> <li>Click Edit.</li> <li>Select the query server and select Observer.</li> </ul> |  |  |  |
|-----|----------------------------------------------------------------------------------------------------|----------------------------------------------------------------------------------------------------|--|--|--|
|     |                                                                                                    | ZombieQS1     Observer     The       Observer     Oos       4. Click OK.                                                                                                    |  |  |  |
| 32. | SDS NOAM VIP<br>GUI: Restart SDS<br>application.<br>SDS only. If DSR,<br>skip to step 33.                                         | <ul> <li>1. Navigate to Status &amp; Manage &gt; Server.</li> <li>Status &amp; Manage</li> <li>Network Elements</li> <li>Server</li> <li>HA</li> <li>Database</li> <li>KPIs</li> <li>Processes</li> <li>2. Select the recovered query server and click Restart.</li> </ul>                                 |  |  |  |
| 33. | NOAM VIP GUI:<br>Recover the SOAM<br>servers (Standby,<br>Spare — Oracle<br>X5-2/Netra X5-<br>2/X6-2/X7-2/HP<br>DL380 Gen 9 Only) | DSR:<br>Execute the Configure the SOAM Servers procedure, steps 1-3 and 5-9, from reference [8].<br>Note: If you are using NetBackup, also execute step 12.<br>SDS:<br>Execute the Configure the SDS DP SOAM Servers procedure, steps 1-3 and 5-8, from reference [8].                                     |  |  |  |

Procedure 4. Recovery Scenario 4

| 34.      | NOAM VIP GUI:                                                    | 1. Navigate to Status & Manage > HA.                                                                                                    |  |  |  |
|----------|------------------------------------------------------------------|----------------------------------------------------------------------------------------------------|--|--|--|
|          | NOAM                                                             | <ul> <li>Status &amp; Manage</li> <li>Network Elements</li> <li>Server</li> <li>HA</li> <li>Database</li> <li>KPIs</li> <li>Processes</li> <li>Tasks</li> <li>Files</li> <li>Click Edit.</li> <li>Select the standby NOAM server and set it to Active.</li> <li>Modifying HA attributes</li> </ul>              |  |  |  |
|          |                                                                  | Hostname Max Allowed HA Role Description                                                                                                    |  |  |  |
|          |                                                                  | ZombieNOAM1 Active The maximum                                                                                                    |  |  |  |
|          |                                                                  | ZombieNOAM2 Active The maximum                                                                                                    |  |  |  |
|          |                                                                  | ZombieDRNOAM1     Standby       4. Click OK.     The maximum                                                                                                    |  |  |  |
| 35.      | NOAM VIP GUI:<br>Restart DSR<br>application                      | <ul> <li>1. Navigate to Status &amp; Manage &gt; Server.</li> <li>Status &amp; Manage</li> <li>Network Elements</li> <li>Server</li> <li>HA</li> <li>Database</li> <li>KPIs</li> <li>Processes</li> <li>Tasks</li> <li>Files</li> <li>2. Select the recovered standby NOAM server and click Restart.</li> </ul> |  |  |  |
| 36.<br>□ | Activate PCA<br>feature. DSR only.<br>If SDS, skip this<br>step. | If you have PCA installed in the system being recovered, re-activate PCA by executing the <b>PCA Activation on Active NOAM Network</b> procedure on the recovered standby NOAM server and the <b>PCA Activation on Stand By SOAM Network</b> procedure on the recovered standby SOAM from reference [7].        |  |  |  |

| 37. | NOAM VIP GUI:<br>Recover the C-level<br>servers (DA-MPs,<br>SBRs, IPFE, SS7-<br>MP, and SDS DPs | <ul> <li>DSR:</li> <li>Execute the Configure the MP Servers procedure, steps 1 and 9-13, from reference [8].</li> <li>Note: Also execute steps 14-16 if you plan to configure a default route on your MP that uses a signaling (XSI) network instead of the XMI network.</li> </ul> |                                                                                                    |                                            |  |
|-----|-------------------------------------------------------------------------------------------------|----------------------------------------------------------------------------------------------------|----------------------------------------------------------------------------------------------------|--------------------------------------------|--|
|     |                                                                                                 | <b>SDS</b> — Oracle X5-2/Netra X5-2/X6-2/X7-2/HP DL380 Gen 9 Only:<br>Execute the <b>Configure the SDS DP Servers</b> procedure, steps 1 and 5-8, from reference [8],                                                                                                    |                                                                                                    |                                            |  |
|     |                                                                                                 | Repeat this ste                                                                                                    | p for any remaining f                                                                               | ailed MP servers.                          |  |
| 38. | NOAM VIP GUI:<br>Set HA on all C-<br>level servers                                              | <ol> <li>Navigate to</li> <li>Status</li> <li>Status</li> <li>Net</li> <li>Ser</li> <li>HA</li> <li>To</li> <li>Click Edit.</li> <li>For each se Active.</li> </ol>                                                                                                    | Status & Manage<br>& Manage<br>work Elements<br>ver<br>abase<br>s<br>cesses<br>erver whose Max Allo | • HA.                                      |  |
|     |                                                                                                 | ZombieDAMP1                                                                                                    | Active                                                                                              | The maximum desired HA Role for ZombieDAMI |  |
|     |                                                                                                 | ZombieDAMP2                                                                                                    | Spare<br>Observer<br>OOS                                                                            | The maximum desired HA Role for ZombieDAMI |  |
|     |                                                                                                 | 4. Click <b>OK</b> .                                                                                                    |                                                                                                    |                                            |  |

| 39. | NOAM VIP GUI:<br>Restart DSR<br>application on<br>recovered C-level<br>servers                  | <ul> <li>1. Navigate to Status &amp; Manage &gt; Server.</li> <li>Status &amp; Manage</li> <li>Network Elements</li> <li>Server</li> <li>HA</li> <li>Database</li> <li>KPIs</li> <li>Processes</li> <li>2. Select the recovered C-level servers and click Restart.</li> <li>P Restart Rebx</li> </ul>                                                                                                    |
|-----|-------------------------------------------------------------------------------------------------|----------------------------------------------------------------------------------------------------|
| 40. | Active NOAM:<br>Perform<br>keyexchange<br>between the active-<br>NOAM and<br>recovered servers  | <ol> <li>Establish an SSH session to the active NOAM, login as admusr.</li> <li>Perform a keyexchange from the active NOAM to each recovered server:         <ul> <li>\$ keyexchange admusr@<recovered hostname="" server=""></recovered></li> </ul> </li> <li>Note: If an export server is configured, perform this step.</li> </ol>                                                                                                    |
| 41. | Active NOAM:<br>Activate optional<br>features.<br>DSR only. If SDS,<br>then skip step 43.       | <ul> <li>Establish an SSH session to the active NOAM and login as admusr.</li> <li>Note for PCA Feature Activation:</li> <li>If you have PCA installed in the system being recovered, re-activate the PCA by executing the PCA Activation on Active NOAM Server procedure on recovered active NOAM server and the PCA Activation on Standby SOAM Server procedure on the recovered standby SOAM server from [6].</li> <li>Notes: <ul> <li>If not all SOAM sites are recovered at this point, then repeat the activation for each "new" SOAM site that comes online.</li> <li>If any of the MPs have failed and recovered, then restart these MP servers after activation of the feature.</li> </ul> </li> <li>Refer to section 1.5 Optional Features to activate any features that were previously activated.</li> <li>Note: While running the activation script, the following error message (and corresponding messages) output may display. This can safely be ignored: <ul> <li>iload#31000{S/W Fault}</li> </ul> </li> </ul> |
| 42. | MP Servers:<br>Disable SCTP Auth<br>Flag (DSR only).<br>DSR only. If SDS,<br>then skip step 43. | For SCTP connections without DTLS enabled, refer to the <b>Enable/Disable</b><br><b>DTLS (SCTP Diameter Connections Only)</b> section in reference [8].<br>Execute this procedure on all failed MP servers.                                                                                                    |

Procedure 4. Recovery Scenario 4

| r   |                                                                                                    |                                                                                                    |  |  |  |  |
|-----|----------------------------------------------------------------------------------------------------|----------------------------------------------------------------------------------------------------|--|--|--|--|
| 43. | NOAM VIP GUI:<br>Fetch and store the<br>database report for<br>the newly restored<br>data and save it | 1. Navigate to Status & Manage > Database.                                                                                                    |  |  |  |  |
|     |                                                                                                    | 😑 😋 Status & Manage                                                                                                    |  |  |  |  |
|     |                                                                                                    | Network Elements                                                                                                    |  |  |  |  |
|     |                                                                                                    | Server Server                                                                                                    |  |  |  |  |
|     |                                                                                                    | THA INTERNATIONAL INTERNATIONAL INTERNATIA INTERNATIANA INTERNATIANA INTERNATIANA INTERNATIA INTERNATIANA INTERNAT |  |  |  |  |
|     |                                                                                                    | Database                                                                                                    |  |  |  |  |
|     |                                                                                                    | KPIs                                                                                                    |  |  |  |  |
|     |                                                                                                    |                                                                                                    |  |  |  |  |
|     |                                                                                                    | 2. Calent the active NOAM commence and alight Bernart                                                                                                    |  |  |  |  |
|     |                                                                                                    | 2. Select the active NOAM server and click <b>Report</b> .                                                                                                    |  |  |  |  |
|     |                                                                                                    | oning Report Inhit                                                                                                    |  |  |  |  |
|     |                                                                                                    |                                                                                                    |  |  |  |  |
|     |                                                                                                    | The following screen displays:                                                                                                    |  |  |  |  |
|     |                                                                                                    | Main Menu: Status & Manage -> Database [Report]                                                                                                    |  |  |  |  |
|     |                                                                                                    |                                                                                                    |  |  |  |  |
|     |                                                                                                    |                                                                                                    |  |  |  |  |
|     |                                                                                                    | dsr Database Status Report                                                                                                    |  |  |  |  |
|     |                                                                                                    | Report Generated: Tue Oct 11 13:24:26 2016 EDT                                                                                                    |  |  |  |  |
|     |                                                                                                    | From: Active Network OAM&P on host ZombieNOAM1<br>Report Version: 8.0.0.0.0-80.9.0                                                                                                    |  |  |  |  |
|     |                                                                                                    | User: guiadmin                                                                                                    |  |  |  |  |
|     |                                                                                                    |                                                                                                    |  |  |  |  |
|     |                                                                                                    | General                                                                                                    |  |  |  |  |
|     |                                                                                                    | Hostname : ZombieNOAM1                                                                                                    |  |  |  |  |
|     |                                                                                                    | Database Birthday : 2016-07-11 11:21:50 EDT<br>Appworks Database Version : 6.0                                                                                                    |  |  |  |  |
|     |                                                                                                    | Application Database Version :                                                                                                    |  |  |  |  |
|     |                                                                                                    | Capacities and Utilization                                                                                                    |  |  |  |  |
|     |                                                                                                    | Disk Utilization 8.4%: 585M used of 7.0G total, 6.0G available<br>Memory Utilization 0.0%: used of total, 0M available                                                                                                    |  |  |  |  |
|     |                                                                                                    | 3. Click <b>Save</b> and save the report to your local machine.                                                                                                    |  |  |  |  |

| <b>44</b> . | Active NOAM:<br>Verify replication<br>between servers | 1. Log into the active NOAM as <b>admusr</b> using SSH terminal.      |  |  |  |  |  |
|-------------|-------------------------------------------------------|-----------------------------------------------------------------------|--|--|--|--|--|
|             |                                                       | 2. Execute this command:                                              |  |  |  |  |  |
|             |                                                       | \$ sudo irepstat -m                                                   |  |  |  |  |  |
|             |                                                       | Example output:                                                       |  |  |  |  |  |
|             | Policy 0 ActStb [DbReplication]                       |                                                                       |  |  |  |  |  |
|             |                                                       | Oahu-DAMP-1 Active                                                    |  |  |  |  |  |
|             |                                                       | BC From Oahu-SOAM-2 Active 0 0.50 ^0.15%cpu 25B/s A=me                |  |  |  |  |  |
|             |                                                       | CC To Oahu-DAMP-2 Active 0 0.10 0.14%cpu 25B/s A=me                   |  |  |  |  |  |
|             |                                                       | Oahu-DAMP-2 Stby                                                      |  |  |  |  |  |
|             |                                                       | BC From Oahu-SOAM-2 Active 0 0.50 ^0.11%cpu 31B/s A=C3642.212         |  |  |  |  |  |
|             |                                                       | CC From Oahu-DAMP-1 Active 0 0.10 ^0.14 1.16%cpu 31B/s<br>A=C3642.212 |  |  |  |  |  |
|             |                                                       | Oahu-IPFE-1 Active                                                    |  |  |  |  |  |
|             |                                                       | BC From Oahu-SOAM-2 Active 0 0.50 ^0.03%cpu 24B/s A=C3642.212         |  |  |  |  |  |
|             |                                                       | Oahu-IPFE-2 Active                                                    |  |  |  |  |  |
|             |                                                       | BC From Oahu-SOAM-2 Active 0 0.50 ^0.03%cpu 28B/s A=C3642.212         |  |  |  |  |  |
|             |                                                       | Oahu-NOAM-1 Stby                                                      |  |  |  |  |  |
|             |                                                       | AA From Oahu-NOAM-2 Active 0 0.25 ^0.03%cpu 23B/s                     |  |  |  |  |  |
|             |                                                       | Oahu-NOAM-2 Active                                                    |  |  |  |  |  |
|             |                                                       | AA To Oahu-NOAM-1 Active 0 0.25 1%R 0.04%cpu 61B/s                    |  |  |  |  |  |
|             |                                                       | AB To Oahu-SOAM-2 Active 0 0.50 1%R 0.05%cpu 75B/s                    |  |  |  |  |  |
|             |                                                       | Oahu-SOAM-1 Stby                                                      |  |  |  |  |  |
|             |                                                       | BB From Oahu-SOAM-2 Active 0 0.50 ^0.03%cpu 27B/s                     |  |  |  |  |  |
|             |                                                       | Vanu-SOAM-2 Active                                                    |  |  |  |  |  |
|             |                                                       | AB From Oanu-NOAM-2 Active 0 0.50 0.03%cpu 24B/s                      |  |  |  |  |  |
|             |                                                       | BE TO UARU-SUAM-I ACCIVE $0$ 0.50 1%R 0.04% CPU 32B/S                 |  |  |  |  |  |
|             |                                                       | BC TO Oahu-SS7MD-2 Lative 0 0.50 1% 0.04% cpu $21B/S$                 |  |  |  |  |  |
|             |                                                       | irepstat ( 40 lines) (h)elp (m)erged                                  |  |  |  |  |  |

| 45.<br>□ | <b>NOAM VIP GUI</b> :<br>Verify the database | 1.                                                                                                    | Navigate to Status    | & Manager > Database.     |           |              |  |
|----------|----------------------------------------------|----------------------------------------------------------------------------------------------------|-----------------------|---------------------------|-----------|--------------|--|
|          | states                                       | Status & Manage                                                                                                    |                       |                           |           |              |  |
|          |                                              |                                                                                                    |                       |                           |           |              |  |
|          |                                              |                                                                                                    |                       |                           |           |              |  |
|          |                                              |                                                                                                    | Database              |                           |           |              |  |
|          |                                              |                                                                                                    | KPIs                  |                           |           |              |  |
|          |                                              |                                                                                                    | Processes             |                           |           |              |  |
|          |                                              | 2. Verify the OAM Max HA Role as shown.                                                                                                    |                       |                           |           |              |  |
|          |                                              |                                                                                                    | Role                  | Server Type               | Expected  | d HA Role(s) |  |
|          |                                              |                                                                                                    | Network OAM&P         | NO                        | Active/St | andby        |  |
|          |                                              |                                                                                                    | SYSTEM OAM            | SOAM                      | Active/St | andby/Spare  |  |
|          |                                              |                                                                                                    | MP                    | DA MP(s)                  | Active    |              |  |
|          |                                              | IPFE(s)                                                                                                    |                       |                           |           |              |  |
|          |                                              | SS7MP(s)                                                                                                    |                       |                           |           |              |  |
|          |                                              |                                                                                                    | MP                    | SBR(s)                    | Active/St | andby/Spare  |  |
|          |                                              | <ol> <li>Verify the Status and OAM Repl Status is Normal and Repl<br/>Status=Allowed.</li> </ol>                                                           |                       |                           |           | pl           |  |
| 46.      | NOAM VIP GUI:                                | 1.                                                                                                    | Navigate to Status a  | and Manage > HA.          |           |              |  |
|          | Verify the HA<br>status                      | 🖃 😋 Status & Manage                                                                                                    |                       |                           |           |              |  |
|          | 010100                                       | Network Elements                                                                                                    |                       |                           |           |              |  |
|          |                                              |                                                                                                    |                       |                           |           |              |  |
|          |                                              |                                                                                                    | Database              |                           |           |              |  |
|          |                                              |                                                                                                    | Control Processes     |                           |           |              |  |
|          |                                              |                                                                                                    | 🕕 🧰 Tasks             |                           |           |              |  |
|          |                                              |                                                                                                    | Files                 |                           |           |              |  |
|          |                                              | 2.                                                                                                    | Select the row for al | l of the servers.         |           |              |  |
|          |                                              | 3.                                                                                                    | Verify the HA Kole is | s either Active or Standi | уу.       |              |  |
|          |                                              | Hostname         OAM HA Role         Application HA<br>Role         Max Allowed HA<br>Role           ZombieNOAM1         Active         N/A         Active |                       |                           |           |              |  |
|          |                                              |                                                                                                    |                       |                           |           |              |  |
|          |                                              | ZombieNOAM2 Standby N/A Active                                                                                                    |                       |                           |           |              |  |
|          |                                              | Zom                                                                                                    |                       | Active                    | N/A       | Active       |  |
|          |                                              | 2011                                                                                                    |                       | Standby                   | N/A       | Active       |  |
|          |                                              | Zom                                                                                                    | DIESUAMIT             | Active                    | N/A       | Active       |  |

| 47. | SOAM VIP GUI:<br>Verify the local<br>node information.<br>DSR only. If SDS,<br>then skip to step<br>56.     | <ul> <li>Navigate to Diameter &gt; Configuration &gt; Local Node.</li> <li>              Diameter      </li> <li>             Configuration         </li> <li>             Capacity Summary             Connection Capacity Dashb                   Application Ids                   CEX Parameters                   Command Codes                   Configuration Sets                        Configuration Sets                         Local Nodes                         Local Nodes</li></ul> |
|-----|----------------------------------------------------------------------------------------------------|----------------------------------------------------------------------------------------------------|
|     |                                                                                                    | 2. Verify all the local nodes are shown.                                                                                                    |
| 48. | SOAM VIP GUI:<br>Verify the peer<br>node information.<br>DSR only. If SDS,<br>then skip to step<br>56.      | <ul> <li>1. Navigate to Diameter &gt; Configuration &gt; Peer Node.</li> <li>Diameter</li> <li>Configuration</li> <li>Capacity Summary</li> <li>Connection Capacity E</li> <li>Application Ids</li> <li>CEX Parameters</li> <li>Command Codes</li> <li>Configuration Sets</li> <li>Local Nodes</li> <li>Peer Nodes</li> </ul> 2. Verify all the peer nodes are shown.                                                                                                    |
| 49. | SOAM VIP GUI:<br>Verify the<br>connections<br>information.<br>DSR only. If SDS,<br>then skip to step<br>56. | <ul> <li>3. Navigate to Diameter &gt; Configuration &gt; Connections.</li> <li>Diameter</li> <li>Configuration</li> <li>Capacity Summary</li> <li>Connection Capacity Dash</li> <li>Application Ids</li> <li>CEX Parameters</li> <li>Command Codes</li> <li>Configuration Sets</li> <li>Local Nodes</li> <li>Peer Nodes</li> <li>Peer Node Groups</li> <li>Connections</li> <li>4. Verify all the connections are shown.</li> </ul>                                                                   |

| 50. | SOAM VIP GUI:                                                                                            | 1. Navigate to <b>Diameter &gt; Maintenance &gt; Connections</b> .                                                                                                    |
|-----|----------------------------------------------------------------------------------------------------|----------------------------------------------------------------------------------------------------|
|     | Enable<br>connections, if<br>needed.<br>DSR only. If SDS,<br>then skip to step<br>56.                    | <ul> <li>Maintenance</li> <li>Route Lists</li> <li>Route Groups</li> <li>Peer Nodes</li> <li>Connections</li> <li>Select each connection and click Enable. Alternatively, enable all the connections by clicking EnableAll.</li> <li>EnableAll</li> <li>Disable.</li> </ul>                                                                                                    |
|     |                                                                                                    | 3. Verify the Operational State is <b>Available</b> .                                                                                                    |
|     |                                                                                                    | <b>Note:</b> If a disaster recovery was performed on an IPFE server, it may be necessary to disable and re-enable the connections to ensure proper link distribution                                                                                                    |
| 51. | SOAM VIP GUI:<br>Enable optional<br>features.<br>DSR only. If SDS,<br>then skip to step<br>56.           | <ol> <li>Navigate to Diameter &gt; Maintenance &gt; Applications.</li> <li>Maintenance</li> <li>Route Lists</li> <li>Route Groups</li> <li>Peer Nodes</li> <li>Connections</li> <li>Egress Throttle Groups</li> <li>Egress Throttle Groups</li> <li>Applications</li> <li>Select the optional feature application configured in step 72.</li> <li>Click Enable.</li> <li>Disable</li> <li>Pause updates</li> </ol> |
| 52. | SOAM VIP GUI:<br>Re-enable<br>transports, if<br>needed.<br>DSR only. If SDS,<br>then skip to step<br>56. | <ol> <li>Navigate to Transport Manager &gt; Maintenance &gt; Transport.</li> <li>Transport Manager</li> <li>Configuration</li> <li>Maintenance</li> <li>Transport</li> <li>Select each transport and click Enable.</li> <li>Enable Disable Block</li> <li>Verify the Operational Status for each transport is Up.</li> </ol>                                                                                       |

| 53. | SOAM VIP GUI:<br>Re-enable<br>MAPIWF<br>application, if<br>needed.<br>DSR only. If SDS,<br>then skip to step<br>56. | <ol> <li>Navigate to SS7/Sigtran &gt; Maintenance &gt; Local SCCP Users.</li> <li>SS7/Sigtran</li> <li>Configuration</li> <li>Maintenance</li> <li>Local SCCP Users</li> <li>Remote Signaling Points</li> <li>Remote MTP3 Users</li> <li>Linksets</li> <li>Links</li> </ol> 2. Click the Enable button corresponding to MAPIWF Application Name.                        |
|-----|----------------------------------------------------------------------------------------------------|----------------------------------------------------------------------------------------------------|
|     |                                                                                                    | 3. Verify the SSN Status is <b>Enabled</b> .                                                                                                    |
| 54. | SOAM VIP GUI:<br>Re-enable links, if<br>needed.<br>DSR only. If SDS,<br>then skip to step<br>56.                    | <ul> <li>1. Navigate to SS7/Sigtran &gt; Maintenance &gt; Links.</li> <li>SS7/Sigtran</li> <li>Configuration</li> <li>Maintenance</li> <li>Local SCCP Users</li> <li>Remote Signaling Points</li> <li>Remote MTP3 Users</li> <li>Linksets</li> <li>Links</li> </ul> 2. Click Enable for each link. Enable Disable 3. Verify the Operational Status for each link is Up. |

| 55. | SOAM VIP GUI:                                                                         | 1. Navigate to SS7/Sigtran > Maintenance > Remote MTP3 Users.                                                                                                    |
|-----|---------------------------------------------------------------------------------------|----------------------------------------------------------------------------------------------------|
|     | MTP3 users, if<br>needed.<br>DSR only. If SDS,<br>then skip to step<br>56.            | <ul> <li>SS7/Sigtran</li> <li>Configuration</li> <li>Maintenance</li> <li>Local SCCP Users</li> <li>Remote Signaling Poin</li> <li>Remote MTP3 Users</li> <li>Linksets</li> <li>Links</li> </ul> 2. Click Reset for each record, if needed. Reset                                                                                                    |
| 56. | NOAM VIP: Verify<br>all servers in<br>topology are<br>accessible<br>(RADIUS only)     | <pre>If the RADIUS key has never been revoked, skip this step. If RADIUS was<br/>never configured on any site in the network, the RADIUS key would have<br/>most likely never been revoked. Check with your system administrator.<br/>1. Establish an SSH session to the NOAM VIP and login as admusr.<br/>2. Check if all the servers in the topology are accessible:</pre> |
| 57. | <b>NOAM VIP</b> : Copy<br>key file to all the<br>servers in topology<br>(RADIUS only) | <ul> <li>If the RADIUS key has never been revoked, skip this step. If RADIUS was never configured on any site in the network, the RADIUS key would have most likely never been revoked. Check with your system administrator.</li> <li>1. Check if existing key file on active NOAM (the NOAM, which is intact and was not recovered) server is valid:</li> </ul>            |
Procedure 4. Recovery Scenario 4

|  | \$ cd /usr/TKLC/dpi/bin/                                                                                                    |
|--|----------------------------------------------------------------------------------------------------|
|  | \$ ./sharedKrevo -validate                                                                                                    |
|  | Example output:                                                                                                    |
|  | [admusr@NOAM-2 bin]\$ ./sharedKrevo -validate                                                                                                    |
|  | FIPS integrity verification test failed.                                                                                                    |
|  | 1450723458: [INFO] Key file for 'NOAM-1' is valid                                                                                                    |
|  | 1450723458: [INFO] Key file for 'NOAM-2' is valid                                                                                                    |
|  | FIPS integrity verification test failed.                                                                                                    |
|  | FIPS integrity verification test failed.                                                                                                    |
|  | FIPS integrity verification test failed.                                                                                                    |
|  | FIPS integrity verification test failed.                                                                                                    |
|  | 1450723460: [INFO] Key file for 'SOAM-2' is valid                                                                                                    |
|  | FIPS integrity verification test failed.                                                                                                    |
|  | FIPS integrity verification test failed.                                                                                                    |
|  | FIPS integrity verification test failed.                                                                                                    |
|  | FIPS integrity verification test failed.                                                                                                    |
|  | 1450723461: [INFO] Key file for 'MP-2' is valid                                                                                                    |
|  | FIPS integrity verification test failed.                                                                                                    |
|  | 1450723462. [INFO] Key file for 'MP-1' is valid                                                                                                    |
|  | [admusr@NOAM-2 bin]\$                                                                                                    |
|  | If output of above command shows the existing key file is not valid,                                                                                                    |
|  | contact My Oracle Support (MOS).                                                                                                    |
|  | 2. Copy the key file to all the servers in the Topology:                                                                                                    |
|  | \$ ./sharedKrevo -synchronize                                                                                                    |
|  | Example output:                                                                                                    |
|  | FIPS integrity verification test failed.<br>FIPS integrity verification test failed.<br>FIPS integrity verification test failed.<br>1450722733: [INFO] Synched key to IPFE<br>FIPS integrity verification test failed.<br>FIPS integrity verification test failed.<br>1450722734: NON-2 and MP-2 key files differ. Sync NON-2 key file to MP-2.            |
|  | FIPS integrity verification test failed.<br>FIPS integrity verification test failed.<br>FIPS integrity verification test failed.<br>FIPS integrity verification test failed.<br>FIPS integrity verification test failed.<br>1450722735: [INFO] Synched key to MP-2<br>FIPS integrity verification test failed.<br>FIPS integrity verification test failed. |
|  | 1450722736: NOAM-2 and MP-1 key files differ. Sync NOAM-2 key file to MP-1.<br>FIPS integrity verification test failed.<br>FIPS integrity verification test failed.<br>FIPS integrity verification test failed.<br>FIPS integrity verification test failed.<br>1450722738: [INFO] Synched key to MP-1<br>[admusr@NOAM-2 bin]\$                             |
|  | \$ ./sharedKrevo -updateData                                                                                                    |
|  | Example output:                                                                                                    |

|         |                                                                          | <pre>[admusr@NOAM-1 bin]\$ ./sharedKrevo -updateData 1450203518: [INFO] Updating data on server 'NOAM-1' 1450203519: [INFO] Data updated to 'NOAM-1' FIPS integrity verification test failed. FIPS integrity verification test failed. 1450203520: [INFO] Updating data on server 'SOAM-2' FIPS integrity verification test failed. FIPS integrity verification test failed. FIPS integrity verification test failed. 1450203522: [INFO] 1 rows updated on 'SOAM-2' 1450203522: [INFO] Data updated to 'SOAM-2'</pre> Note: If any errors display, stop and contact My Oracle Support (MOS). |  |  |  |  |
|---------|--------------------------------------------------------------------------|----------------------------------------------------------------------------------------------------|--|--|--|--|
| 58.     | SOAM VIP GUI:<br>Examine all alarms                                      | <ol> <li>Navigate to Alarms &amp; Events &gt; View Active.</li> <li>Alarms &amp; Events</li> <li>View Active</li> <li>View History</li> <li>View Trap Log</li> <li>Examine all active alarms and refer to the on-line help on how to address them.</li> <li>If needed, contact My Oracle Support (MOS).</li> </ol>                                                                                                    |  |  |  |  |
| 59.     | NOAM VIP GUI:<br>Examine all alarms                                      | <ol> <li>Navigate to Alarms &amp; Events &gt; View Active.</li> <li>Alarms &amp; Events</li> <li>View Active</li> <li>View History</li> <li>View Trap Log</li> <li>Examine all active alarms and refer to the on-line help on how to address them.</li> <li>If needed, contact My Oracle Support (MOS).</li> </ol>                                                                                                    |  |  |  |  |
| 60.     | Restart<br>oampAgent, if<br>needed                                       | <ul> <li>Note: If 10012: The responder for a monitored table failed to respond to a table change alarm displays, the oampAgent needs to be restarted.</li> <li>1. Establish an SSH session to each server that has the alarm.</li> <li>2. Login admusr</li> <li>3. Execute the following commands: <ul> <li>\$ sudo pm.set off oampAgent</li> <li>\$ sudo pm.set on oampAgent</li> </ul> </li> </ul>                                                                                                    |  |  |  |  |
| 61.<br> | Back up and<br>archive all the<br>databases from the<br>recovered system | Execute the <b>DSR Database Backup</b> procedure to back up the configuration databases.                                                                                                    |  |  |  |  |
| 62.     | Recover IDIH                                                             | If IDIH was affected, refer to section 6 IDIH Disaster Recovery to perform disaster recovery on IDIH.                                                                                                    |  |  |  |  |

## 4.5 Recovery Scenario 5 (Both NOAM Servers Failed with DR-NOAM Available)

For a partial outage with both NOAM servers failed but a DR NOAM available, the DR NOAM is switched from secondary to primary then recovers the failed NOAM servers. The major activities are summarized in the list below. Use this list to understand the recovery procedure summary. Do not use this list to execute the procedure. The actual procedure detailed steps are in Procedure 5. The major activities are summarized as follows:

- Switch DR NOAM from secondary to primary
- Recover the failed NOAM servers by recovering base hardware and software
  - Recover the base hardware
  - Recover the software
  - The database is intact at the newly active NOAM server and does not require restoration
- If applicable, recover any failed SOAM and MP servers by recovering base hardware and software
  - Recover the base hardware
  - Recover the software
  - The database in intact at the active NOAM server and does not require restoration at the SOAM and MP servers
- Recover IDIH if necessary

| S<br>T<br>P<br># | This procedure performs recovery if both NOAM servers have failed but a DR NOAM is available.<br>Check off ( $$ ) each step as it is completed. Boxes have been provided for this purpose under each step number.<br>If this procedure fails, it is recommended to contact My Oracle Support (MOS) and ask for assistance. |                                                                                                    |  |  |  |
|------------------|----------------------------------------------------------------------------------------------------|----------------------------------------------------------------------------------------------------|--|--|--|
| 1.               | Workarounds                                                                                                    | <ul> <li>Refer to Appendix L Backup Directory to look for a backup directory and create a directory if one does not exist.</li> <li>Refer to Appendix K SNMP Configuration to configure SNMP as a workaround in these cases:</li> <li>1. If SNMP is not configured in DSR.</li> <li>2. If SNMP is already configured and SNMPv3 is selected as enabled version.</li> </ul> |  |  |  |
| 2.<br>□          | Gather required materials                                                                                                    | Gather the documents and required materials listed in Required Materials.                                                                                                    |  |  |  |
| 3.<br>□          | Switch DR<br>NOAM to<br>primary                                                                                                    | Refer to [13] DSR/SDS NOAM Failover User's Guide.                                                                                                    |  |  |  |

Procedure 5. Recovery Scenario 5

| 4. | Recover failed                                                                                                    | If ALL SOAM servers have failed, execute Procedure 2.                                                                       |                                                                                                    |  |  |  |  |  |
|----|----------------------------------------------------------------------------------------------------|----------------------------------------------------------------------------------------------------|----------------------------------------------------------------------------------------------------|--|--|--|--|--|
|    | SOAMS                                                                                                    | If ALL NOAM servers have failed, execute:                                                                                   |                                                                                                    |  |  |  |  |  |
|    |                                                                                                    | 1. Procedure 4, steps 4. through 14.                                                                                        |                                                                                                    |  |  |  |  |  |
|    |                                                                                                    | 2. Perform keyexchange between the newly active NOAM and the recovered NOAM PMAC.                                           |                                                                                                    |  |  |  |  |  |
|    |                                                                                                    |                                                                                                    | From a terminal window connection on the active NOAM as the <b>admusr</b> use<br>exchange SSH keys for <b>admusr</b> between the active NOAM and the<br>recovered NOAM's PMAC server using the keyexchange utility, using the<br>management IP address for the PMAC server. |  |  |  |  |  |
|    |                                                                                                    |                                                                                                    | When asked for the password, enter the password for the <b>admusr</b> user of the PMAC server.                                                                                                    |  |  |  |  |  |
|    |                                                                                                    |                                                                                                    | <pre>\$ keyexchange admusr@<recovered_servers_pmac_ip address=""></recovered_servers_pmac_ip></pre>                                                                                                    |  |  |  |  |  |
|    |                                                                                                    | te: If keyexchange fails, edit <b>/home/admusr/.ssh/known_hosts</b> and remove blank lines. Retry the keyexchange commands. |                                                                                                    |  |  |  |  |  |
|    |                                                                                                    | 3.                                                                                                    | Use the PMAC GUI to determine the control network IP address of the recovered VMs.                                                                                                    |  |  |  |  |  |
|    |                                                                                                    | 4. Navigate to <b>Software Inventory</b> .                                                                                  |                                                                                                    |  |  |  |  |  |
|    |                                                                                                    | 5.                                                                                                    | Perform a keyexchange between the recovered PMAC and the recovered guests:                                                                                                    |  |  |  |  |  |
|    |                                                                                                    |                                                                                                    | From a terminal window connection on the recovered PMAC as the <b>admusr</b> user, exchange SSH keys for <b>admusr</b> between the PMAC and the recovered VM guests using the keyexchange utility, using the control network IP addresses for the VM guests.                |  |  |  |  |  |
|    |                                                                                                    |                                                                                                    | When asked for the password, enter the password for the <b>admusr</b> user of the VM guest.                                                                                                    |  |  |  |  |  |
|    |                                                                                                    | <pre>\$ keyexchange admusr@<recovered_vm_control_ip add<="" pre=""></recovered_vm_control_ip></pre>                         |                                                                                                    |  |  |  |  |  |
|    |                                                                                                    | <i>Note:</i> If keyexchange fails, edit <b>/home/admusr/.ssh/known_hosts</b> blank lines. Retry the keyexchange commands.   |                                                                                                    |  |  |  |  |  |
|    |                                                                                                    | 6.                                                                                                    | Procedure 4, steps 15. through 19. for each NOAM.                                                                                                    |  |  |  |  |  |
| 5. | Perform<br>keyexchange                                                                                                    | Per<br>NO                                                                                                    | form a keyexchange between the newly active NOAM and the recovered AM servers:                                                                                                    |  |  |  |  |  |
|    | From a terminal window connection on the active NOAM as the <b>admusr</b> user, exchange SSH keys for <b>admusr</b> between the active NOAM and the recovered NOAM servers using the keyexchange utility, using the host names of the recovered NOAMs. |                                                                                                    |                                                                                                    |  |  |  |  |  |
|    |                                                                                                    | 9.                                                                                                    | . When prompted for the password, enter the password for the <b>admusr</b> user of the recovered NOAM servers.                                                                                                    |  |  |  |  |  |
|    |                                                                                                    | <pre>\$ keyexchange admusr@<recovered_noam hostname=""></recovered_noam></pre>                                              |                                                                                                    |  |  |  |  |  |
| -  |                                                                                                    |                                                                                                    |                                                                                                    |  |  |  |  |  |

| 6.<br>□ | NOAM VIP<br>GUI: Recover<br>standby/spare<br>SOAM and C-<br>level servers        | If necessary, refer to Procedure 3 to recover any standby or Spare SOAMs as well as any C-Level servers.                                                                                                    |  |  |
|---------|----------------------------------------------------------------------------------|----------------------------------------------------------------------------------------------------|--|--|
| 7.      | Recovered<br>NOAM<br>Servers:<br>Activate<br>optional<br>features                | <ul> <li>Map-Diameter Interworking (MAP-IWF) and/or Policy and Charging Application (PCA) Only</li> <li>Activate the features Map-Diameter Interworking (MAP-IWF) and Policy and Charging Application (PCA) as follows:</li> <li>For PCA:</li> <li>Establish SSH sessions to the all the recovered NOAM servers and login as admusr. Refer [7] and execute PCA Activation on Standby NOAM Server on all recovered NOAM servers to re-activate PCA.</li> <li>For MAP-IWF:</li> <li>Establish SSH session to the recovered active NOAM, login as admusr. Refer to [5] to activate Map-Diameter Interworking (MAP-IWF).</li> </ul>                                                                                                    |  |  |
|         |                                                                                  | <ul> <li>Note: While running the activation script, the following error message (and corresponding messages) output may display. This can safely be ignored:         <ul> <li>iload#31000{S/W Fault}</li> </ul> </li> <li>Note: If any of the MPs are failed and recovered, then restart these MP servers after activation of the feature.</li> </ul>                                                                                                    |  |  |
| 8.      | NOAM VIP:<br>Copy key file to<br>all the servers<br>in topology<br>(RADIUS only) | <pre>If the RADIUS key has never been revoked, skip this step. If RADIUS was never<br/>configured on any site in the network, the RADIUS key would have most likely<br/>never been revoked. Check with your system administrator.<br/>1. Check if existing key file on active NOAM (the NOAM, which is intact and was<br/>not recovered) server is valid:<br/>\$ cd /usr/TKLC/dpi/bin/<br/>\$ ./sharedKrevo -validate<br/>Note: If output of above command shows that existing key file is not valid,<br/>contact My Oracle Support (MOS).<br/>2. Copy the key file from active DR NOAM to recovered NOAMs.<br/>\$ ./sharedKrevo -copyKey -destServer <first noam="" server=""><br/>\$ ./sharedKrevo -copyKey -destServer <second noam="" server=""></second></first></pre> |  |  |

| 9.<br>□ | Primary<br>NOAM: Modify<br>DSR OAM<br>process | 1.<br>2.  | Establish an SSH session to the primary NOAM, login as <b>admusr</b> .<br>Retrieve the cluster ID of the recovered NOAM:                                 |  |  |  |
|---------|-----------------------------------------------|-----------|----------------------------------------------------------------------------------------------------|--|--|--|
|         |                                               |           | <pre>\$ sudo iqt -fClusterID TopologyMapping where "NodeID='<dr_noam_host_name>'" Server_ID NodeID ClusterID 1 Oabu DSB_NOAM 2</dr_noam_host_name></pre> |  |  |  |
|         |                                               | 3.        | Execute this command to start the DSR OAM process on the recovered NOAM:                                                                                 |  |  |  |
|         |                                               |           | <pre>\$ echo "<clusterid> DSROAM_Proc Yes"   iload -ha -xun -fcluster -fresource -foptional HaClusterResourceCfg</clusterid></pre>                       |  |  |  |
| 10.     | Switch DR<br>NOAM back to<br>secondary        | On<br>Use | ce the system has been recovered, refer to [13] DSR/SDS NOAM Failover<br>er's Guide.                                                                     |  |  |  |

| <br>                                                                                                    | · · · · · · · · · · · · · · · · · · ·                                                                                                    |
|----------------------------------------------------------------------------------------------------|----------------------------------------------------------------------------------------------------|
| NOAM VIP:<br>Verify all<br>servers in<br>topology are<br>accessible<br>(RADIUS only).<br>DSR only. If<br>SDS, then skip<br>to the next<br>step. | <pre>/ fthe RADUS key has never been revoked, skip this step. If RADUS was never<br/>configured on any site in the network, the RADUS key would have most likely<br/>never been revoked. Check with your system administrator.<br/>1. Establish an SSH session to the NOAM VIP and login as admusr.<br/>2. Check if all the servers in the topology are accessible:</pre> |
|                                                                                                    | <b>Note:</b> If any errors display, stop and contact My Oracle Support (MOS).                                                                                                    |

| 12.      | Recovered<br>Servers:<br>Verify alarms | <ol> <li>Navigate to Alarms &amp; Events &gt; View Active.</li> <li>Alarms &amp; Events</li> <li>View Active</li> <li>View History</li> <li>View Trap Log</li> <li>Verify the recovered servers are not contributing to any active alarms (Replication, Topology misconfiguration, database impairments, NTP, etc.)</li> </ol> |
|----------|----------------------------------------|----------------------------------------------------------------------------------------------------|
| 13.<br>□ | Recover IDIH                           | If IDIH was affected, refer to section 6 IDIH Disaster Recovery to perform disaster recovery on IDIH.                                                                                                    |

## 4.6 Recovery Scenario 6 (Database Recovery)

## 4.6.1 Recovery Scenario 6: Case 1

For a partial outage with

- Server having a corrupted database
- Replication channel from parent is inhibited because of upgrade activity; or
- Server is in a different release then that of its active parent because of upgrade activity
- Verify the server runtime backup files, performed at the start of the upgrade, are present in /var/TKLC/db/filemgmt area in the following format
  - Backup.DSR.HPC02-NO2.FullDBParts.NETWORK\_OAMP.20140524\_223507.UPG.tar.bz2
  - Backup.DSR.HPC02-NO2.FullRunEnv.NETWORK\_OAMP.20140524\_223507.UPG.tar.bz2

#### Notes:

- During recovery, the corrupted database is replaced by the server runtime backup. Any configuration done after taking the backup is not available post recovery.
- Corrupt databases on the SOAM will replicate to all SOAMs in its Network Element (Active, Standby, and Spare). It may be necessary to perform this recovery procedure on ALL SOAMs.

#### Procedure 6. Recovery Scenario 6 (Case 1)

| STEP# | This procedure perform<br>a site have failed. T<br>Check off ( $$ ) each s<br>step number.<br>If this procedure fails<br>assistance. | orms recovery if at least one NOAM server is available, but all SOAM servers in<br>this includes any SOAM server that is in another location.<br>tep as it is completed. Boxes have been provided for this purpose under each<br>s, it is recommended to contact My Oracle Support (MOS) and ask for |  |  |  |  |
|-------|----------------------------------------------------------------------------------------------------|----------------------------------------------------------------------------------------------------|--|--|--|--|
| 1.    | WorkaroundsRefer to Appendix L Backup Directory to look for a backup directory and<br>create a directory if one does not exist.      |                                                                                                    |  |  |  |  |

| 2.<br>□ | <b>NOAM VIP GUI</b> :<br>Login | <ol> <li>Establish a GUI session on the NOAM server by using the VIP IP address<br/>of the NOAM server. Open the web browser and enter a URL of:</li> </ol>          |  |  |  |  |  |
|---------|--------------------------------|----------------------------------------------------------------------------------------------------|--|--|--|--|--|
|         |                                | http:// <primary_noam_vip_ip_address></primary_noam_vip_ip_address>                                                                                                  |  |  |  |  |  |
|         |                                | 2. Login as the <b>guiadmin</b> user:                                                                                                    |  |  |  |  |  |
|         |                                | ORACLE                                                                                                    |  |  |  |  |  |
|         |                                | Oracle System Login Tue Jun 7 13:49:06 2016 EDT                                                                                                    |  |  |  |  |  |
|         |                                | Log In<br>Enter your username and password to log in                                                                                                    |  |  |  |  |  |
|         |                                | Username:                                                                                                    |  |  |  |  |  |
|         |                                | Password:                                                                                                    |  |  |  |  |  |
|         |                                | Change password                                                                                                    |  |  |  |  |  |
|         |                                | Log In                                                                                                    |  |  |  |  |  |
|         |                                | Unauthorized access is prohibited. This Oracle system requires the use of Microsoft Internet Explorer 9.0,<br>10.0, or 11.0 with support for JavaScript and cookies. |  |  |  |  |  |
|         |                                | Oracle and Java are registered trademarks of Oracle Corporation and/or its affiliates.<br>Other names may be trademarks of their respective owners.                  |  |  |  |  |  |
|         |                                | Copyright © 2010, 2016, Oracle and/or its affiliates. All rights reserved.                                                                                           |  |  |  |  |  |

# Procedure 6. Recovery Scenario 6 (Case 1)

Procedure 6. Recovery Scenario 6 (Case 1)

| 3. | NOAM VIP GUI:                        | 1. Navigate to Status & Manage > HA.                                              |  |  |  |  |  |  |
|----|--------------------------------------|-----------------------------------------------------------------------------------|--|--|--|--|--|--|
|    | Set failed servers                   | 🖃 😋 Status & Manage                                                               |  |  |  |  |  |  |
|    |                                      |                                                                                   |  |  |  |  |  |  |
|    |                                      | Server                                                                            |  |  |  |  |  |  |
|    |                                      | HA HA                                                                             |  |  |  |  |  |  |
|    |                                      | 🔤 🛐 Database                                                                      |  |  |  |  |  |  |
|    |                                      | KPIs                                                                              |  |  |  |  |  |  |
|    |                                      |                                                                                   |  |  |  |  |  |  |
|    |                                      | 2. Select Edit.                                                                   |  |  |  |  |  |  |
|    |                                      | Modifying HA attributes                                                           |  |  |  |  |  |  |
|    |                                      | Hostname Max Allowed HA Role Description                                          |  |  |  |  |  |  |
|    |                                      | ZombieNOAM1 Active  The maximum des                                               |  |  |  |  |  |  |
|    |                                      | ZombieNOAM2 OOS  The maximum des Active                                           |  |  |  |  |  |  |
|    |                                      | ZombieDRNOAM1 Spare The maximum des<br>Observer                                   |  |  |  |  |  |  |
|    |                                      | 3. Set the Max Allowed HA Role option to <b>OOS</b> for the failed servers.       |  |  |  |  |  |  |
|    |                                      | 4. Click <b>OK</b> .                                                              |  |  |  |  |  |  |
|    |                                      |                                                                                   |  |  |  |  |  |  |
|    |                                      | Ok Cancel                                                                         |  |  |  |  |  |  |
| 4. | Server in<br>Question: Login         | Establish an SSH session to the server in question. Login as <b>admusr</b> .      |  |  |  |  |  |  |
| 5. | Server in                            | Bring the system to runlevel 3.                                                   |  |  |  |  |  |  |
|    | Question:<br>Change runlevel         | \$ sudo init 3                                                                    |  |  |  |  |  |  |
|    | to 3                                 |                                                                                   |  |  |  |  |  |  |
| 6. | Server in<br>Question:               | Execute this command and follow the instructions appearing in the console prompt. |  |  |  |  |  |  |
|    | Recover system                       | <pre>\$ sudo /usr/TKLC/appworks/sbin/backout_restore</pre>                        |  |  |  |  |  |  |
| 7. | Server in                            | Bring the system back to runlevel 4.                                              |  |  |  |  |  |  |
|    | Question:<br>Change runlevel<br>to 4 | \$ sudo init 6                                                                    |  |  |  |  |  |  |
|    |                                      |                                                                                   |  |  |  |  |  |  |

| 8 Server in Verify if the processes are up and rupping |                    |                                                   |                     |                |                                |                             |  |
|--------------------------------------------------------|--------------------|---------------------------------------------------|---------------------|----------------|--------------------------------|-----------------------------|--|
| 0.                                                     | Question: Verify   | \$ sudo pm.getprocs                               |                     |                |                                |                             |  |
|                                                        |                    |                                                   |                     |                |                                |                             |  |
|                                                        |                    | A 5139 cmha                                       | Ū                   | p 12/          | 21 13:16:25 1                  | cmha                        |  |
|                                                        |                    | A 5140 cmplata                                    | larm U              | p 12/          | /21 13:16:25 1                 | cmplatalarm                 |  |
|                                                        |                    | A 5143 cmsnmps                                    | a U                 | p 12/          | 21 13:16:25 1                  | cmsnmpsa -R 1.3.6.1.4.1.3   |  |
|                                                        |                    | A 5145 cmsoapa                                    | U                   | p 12/          | 21 13:16:25 1                  | ствоара                     |  |
|                                                        |                    | A 9969 eclipse                                    | Help U              | p 12/          | /21 13:16:39 1                 | eclipseHelp                 |  |
|                                                        |                    | A 5149 idbsvc                                     | U                   | p 12/          | 21 13:16:25 1                  | . idbsvc -M10 -ME204 -D40 - |  |
|                                                        |                    | A 6149 idbunlo                                    | ck U                | p 12/          | /21 13:16:36 1                 | idbunlock -f                |  |
|                                                        |                    | A 5151 inetmer                                    | ge U                | p 12/          | 21 13:16:25 1                  | inetmerge                   |  |
|                                                        |                    | A 5155 inetrep                                    | D. D.               | p 12/          | 21 13:16:25 1                  | . inetrep                   |  |
|                                                        |                    | A 5160 CampAge                                    | hdog U              | p 12/<br>p 12/ | 21 13:16:25 1<br>21 13:16:25 1 | pm.watchdog                 |  |
|                                                        |                    | A 5167 raclerk                                    | U                   | p 12/          | 21 13:16:25 1                  | raclerk -r 6000             |  |
|                                                        |                    | A 5171 re.port                                    | map U               | p 12/          | 21 13:16:25 1                  | re.portmap -c100            |  |
|                                                        |                    | A 5174 Stattle                                    | rk U                | p 12/<br>p 12/ | 21 13:16:25 1<br>21 13:16:25 1 | vipmgr                      |  |
|                                                        |                    | A -1 AstateI                                      | nit D               | one 12/        | /21 13:16:36 1                 | AstateInit                  |  |
|                                                        |                    | A -1 auditPT                                      | ask D               | one 12/        | 21 13:16:36 1                  | auditPeriodicTask           |  |
|                                                        |                    | A -1 auditia<br>A -1 guiRegM                      | apLoad D            | one 12/        | 21 13:16:36 1                  | guiRegMapLoad               |  |
|                                                        |                    | A -1 mkdbhoo                                      | ks D                | one 12/        | /21 13:16:25 1                 | mkdbhooks                   |  |
|                                                        |                    | [root@MP-1 admu                                   | sr]#                |                |                                |                             |  |
| 9.                                                     | NOAM VIP GUI:      | 1. Navigate to                                    | o Status & Mana     | age > I        | HA.                            |                             |  |
|                                                        | Set failed servers |                                                   |                     |                |                                |                             |  |
|                                                        | to active          | 🖃 🔄 Status                                        | & Manage            |                |                                |                             |  |
|                                                        |                    | 🔤 🕅 Net                                           | work Elements       |                |                                |                             |  |
|                                                        |                    | 💽 Ser                                             | ver                 |                |                                |                             |  |
|                                                        |                    | 🚮 HA                                              |                     |                |                                |                             |  |
|                                                        |                    | Database                                          |                     |                |                                |                             |  |
|                                                        |                    | Database                                          |                     |                |                                |                             |  |
|                                                        |                    |                                                   | 5                   |                |                                |                             |  |
|                                                        |                    | 🔤 🏹 Pro                                           | cesses              |                |                                |                             |  |
|                                                        |                    | 🕞 🧰 Tas                                           | Tasks               |                |                                |                             |  |
|                                                        |                    | 🔤 📳 File                                          | S                   |                |                                |                             |  |
|                                                        |                    | 2 Click Edit                                      |                     |                |                                |                             |  |
|                                                        |                    |                                                   |                     |                |                                |                             |  |
|                                                        |                    | 3. Select the failed server and set it to Active. |                     |                |                                |                             |  |
|                                                        |                    | Modifying HA                                      | attributes          |                |                                |                             |  |
|                                                        |                    |                                                   |                     |                |                                |                             |  |
|                                                        |                    | Hostname                                          | Max Allowed HA Role | Descript       | ion                            |                             |  |
|                                                        |                    | ZombieNOAM1                                       | Active 💌            | The maxi       | mum                            |                             |  |
|                                                        |                    |                                                   |                     |                |                                |                             |  |
|                                                        |                    | ZombieNOAM2                                       | Active 💌            | The maxi       | mum                            |                             |  |
|                                                        |                    |                                                   | Active              |                |                                |                             |  |
|                                                        |                    | ZombioDDNOAMA                                     | Standby             | The meri       | 201122                         |                             |  |
|                                                        |                    | 4. Click OK                                       |                     |                |                                |                             |  |
|                                                        |                    |                                                   |                     |                |                                |                             |  |

Procedure 6. Recovery Scenario 6 (Case 1)

Procedure 6. Recovery Scenario 6 (Case 1)

| 10. | NOAM VIP: Verify<br>all servers in<br>topology are<br>accessible<br>(RADIUS only) | <pre>If the RADIUS key has never been revoked, skip this step. If RADIUS was<br/>never configured on any site in the network, the RADIUS key would have<br/>most likely never been revoked. Check with your system administrator.<br/>1. Establish an SSH session to the NOAM VIP and login as admusr.<br/>2. Check if all the servers in the Topology are accessible:<br/>\$ cd /usr/TKLC/dpi/bin/<br/>\$ ./sharedKrevo -checkAccess<br/>[admusr@NOAM-2 bin]\$ ./sharedKrevo -checkAccess<br/>FIPS integrity verification test failed.<br/>1450723797: [INFO] 'NOAM-1' is accessible.<br/>FIPS integrity verification test failed.<br/>1450723797: [INFO] 'SOAM-1' is accessible.<br/>FIPS integrity verification test failed.<br/>1450723797: [INFO] 'SOAM-1' is accessible.<br/>FIPS integrity verification test failed.<br/>1450723797: [INFO] 'SOAM-2' is accessible.<br/>FIPS integrity verification test failed.<br/>1450723798: [INFO] 'IPFE' is accessible.<br/>FIPS integrity verification test failed.<br/>1450723798: [INFO] 'MP-2' is accessible.<br/>FIPS integrity verification test failed.<br/>1450723798: [INFO] 'MP-2' is accessible.<br/>FIPS integrity verification test failed.<br/>1450723798: [INFO] 'MP-1' is accessible.<br/>FIPS integrity verification test failed.<br/>1450723798: [INFO] 'MP-1' is accessible.<br/>FIPS integrity verification test failed.<br/>1450723798: [INFO] 'MP-1' is accessible.<br/>FIPS integrity verification test failed.<br/>1450723798: [INFO] 'MP-1' is accessible.</pre>                                                                                                    |
|-----|-----------------------------------------------------------------------------------|----------------------------------------------------------------------------------------------------|
| 11. | NOAM VIP: Copy<br>key file to all the<br>servers in<br>topology (RADIUS<br>only)  | <pre>If the RADIUS key has never been revoked, skip this step. If RADIUS was never configured on any site in the network, the RADIUS key would have most likely never been revoked. Check with your system administrator. 1. Check if existing key file on active NOAM (The NOAM which is intact and was not recovered) server is valid:  \$ ./sharedKrevo -validate [admusr@NOAM-2 bin]\$ ./sharedKrevo -validate FIPS integrity verification test failed. I450723843: [INFO] Key file for 'NOAM-1' is valid I450723843: [INFO] Key file for 'NOAM-1' is valid FIPS integrity verification test failed. FIPS integrity verification test failed. FIPS integrity verification</pre> |

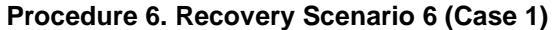

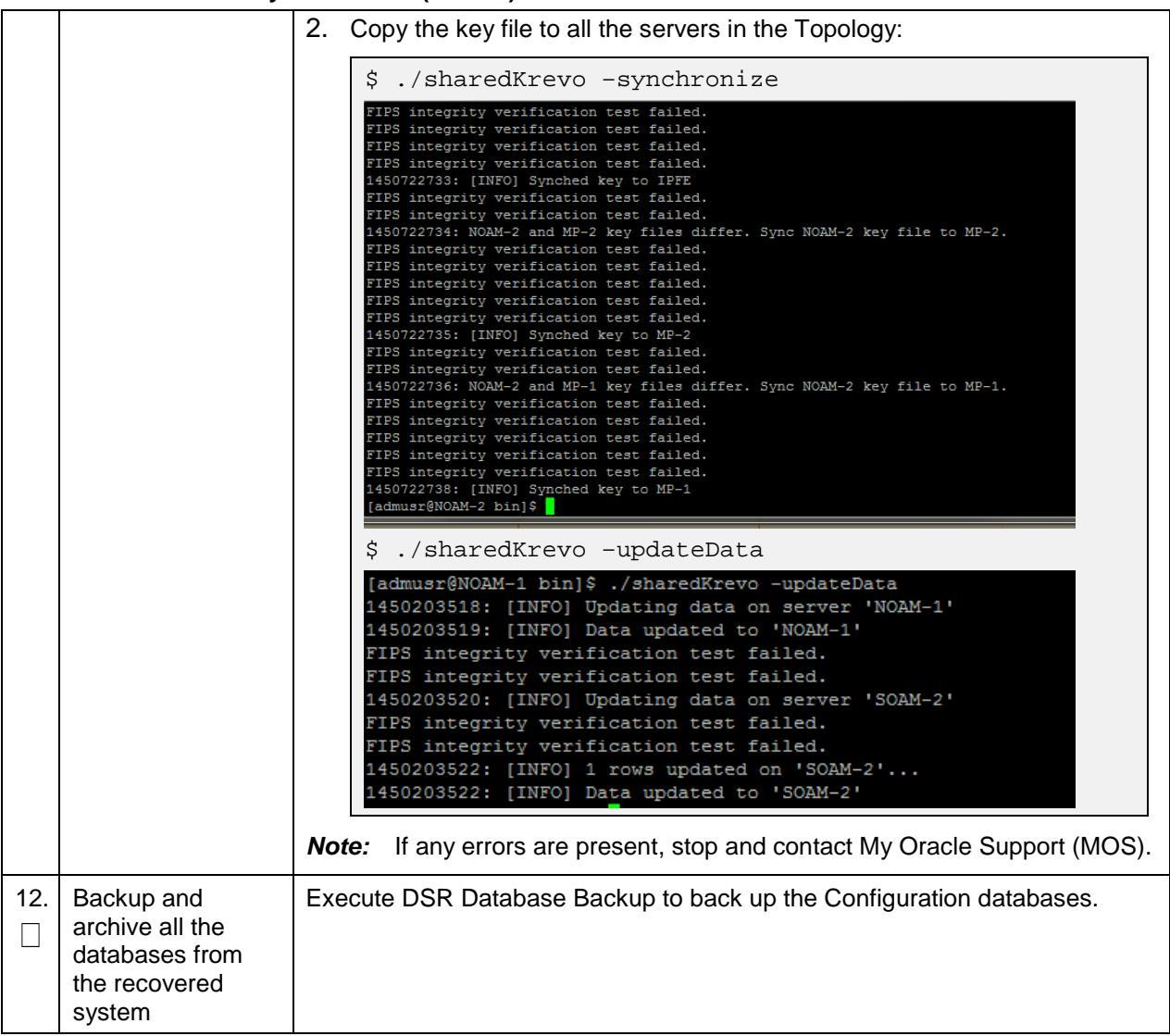

# 4.6.2 Recovery Scenario 6: Case 2

For a partial outage with:

- Server having a corrupted database
- Replication channel is not inhibited; or
- Server has the same release as that of its active parent

## Procedure 7. Recovery Scenario 6 (Case 2)

| e have failed. Th                                                                                                    | his ir                                                                                                    | recovery if at least one NOAM server is available, but all SOAM servers in includes any SOAM server that is in another location.                                                                                                    |  |  |
|----------------------------------------------------------------------------------------------------|----------------------------------------------------------------------------------------------------|----------------------------------------------------------------------------------------------------|--|--|
| $\begin{bmatrix} S \\ T \\ E \end{bmatrix}$ Check off ( $$ ) each step as it is completed. Boxes have been provided for this purpose u step number. |                                                                                                    |                                                                                                    |  |  |
| s procedure fails<br>stance.                                                                                                    | s, it is                                                                                                    | recommended to contact My Oracle Support (MOS) and ask for                                                                                                    |  |  |
| karounds                                                                                                    | Ref<br>crea                                                                                                  | Refer to Appendix L Backup Directory to look for a backup directory and create a directory if one does not exist.                                                                                                    |  |  |
| M VIP GUI:<br>n                                                                                                    | 1.                                                                                                    | Establish a GUI session on the NOAM server by using the VIP IP address of the NOAM server. Open the web browser and enter a URL of:                                                                                                    |  |  |
|                                                                                                    |                                                                                                    | http:// <primary_noam_vip_ip_address></primary_noam_vip_ip_address>                                                                                                    |  |  |
|                                                                                                    | 2.                                                                                                    | Login as the <b>guiadmin</b> user:                                                                                                    |  |  |
|                                                                                                    | <b>Ο</b> Γ.                                                                                                  | Added and a series of the set of the set of |  |  |
|                                                                                                    | Ave failed. Ti<br>k off (√) each si<br>number.<br>s procedure fails<br>tance.<br>(arounds<br>M VIP GUI:<br>∩ | a have failed. This in<br>k off (√) each step a<br>number.<br>s procedure fails, it is<br>stance.<br>(arounds Refe<br>creation of the step a<br>M VIP GUI: 1.<br>1.<br>2.<br>Ora<br>U<br>U<br>U                                                                                                    |  |  |

Procedure 7. Recovery Scenario 6 (Case 2)

| 3. | NOAM VIP GUI:<br>Set failed servers<br>to OOS | <ol> <li>Navigate to Status &amp; Manage &gt; HA.</li> <li>Status &amp; Manage</li> <li>Network Elements</li> <li>Server</li> <li>HA</li> <li>Database</li> <li>KPIs</li> <li>Processes</li> </ol> |                                      |                        |                               |       |
|----|-----------------------------------------------|----------------------------------------------------------------------------------------------------|--------------------------------------|------------------------|-------------------------------|-------|
|    |                                               | Modifying HA                                                                                                    | attributes                           |                        |                               |       |
|    |                                               | Hostname                                                                                                    | Max Allowed HA Role                  | Description            |                               |       |
|    |                                               | ZombieNOAM1                                                                                                    | Active -                             | The maximum des        |                               |       |
|    |                                               | ZombieNOAM2                                                                                                    | OOS                                  | The maximum des        |                               |       |
|    |                                               | ZombieDRNOAM1                                                                                                    | Standby<br>Spare<br>Observer         | The maximum des        |                               |       |
|    |                                               | 3. Set the Ma                                                                                                    | x Allowed HA Ro                      | le option to <b>OC</b> | <b>DS</b> for the failed serv | /ers. |
|    |                                               | 4. Click OK.                                                                                                    |                                      |                        |                               |       |
|    |                                               | Ok Can                                                                                                    | cel                                  |                        |                               |       |
| 4. | Server in<br>Question: Login                  | Establish an SS                                                                                                    | SH session to the                    | server in ques         | stion. Login as <b>adm</b>    | usr.  |
| 5. | Server in                                     | Stop the httpd :                                                                                                    | service.                             |                        |                               |       |
|    | httpd service                                 | \$ sudo bas                                                                                                    | h -1                                 |                        |                               |       |
|    |                                               | Stop the HTTP service after the                                                                                                    | D service before<br>e database has s | the database i tarted. | s down and start the          | HTTPD |
|    |                                               | \$ service                                                                                                    | httpd stop                           |                        |                               |       |
| 6. | Server in                                     | Take the serve                                                                                                    | r out of service.                    |                        |                               |       |
|    | service                                       | \$ prod.clo                                                                                                    | bber                                 |                        |                               |       |
| 7. | Server in                                     | Take the serve                                                                                                    | r to Dbup and sta                    | irt the DSR ap         | plication.                    |       |
|    | uestion: Take<br>server to DbUp               | \$ prod.sta                                                                                                    | rt                                   |                        |                               |       |
|    | state and start the application               |                                                                                                    |                                      |                        |                               |       |

| 8.  | Server in                       | 1. S                                        | start the ht                                                                                                    | ttpd service.                                                                                                    |                                                                                         |  |
|-----|---------------------------------|---------------------------------------------|----------------------------------------------------------------------------------------------------|----------------------------------------------------------------------------------------------------|-----------------------------------------------------------------------------------------|--|
|     | httpd service                   |                                             | \$ servi                                                                                                    | ce httpd sta                                                                                                    | art                                                                                     |  |
|     |                                 | 2. E                                        | xit out of                                                                                                    | root.                                                                                                    |                                                                                         |  |
|     |                                 |                                             | \$ exit                                                                                                    |                                                                                                    |                                                                                         |  |
| 9.  | NOAM VIP GUI:                   | 1. N                                        | lavigate to                                                                                                    | Status & Man                                                                                                    | age > HA.                                                                               |  |
|     | Set failed servers<br>to active | 2. C<br>3. S<br>Moc<br>Zomb<br>Zomb<br>4. C | Status &<br>Neth<br>Neth<br>Sen<br>HA<br>Data<br>Chick Edit a<br>Select the<br>difying HA<br>bieNOAM1<br>bieNOAM1<br>bieNOAM1<br>bieNOAM1 | & Manage<br>work Elements<br>ver<br>abase<br>s<br>cesses<br>ks<br>s<br>at the bottom of<br>failed server and<br>attributes<br>Max Allowed HA Role<br>Active<br>Active<br>Active<br>Standby<br>Spare | the screen.<br>d set it to <b>Active</b> .<br>Description<br>The maximum<br>The maximum |  |
| 10. | NOAM VIP GUI:                   | 1. N                                        | lavigate to                                                                                                    | Status & Man                                                                                                    | age > Server.                                                                           |  |
|     | Restart DSR<br>application      | 2. S                                        | Statu:                                                                                                    | s & Manage<br>etwork Elements<br>erver<br>A<br>atabase<br>PIs<br>rocesses<br>h recovered serv<br>Rebo                                                                                               | ver and click <b>Restart</b> .                                                          |  |

## Procedure 7. Recovery Scenario 6 (Case 2)

| 11.      | Server in                                                  | 1. Verify the processes are up and running:                                                                                                    |  |  |  |  |  |  |
|----------|------------------------------------------------------------|----------------------------------------------------------------------------------------------------|--|--|--|--|--|--|
|          | the server state                                           | \$ sudo pm.getprocs                                                                                                    |  |  |  |  |  |  |
|          |                                                            | Example output:                                                                                                    |  |  |  |  |  |  |
|          |                                                            | A 5139 cmha Up 12/21 13:16:25 1 cmha                                                                                                    |  |  |  |  |  |  |
|          |                                                            | A 5140 cmplatalarm Up 12/21 13:16:25 1 cmplatalarm                                                                                                    |  |  |  |  |  |  |
|          |                                                            | 23.5.3.28.1                                                                                                    |  |  |  |  |  |  |
|          |                                                            | A 5145 cmsoapa Up 12/21 13:16:25 1 cmsoapa                                                                                                    |  |  |  |  |  |  |
|          |                                                            | A 9969 eclipseHelp Up 12/21 13:16:39 1 eclipseHelp<br>A 5149 idbsvc Up 12/21 13:16:25 1 idbsvc -M10 -ME204 -D40 -                                                                                                    |  |  |  |  |  |  |
|          |                                                            | DE820 -W1 -S2                                                                                                    |  |  |  |  |  |  |
|          |                                                            | A 6149 idbunlock Up 12/21 13:16:36 1 idbunlock -f                                                                                                    |  |  |  |  |  |  |
|          |                                                            | A 5155 inetrep Up 12/21 13:16:25 1 inetrep                                                                                                    |  |  |  |  |  |  |
|          |                                                            | A 5160 oampAgent Up 12/21 13:16:25 1 oampAgent                                                                                                    |  |  |  |  |  |  |
|          |                                                            | A 5164 pm.watchdog Up 12/21 13:16:25 1 pm.watchdog                                                                                                    |  |  |  |  |  |  |
|          |                                                            | A 5171 re.portmap Up 12/21 13:16:25 1 re.portmap -c100                                                                                                    |  |  |  |  |  |  |
|          |                                                            | A 5174 statclerk Up 12/21 13:16:25 1 statclerk -s -0                                                                                                    |  |  |  |  |  |  |
|          |                                                            | A 5177 vipmgr Up 12/21 13:16:25 1 vipmgr                                                                                                    |  |  |  |  |  |  |
|          |                                                            | A -1 auditPTask Done 12/21 13:16:36 1 auditPeriodicTask                                                                                                    |  |  |  |  |  |  |
|          |                                                            | A -1 auditTasks Done 12/21 13:16:36 1 auditDefunctTasks                                                                                                    |  |  |  |  |  |  |
|          |                                                            | A -1 gulRegMapLoad Done 12/21 13:16:25 1 gulRegMapLoad<br>A -1 mkdbhooks Done 12/21 13:16:25 1 mkdbhooks                                                                                                    |  |  |  |  |  |  |
|          |                                                            | [root@MP-1 admusr]#                                                                                                    |  |  |  |  |  |  |
|          |                                                            | 2. Verify if replication channels are up and running:                                                                                                    |  |  |  |  |  |  |
|          |                                                            | \$ sudo irepstat                                                                                                    |  |  |  |  |  |  |
|          |                                                            | Example output:                                                                                                    |  |  |  |  |  |  |
|          |                                                            | - Policy 0 ActSth [DbDeplication]                                                                                                    |  |  |  |  |  |  |
|          |                                                            | BC From SOAM-2 Active         0         0.50 ^0.04%cpu 34B/s         A=C2713.145           CC From MP-2 Active         0         0.20 ^0.05 1.57%cpu 35B/s         A=C2713.145                                             |  |  |  |  |  |  |
|          |                                                            | Policy 1001 DSR_SLDB_Policy []<br>1 CC From MP-2 Active 0 0.20 ^0.06 1.51%cpu 35B/s A=C2713.145                                                                                                    |  |  |  |  |  |  |
|          |                                                            | 3. Verify if merging channels are up and running:                                                                                                    |  |  |  |  |  |  |
|          |                                                            | \$ sudo inetmstat                                                                                                    |  |  |  |  |  |  |
|          |                                                            | Example output:                                                                                                    |  |  |  |  |  |  |
|          |                                                            | nodeId InetMerge State dir dSeq dTime updTime info<br>SOAM-1 Standby To 0 0.00 13:19:33<br>SOAM-2 Active To 0 0.00 13:19:33                                                                                                |  |  |  |  |  |  |
| 12.<br>🗌 | <b>NOAM VIP</b> : Verify<br>all servers in<br>topology are | If the RADIUS key has never been revoked, skip this step. If RADIUS was<br>never configured on any site in the network, the RADIUS key would have<br>most likely never been revoked. Check with your system administrator. |  |  |  |  |  |  |
|          | accessible                                                 | 1. Establish an SSH session to the NOAM VIP and login as admusr.                                                                                                    |  |  |  |  |  |  |
|          | (RADIUS Only).                                             | 2. Check if all the servers in the Topology are accessible:                                                                                                    |  |  |  |  |  |  |
|          | skip to step 14.                                           |                                                                                                    |  |  |  |  |  |  |
|          |                                                            | <pre>\$ cd /usr/TKLC/dpi/bin/<br/>\$ (abaradWrawa abacklasses)</pre>                                                                                                    |  |  |  |  |  |  |
|          |                                                            | <pre>&gt; ./snareakrevo -cneckaccess</pre>                                                                                                    |  |  |  |  |  |  |

Procedure 7. Recovery Scenario 6 (Case 2)

| Procedure | 7. | Recovery | Scenario | 6 | (Case 2) |
|-----------|----|----------|----------|---|----------|
|-----------|----|----------|----------|---|----------|

| r        |                                                                                 |                                                                                                    |
|----------|---------------------------------------------------------------------------------|----------------------------------------------------------------------------------------------------|
| 13.<br>□ | <b>NOAM VIP</b> : Copy<br>key file to all the<br>servers in<br>topology (RADIUS | If the RADIUS key has never been revoked, skip this step. If RADIUS was<br>never configured on any site in the network, the RADIUS key would have<br>most likely never been revoked. Check with your system administrator. |
|          | Only)                                                                           | was not recovered) server is valid:                                                                                                    |
|          |                                                                                 | <pre>\$ cd /usr/TKLC/dpi/bin/</pre>                                                                                                    |
|          |                                                                                 | \$ ./sharedKrevo -validate                                                                                                    |
|          |                                                                                 | If output shows the existing key file is not valid, contact My Oracle Support (MOS).                                                                                                    |
|          |                                                                                 | 2. Copy the key file to all the servers in the topology:                                                                                                    |
|          |                                                                                 | \$ ./sharedKrevo -synchronize                                                                                                    |
|          |                                                                                 | FIPS integrity verification test failed.<br>FIPS integrity verification test failed.                                                                                                    |
|          |                                                                                 | FIPS integrity verification test failed.<br>FIPS integrity verification test failed.                                                                                                    |
|          |                                                                                 | 1450722733: [INFO] Synched key to IPFE                                                                                                    |
|          |                                                                                 | FIPS integrity verification test failed.<br>FIPS integrity verification test failed.                                                                                                    |
|          |                                                                                 | 1450722734: NOAM-2 and MP-2 key files differ. Sync NOAM-2 key file to MP-2. FIPS integrity verification test failed.                                                                                                    |
|          |                                                                                 | FIPS integrity verification test failed.                                                                                                    |
|          |                                                                                 | FIPS integrity verification test failed.<br>FIPS integrity verification test failed.                                                                                                    |
|          |                                                                                 | FIPS integrity verification test failed.                                                                                                    |
|          |                                                                                 | FIPS integrity verification test failed.                                                                                                    |
|          |                                                                                 | FIPS integrity verification test failed.<br>1450722736: NOAM-2 and MP-1 key files differ. Sync NOAM-2 key file to MP-1.                                                                                                    |
|          |                                                                                 | FIPS integrity verification test failed.                                                                                                    |
|          |                                                                                 | FIPS integrity verification test failed.                                                                                                    |
|          |                                                                                 | FIPS integrity verification test failed.<br>FIPS integrity verification test failed.                                                                                                    |
|          |                                                                                 | 1450722738: [INFO] Synched key to MP-1<br>[admusr@NOAM-2 bin]\$                                                                                                    |
|          |                                                                                 | \$ ./sharedKrevo -updateData                                                                                                    |
|          |                                                                                 | [admusr@NOAM-1 bin]\$ ./sharedKrevo -updateData                                                                                                    |
|          |                                                                                 | 1450203518: [INFO] Updating data on server 'NOAM-1'                                                                                                    |
|          |                                                                                 | FIPS integrity verification test failed.                                                                                                    |
|          |                                                                                 | FIPS integrity verification test failed.                                                                                                    |
|          |                                                                                 | 1450203520: [INFO] Updating data on server 'SOAM-2'                                                                                                    |
|          |                                                                                 | FIPS integrity verification test failed.                                                                                                    |
|          |                                                                                 | FIPS integrity verification test failed.                                                                                                    |
|          |                                                                                 | 1450203522: [INFO] Data updated to 'SOAM-2'                                                                                                    |
|          |                                                                                 |                                                                                                    |
|          |                                                                                 | <i>Note:</i> If any errors are present, stop and contact My Oracle Support (MOS).                                                                                                    |
| 14.      | Backup and<br>archive all the<br>databases from<br>the recovered<br>system      | Execute DSR Database Backup to back up the Configuration databases.                                                                                                    |

## 5. Resolve User Credential Issues after Database Restore

User incompatibilities may introduce security holes or prevent access to the network by administrators. User incompatibilities are not dangerous to the database, however. Review each user difference carefully to ensure the restoration does not impact security or accessibility.

## 5.1 Restore a Deleted User

```
- User 'testuser' exists in the selected backup file but not in the current database.
```

These users were removed before creation of the backup and archive file. They are reintroduced by system restoration of that file.

## 5.2 Keep a Restored User

#### Procedure 8. Keep Restored User

| S       | Perform this procedure to keep users restored by system restoration.                                |                                                                                                    |  |  |  |  |
|---------|----------------------------------------------------------------------------------------------------|----------------------------------------------------------------------------------------------------|--|--|--|--|
| E       | Check off ( $$ ) each step as it is completed. Boxes have been provided for this purpose under each |                                                                                                    |  |  |  |  |
| P       | step number.                                                                                        | step number.                                                                                                    |  |  |  |  |
| #       | If this procedure fa                                                                                | ails, it is recommended to contact My Oracle Support (MOS) and ask for assistance.                                                                          |  |  |  |  |
| 1.      | Before<br>Restoration:<br>Notify affected<br>users before<br>restoration                            | Contact each user affected before the restoration and notify them that you will reset their password during this maintenance operation.                     |  |  |  |  |
| 2.<br>□ | After<br>Restoration:                                                                               | <ol> <li>Establish a GUI session on the NOAM server by using the VIP IP address of<br/>the NOAM server. Open the web browser and enter a URL of:</li> </ol> |  |  |  |  |
|         | NOAM VIP                                                                                            | http:// <primary_noam_vip_ip_address></primary_noam_vip_ip_address>                                                                                         |  |  |  |  |
|         |                                                                                                    | 2. Login as the <b>guiadmin</b> user:                                                                                                    |  |  |  |  |
|         |                                                                                                    |                                                                                                    |  |  |  |  |
|         |                                                                                                    | URACLE                                                                                                    |  |  |  |  |
|         |                                                                                                    |                                                                                                    |  |  |  |  |
|         |                                                                                                    | Oracle System Login Tue Jun 7 13:49:06 2016 EDT                                                                                                    |  |  |  |  |
|         |                                                                                                    |                                                                                                    |  |  |  |  |
|         |                                                                                                    | Log In                                                                                                    |  |  |  |  |
|         |                                                                                                    | Enter your username and password to log in                                                                                                    |  |  |  |  |
|         |                                                                                                    | Username:                                                                                                    |  |  |  |  |
|         |                                                                                                    | Password:                                                                                                    |  |  |  |  |
|         |                                                                                                    |                                                                                                    |  |  |  |  |
|         |                                                                                                    | Change password                                                                                                    |  |  |  |  |
|         |                                                                                                    | Log In                                                                                                    |  |  |  |  |
|         |                                                                                                    |                                                                                                    |  |  |  |  |

| -  | •                                                |                                                                                                    |
|----|--------------------------------------------------|----------------------------------------------------------------------------------------------------|
| 3. | After<br>Restoration:<br>Reset user<br>passwords | <ul> <li>Navigate to Administration &gt; Access Control &gt; Users.</li> <li>Main Menu</li> <li>Administration</li> <li>General Options</li> <li>Access Control</li> <li>Access Control</li> <li>Groups</li> <li>Sessions</li> <li>Certificate Management</li> </ul> |
|    |                                                  | Authorized IPs     SFTP Users                                                                                                    |
|    |                                                  | 2. Select the user.                                                                                                    |
|    |                                                  | 3. Click Change Password.                                                                                                    |
|    |                                                  | Insert Edit Delete Report Change Password                                                                                                    |
|    |                                                  | <ol> <li>Type a new password.</li> <li>Enter the old password once, new password</li> </ol>                                                                                                    |
|    |                                                  | twice for guiadmin                                                                                                    |
|    |                                                  | Old Password:                                                                                                    |
|    |                                                  | New Password:                                                                                                    |
|    |                                                  | Retype New Password:                                                                                                    |
|    |                                                  | Force password change on next login                                                                                                    |
|    |                                                  | Continue                                                                                                    |
|    |                                                  | <b>NOTE:</b> The password must be between 8 and 16 characters.                                                                                                    |
|    |                                                  | The password must also contain 3 of these 4 types of characters:                                                                                                    |
|    |                                                  | numeric, lowercase alpha, uppercase alpha,<br>special character (!@#\$%^&*?~).                                                                                                    |
| 1  | 1                                                |                                                                                                    |

#### Procedure 8. Keep Restored User

5. Click Continue.

# 5.3 Remove a Restored User

## Procedure 9. Remove the Restored User

| S<br>T<br>E<br>P<br># | Perform this procedure to remove users restored by system restoration<br>Check off ( $$ ) each step as it is completed. Boxes have been provided for this purpose under each<br>step number.<br>If this procedure fails, it is recommended to contact My Oracle Support (MOS) and ask for assistance. |                                                                                                    |  |
|-----------------------|----------------------------------------------------------------------------------------------------|----------------------------------------------------------------------------------------------------|--|
| 1.                    | After<br>Restoration:<br>Log into the<br>NOAM VIP                                                                                                    | <ol> <li>Establish a GUI session on the NOAM server by using the VIP IP address of the NOAM server. Open the web browser and enter a URL of:         http://<primary_noam_vip_ip_address> </primary_noam_vip_ip_address></li> <li>Login as the guiadmin user:         ORACLE®     </li> </ol>                                                                                                    |  |
|                       |                                                                                                    | Oracle System Login       Tue Jun 7 13:49:06 2016 EDT         Log In       Enter your username and password to log in         Username:       Password:         Password:       Change password         Log In       Change password         Unauthorized access is prohibited. This Oracle system requires the use of Microsoft Internet Explorer 9.0, 10.0, or 11.0 with support for JavaScript and cookies.         Oracle and Java are registered trademarks of Oracle Corporation and/or its affiliates. Other names may be trademarks of their respective owners.         Copyright © 2010, 2016, Oracle and/or its affiliates. All rights reserved. |  |

| 2. | After<br>Restoration:<br>Reset user<br>passwords | <ul> <li>Navigate to Administration &gt; Access Control &gt; Users.</li> <li>Main Menu         <ul> <li>Administration</li> <li>General Options</li> <li>Access Control</li> <li>Access Control</li> <li>Users</li> <li>Groups</li> <li>Sessions</li> <li>Certificate Management</li> <li>Authorized IPs</li> <li>SFTP Users</li> </ul> </li> </ul> |
|----|--------------------------------------------------|----------------------------------------------------------------------------------------------------|
|    |                                                  | 2. Select the user.                                                                                                    |
|    | 3.<br>dit                                        | 3. Click Delete.<br>dit Delete Repo<br>Delete selected users?<br>OK Cancel                                                                                                    |
|    |                                                  | 4. Click <b>OK</b> to confirm.                                                                                                    |

Procedure 9. Remove the Restored User

## 5.4 Restore a Modified User

These users have had a password change before creation of the backup and archive file. They are reverted by system restoration of that file.

```
- The password for user 'testuser' differs between the selected backup file and the current database.
```

#### **Before Restoration:**

Verify you have access to a user with administrator permissions that is not affected.

Contact each user affected and notify them that you will reset their password during this maintenance operation.

#### After Restoration:

Login and reset the passwords for all users in this category. See the steps in Procedure 8 for resetting passwords for a user.

## 5.5 Restore an Archive that Does Not Contain a Current User

These users have been created after the creation of the backup and archive file. They are deleted by system restoration of that file.

- User 'testuser' exists in current database but not in the selected backup file.

If the user is no longer desired, do not perform any additional steps. The user is permanently removed.

| S           | Perform this procedure to remove users restored by system restoration.   |                                                                                                    |  |  |
|-------------|--------------------------------------------------------------------------|----------------------------------------------------------------------------------------------------|--|--|
| ь<br>Е<br>Р | Check off ( $$ ) each ste step number.                                   | as it is completed. Boxes have been provided for this purpose under each                                                                                                    |  |  |
| #           | If this procedure fails,                                                 | , it is recommended to contact My Oracle Support (MOS) and ask for assistance.                                                                                                    |  |  |
| 1.          | Before<br>Restoration:<br>Notify affected<br>users before<br>restoration | Contact each user that is affected before the restoration and notify them that you will reset their password during this maintenance operation.                                                                                                    |  |  |
| 2.          | Before<br>Restoration: Log                                               | <ol> <li>Establish a GUI session on the NOAM server by using the VIP IP address<br/>of the NOAM server. Open the web browser and enter a URL of:</li> </ol>                                                                                                    |  |  |
|             |                                                                          | http:// <primary_noam_vip_ip_address></primary_noam_vip_ip_address>                                                                                                    |  |  |
|             |                                                                          | 2. Login as the <b>guiadmin</b> user:                                                                                                    |  |  |
|             |                                                                          | Oracle System Login   The Junt 13:49:06 2016 ECC State 13:49:06 2016 ECC State 20:40 Control of Control of C |  |  |
|             |                                                                          | Copyright © 2010, 2016, <u>Oracle</u> and/or its affiliates. All rights reserved.                                                                                                    |  |  |

## Procedure 10. Restore an Archive That Does Not Contain a Current User

| 3. | Before                  | 1. Navigate to Administration > Access Control > Users. |
|----|-------------------------|---------------------------------------------------------|
|    | Record user<br>settings | 🖃 💻 Main Menu                                           |
|    |                         | 😑 😋 Administration                                      |
|    |                         | 📓 General Options                                       |
|    |                         | 🖃 🔄 Access Control                                      |
|    |                         | - 🔓 Users                                               |
|    |                         | 👘 🚰 Groups                                              |
|    |                         | Sessions                                                |
|    |                         | 🔛 🔛 Certificate Management                              |
|    |                         | Authorized IPs                                          |
|    |                         | SFTP Users                                              |
|    |                         | 2. Under each affected user, record the following:      |
|    |                         | Username                                                |
|    |                         | Account status                                          |
|    |                         | Remote Auth                                             |
|    |                         | Local Auth                                              |
|    |                         | Concurrent Logins Allowed                               |
|    |                         | Inactivity Limit                                        |
|    |                         | Comment                                                 |
|    |                         | Groups                                                  |

Procedure 10. Restore an Archive That Does Not Contain a Current User

| 4. | After Restoration:<br>Login | <ol> <li>Establish a GUI session on the NOAM server by using the VIP IP address of the NOAM server. Open the web browser and enter a URL of:         <ul> <li>http://<primary_noam_vip_ip_address></primary_noam_vip_ip_address></li> </ul> </li> <li>Login as the guiadmin user:         <ul> <li>ORACLE®</li> </ul> </li> </ol> |
|----|-----------------------------|----------------------------------------------------------------------------------------------------|
|    |                             | Oracle System Login Tue Jun 7 13:49:06 2016 EDT                                                                                                    |
|    |                             | Log In<br>Enter your username and password to log in<br>Username:<br>Password:<br>Change password<br>Log In                                                                                                    |
|    |                             | Unauthorized access is prohibited. This Oracle system requires the use of Microsoft Internet Explorer 9.0,<br>10.0, or 11.0 with support for JavaScript and cookies.                                                                                                    |
|    |                             | Oracle and Java are registered trademarks of Oracle Corporation and/or its affiliates.<br>Other names may be trademarks of their respective owners.<br>Copyright © 2010, 2016, <u>Oracle</u> and/or its affiliates. All rights reserved.                                                                                          |

#### Procedure 10. Restore an Archive That Does Not Contain a Current User

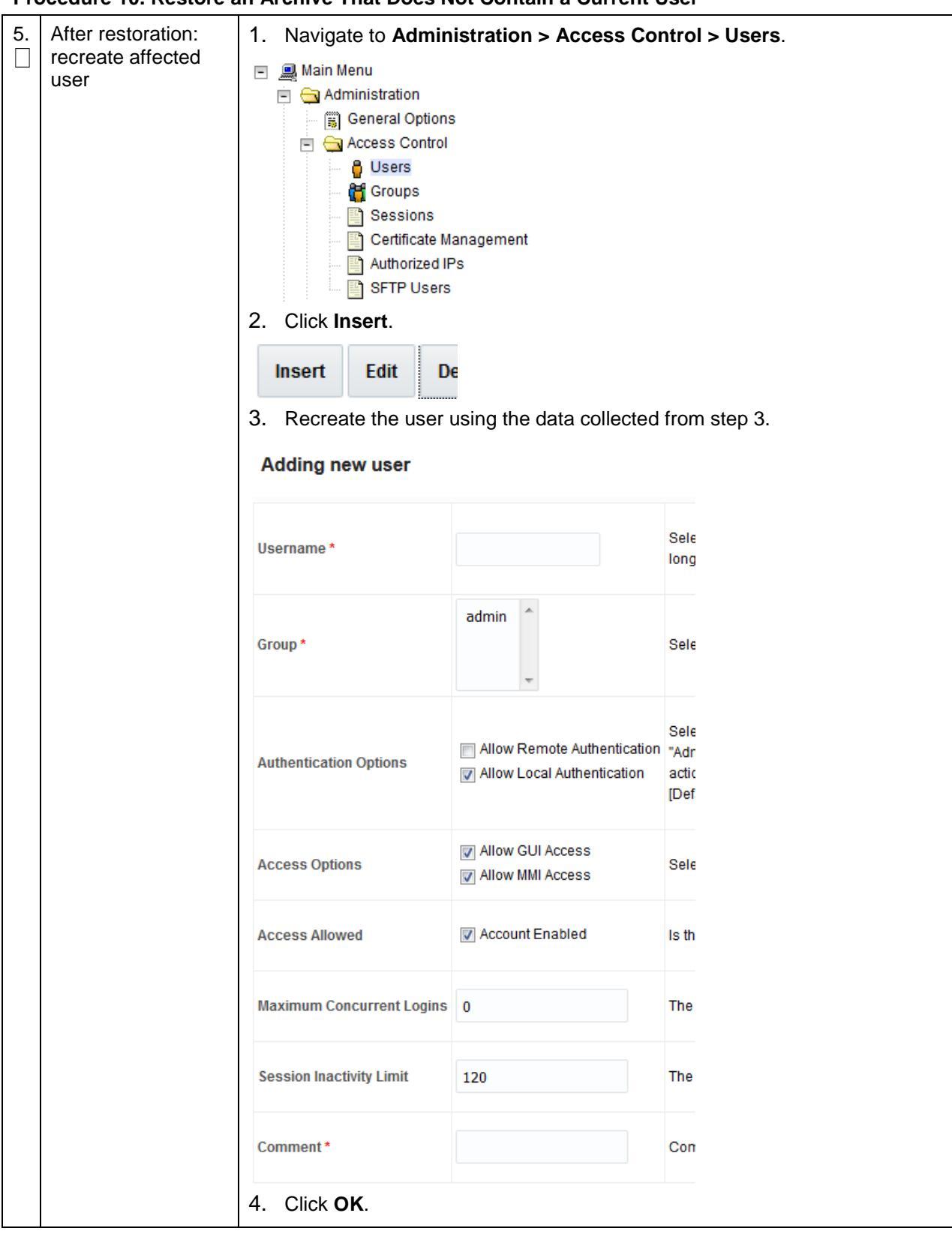

Procedure 10. Restore an Archive That Does Not Contain a Current User

| 6.<br>□   | After Restoration:<br>Repeat for<br>additional users | Repeat step 5 to recreate additional users.         |
|-----------|------------------------------------------------------|-----------------------------------------------------|
| <b>7.</b> | After Restoration:<br>Reset the<br>passwords         | See Procedure 8 for resetting passwords for a user. |

Procedure 10. Restore an Archive That Does Not Contain a Current User

## 6. IDIH Disaster Recovery

The fdconfig xml file you use for disaster recovery is different from the one used for fresh installation. The one for disaster recovery has the **hostname-upgrade\_xx-xx-xx.xml** file format. It took out the Oracle server installation part since it is not needed for disaster recovery. If the disaster recovery procedure is being executed on the rack mount server containing the Oracle database, use the fdconfig installation xml file.

**Note:** The fdconfig xml file for disaster recovery is exactly the same as the one for upgrade and this file should have been created during the latest upgrade or fresh installation. In case the file is not found, make a copy of the fdconfig.xml file for fresh installation with **-upgrade** between the hostname and the version number. Edit the newly created **hostname-upgrade\_xx-xx-xx.xml** file and take out the following section within the dotted line:

```
</infrastructure>
 </infrastructures>
<servers>
<tvoeguest id="ORA">
     <infrastructure>localPMAC</infrastructure>
        </postdeploy>
     </scripts>
  </tvoeguest
<tvoequest id="MED">
     <infrastructure>localPMAC</infrastructure>
         <!--Specify which Rack Mount Server TVOE Host the Mediation
server will be placed -->
     <tvoehost>mgmtsrvrtvoe2</tvoehost>
     <name>MED</name>
```

#### **Disaster Recovery Scenarios**

| Disaster Recovery Scenario               | fdconfig file to use          |
|------------------------------------------|-------------------------------|
| Server containing Oracle database server | Install fdconfig xml          |
| Server containing Application Server     | Upgrade/Disaster Recovery xml |

# Procedure 11. IDIH Disaster Recovery Preparation

| S                                                   | This procedure performs disaster recovery preparation steps for the IDIH. |                                                                                                    |  |  |  |  |
|-----------------------------------------------------|---------------------------------------------------------------------------|----------------------------------------------------------------------------------------------------|--|--|--|--|
| E                                                   | Check off (√) each step number.                                           | off ( $$ ) each step as it is completed. Boxes have been provided for this purpose under each mber.                                                                  |  |  |  |  |
| #                                                   | If this procedure fa                                                      | a fails, it is recommended to contact My Oracle Support (MOS) and ask for assistance.                                                                                |  |  |  |  |
| 1. <b>PMAC GUI</b> : 1. Open web browser and enter: |                                                                           | 1. Open web browser and enter:                                                                                                    |  |  |  |  |
|                                                     | Login                                                                     | http:// <pmac_mgmt_network_ip></pmac_mgmt_network_ip>                                                                                                    |  |  |  |  |
|                                                     |                                                                           | 2. Login as <b>pmacadmin</b> user:                                                                                                    |  |  |  |  |
|                                                     |                                                                           |                                                                                                    |  |  |  |  |
|                                                     |                                                                           | ORACLE                                                                                                    |  |  |  |  |
|                                                     |                                                                           |                                                                                                    |  |  |  |  |
|                                                     |                                                                           | Uracie System Login Tue Jun 7 13:49:06 2016 EDT                                                                                                    |  |  |  |  |
|                                                     |                                                                           |                                                                                                    |  |  |  |  |
|                                                     |                                                                           | Log In                                                                                                    |  |  |  |  |
|                                                     |                                                                           | Enter your username and password to log in                                                                                                    |  |  |  |  |
|                                                     |                                                                           | Username:                                                                                                    |  |  |  |  |
|                                                     |                                                                           | Password:                                                                                                    |  |  |  |  |
|                                                     |                                                                           | Change password                                                                                                    |  |  |  |  |
|                                                     |                                                                           | Log In                                                                                                    |  |  |  |  |
|                                                     |                                                                           |                                                                                                    |  |  |  |  |
|                                                     |                                                                           | Unauthorized access is prohibited. This Oracle system requires the use of Microsoft Internet Explorer 9.0,<br>10.0, or 11.0 with support for JavaScript and cookies. |  |  |  |  |
|                                                     |                                                                           | Oracle and Java are registered trademarks of Oracle Corporation and/or its affiliates.<br>Other names may be trademarks of their respective owners.                  |  |  |  |  |
|                                                     |                                                                           | Copyright © 2010, 2016, Oracle and/or its affiliates. All rights reserved.                                                                                           |  |  |  |  |

| 2.      | PMAC GUI:<br>Verify necessary  | 1 Navigate to Software > Manage Software Images                                                                                                    |
|---------|--------------------------------|----------------------------------------------------------------------------------------------------|
|         |                                |                                                                                                    |
|         | available                      | Software Inventory                                                                                                    |
|         |                                | Manage Software Images                                                                                                    |
|         |                                | <ol> <li>Verify the current IDIH TVOE, TPD, Oracle, Application and Mediation images are listed.</li> </ol>                                                                                                    |
|         |                                | <ol> <li>Verify these values match the name in the <software> </software> section in<br/>the hostname-upgrade_xx-xx.xml file.</li> </ol>                                                                                                   |
|         |                                | <i>Note:</i> If the necessary software images are not available, follow the instructions from the Load Application and TPD ISO onto PMAC Server procedure and steps 1-4 of IDIH Configuration from [8] to acquire and transfer the images. |
| 3.<br>□ | <b>Oracle Guest</b> :<br>Login | Establish an SSH session to the Oracle guest, login as <b>admusr</b> .                                                                                                    |
| 4.      | Oracle Guest:                  | Perform a database health check:                                                                                                    |
|         | Perform<br>database health     | <pre>\$ sudo /usr/TKLC/xIH/plat/bin/analyze_server.sh -i</pre>                                                                                                    |
|         | check                          | Example output:                                                                                                    |
|         |                                | admusr@thunderbolt-ora:                                                                                                    |
|         |                                | [admusr@thunderbolt-ora ~]\$ sudo /usr/TKLC/xIH/plat/bin/analyze_server.sh -i<br>10:10:52: STARTING HEALTHCHECK PROCEDURE                                                                                                    |
|         |                                | 10:10:52: date: 05-12-15, hostname: thunderbolt-ora                                                                                                    |
|         |                                | 10:10:52:                                                                                                    |
|         |                                | 10:10:52: Checking disk free space<br>10:10:52: No disk space issues found                                                                                                    |
|         |                                | 10:10:52: Checking syscheck - this can take a while<br>10:10:58: No errors in syscheck modules                                                                                                    |
|         |                                | 10:10:58: Checking Alarm Manager alarmStatus                                                                                                    |
|         |                                | 10:11:00: No alarms found<br>10:11:00: Checking statefiles                                                                                                    |
|         |                                | 10:11:00: Statefiles do not exist                                                                                                    |
|         |                                | 10:11:00: Checking runlevel<br>10:11:00: Runlevel is OK (N 4)                                                                                                    |
|         |                                | 10:11:00: Checking upgrade log                                                                                                    |
|         |                                | 10:11:00: Analyzing date                                                                                                    |
|         |                                | 10:11:00: NTF deamon is running<br>10:11:00: Server is synchronized with ntp server                                                                                                    |
|         |                                | 10:11:00: Checking NTP status                                                                                                    |
|         |                                | 10:11:00: Ntp settings is OK                                                                                                    |
|         |                                | 10:11:00: Checking server entries in host file.                                                                                                    |
|         |                                | 10:11:00: mediation is present in /etc/hosts                                                                                                    |
|         |                                | 10:11:00: appserver is present in /etc/hosts<br>10:11:00: Ping server entries in host file.                                                                                                    |
|         |                                | 10:11:00: Ping server oracle                                                                                                    |
|         |                                | 10:11:00: Ping server mediation<br>10:11:00: Ping server appserver                                                                                                    |
|         |                                | 10:11:00: Check oracle Server<br>10:11:01: Oracle Server and resources online                                                                                                    |
|         |                                | 10:11:01: All tests passed!                                                                                                    |
|         |                                | [admusr@thunderbolt-ora ~]\$                                                                                                    |
|         |                                |                                                                                                    |

## Procedure 11. IDIH Disaster Recovery Preparation

|        | This procedure performs disaster recovery for the IDIH by re-installing the mediation and application |                                                                                                    |  |  |
|--------|----------------------------------------------------------------------------------------------------|----------------------------------------------------------------------------------------------------|--|--|
| S      | servers.                                                                                              |                                                                                                    |  |  |
| E      | Check off $()$ each s                                                                                 | heck off ( $$ ) each step as it is completed. Boxes have been provided for this purpose under each                                                                   |  |  |
| P<br># | If this procedure fails                                                                               | P number. this procedure fails, it is recommended to contact My Oracle Support (MOS) and ask for assistance                                                          |  |  |
| #<br>1 | PMAC GUI: Login                                                                                       | 1 Open web browser and enter:                                                                                                    |  |  |
|        |                                                                                                    |                                                                                                    |  |  |
|        |                                                                                                    | http:// <pmac_mgmt_network_ip></pmac_mgmt_network_ip>                                                                                                    |  |  |
|        |                                                                                                    | 2. Login as <b>pmacadmin</b> user:                                                                                                    |  |  |
|        |                                                                                                    |                                                                                                    |  |  |
|        |                                                                                                    |                                                                                                    |  |  |
|        |                                                                                                    | Oracle System Login                                                                                                    |  |  |
|        |                                                                                                    | Tue Jun 7 13:49:06 2016 EDT                                                                                                    |  |  |
|        |                                                                                                    |                                                                                                    |  |  |
|        |                                                                                                    | Log In<br>Enter your username and password to log in                                                                                                    |  |  |
|        |                                                                                                    |                                                                                                    |  |  |
|        |                                                                                                    | Desmand                                                                                                    |  |  |
|        |                                                                                                    | Password:                                                                                                    |  |  |
|        |                                                                                                    | Change password                                                                                                    |  |  |
|        |                                                                                                    | Log In                                                                                                    |  |  |
|        |                                                                                                    |                                                                                                    |  |  |
|        |                                                                                                    | Unauthorized access is prohibited. This Oracle system requires the use of Microsoft Internet Explorer 9.0,<br>10.0, or 11.0 with support for JavaScript and cookies. |  |  |
|        |                                                                                                    | Oracle and Java are registered trademarks of Oracle Corporation and/or its affiliates.<br>Other names may be trademarks of their respective owners.                  |  |  |
|        |                                                                                                    | Copyright © 2010, 2016, Oracle and/or its affiliates. All rights reserved.                                                                                           |  |  |
| 2.     | Remove existing                                                                                       | 1. Navigate to Main Menu > VM Management.                                                                                                    |  |  |
|        | application server                                                                                    | 😑 😋 Software                                                                                                    |  |  |
|        |                                                                                                    | Software Inventory                                                                                                    |  |  |
|        |                                                                                                    | Manage Software Images                                                                                                    |  |  |
|        |                                                                                                    |                                                                                                    |  |  |
|        |                                                                                                    | 2. Select the application guest.                                                                                                    |  |  |
|        |                                                                                                    | 3. CIICK Delete.                                                                                                    |  |  |
|        |                                                                                                    | Edit Delete Clone                                                                                                    |  |  |
|        |                                                                                                    | Upgrade                                                                                                    |  |  |
|        |                                                                                                    | Patch                                                                                                    |  |  |
|        |                                                                                                    |                                                                                                    |  |  |

#### Procedure 12. IDIH Disaster Recovery (Re-Install Mediation and Application Servers)

| 3.         | Remove existing<br>mediation server                                  | <ul> <li>1. Navigate to Main Menu &gt; VM Management.</li> <li>Software</li> <li>Software Inventory</li> <li>Manage Software Images</li> <li>VM Management</li> <li>2. Select the Mediation guest.</li> <li>3. Click Delete.</li> <li>Edit Delete Clone</li> <li>Upgrade</li> <li>Patch</li> </ul>                                                                                                    |
|------------|----------------------------------------------------------------------|----------------------------------------------------------------------------------------------------|
| <b>4</b> . | <b>PMAC</b> : Establish<br>SSH session and<br>login                  | Establish an SSH session to the PMAC, login as <b>admusr</b> .                                                                                                    |
| 5.         | <b>PMAC</b> : Re-install<br>the mediation and<br>application servers | Execute this command (Enter your upgrade file):<br>\$ cd /var/TKLC/smac/guest-dropin<br>\$ screen<br>\$ sudo fdconfig configfile= <hostname-upgrade_xx-xx-<br>xx&gt;.xml<br/>Warning<br/>If you run the fdconfig without upgrade in the XML filename, the database is<br/>destroyed and you lose all of the existing data.<br/>Note: Note: This is a long duration command (45-90 minutes). If the screen<br/>command was run before executing the fdconfig, perform a screen -dr<br/>to resume the screen session in the event of a terminal timeout etc.</hostname-upgrade_xx-xx-<br> |

Procedure 12. IDIH Disaster Recovery (Re-Install Mediation and Application Servers)

| PMAC GUI:<br>Monitor the<br>configuration | 1. If not already done, establish a GUI session on the PMAC server.                                                                                                    |
|-------------------------------------------|----------------------------------------------------------------------------------------------------|
|                                           | 2. Navigate to Task Monitoring.                                                                                                    |
|                                           | 🗉 🧰 Status and Manage                                                                                                    |
|                                           | Task Monitoring                                                                                                    |
|                                           | 🖉 Help                                                                                                    |
|                                           | Egal Notices                                                                                                    |
|                                           | 🔁 Logout                                                                                                    |
|                                           | 3. Monitor the IDIH configuration to completion.                                                                                                    |
|                                           | Alternatively, you can monitor the fdconfig status through the command line after executing the fdconfig command:                                                                                                    |
|                                           | Example:                                                                                                    |
|                                           | admusr@bertie:/var/TKLC/smac/guest-dropin                                                                                                    |
|                                           | [admusr@bertie guest-dropin]\$ sudo fdconfig configfile=d-ray_04-21-15.xml<br>run Config<br>Request to start a new configuration<br>Running d-ray_04-21-15.xml configuration<br>Configuration file processing complete                                                                                                    |
|                                           | Created a deployment database file: deploy_d-ray_20150511T093944_630c.fdcdb<br>Preparing to run the configuration steps<br>PM&C has no in progress tasks<br>Cabinet is already provisioned, skipping: 1<br>RMS is already provisioned, skipping: 10.250.36.27<br>Server discovery complete: [RMS ip: 10.250.36.27]<br>Hostname for [RMS ip: 10.250.36.27] already set to d-ray skipping |
|                                           | PMAC GUI:<br>Monitor the<br>configuration                                                                                                    |

Procedure 12. IDIH Disaster Recovery (Re-Install Mediation and Application Servers)

# Appendix A. DSR Database Backup

# Procedure 13. DSR Database Backup

|                                                                                                    | This procedure backs up the provision and configuration information from an NOAM or SOAM server after the disaster recovery is complete. |                                                                           |                                                                                                    |  |
|----------------------------------------------------------------------------------------------------|----------------------------------------------------------------------------------------------------|---------------------------------------------------------------------------|----------------------------------------------------------------------------------------------------|--|
| S<br>T<br>Check off ( $\checkmark$ ) each step as it is completed. Boxes have been provided<br>step number. |                                                                                                    |                                                                           | ep as it is completed. Boxes have been provided for this purpose under each                                                                                          |  |
| С<br>Р<br>#                                                                                                 | If this procedure assistance.                                                                                                    | e fails, it is recommended to contact My Oracle Support (MOS) and ask for |                                                                                                    |  |
| 1.                                                                                                    | NOAM/SOAM<br>VIP: Login                                                                                                    | 1.                                                                        | Establish a GUI session on the NOAM or SOAM server by using the VIP IP address of the NOAM or SOAM server. Open the web browser and enter a URL of:                  |  |
|                                                                                                    |                                                                                                    |                                                                           | http:// <primary_noam soam_vip_ip_address=""></primary_noam>                                                                                                    |  |
|                                                                                                    |                                                                                                    | 2.                                                                        | Login as the <b>guiadmin</b> user:                                                                                                    |  |
|                                                                                                    |                                                                                                    |                                                                           |                                                                                                    |  |
|                                                                                                    |                                                                                                    |                                                                           | ORACLE                                                                                                    |  |
|                                                                                                    |                                                                                                    | 0                                                                         | raela Svetem Login                                                                                                    |  |
|                                                                                                    |                                                                                                    |                                                                           | Tue Jun 7 13:49:06 2016 EDT                                                                                                    |  |
|                                                                                                    |                                                                                                    |                                                                           |                                                                                                    |  |
|                                                                                                    |                                                                                                    |                                                                           | Log In<br>Enter your username and password to log in                                                                                                    |  |
|                                                                                                    |                                                                                                    |                                                                           |                                                                                                    |  |
|                                                                                                    |                                                                                                    |                                                                           | Password                                                                                                    |  |
|                                                                                                    |                                                                                                    |                                                                           |                                                                                                    |  |
|                                                                                                    |                                                                                                    |                                                                           | Change password                                                                                                    |  |
|                                                                                                    |                                                                                                    |                                                                           | Log In                                                                                                    |  |
|                                                                                                    |                                                                                                    |                                                                           |                                                                                                    |  |
|                                                                                                    |                                                                                                    |                                                                           | Unauthorized access is prohibited. This Oracle system requires the use of Microsoft Internet Explorer 9.0,<br>10.0, or 11.0 with support for JavaScript and cookies. |  |
|                                                                                                    |                                                                                                    |                                                                           | Oracle and Java are registered trademarks of Oracle Corporation and/or its affiliates.<br>Other names may be trademarks of their respective owners.                  |  |
|                                                                                                    |                                                                                                    |                                                                           | Copyright © 2010, 2016, <u>Oracle</u> and/or its affiliates. All rights reserved.                                                                                    |  |

| 2. | NOAM/SOAM                         | 1. Navigate to Status & Manage > Database.                     |
|----|-----------------------------------|----------------------------------------------------------------|
|    | <b>VIP</b> : Backup configuration | 😑 😋 Status & Manage                                            |
|    | data for the                      | 💽 Network Elements                                             |
|    | system                            | Server Server                                                  |
|    |                                   | HA HA                                                          |
|    |                                   | M Database                                                     |
|    |                                   | KPIS                                                           |
|    |                                   | – Processes                                                    |
|    |                                   | 2. Select the active NOAM server and click <b>Backup</b> .     |
|    |                                   | eplication Backup Compa                                        |
|    |                                   | 3. Make sure that the <b>Configuration</b> checkbox is marked. |
|    |                                   | Database Backup                                                |
|    |                                   | Field Value                                                    |
|    |                                   | Server: ZombieNOAM1                                            |
|    |                                   | Select data for backup                                         |
|    |                                   | © gzip                                                         |
|    |                                   | Compression * <ul> <li>i bzip2</li> </ul>                      |
|    |                                   | none                                                           |
|    |                                   |                                                                |
|    |                                   | Archive Name * Backup.dsr.ZombieNOAM1.Configuration.NETV       |
|    |                                   | Comment                                                        |
|    |                                   | Ok Cancel                                                      |
|    |                                   | 4. Enter a filename for the backup and click <b>OK</b> .       |

Procedure 13. DSR Database Backup

| 3.      | NOAM/SOAM                  | 1. Navigate to Status & Manage > Files.                                              |
|---------|----------------------------|--------------------------------------------------------------------------------------|
|         | VIP: Verify the            | 📮 🚗 Status & Manage                                                                  |
|         | existence                  | Network Elements                                                                     |
|         |                            | Server                                                                               |
|         |                            |                                                                                      |
|         |                            |                                                                                      |
|         |                            |                                                                                      |
|         |                            |                                                                                      |
|         |                            |                                                                                      |
|         |                            |                                                                                      |
|         |                            | Main Manue Status & Managa > Files                                                   |
|         |                            | Gillert - Tasks -                                                                    |
|         |                            |                                                                                      |
|         |                            | ZombieNOAM1 ZombieNOAM2 ZombieDRNOAM1 ZombieDRNOAM2 ZombieSOAM1 ZombieSOA            |
|         |                            | File Name                                                                            |
|         |                            | backup/Backup.dsr.ZombieNOAM1.Configuration.NETWORK_OAMP.20161010_103628.MAN.tar.bz2 |
|         |                            | metadata/cm_metadata.bt                                                              |
|         |                            | metadata/metadata.xml                                                                |
|         |                            | TKLCConfigData.ZombieNOAM1.sh                                                        |
|         |                            | TKLCConfigData.zombieNOAM2.sh                                                        |
|         |                            | TKLCConfigData.zombieSOAW1.sh                                                        |
|         |                            | Incucconligibilita.zomblesGAMZ.sn                                                    |
|         |                            | ugrade log                                                                           |
|         |                            | apgrade.log                                                                          |
|         |                            | 2. Select the active NOAM or SOAM tab.                                               |
|         |                            | 3. The files on this server display. Verify the existence of the backup file.        |
| 4.      | NOAM/SOAM<br>VIP: Download | 1. From the previous step, select the backup file.                                   |
|         |                            | 2 Click Download                                                                     |
|         | the file to a              |                                                                                      |
|         |                            |                                                                                      |
|         |                            | bload Download                                                                       |
|         |                            | GB available   System ut                                                             |
|         |                            | 3. Click <b>OK</b> to confirm the download.                                          |
| 5.<br>□ | Upload the                 | Transfer the backed up image saved in the previous step to a secure location         |
|         | secure location            |                                                                                      |
| 6.      | Backup active<br>SOAM      | Repeat steps 2 through 5 to back up the active SOAM.                                 |

## Procedure 13. DSR Database Backup

| 7. | Take Secured<br>backup of key<br>file (RADIUS<br>only) | If the RADIUS key has never been revoked, skip this step. If RADIUS was never configured on any site in the network, the RADIUS key would have most likely never been revoked. Check with your system administrator.                                                                                                    |
|----|--------------------------------------------------------|----------------------------------------------------------------------------------------------------|
|    |                                                        | 1. Log into ssn shell of active NOAM server using user <b>admusr</b> .                                                                                                    |
|    |                                                        | <ol> <li>Take secure backup of updated key file RADIUS shared secret encryption<br/>key for disaster scenarios.</li> </ol>                                                                                                    |
|    |                                                        | 3. Encrypt the key file before backing up to secure customer setup:                                                                                                    |
|    |                                                        | \$ ./sharedKrevo -encr                                                                                                    |
|    |                                                        | 4. Copy the encrypted key file to secure customer setup:                                                                                                    |
|    |                                                        | <pre>\$ sudo scp /var/TKLC/db/filemgmt/DpiKf.bin.encr<br/>user@<customer ip="">:<path customer="" of="" setup=""></path></customer></pre>                                                                                                    |
|    |                                                        | <b>Note:</b> The operator must strictly control access to the backed up key file. If the operator needs to encrypt this key file further using operator specified encryption techniques, the operator is recommended to do so; however, the operator is responsible to decrypt this file using operator-specific decryption techniques and copy the resulting <b>DpiKf.bin.encr</b> file securely to the file management folder if the key file needs to be restored for disaster recovery. Once the key file is backed up to the operator-provided server and path, it is the responsibility of the operator to ensure access to the backed up key file is extremely selective and restricted. |
# Appendix B. Recover/Replace Failed Cisco 4948 Aggregation Switches (HP DL380 Gen 9 Only)

#### Procedure 14. Recover a Failed Aggregation Switch (Cisco 4948E/4948E-F) (HP DL380 Gen 9 Only)

|             | This procedure reco                             | overs a failed aggregation (4948E/4948E-F) switch.                                                                                                    |  |  |  |  |  |  |  |
|-------------|-------------------------------------------------|----------------------------------------------------------------------------------------------------|--|--|--|--|--|--|--|
|             | Prerequisites:                                  | Prerequisites:                                                                                                    |  |  |  |  |  |  |  |
|             | A copy of the ne                                | etworking xml configuration files                                                                                                    |  |  |  |  |  |  |  |
|             | • A copy of HP m                                | cellaneous firmware DVD or ISO                                                                                                    |  |  |  |  |  |  |  |
|             | IP address and                                  | ostname of the failed switch                                                                                                    |  |  |  |  |  |  |  |
| s           | Rack mount pos                                  | sition of the failed switch                                                                                                    |  |  |  |  |  |  |  |
| T<br>E<br>P | Check off (√) each s<br>step number.            | step as it is completed. Boxes have been provided for this purpose under each                                                                                                    |  |  |  |  |  |  |  |
| #           | If this procedure fail                          | s, it is recommended to contact My Oracle Support (MOS) and ask for assistance.                                                                                                    |  |  |  |  |  |  |  |
| 1.          | Recover failed                                  | 1. Log into the PMAC using SSH as <b>admusr</b> .                                                                                                    |  |  |  |  |  |  |  |
|             | Aggregation<br>Switches: Cisco<br>4948E/4948E-F | 2. Remove the old SSH key of the switch from the PMAC by executing this command from a PMAC command shell:                                                                                                    |  |  |  |  |  |  |  |
|             |                                                 | <pre>sudo ssh-keygen -R &lt;4948_switch_IP&gt;</pre>                                                                                                    |  |  |  |  |  |  |  |
|             |                                                 | <ol> <li>Refer to the Replace a failed 4948/4948E/4948E-F switch (c-Class System)<br/>(netConfig) procedure in reference [2] to replace a failed aggregation<br/>switch.</li> </ol>                                                                                                    |  |  |  |  |  |  |  |
|             |                                                 | <i>Note:</i> You need a copy of the HP Misc Firmware DVD or ISO (or firmware file obtained from the appropriate hardware vendor) and the original networking XML files custom for this installation. These are either stored on the PMAC in a designation location, or the information used to populate them can be obtained from the NAPD. |  |  |  |  |  |  |  |
|             |                                                 | <i>Note:</i> Copy the switch appropriate init file and use it for respective switch:                                                                                                    |  |  |  |  |  |  |  |
|             |                                                 | Older platform init files may not work on platform 7.2 systems. Copy the switch appropriate init.xml file from application media using application provided procedures. For example, for switch1A copy switch1A_4948_4948E_init.xml.                                                                                                    |  |  |  |  |  |  |  |
|             |                                                 | 4. The templates can be found using the following method:                                                                                                    |  |  |  |  |  |  |  |
|             |                                                 | From the PMAC CLI:                                                                                                    |  |  |  |  |  |  |  |
|             |                                                 | df   grep -I DSR                                                                                                    |  |  |  |  |  |  |  |
|             |                                                 | Sample output:                                                                                                    |  |  |  |  |  |  |  |
|             |                                                 | <pre>/var/TKLC/smac/image/repository/DSR- 8.4.0.0.0_84.9.0-<br/>x86_64.iso</pre>                                                                                                    |  |  |  |  |  |  |  |
|             |                                                 | 1118514 1118514 0 100% /usr/TKLC/smac/html/TPD/DSR-                                                                                                    |  |  |  |  |  |  |  |
|             |                                                 | 8.4.0.0.0_84.9.0-x86_64                                                                                                    |  |  |  |  |  |  |  |
|             |                                                 | /var/TKLC/smac/image/repository/DSR-8.4.0.0.0_84.9.0-<br>x86 64.iso                                                                                                    |  |  |  |  |  |  |  |
|             |                                                 |                                                                                                    |  |  |  |  |  |  |  |
|             |                                                 | <pre>/var/TKLC/smac/image/repository/DSR- 8.4.0.0.0_84.9.0-<br/>x86_64.iso</pre>                                                                                                    |  |  |  |  |  |  |  |

|        | 1117976 1117976 0 100% /usr/TKLC/smac/html/TPD/DSR-                                                                                                    |
|--------|----------------------------------------------------------------------------------------------------|
| 5      | 5. Determine the applicable directory of the DSR release being recovered.                                                                                                  |
|        | cd usr/TKLC/smac/html/TPD/ <dsr release<br="">dir&gt;/upgrade/overlay/</dsr>                                                                                               |
|        | Example:<br>cd /usr/TKLC/smac/html/TPD/DSR-8.4.0.0.0_84.9.0-x86_64<br>/upgrade/overlay/                                                                                    |
| 6      | <ol><li>Locate the DSR_NetConfig_Templates.zip file.</li></ol>                                                                                                    |
| E<br>s | Example:<br>5 11                                                                                                    |
|        | -rr 1 root root 611 Feb 21 19:18 change ilo admin passwd.xml                                                                                                    |
|        | -rr 1 root root 107086 Feb 21 19:18 DSR_NetConfig_Templates.zip                                                                                                    |
| -      | rr 1 root root 11642 Feb 21 19:18 DSR_NOAM_FD_Blade.xml                                                                                                    |
| -      | rr1 root root 13346 Feb 21 19:18 DSR_NOAM_FD_RMS.xml                                                                                                    |
| d      | dr-xr-xr-x 2 root root 2048 Feb 21 19:18 RMS                                                                                                    |
| -      | rr 1 root root 812 Feb 21 19:18 SAMPLE-NetworkElement.xml                                                                                                    |
| -      | rr 1 root root 2309 Feb 21 19:20 TRANS.TBL                                                                                                    |
| -      | r-xr-xr-x 1 root root 2186 Feb 21 19:18 TVOEcfg.sh                                                                                                    |
| -      | r-xr-xr-x 1 root root 598 Feb 21 19:18 TVOEclean.sh                                                                                                    |
| -      | rr 1 root root 128/03 Feb 21 19:18 UpgradeHCplug1n.pnp-ov1                                                                                                    |
| 7      | <ol> <li>Unzip the DSR_NetConfig_Templates.zip file and retrieve the required<br/>switch init file.</li> </ol>                                                             |
|        | Example:                                                                                                    |
| 8      | <ol> <li>Edit the desired file with site specific details. The existing file from original deployment /usr/TKLC/smac/etc/switch/xml can be used as a reference.</li> </ol> |
| 9      | <ol><li>Copy the new init file to the /usr/TKLC/smac/etc/switch/xml dir.</li></ol>                                                                                         |
|        | Example:                                                                                                    |
|        | <pre>\$ cp <switch_xml_file> /usr/TKLC/smac/etc/switch/xml/</switch_xml_file></pre>                                                                                        |

#### Procedure 14. Recover a Failed Aggregation Switch (Cisco 4948E/4948E-F) (HP DL380 Gen 9 Only)

## Appendix C. Inhibit A and B Level Replication on C-level Servers

#### Procedure 15. Inhibit A and B Level Replication on C-level Servers

| S T E P                                                                                                    | This procedure inhibits A and B level replication on all C-level servers of this site.<br>Check off ( $$ ) each step as it is completed. Boxes have been provided for this purpose under each step number.<br>If this procedure fails, it is recommended to contact My Oracle Support (MOS) and ask for assistance. |                                                                                                    |                                                                                                    |                                                                                      |                                                                              |                                                            |  |
|----------------------------------------------------------------------------------------------------|----------------------------------------------------------------------------------------------------|----------------------------------------------------------------------------------------------------|----------------------------------------------------------------------------------------------------|--------------------------------------------------------------------------------------|------------------------------------------------------------------------------|------------------------------------------------------------|--|
| #<br>1.                                                                                                    | Active NOAM:<br>Login                                                                                                    | Log into the activ                                                                                                    | e NOAM serve                                                                                        | r using SSH as                                                                       | admusr.                                                                      |                                                            |  |
| 2.                                                                                                    | Active NOAM:                                                                                                    | Execute this com                                                                                                    | xecute this command:                                                                                |                                                                                      |                                                                              |                                                            |  |
|                                                                                                    | Inhibit replication<br>on all C-level<br>servers                                                                                                    | <pre>\$ for i in \$(iqt -p -z -h -fhostName NodeInfo where<br/>"nodeId like 'C*' and siteId='<soam name="" of="" site_ne="" the<br="">site&gt;'"); do iset -finhibitRepPlans='A B' NodeInfo where<br/>"nodeName='\$i'"; done</soam></pre> |                                                                                                    |                                                                                      |                                                                              |                                                            |  |
| <b>Note:</b> SOAM Site_NE name of the sit active NOAM GUI and navigatin The following figure shows more details the site being recovered, then siteID is |                                                                                                    |                                                                                                    |                                                                                                    | f the site can be<br>havigating to <b>Co</b><br>e details, for exa<br>iteID is SO_HP | e found out by lo<br>onfiguration > S<br>ample, if ServerS<br>C03.           | gging into the<br><b>Gerver Groups</b> .<br>SO1 belongs to |  |
|                                                                                                    |                                                                                                    | Filter* • Into* •                                                                                                    | 1-> Servers                                                                                         |                                                                                      |                                                                              |                                                            |  |
|                                                                                                    |                                                                                                    | Rostname                                                                                                    | Role                                                                                                | System ID                                                                            | Server Group                                                                 | Network Element                                            |  |
|                                                                                                    |                                                                                                    | ZombieNOAM1                                                                                                    | Network CAMSP                                                                                       |                                                                                      | ZombieteOAM                                                                  | ZombieNeDAM                                                |  |
|                                                                                                    |                                                                                                    | ZombieNOAM2                                                                                                    | Network CAMSP                                                                                       |                                                                                      | ZombielvOAM                                                                  | ZomoleNOAM                                                 |  |
|                                                                                                    |                                                                                                    | ZombieDRteOAtt1                                                                                                    | Network CAMSP                                                                                       |                                                                                      | ZombieDRNOAM                                                                 | ZombieDRNOAM                                               |  |
|                                                                                                    |                                                                                                    | ZombieORMOAM2                                                                                                    | Network OAM&P                                                                                       |                                                                                      | ZombleDRNOAM                                                                 | ZombieORINOAM                                              |  |
|                                                                                                    |                                                                                                    | ZombieSOAM1                                                                                                    | System OAM                                                                                          |                                                                                      | ZombieSOAM                                                                   | ZombieSDAM                                                 |  |
|                                                                                                    |                                                                                                    | Zombw5O4M2                                                                                                    | System CAM                                                                                          |                                                                                      | ZombieSOAM                                                                   | ZombieSOAM                                                 |  |
|                                                                                                    |                                                                                                    | ZomoleDAMP1                                                                                                    | Mb.                                                                                                 |                                                                                      | ZombieDAMP                                                                   | ZombieSO4M                                                 |  |
|                                                                                                    |                                                                                                    | ZombieDAIIP2                                                                                                    | MP                                                                                                  |                                                                                      | ZombieDAMP                                                                   | ZombieSCAM                                                 |  |
|                                                                                                    |                                                                                                    |                                                                                                    |                                                                                                    |                                                                                      |                                                                              |                                                            |  |
| 3.                                                                                                    | Active NOAM:<br>Verify replication<br>has been<br>Inhibited                                                                                                    | After executing a<br>would be raised<br>Verify replication<br>InhibitRepPlans<br>SO_HPC03 is se                                                                                                    | bove steps to i<br>informing that r<br>inhibition on M<br>field for all the I<br>at as <b>A B</b> . | nhibit replication<br>eplication on M<br>Ps by analyzing<br>MP servers for t         | n on MP(s), no a<br>P is disabled.<br>g NodeInfo outpu<br>the selected site, | larms on GUI<br>ut.<br>, for example, Site                 |  |
|                                                                                                    |                                                                                                    | \$ iqt NodeIn                                                                                                    | nfo                                                                                                 |                                                                                      |                                                                              |                                                            |  |
|                                                                                                    |                                                                                                    | Example output:                                                                                                    |                                                                                                    |                                                                                      |                                                                              |                                                            |  |
|                                                                                                    |                                                                                                    | nodeId nodeName<br>excludeTables                                                                                                    | e hostName noo                                                                                      | deCapability                                                                         | inhibitRepPlans                                                              | siteId                                                     |  |
|                                                                                                    |                                                                                                    | A1386.099 NO                                                                                                    | D1 NO1                                                                                              | Active                                                                               |                                                                              | NO_HPC03                                                   |  |
|                                                                                                    |                                                                                                    | B1754.109 SC                                                                                                    | D1 S01                                                                                              | Active                                                                               |                                                                              | SO_HPC03                                                   |  |
|                                                                                                    |                                                                                                    | C2254.131 MI                                                                                                    | 22 MP2                                                                                              | Active                                                                               | АВ                                                                           | SO_HPC03                                                   |  |
|                                                                                                    |                                                                                                    | C2234.233 MI                                                                                                    | TI MPI                                                                                              | ACLIVE                                                                               | АБ                                                                           | PO_ULCO2                                                   |  |

## Appendix D. Un-Inhibit A and B Level Replication on C-level Servers

#### Procedure 16. Un-Inhibit A and B Level Replication on C-level Servers

| S<br>T<br>E<br>P | This procedure un-inhibits A and B level replication on all C-level servers of this site.<br>Check off ( $$ ) each step as it is completed. Boxes have been provided for this purpose under each step number. |                                                                                                    |                                                                                                    |                                                                                                    |                                                                                                    |                                                                                               |                                                                                     |  |
|------------------|----------------------------------------------------------------------------------------------------|----------------------------------------------------------------------------------------------------|----------------------------------------------------------------------------------------------------|----------------------------------------------------------------------------------------------------|----------------------------------------------------------------------------------------------------|-----------------------------------------------------------------------------------------------|-------------------------------------------------------------------------------------|--|
| #                | If this procedure fails, it is recommended to contact My Oracle Support (MOS) and ask for assistance.                                                                                                    |                                                                                                    |                                                                                                    |                                                                                                    |                                                                                                    |                                                                                               |                                                                                     |  |
| 1.               | Active NOAM:<br>Login                                                                                                    | Log into the                                                                                                    | Log into the active NOAM server using SSH as <b>admusr</b> .                                                                                  |                                                                                                    |                                                                                                    |                                                                                               |                                                                                     |  |
| 2.               | Active NOAM:                                                                                                    | Execute this command:                                                                                                    |                                                                                                    |                                                                                                    |                                                                                                    |                                                                                               |                                                                                     |  |
|                  | Un-Inhibit<br>replication on all<br>C-level servers                                                                                                    | <pre>\$ for i in \$(iqt -p -z -h -fhostName NodeInfo where "nodeId like 'C*' and siteId='<soam_site_ne_name>'"); do iset -finhibitRepPlans='' NodeInfo where "nodeName='\$i'"; done</soam_site_ne_name></pre> |                                                                                                    |                                                                                                    |                                                                                                    |                                                                                               |                                                                                     |  |
|                  |                                                                                                    | Note: SC<br>act<br>Please see<br>belongs to<br>Main Menu: Con                                                                                                    | OAM Site N<br>tive NOAM<br>the snaps<br>the site be<br>figuration -> Ser                                                                      | IE name of<br>I GUI and i<br>shot below<br>ing recove                                                                              | f the site can be for<br>navigating to <b>Con</b><br>for more details,<br>pred, then siteID is                                                   | ound out by logg<br>figuration > Ser<br>for example, if So<br>s SO_HPC03.                     | ing into the<br>• <b>ver Groups</b> .<br>erverSO1                                   |  |
|                  |                                                                                                    | Filter* • Indo* •                                                                                                    | 0                                                                                                    |                                                                                                    |                                                                                                    |                                                                                               |                                                                                     |  |
|                  |                                                                                                    | Hostname                                                                                                    |                                                                                                    | Role                                                                                                    | System ID                                                                                                    | Server Group                                                                                  | Network Element                                                                     |  |
|                  |                                                                                                    | ZombieNOAM1                                                                                                    |                                                                                                    | Network OAMAP                                                                                                    |                                                                                                    | ZombieNOAM                                                                                    | ZombieNOAM                                                                          |  |
|                  |                                                                                                    | ZombieNO482                                                                                                    |                                                                                                    | Network OAMSP                                                                                                    |                                                                                                    | ZombieNOAM                                                                                    | ZombieNOAM                                                                          |  |
|                  |                                                                                                    | ZombieDRIxOAM1                                                                                                    |                                                                                                    | Network CAMSP                                                                                                    |                                                                                                    | ZombieDRNOAM                                                                                  | ZombieDRNOAM                                                                        |  |
|                  |                                                                                                    | ZombieDRNOAM2                                                                                                    |                                                                                                    | Network CAM&P                                                                                                    |                                                                                                    | ZombieDRNOAM                                                                                  | ZombieDRNDAM                                                                        |  |
|                  |                                                                                                    | ZombieSOAM1                                                                                                    |                                                                                                    | System QAM                                                                                                    |                                                                                                    | ZombieSOAM                                                                                    | ZombieSOAM                                                                          |  |
|                  |                                                                                                    | ZombieSO4M2                                                                                                    |                                                                                                    | System QAM                                                                                                    |                                                                                                    | ZombieSOAM                                                                                    | ZombieSOAM                                                                          |  |
|                  |                                                                                                    | ZombieDAMP1                                                                                                    |                                                                                                    | мр                                                                                                    |                                                                                                    | ZombieDAMP                                                                                    | ZombieSO4M                                                                          |  |
|                  |                                                                                                    | ZombieDAMP2                                                                                                    |                                                                                                    | w                                                                                                    |                                                                                                    | ZombieDAMP                                                                                    | ZombieSO4M                                                                          |  |
| 3.               | Active NOAM:<br>Verify replication<br>has been Inhibited                                                                                                    | After exect<br>would be ra<br>Verify replie<br>InhibitRepF<br>Site SO_H<br>\$ sudo<br>Example of<br>nodeId<br>excludeTab<br>A1386.099<br>B1754.109<br>C2254.131                                               | uting above<br>aised inforr<br>cation inhit<br>Plans field<br>PC03 is se<br>iqt Node<br>utput:<br>nodeName<br>les<br>NO1<br>SO1<br>MP2<br>MP1 | e steps to u<br>ming that r<br>bition on W<br>for all the l<br>et as <b>A B</b> .<br>EInfo<br>hostName<br>NO1<br>SO1<br>MP2<br>MP1 | un-inhibit replication<br>eplication on MP<br>IPs by analyzing I<br>MP servers for the<br>NODECapability<br>Active<br>Active<br>Active<br>Active | on on MP(s), no<br>is disabled.<br>NodeInfo output.<br>e selected site, fo<br>inhibitRepPlan. | alarms on GUI<br>The<br>or example,<br>s siteId<br>NO_HPC03<br>SO_HPC03<br>SO_HPC03 |  |

# Appendix E. Inhibit A and B Level Replication on C-level Servers (When Active, Standby, and Spare SOAMs are Lost)

| s      | This procedure inhibits A and B level replication on all C-level servers of this site when active, standby, and spare SOAMs are lost. |                                                                                  |                                                                         |                                   |                              |                                                                               |                                                |                                |                     |  |
|--------|----------------------------------------------------------------------------------------------------|----------------------------------------------------------------------------------|-------------------------------------------------------------------------|-----------------------------------|------------------------------|-------------------------------------------------------------------------------|------------------------------------------------|--------------------------------|---------------------|--|
| E      | Check off ( $$ ) each step as it is completed. Boxes have been provided for this purpose under each step number.                      |                                                                                  |                                                                         |                                   |                              |                                                                               |                                                |                                |                     |  |
| Р<br># | If this procedure fails                                                                                                    | s, it is recomr                                                                  | nendeo                                                                  | d to contac                       | t My Oracle                  | Support                                                                       | (MOS) a                                        | and ask for                    | assistance.         |  |
| 1.     | Active NOAM:<br>Login                                                                                                    | Log into the                                                                     | Log into the active NOAM server using SSH as <b>admusr</b> .            |                                   |                              |                                                                               |                                                |                                |                     |  |
| 2.     | Active NOAM:                                                                                                    | Execute the script from /usr/TKLC/dsr/tools/InhibitReplication.sh, if available. |                                                                         |                                   |                              |                                                                               |                                                |                                |                     |  |
|        | Inhibit replication<br>on all C-level                                                                                                 | If the <b>/usr/T</b><br>script, then                                             | KLC/d<br>use thi                                                        | s <b>r/tools/</b> p<br>s manual c | ath does no<br>ommand.       | ot have th                                                                    | e <b>Inhibi</b>                                | tReplicatio                    | on.sh               |  |
|        | servers                                                                                                    | /usr/TKL0                                                                        | C/dsr/                                                                  | /tools/Ir                         | nhibitRep                    | licatio                                                                       | on.sh -                                        | -                              |                     |  |
|        |                                                                                                    | replicati                                                                        | on=ir                                                                   | nhibit                            | -SO_SG_Na                    | me= <so< td=""><td>AM serv</td><td>ver group</td><td>&gt; name&gt;</td></so<> | AM serv                                        | ver group                      | > name>             |  |
|        |                                                                                                    | Alternatively                                                                    | / to the                                                                | above scr                         | ipt, if the sc               | ript is not                                                                   | t in the s                                     | pecific path                   | 1:                  |  |
|        |                                                                                                    | \$ for i in                                                                      | n \$(sud                                                                | lo Imysql.c                       | lient -B -I                  | N-e "                                                                         |                                                |                                |                     |  |
|        |                                                                                                    | FROM app                                                                         | works.                                                                  | Server CS,                        | appworks.                    | Server P                                                                      | S, appwo                                       | rks.Server                     | 2SG C2SG,           |  |
|        |                                                                                                    | appworks.                                                                        | appworks.Server2SG P2SG, appworks.ServerGroup CSG, appworks.ServerGroup |                                   |                              |                                                                               |                                                |                                |                     |  |
|        |                                                                                                    | comcol.Clu                                                                       | usterGr                                                                 | coupInfo                          | .1, CONCOL.                  | crustern                                                                      | IIIO PCI,                                      |                                |                     |  |
|        |                                                                                                    | WHERE CS                                                                         | Sh_Se                                                                   | erver_ID =                        | C2SGh_Se                     | rver_ID                                                                       |                                                |                                |                     |  |
|        |                                                                                                    | AND C2                                                                           | 2SGh_<br>SG_alus                                                        | _SG_ID = CS                       | Gh_SG_ID                     | 4                                                                             |                                                |                                |                     |  |
|        |                                                                                                    | AND CO                                                                           | CI.grou                                                                 | ips = comcc                       | l.ClusterG                   | roupInfo                                                                      | .groupId                                       | l                              |                     |  |
|        |                                                                                                    | AND comcol.ClusterGroupInfo.parentGroup = PCI.groups                             |                                                                         |                                   |                              |                                                                               |                                                |                                |                     |  |
|        |                                                                                                    | AND PCI.clusterId = PSG.clusterId                                                |                                                                         |                                   |                              |                                                                               |                                                |                                |                     |  |
|        |                                                                                                    | AND PSG.ServerGroupName='< <u>SOAM_SG_NAME&gt;</u> '                             |                                                                         |                                   |                              |                                                                               |                                                |                                |                     |  |
|        |                                                                                                    | done                                                                             | su -111                                                                 | штотскеррт                        | alis- A b I                  | Noderiiro                                                                     | where                                          | IIOGENallie-                   | γı /                |  |
|        |                                                                                                    | Note: SO.<br>into<br>Gro                                                         | AM_SC<br>the ac                                                         | G_NAME is<br>ative NOAM           | the name of GUI and na       | of the ser<br>avigating                                                       | ver grou<br>to <b>Conf</b>                     | ip found by<br>figuration >    | logging<br>> Server |  |
|        |                                                                                                    | For example group is SC                                                          | e, if SC<br>_SG.                                                        | AM1 belor                         | igs to the si                | te being                                                                      | recovere                                       | ed, then the                   | server              |  |
|        |                                                                                                    | DRNO_SG                                                                          | A                                                                       | NONE                              | DSR (active/standby pair)    | 1                                                                             | Network Elemen<br>Server<br>DRNOAM1<br>DRNOAM2 | t DSR_DR_NO_NE<br>Node HA Pref | VIPs                |  |
|        |                                                                                                    |                                                                                  |                                                                         |                                   |                              |                                                                               | Network Elemen                                 | t DSR_NO_NE                    | 1/10-               |  |
|        |                                                                                                    | NO_SG                                                                            | A                                                                       | NONE                              | pair)                        | 1                                                                             | NOAM1<br>NOAM2                                 | NOUE HA PIET                   | VIPS                |  |
|        |                                                                                                    | Network Element: DSR                                                             |                                                                         |                                   |                              |                                                                               | t DSR_SO_NE                                    |                                |                     |  |
|        |                                                                                                    | SO_SG                                                                            | В                                                                       | NO_SG                             | DSR (active/standby<br>pair) | 1                                                                             | Server<br>SOAM1<br>SOAM2                       | Node HA Pref                   | VIPs                |  |

#### Procedure 17. Inhibit A and B Level Replication on C-level Servers

| 3. | Active NOAM:<br>Verify replication<br>has been inhibited | After exect<br>would be ra<br>Verify replie<br>InhibitRepF<br>example, s<br>Execute th | uting above<br>aised inforr<br>cation inhit<br>Plans field f<br>erver grou<br>is comman | e steps to in<br>ning that re<br>pition on M<br>for all the N<br>p SO_SG i<br>d: | nhibit replication e<br>eplication on MP<br>Ps by analyzing I<br>MP servers for the<br>is set as <b>A B</b> . | on MP(s), no alarm<br>is disabled.<br>NodeInfo output.<br>e selected server g | ns on GUI<br>proup, for |
|----|----------------------------------------------------------|----------------------------------------------------------------------------------------|-----------------------------------------------------------------------------------------|----------------------------------------------------------------------------------|----------------------------------------------------------------------------------------------------|-------------------------------------------------------------------------------|-------------------------|
|    |                                                          | \$ iqt N                                                                               | odeInfo                                                                                 |                                                                                  |                                                                                                    |                                                                               |                         |
|    |                                                          | Example o                                                                              | utput:                                                                                  |                                                                                  |                                                                                                    |                                                                               |                         |
|    |                                                          | nodeId<br>excludeTab                                                                   | nodeName<br>les                                                                         | hostName                                                                         | nodeCapability                                                                                                | inhibitRepPlans                                                               | siteId                  |
|    |                                                          | A1386.099                                                                              | NO1                                                                                     | NO1                                                                              | Active                                                                                                    |                                                                               | NO_HPC03                |
|    |                                                          | B1754.109                                                                              | S01                                                                                     | S01                                                                              | Active                                                                                                    |                                                                               | SO_HPC03                |
|    |                                                          | C2254.131                                                                              | MP2                                                                                     | MP2                                                                              | Active                                                                                                    | A B                                                                           | SO_HPC03                |
|    |                                                          | C2254.233                                                                              | MP1                                                                                     | MP1                                                                              | Active                                                                                                    | A B                                                                           | SO_HPC03                |

# Appendix F. Un-Inhibit A and B Level Replication on C-Level Servers (When Active, Standby and Spare SOAMs are Lost)

| s      | This procedure un-inhibits A and B level replication on all C-level servers of this site when active, standby and spare SOAMs are lost. |                                                                                                    |  |  |  |  |
|--------|----------------------------------------------------------------------------------------------------|----------------------------------------------------------------------------------------------------|--|--|--|--|
| T<br>E | Check off ( $$ ) each step as it is completed. Boxes have been provided for this purpose under each step number.                        |                                                                                                    |  |  |  |  |
| P<br># | If this procedure fails                                                                                                    | s, it is recommended to contact My Oracle Support (MOS) and ask for assistance.                                                                                                    |  |  |  |  |
| 1.     | Active NOAM:<br>Login                                                                                                    | Log into the active NOAM server using SSH as <b>admusr</b> .                                                                                                    |  |  |  |  |
| 2.     | Active NOAM:<br>Un-Inhibit<br>replication on all<br>C-level servers                                                                     | <pre>Execute the script from /usr/TKLC/dsr/tools/InhibitReplication.sh, if available.<br/>If the /usr/TKLC/dsr/tools/ path does not have the InhibitReplication.sh<br/>script, then use this manual command.<br/>/usr/TKLC/dsr/tools/InhibitReplication.sh -<br/>replication=allowSO_SG_Name=<soam group="" name="" server=""><br/>Alternatively to the above script, if the script is not in the specific path:<br/>\$ for i in \$(sudo Imysql.client -B -N -e "<br/>SELECT DISTINCT CS.hostname<br/>FROM appworks.Server CS, appworks.Server PS,<br/>appworks.Server2SG C2SG, appworks.Server2SG P2SG,<br/>appworks.ServerGroup CSG, appworks.ServerGroup PSG,<br/>comcol.ClusterInfo CCI, comcol.ClusterInfo PCI,<br/>comcol.ClusterGroupInfo<br/>WHERE CSh_Server_ID = C2SGh_Server_ID<br/>AND C2SGh_SG_ID = CSGh_SG_ID<br/>AND CSG.clusterId = CCI.clusterId<br/>AND CCI groups = comcol ClusterGroupInfo groupId</soam></pre> |  |  |  |  |
|        |                                                                                                    | <pre>AND Contect.ClusterGroupInFo.parentGroup = PCI.groups AND PCI.clusterId = PSG.clusterId AND PSG.ServerGroupName='<soam_sg_name>' "); do iset -finhibitRepPlans='' NodeInfo where "nodeName='\$i'"; done Note: SOAM_SG_NAME is the name of the server group found by logging into the active NOAM GUI and navigating to Configuration &gt; Server Groups. For example, if SOAM1 belongs to the site being recovered, then the server group is SO_SG.</soam_sg_name></pre>                                                                                                    |  |  |  |  |
|        |                                                                                                    | DRNO_SG A NONE DSR (adtwe/standby pair) 1 Network Element DSR_DR_NO_NE DRNO_SG A NONE DSR (adtwe/standby pair) 1 Node HA Pref VIPs DRNOAM1 DRNOAM2 Network Element DSR_NO_NE Server Node HA Pref VIPs                                                                                                    |  |  |  |  |
|        |                                                                                                    | NO_SIG         A         NONE         pair/         1         NOAI1         NOAI1           NO_SIG         B         NO_SIG         DSR (active/standby pair)         1         Network Element DSR_SO_NE           SO_SIG         B         NO_SIG         DSR (active/standby pair)         1         SOAI1           SOAI2         Image: Noois and pair         Image: Noois and pair         Image: Noois and pair         Image: Noois and pair                                                                                                    |  |  |  |  |

#### Procedure 18. Un-Inhibit A and B Level Replication on C-Level Servers

#### Procedure 18. Un-Inhibit A and B Level Replication on C-Level Servers

| 3. | Active NOAM:<br>Verify replication<br>has been Inhibited | After exect<br>would be ra<br>Verify replie<br>InhibitRepF<br>example, s<br>Execute thi | ating above<br>aised inforr<br>cation inhit<br>Plans field<br>erver grou<br>s comman | e steps to u<br>ning that re<br>pition on M<br>for all the N<br>p SO_SG i<br>d: | In-inhibit replicati<br>eplication on MP<br>Ps by analyzing I<br>MP servers for the<br>is set as <b>A B</b> . | on on MP(s), no al<br>is disabled.<br>NodeInfo output.<br>e selected server g | arms on GUI<br>proup, for |
|----|----------------------------------------------------------|-----------------------------------------------------------------------------------------|--------------------------------------------------------------------------------------|---------------------------------------------------------------------------------|----------------------------------------------------------------------------------------------------|-------------------------------------------------------------------------------|---------------------------|
|    |                                                          | \$ sudo                                                                                 | iqt Node                                                                             | Info                                                                            |                                                                                                    |                                                                               |                           |
|    |                                                          | Example of                                                                              | utput:                                                                               |                                                                                 |                                                                                                    |                                                                               |                           |
|    |                                                          | nodeId<br>excludeTab                                                                    | nodeName<br>les                                                                      | hostName                                                                        | nodeCapability                                                                                                | inhibitRepPlans                                                               | siteId                    |
|    |                                                          | A1386.099                                                                               | NO1                                                                                  | NO1                                                                             | Active                                                                                                    |                                                                               | NO_HPC03                  |
|    |                                                          | B1754.109                                                                               | S01                                                                                  | S01                                                                             | Active                                                                                                    |                                                                               | SO_HPC03                  |
|    |                                                          | C2254.131                                                                               | MP2                                                                                  | MP2                                                                             | Active                                                                                                    | A B                                                                           | SO_HPC03                  |
| 1  |                                                          | C2254.233                                                                               | MP1                                                                                  | MP1                                                                             | Active                                                                                                    | A B                                                                           | SO_HPC03                  |

## Appendix G. Restore TVOE Configuration from Backup Media

#### Procedure 19. Restore TVOE Configuration from Backup Media

|             | This procedure provides steps to restore the TVOE application configuration from backup media. |                                                                                                    |  |  |
|-------------|------------------------------------------------------------------------------------------------|----------------------------------------------------------------------------------------------------|--|--|
| S<br>T<br>F | Check off $()$ each step number.                                                               | step as it is completed. Boxes have been provided for this purpose under each                                                                                                    |  |  |
| Р<br>#      | If this procedure fa assistance.                                                               | ils, it is recommended to contact My Oracle Support (MOS) and ask for                                                                                                    |  |  |
| 1.          | Install TVOE<br>application                                                                    | <ul> <li>If the PMAC is NOT hosted on the failed rack mount server, execute IPM<br/>Servers Using PMAC Application from reference [8].</li> </ul>                                                                      |  |  |
|             |                                                                                                | <ul> <li>If the PMAC is hosted on the failed rack mount server, execute Installing<br/>TVOE on the Management Server from reference [8].</li> </ul>                                                                    |  |  |
| 2.          | Establish network                                                                              | • If the PMAC is <b>NOT</b> hosted on the failed rack mount server, <b>skip this step</b> .                                                                                                    |  |  |
|             | connectivity                                                                                   | <ul> <li>If the PMAC is hosted on the failed rack mount server, execute TVOE<br/>Network Configuration, steps 1-11, from reference [8].</li> </ul>                                                                     |  |  |
|             |                                                                                                | <b>Note:</b> The IP address configured on the TVOE must be one accessible through the network of the machine currently holding the TVOE Backup ISO image. This could be a NetBackup master server, a customer PC, etc. |  |  |
| 3.          | Restore TVOE<br>backup ISO                                                                     | If using NetBackup to restore the TVOE backup ISO image, then execute this step; otherwise, skip this step.                                                                                                    |  |  |
|             | image to the<br>TVOE host<br>(NetBackup)                                                       | <ol> <li>Execute Application NetBackup Client Installation Procedures from<br/>reference [8].</li> </ol>                                                                                                    |  |  |
|             | (Netbackup)                                                                                    | <ol> <li>Interface with the NetBackup master server and initiate a restore of the<br/>TVOE backup ISO image.</li> </ol>                                                                                                |  |  |
|             |                                                                                                | <i>Note:</i> Once restored, the ISO image is in <i>/var/TKLC/bkp/</i> on the TVOE server.                                                                                                    |  |  |

#### Procedure 19. Restore TVOE Configuration from Backup Media

| 4. | Transfer TVOE                           | Restore TVOE backup ISO using SCP.                                                                                                    |  |  |  |  |
|----|-----------------------------------------|----------------------------------------------------------------------------------------------------|--|--|--|--|
|    | backup ISO<br>image to the<br>TVOE host | Using the IP of the TVOE host, transfer the backup ISO image to the TVOE.                                                                                                    |  |  |  |  |
|    |                                         | Linux:                                                                                                    |  |  |  |  |
|    |                                         | From the command line of a Linux machine use this command to copy the backup ISO image to the TVOE host:                                                                                                    |  |  |  |  |
|    |                                         | <pre># scp <path_to_image> tvoexfer@<tvoe_ip>:backup/</tvoe_ip></path_to_image></pre>                                                                                                    |  |  |  |  |
|    |                                         | where <path_to_image> is the path to the backup ISO image on the local system and <tvoe_ip> is the TVOE IP address.</tvoe_ip></path_to_image>                                                                                                    |  |  |  |  |
|    |                                         | Notes:                                                                                                    |  |  |  |  |
|    |                                         | • If the IP is an IPv4 address, then <tvoe_ip> is a normal dot-decimal notation (for example, 10.240.6.170).</tvoe_ip>                                                                                                    |  |  |  |  |
|    |                                         | • If the IP is an IPv6 link local address, then <tvoe_ip> needs to be scoped.<br/>For example, [fe80::21e:bff:fe76:5e1c%control] where control is the name<br/>of the interface on the machine initiating the transfer and it must be on the<br/>same link as the interface on the TVOE host.</tvoe_ip> |  |  |  |  |
|    |                                         | • The control IP address of the TVOE can be used if the TVOE is NOT hosting the PMAC. This method requires first transferring the backup file to the PMAC, and then to the TVOE host.                                                                                                    |  |  |  |  |
|    |                                         | IPv4 Example:                                                                                                    |  |  |  |  |
|    |                                         | <pre># scp /path/to/image.iso tvoexfer@10.240.6.170:backup/</pre>                                                                                                    |  |  |  |  |
|    |                                         | IPv6 Example:                                                                                                    |  |  |  |  |
|    |                                         | <pre># scp /path/to/image.iso</pre>                                                                                                    |  |  |  |  |
|    |                                         | <pre>tvoexfer@[fe80::21e:bff:fe76:5e1c%control]:backup/</pre>                                                                                                    |  |  |  |  |
|    |                                         | Windows:                                                                                                    |  |  |  |  |
|    |                                         | Use WinSCP to copy the Backup ISO image into the <b>/var/TKLC/bkp</b> directory.<br>Refer to [8], theUsing WinSCP procedure, to copy the backup image to the customer system.                                                                                                    |  |  |  |  |
| 5. | TVOE Server:<br>Login                   | Establish an SSH session to the TVOE server and login as <b>admusr</b> .                                                                                                    |  |  |  |  |

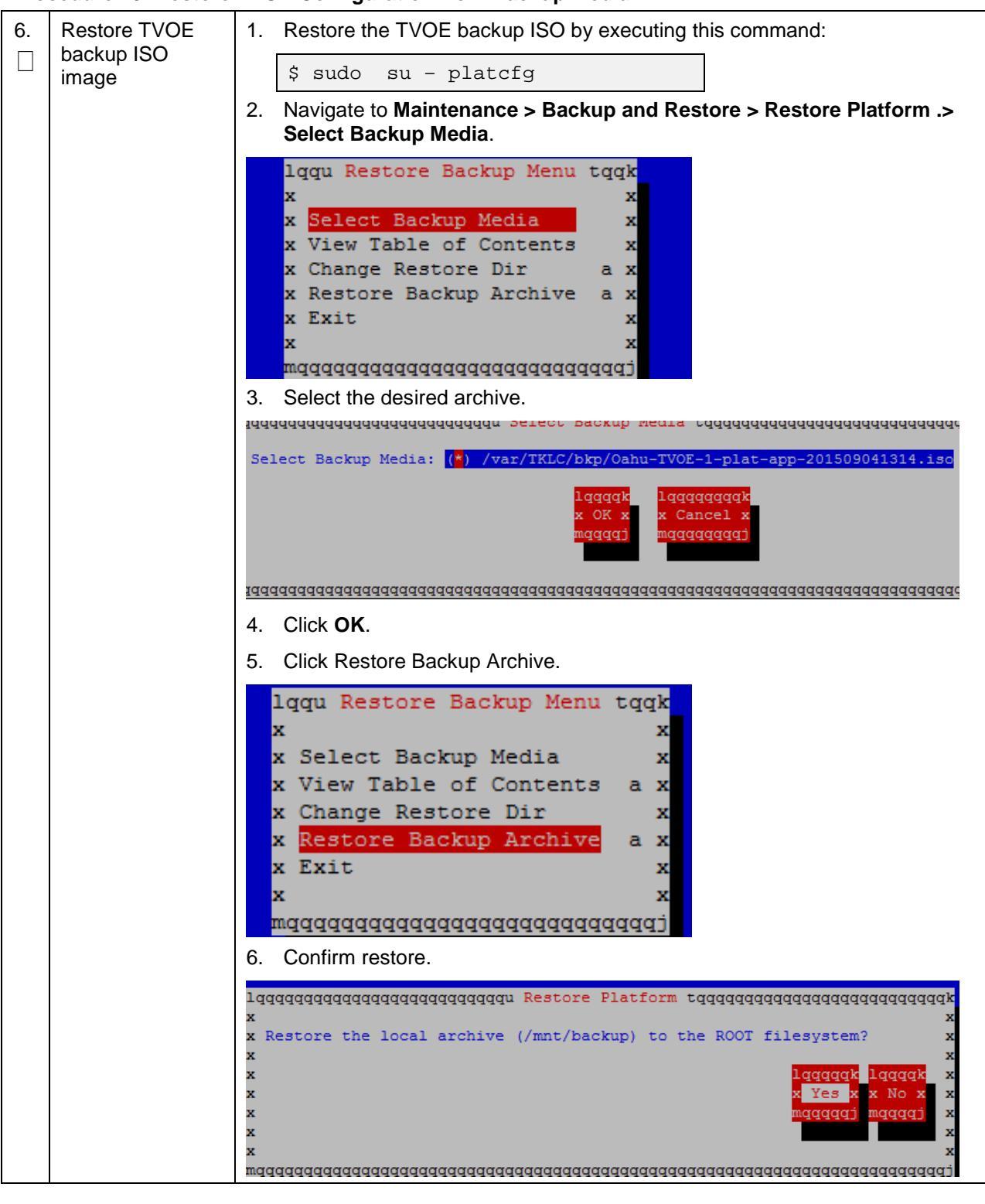

Procedure 19. Restore TVOE Configuration from Backup Media

| 7. | Monitor TVOE   | 1. Wait for the restore to complete.           |
|----|----------------|------------------------------------------------|
|    | buokup proceed | System Busy                                    |
|    |                | Restoring This may take a while.               |
|    |                |                                                |
|    |                |                                                |
|    |                |                                                |
|    |                |                                                |
|    |                |                                                |
|    |                | Please wait                                    |
|    |                | Note: This typically takes loss than 5 minutes |
|    |                |                                                |
|    |                | nessage                                        |
|    |                | Restore completed successfully!                |
|    |                |                                                |
|    |                |                                                |
|    |                |                                                |
|    |                |                                                |
|    |                | Press any key to continue                      |
|    |                | Press any key to continue                      |
|    |                | 2. Exit platcfg.                               |
| 8. | TVOE Server:   | Exit the Restore Backup Menu.                  |
|    | Exit restore   | lqqu Restore Backup Menu tqqk                  |
|    | раскир тепи    | X X X                                          |
|    |                | x View Table of Contents a x                   |
|    |                | x Change Restore Dir a x                       |
|    |                | x Restore Backup Archive x                     |
|    |                |                                                |
|    |                | wddadadadadadadadadad                          |
|    |                | lu Backup and Restore Menu tqk                 |
|    |                | x Backup Platform(CD/DVD) x                    |
|    |                | x Backup Platform(USB) a x                     |
|    |                | x Restore Platform a x                         |
|    |                | x Restore USB Archive x                        |
|    |                | x x                                            |
|    |                | madaaaaaaaaaaaaaaaaaaaaaaaaaaaaaaaaaaa         |
|    |                |                                                |

Procedure 19. Restore TVOE Configuration from Backup Media

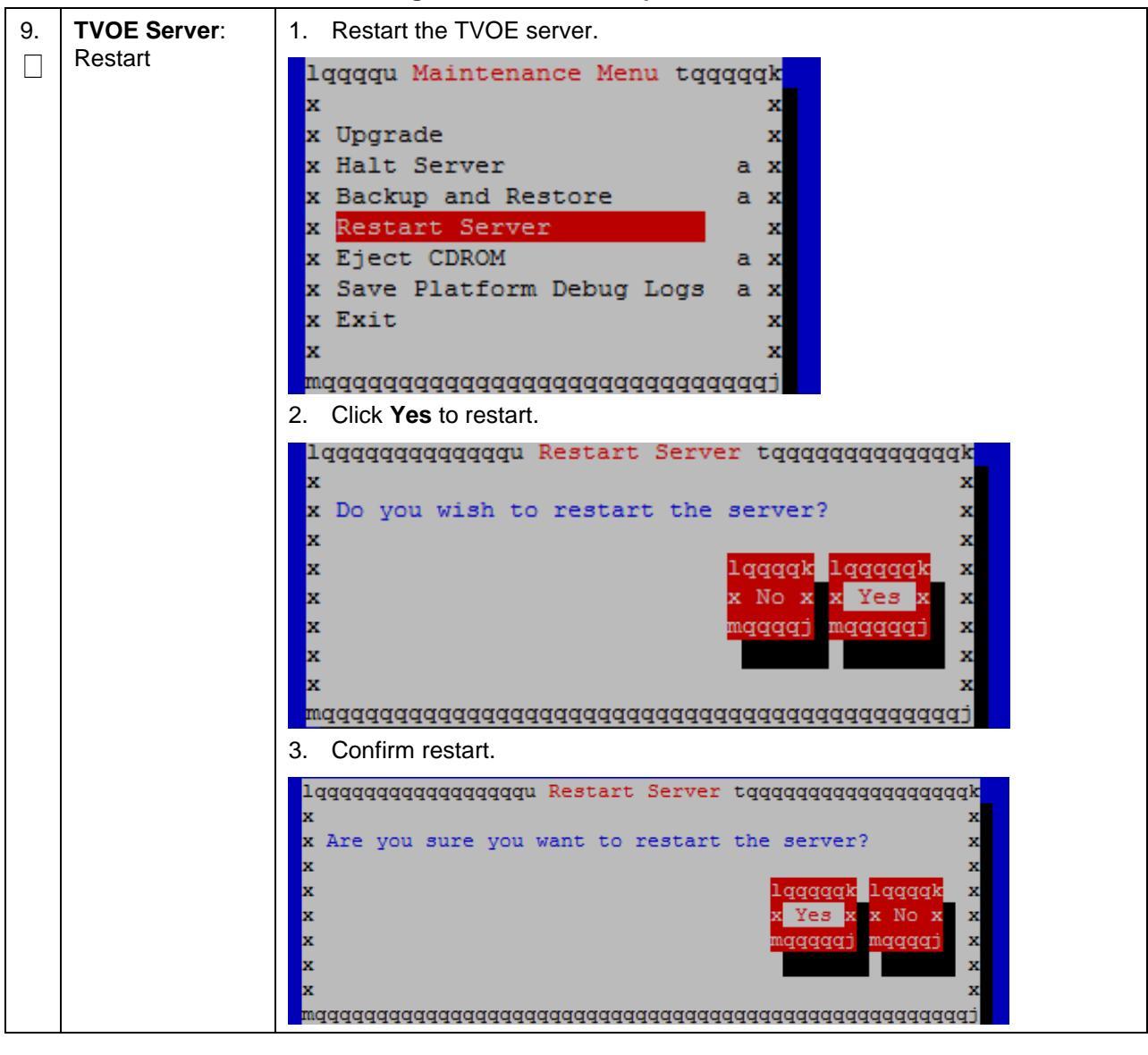

Procedure 19. Restore TVOE Configuration from Backup Media

| Pro      | cedure 19. Restore                                  | TVOE Configuration from Backup Media                                                                                                    |
|----------|-----------------------------------------------------|----------------------------------------------------------------------------------------------------|
| 10.<br>  | TVOE Server:<br>Wait for restart to<br>successfully | 1401715649: Upstart Job TKLChpacucli: started                                                                                                |
|          | complete                                            | 1401/15649: Upstart Job alarmMgr: started<br>####################################                                                            |
|          |                                                     | 1401715649: Upstart Job tpdProvd: started<br>####################################                                                            |
|          |                                                     | Oracle Linux Server release 6.5<br>Kernel 2.6.32-431.11.2.el6prerel7.0.0.0.0_86.3.0.x86_64 on an x86_64                                      |
|          |                                                     | 1401715649: Upstart Job syscheck: started<br>####################################                                                            |
|          |                                                     | 1401715650: Upstart Job TKLCsnmp-subagent: started ####################################                                                      |
|          |                                                     | 1401715651: Upstart Job ntdMgr: started<br>####################################                                                              |
|          |                                                     | Oracle Linux Server release 6.5<br>Kernel 2.6.32-431.11.2.el6prerel7.0.0.0.0_86.3.0.x86_64 on an x86_64                                      |
|          | TV05 0                                              | hostname71e968a495e6 login:                                                                                                    |
| 11.<br>□ | Verify storage                                      | 1. Login as <b>admusr</b> .                                                                                                    |
|          | pools are active                                    | 2. Verify all storage pools are listed and are in the active state:                                                                          |
|          |                                                     | <pre>\$ sudo virsh -c "qemu:///system" pool-list [admusr@5010441-TVOE ~]\$ sudo virsh -c "qemu:///system" pool-li Name State Autostart</pre> |
|          |                                                     | <br>vgguests active yes                                                                                                    |

[admusr@5010441-TVOE ~]\$

*Note:* If any storage pools are missing or inactive, contact My Oracle Support (MOS).

| Procedure 19. Restore I VOE Configuration from Backup Media |
|-------------------------------------------------------------|
|-------------------------------------------------------------|

| 12.<br>□ | TVOE Server:<br>Enable HIDS<br>(Optional) | <b>Note:</b> Enabling HIDS is optional. This step is skipped if HIDS is not required to be enabled.                                                                                                    |
|----------|-------------------------------------------|----------------------------------------------------------------------------------------------------|
|          |                                           | When enabling HIDS, update the baseline so the restored files are not reported as being tampered with. Execute these commands from the TVOE host remote console to enable HIDS and update the baseline: |
|          |                                           | <pre>\$ /usr/TKLC/plat/bin/hidsMgr -initialize</pre>                                                                                                    |
|          |                                           | LOG: HIDS monitoring has been Initialized                                                                                                    |
|          |                                           | HIDS baseline has been initialized                                                                                                    |
|          |                                           | <pre>\$ /usr/TKLC/plat/bin/hidsMgrenable</pre>                                                                                                    |
|          |                                           | HIDS monitoring has successfully been enabled                                                                                                    |
|          |                                           | New State: ENABLED                                                                                                    |
|          |                                           | <pre>\$ /usr/TKLC/plat/bin/hidsMgrupdateall</pre>                                                                                                    |
|          |                                           | HIDS baseline has successfully been updated                                                                                                    |

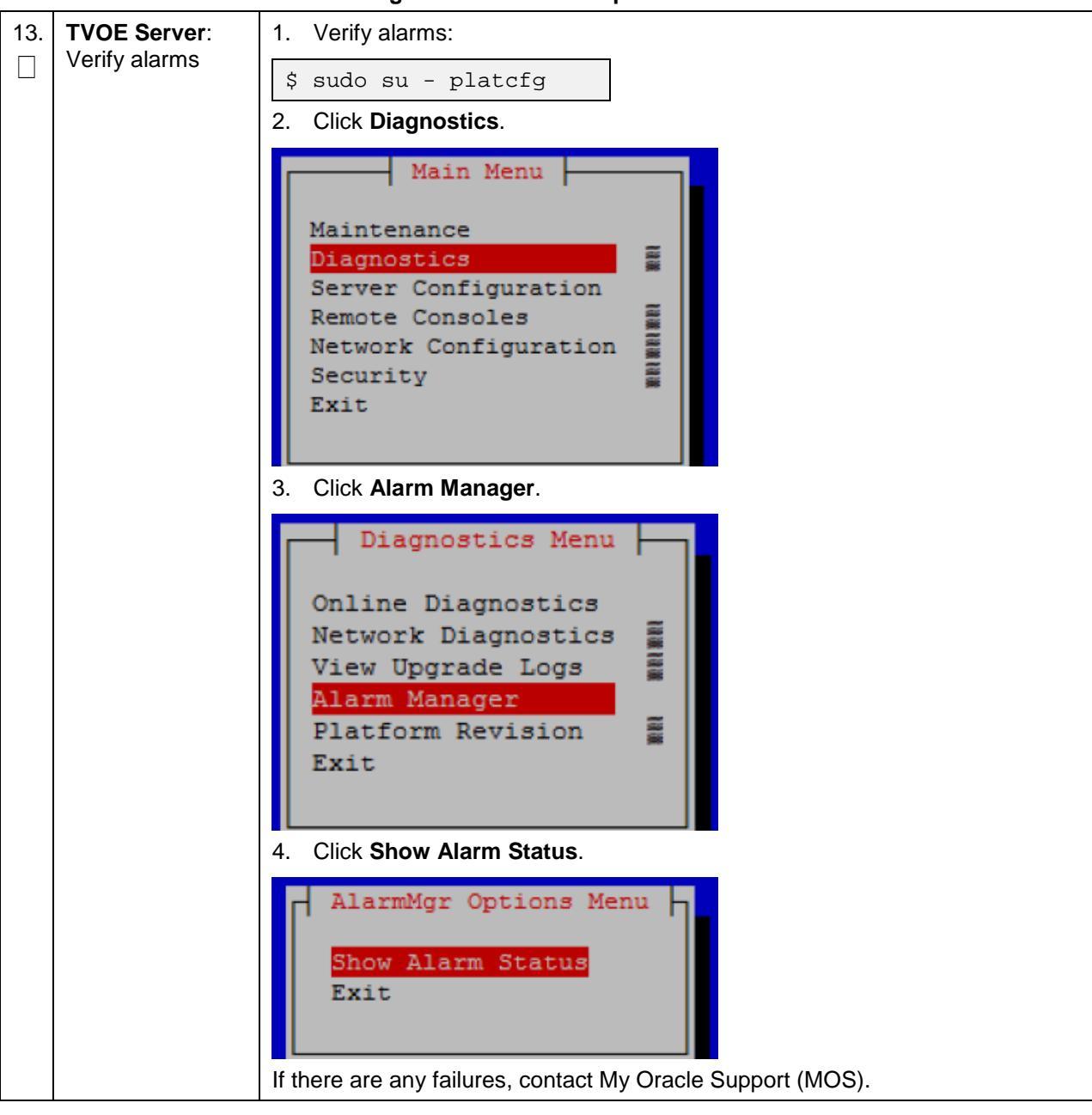

Procedure 19. Restore TVOE Configuration from Backup Media

# Appendix H. Restore PMAC from Backup

#### Procedure 20. Restore PMAC from Backup Media

|        | This procedure p                                                                                                 | rovides steps to restore the PMAC application configuration from backup media.                                                                                                    |  |
|--------|----------------------------------------------------------------------------------------------------|----------------------------------------------------------------------------------------------------|--|
| S<br>T | Check off ( $$ ) each step as it is completed. Boxes have been provided for this purpose under each step number. |                                                                                                    |  |
| P<br># | If this procedure fails, it is recommended to contact My Oracle Support (MOS) and ask for assistance.            |                                                                                                    |  |
| 1.     | Deploy the<br>PMAC guest                                                                                         | Execute Install PMAC from reference [8].                                                                                                    |  |
| 2.     | PMAC: Login                                                                                                    | Establish an SSH session to the PMAC server and login as <b>admusr</b> .                                                                                                    |  |
| 3.     | Restore PMAC<br>Backup image<br>to the PMAC<br>host                                                              | From the remote backup location, copy the backup file to the deployed PMAC. There are too many possible backup scenarios to cover them all here. This example is a simple scp from a redundant PMAC backup location. If using IPv6 addresses, the command requires shell escapes, for example, admusr@[ <ipv6addr>]:/<file> Note: Execute the scp command from the recovered PMAC and the backup file is pulled/retried from the backup location. \$ sudo /usr/bin/scp -p \ admsur@<remoteserver>:/var/TKLC/smac/backup/*.pef \ /var/TKLC/smac/backup Note: It is important to copy the correct backup file to use in the restore. The latest backup may not be the backup which contains the system data of interest. This could be the case if the automatic backup, which is scheduled in the morning, is performed on the newly installed PMAC before the restoration of the data.</remoteserver></file></ipv6addr> |  |
| 4.     | <b>PMAC</b> : Verify<br>no Alarms are                                                                            | Verify no alarms are present. \$ sudo /usr/TKLC/plat/bin/alarmMgralarmStatus                                                                                                    |  |
| 5.     | Restore the                                                                                                    | 1. Restore the PMAC data from backup.                                                                                                    |  |
|        | FMAC Data<br>from Backup                                                                                         | <pre>\$ sudo /usr/TKLC/smac/bin/pmacadm restore PM&amp;C Restore been successfully initiated as task ID 1</pre>                                                                                                    |  |
|        |                                                                                                    | 2. Check the status of the background task.                                                                                                    |  |
|        |                                                                                                    | <pre>\$ sudo /usr/TKLC/smac/bin/pmaccli getBgTasks</pre>                                                                                                    |  |
|        |                                                                                                    | Note: The result eventually displays PMAC Restore successful.                                                                                                    |  |

| -  |                                  | -      |                                                                                                    |
|----|----------------------------------|--------|----------------------------------------------------------------------------------------------------|
| 6. | PMAC GUI:                        | 1. Op  | en web browser and navigate to the PMAC GUI.                                                                                                    |
|    | Login                            | 2. Lo  | gin as <b>PMACadmin</b> user:                                                                                                    |
|    |                                  | http   | s:// <pmac_network_ip></pmac_network_ip>                                                                                                    |
|    |                                  |        |                                                                                                    |
|    |                                  |        | ORACLE                                                                                                    |
|    |                                  | Oracle | e System Login Tue Jun 7 13:49:06 2016 EDT                                                                                                    |
|    |                                  |        |                                                                                                    |
|    |                                  |        | Log In<br>Enter your username and password to log in                                                                                                    |
|    |                                  |        | Lisername:                                                                                                    |
|    |                                  |        | Descued                                                                                                    |
|    |                                  |        | Password:                                                                                                    |
|    |                                  |        | Change password                                                                                                    |
|    |                                  |        | Log In                                                                                                    |
|    |                                  |        |                                                                                                    |
|    |                                  | Unau   | thorized access is prohibited. This Oracle system requires the use of Microsoft Internet Explorer 9.0,<br>10.0, or 11.0 with support for JavaScript and cookies.               |
|    |                                  |        | Oracle and Java are registered trademarks of Oracle Corporation and/or its affiliates.<br>Other names may be trademarks of their respective owners.                            |
|    |                                  |        | Copyright © 2010, 2016, Oracle and/or its affiliates. All rights reserved.                                                                                                    |
| 7. | PMAC GUI:                        | 1. Na  | vigate to Task Monitoring.                                                                                                    |
|    | Verify restore<br>task completed | 2. Ve  | rify the restore background task completed successfully.                                                                                                    |
|    |                                  | Note:  | After the restore is complete, you should see <b>Add Enclosure</b> tasks start for all previously provisioning servers. These should be allowed to complete before continuing. |
|    |                                  | Note:  | After the restore is complete, you may see some tasks mentioning ISO images being deleted. This is normal behavior. ISO images are added in the next step.                     |

#### Procedure 20. Restore PMAC from Backup Media

| 8.  | PMAC GUI:<br>Verify system<br>inventory | <ol> <li>Navigate to Hardware &gt; System Inventory.</li> <li>Main Menu         <ul> <li>Hardware</li> <li>System Inventory</li> <li>Cabinet 1</li> <li>Cabinet 2</li> <li>Cabinet 101</li> <li>Cabinet 101</li> <li>FRU Info</li> </ul> </li> <li>Verify previously provisioned enclosures are present.</li> </ol> |
|-----|-----------------------------------------|----------------------------------------------------------------------------------------------------|
| 9.  | PMAC: Verify<br>PMAC                    | Perform a system health check on the PMAC.<br>\$ sudo /usr/TKLC/plat/bin/alarmMgralarmStatus<br>This command should return no output on a healthy system.<br>\$ sudo /usr/TKLC/smac/bin/sentry status<br>All processes should be running, displaying output similar to the following:<br>PM&C Sentry Status<br>     |
| 10. | PMAC: Add<br>ISO images to<br>the PMAC  | Re-add any needed ISO images to the PMAC by executing procedure Load DSR, SDS (Oracle X5-2/Netra X5-2/X6-2/ X7-2/HP DL380 Gen 9 Only), and TPD ISOs to the PMAC Server from reference [8] for all required ISO images.                                                                                              |

#### Procedure 20. Restore PMAC from Backup Media

#### Procedure 21. Restore PMAC from Backup Server

| S<br>T<br>P<br># | This procedure pro<br><b>Prerequisite</b> : $TV$<br>Check off ( $$ ) each<br>step number.<br>If this procedure fa<br>assistance. | vides steps to restore the PMAC application configuration from backup server.<br>(OE management server has been restored.<br>step as it is completed. Boxes have been provided for this purpose under each<br>ils, it is recommended to contact My Oracle Support (MOS) and ask for |
|------------------|----------------------------------------------------------------------------------------------------|----------------------------------------------------------------------------------------------------|
| 1.               | Deploy the<br>PMAC quest                                                                                                    | Execute Install PMAC from reference [8].                                                                                                    |
|                  | 5                                                                                                    | <b>Note:</b> This procedure is for restoring from a NetBackup server, so specify the appropriate options when deploying PMAC for use with NetBackup.                                                                                                    |
| 2.               | PMAC TVOE<br>Host: Login                                                                                                    | Establish an SSH session to the PMAC TVOE Host, login as <b>admusr</b> .                                                                                                    |
| 3.               | PMAC TVOE                                                                                                    | 1. On the TVOE host, execute this command:                                                                                                    |
|                  | PMAC guest<br>console                                                                                                    | \$sudo virsh list                                                                                                    |
|                  |                                                                                                    | This produces a listing of currently running virtual machines.                                                                                                    |
|                  |                                                                                                    | Id Name State                                                                                                    |
|                  |                                                                                                    | 1 Oahu-PMAC running                                                                                                    |
|                  |                                                                                                    | <ol> <li>Find the VM name for your PMAC and note its ID number in the first column.</li> </ol>                                                                                                    |
| 4.               | Connect to                                                                                                    | On the TVOE host, execute this command:                                                                                                    |
|                  | console of the<br>VM using the VM<br>number obtained<br>in step 3                                                                | <pre>\$sudo virsh console <pmac-vmid></pmac-vmid></pre>                                                                                                    |
|                  |                                                                                                    | Where PMAC-VMID is the VM ID you obtained in step 3:                                                                                                    |
|                  |                                                                                                    | [admusr@Oahu-TVOE-1 ~]\$ sudo virsh console 1<br>Connected to domain Oahu-PMAC<br>Escape character is ^]                                                                                                    |
|                  |                                                                                                    | Oracle Linux Server release 6.7<br>Kernel 2.6.32-573.3.1.el6prerel7.0.3.0.0_86.37.0.x86_64 on an x86_64                                                                                                    |
|                  |                                                                                                    | Oahu-PMAC login:                                                                                                    |
|                  |                                                                                                    | You are now connected to the PMAC guest console.                                                                                                    |
|                  |                                                                                                    | If you wish to return to the TVOE host, you can exit the session by pressing CTRL + ].                                                                                                    |

| 5. <b>PMAC</b> : F                                                                                                    | PMAC: Prepare                                                              | Execute these commands on the PMAC.                                                                                                    |
|----------------------------------------------------------------------------------------------------|----------------------------------------------------------------------------|----------------------------------------------------------------------------------------------------|
| transfer ti<br>appropria<br>backup fr<br>backup so<br>Disable ip<br>and enab<br>TPD plato<br>backup<br>configura<br>menus | the<br>the<br>ate<br>rom<br>server.<br>ptables,<br>ole the<br>cfg<br>ation | <pre>\$ sudo /sbin/service iptables stop<br/>iptables: Flushing firewall rules: [<br/>OK ]<br/>iptables: Setting chains to policy ACCEPT: filter [<br/>OK ]<br/>\$ sudo /usr/TKLC/smac/etc/services/netbackup start<br/>Modified menu NBConfig<br/><br/>show<br/>Set the following menus: NBConfig to visible=1<br/>Modified menu NBInit<br/><br/>show<br/>Set the following menus: NBInit to visible=1<br/>Modified menu NBDeInit<br/><br/>show<br/>Set the<br/>following menus: NBInit to visible=1<br/>Modified menu NBInstall<br/><br/>show<br/>Set the following menus: NBInstall to visible=1<br/>Modified menu NBVerifyEnv<br/><br/>show<br/>Set the following menus: NBVerifyEnv to visible=1<br/>Modified menu NBVerify<br/><br/>show<br/>Set the following menus: NBVerifyEnv to visible=1<br/>Modified menu NBVerify<br/><br/>show<br/>Set the following menus: NBVerifyEnv to visible=1<br/>Modified menu NBVerify<br/><br/>show<br/>Set the following menus: NBVerify to visible=1=</pre> |

| _  |                                                                                                    |                                                                                                    |
|----|----------------------------------------------------------------------------------------------------|----------------------------------------------------------------------------------------------------|
| 6. | PMAC: Verify<br>the TPD platcfg<br>backup menus<br>are visible, then<br>exit the TPD<br>platcfg Utlility | Verify the TPD platcing backup menus are visible.                                                                                                    |
|    |                                                                                                    | \$ sudo /bin/su - platcfg                                                                                                    |
|    |                                                                                                    | Main Menu<br>Maintenance<br>Diagnostics<br>Server Configuration<br>Network Configuration<br>Remote Consoles<br>NetBackup Configuration<br>Exit                                                                                                    |
|    |                                                                                                    | <i>Note:</i> In the example image above of the TPD platcfg utility Main Menu the backup menu is identified as <b>NetBackup Configuration</b> .                                                                                                    |
| 7. | PMAC: Verify                                                                                             | Verify the iptables rules are disabled on the PMAC guest.                                                                                                    |
|    | the iptables rules<br>are disabled on<br>the PMAC quest                                                  | \$ sudo /sbin/iptables -nL                                                                                                    |
|    |                                                                                                    | INPUT (policy ACCEPT)                                                                                                    |
|    | <u>j</u>                                                                                                 | target prot opt source destination                                                                                                    |
|    |                                                                                                    | Chain FORWARD (policy ACCEPT)                                                                                                    |
|    |                                                                                                    | target prot opt source destination                                                                                                    |
|    |                                                                                                    | Chain OUTPUT (policy ACCEPT)                                                                                                    |
|    |                                                                                                    | target prot opt source destination                                                                                                    |
| 8. | <b>PMAC</b> : Install backup utility                                                                     | Execute <b>PMAC NetBackup Client Installation and Configuration</b> from reference [8] starting at step 4.                                                                                                    |
|    | client software on the PMAC guest                                                                        | <i>Note:</i> The Initialize PMAC Application and Configure PMAC Application prerequisites can be ignored.                                                                                                    |
| 9. | Backup server:                                                                                           | This step is likely executed by customer IT personnel.                                                                                                    |
|    | verify appropriate<br>PMAC backup<br>exists                                                              | <ol> <li>Log into the backup server as the appropriate user using the user<br/>password.</li> </ol>                                                                                                    |
|    |                                                                                                    | <ol> <li>Execute the appropriate commands to verify the PMAC backup exists for<br/>the desired date.</li> </ol>                                                                                                    |
|    |                                                                                                    | <b>Note:</b> The actions and commands required to verify the PMAC backups exist and the commands required to perform backup and restore on the backup server are the responsibility of the site customer.                                                                                                    |
|    |                                                                                                    | <i>Note:</i> It is important to select the correct backup file to use in the restore. The latest backup may not be the backup which contains the system data of interest. This could be the case if the automatic backup, which is scheduled in the morning, is performed on the newly installed PMAC before the restoration of the data. |

Procedure 21. Restore PMAC from Backup Server

| 10  | Backup Server                               | This step is likely executed by customer IT personnel                                                                                                    |
|-----|---------------------------------------------|----------------------------------------------------------------------------------------------------|
|     | Verify appropriate<br>PMAC backup<br>exists |                                                                                                    |
|     |                                             | <ol> <li>Log into the backup server as the appropriate user using the user<br/>password.</li> </ol>                                                                                                    |
|     |                                             | <ol> <li>Execute the appropriate commands to verify the PMAC backup exists for<br/>the desired date.</li> </ol>                                                                                              |
|     |                                             | <ol> <li>Execute the appropriate commands to restore the PMAC management<br/>server backup for the desired date.</li> </ol>                                                                                  |
|     |                                             | <i>Note:</i> The actions, and commands, required to verify the PMAC backups exist, and the commands required to perform backup and restore on the backup server are the responsibility of the site customer. |
| 11. | PMAC: Verify no                             | Verify no alarms are present.                                                                                                    |
|     | alarms are<br>present                       | <pre>\$ sudo /usr/TKLC/plat/bin/alarmMgralarmStatus</pre>                                                                                                    |
| 12. | Restore the<br>PMAC data from<br>backup     | 1. Restore the PMAC data from backup.                                                                                                    |
|     |                                             | \$ sudo /usr/TKLC/smac/bin/pmacadm restore                                                                                                    |
|     |                                             | DM&C Restore been successfully initiated as task ID 1                                                                                                    |
|     |                                             | That Restore been successfully interaced as cask if i                                                                                                    |
|     |                                             | <ol><li>Check the status of the background task:</li></ol>                                                                                                    |
|     |                                             | <pre>\$ sudo /usr/TKLC/smac/bin/pmaccli getBgTasks</pre>                                                                                                    |
|     |                                             | <i>Note:</i> The result eventually displays PMAC Restore successful.                                                                                                    |

Procedure 21. Restore PMAC from Backup Server

| 13. | PMAC GUI:      | 1. Open web browser and navigate to the PMAC GUI.                                                                                                    |
|-----|----------------|----------------------------------------------------------------------------------------------------|
|     | Login          |                                                                                                    |
|     |                |                                                                                                    |
|     |                | 2. Login as <b>PMACadmin</b> user:                                                                                                    |
|     |                | ORACLE                                                                                                    |
|     |                | Oracle System Login                                                                                                    |
|     |                | Tue Jun 7 13:49:06 2016 EDT                                                                                                    |
|     |                |                                                                                                    |
|     |                | Log In<br>Enter your username and password to log in                                                                                                    |
|     |                | Username:                                                                                                    |
|     |                | Password:                                                                                                    |
|     |                | Change password                                                                                                    |
|     |                | Log In                                                                                                    |
|     |                |                                                                                                    |
|     |                | Unauthorized access is prohibited. This Oracle system requires the use of Microsoft Internet Explorer 9.0, 10.0, or 11.0 with support for JavaScript and cookies.                           |
|     |                | Oracle and Java are registered trademarks of Oracle Corporation and/or its affiliates.<br>Other names may be trademarks of their respective owners.                                         |
|     |                | Copyright © 2010, 2016, Oracle and/or its affiliates. All rights reserved.                                                                                                    |
| 14. | PMAC GUI:      | 1. Navigate to Task Monitoring.                                                                                                    |
|     | Verify restore | 2. Verify the restore background task completed successfully.                                                                                                    |
|     |                | <i>Note:</i> After the restore is complete, you should see <b>Add Enclosure</b> tasks start for all previously provisioning servers. These should be allowed to complete before continuing. |
|     |                | <i>Note:</i> After the restore is complete, you may see some tasks mentioning ISO images being deleted. This is normal behavior. ISO images are added in the next step.                     |

Procedure 21. Restore PMAC from Backup Server

| 15.      | PMAC GUI:<br>Verify system<br>inventory  | <ul> <li>1. Navigate to Hardware &gt; System Inventory.</li> <li>Main Menu</li> <li>Hardware</li> <li>System Inventory</li> <li>Cabinet 1</li> <li>Cabinet 2</li> <li>Cabinet 101</li> <li>Cabinet 101</li> <li>Cabinet Undesignated</li> <li>FRU Info</li> </ul> 2. Verify previously provisioned enclosures are present |
|----------|------------------------------------------|----------------------------------------------------------------------------------------------------|
| 16.      | PMAC: Verify<br>PMAC                     | <pre>Perform a system health check on the PMAC. \$ sudo /usr/TKLC/plat/bin/alarmMgralarmStatus This command should return no output on a healthy system. \$ sudo /usr/TKLC/smac/bin/sentry status All processes should be running, displaying output similar to the following: PM&amp;C Sentry Status</pre>               |
| 17.<br>□ | <b>PMAC</b> : Add ISO images to the PMAC | Re-add any needed ISO images to the PMAC by executing procedure Load Application and TPD ISO onto PMAC Server from reference [8].                                                                                                    |

Procedure 21. Restore PMAC from Backup Server

## Appendix I. Restore Provisioning Database

| S<br>T<br>E | This procedure restores the SDS provisioning database.<br>Check off ( $$ ) each step as it is completed. Boxes have been provided for this purpose under each step number. |                                                                                                    |                                                                                                    |                                                                                   |                                         |                |                                        |                                      |               |                    |                                |                                       |          |
|-------------|----------------------------------------------------------------------------------------------------|----------------------------------------------------------------------------------------------------|----------------------------------------------------------------------------------------------------|-----------------------------------------------------------------------------------|-----------------------------------------|----------------|----------------------------------------|--------------------------------------|---------------|--------------------|--------------------------------|---------------------------------------|----------|
| P<br>#      | If this procedure assistance.                                                                                                    | rocedure fails, it is recommended to contact My Oracle Support (MOS) and ask for nce.                                                                                                  |                                                                                                    |                                                                                   |                                         |                |                                        |                                      |               |                    |                                |                                       |          |
| 1.          | Primary SDS<br>NOAM GUI:<br>Log into the<br>primary SDS<br>NOAM GUI                                                                                                    | Log into prir                                                                                                    | Log into primary SDS NOAM GUI using its static IP (not the VIP).                                     |                                                                                   |                                         |                |                                        |                                      |               |                    |                                |                                       |          |
| 2.          | Primary SDS<br>NOAM GUI:<br>Place the<br>newly<br>recovered<br>standby NOAM<br>into forced<br>standby                                                                      | <ol> <li>Navigat</li> <li>Click Ec</li> <li>Click Ec</li> <li>Move the Main Menu:</li> <li>Modifying HA</li> <li>Hostname</li> <li>rlghnc-sds-NO-a</li> <li>rlghnc-sds-NO-b</li> </ol> | e to Status<br>dit.<br>he newly reco<br>Status & Mana<br>A attributes<br>Max Allowed HA Ro<br>Active | & Manag<br>overed sta<br>age -> HA [<br>Description<br>The maximum<br>The maximum | e > H,<br>andby<br>Edit]<br>h desired H | A.<br>Serve    | er to fo<br>r righnc-so<br>r righnc-so | brced<br>is-NO-a<br>is-NO-b<br>is-QS | Stand         | dby.               |                                |                                       |          |
| 3.          | Primary SDS<br>NOAM GUI:<br>Restore<br>provisioning<br>data                                                                                                    | <ol> <li>Navigat</li> <li>Select t</li> <li>Main Menu: Statu</li> <li>Filter          <ul> <li>Infor              </li> <li>Network Element</li> </ul> </li> </ol>                     | e to <b>Status</b><br>he active NC<br>s & Manage -> Dat<br>Tasks ~                                   | & Manag<br>DAM and<br>abase                                                       | e > Da<br>click F                       | ataba<br>Resto | Se.<br>re.                             | DB Level                             | OAM Repi      | SIG Repl<br>Status | 1on Mar 20 :<br>Repl<br>Status | L6:38:03 2017<br>Repl Audit<br>Status | utc      |
|             |                                                                                                    | NO_RLGHNC                                                                                                    | rlghnc-sds-NO-b                                                                                      | Network OAM&P                                                                     | Active                                  | N/A            | Normal                                 | 7261273                              | Normal        | NotApplica         | Allowed                        | NotApplica                            | -        |
|             |                                                                                                    | NO_MRSVNC                                                                                                    | mrsvnc-sds-NO-b                                                                                      | Network OAM&P                                                                     | Active                                  | N/A            | Normal                                 | 7261273                              | Normal        | ble                | Allowed                        | ble<br>Noveppilca                     | 4        |
|             |                                                                                                    | SDS_SO_Nassau                                                                                                    | nassau-dp-2                                                                                          | MP                                                                                | Active                                  | N/A            | Normal                                 | 7261273                              | Normal        | Normal             | Allowed                        | NotApplica                            |          |
|             |                                                                                                    | SDS_SO_Turks                                                                                                    | turks-dp-2                                                                                           | MP                                                                                | Active                                  | N/A            | Normal                                 | 7261273                              | Normal        | Normal             | Allowed                        | NotApplica                            |          |
|             |                                                                                                    | SDS_S0_Turks                                                                                                    | turks-sds-so-b                                                                                       | System OAM                                                                        | Standby                                 | N/A            | Normal                                 | 7261273                              | Normal        | NotApplica         | Allowed                        | NotApplica                            |          |
|             |                                                                                                    | SDS_SO_Nassau                                                                                                    | nassau-sds-so-b                                                                                      | System OAM                                                                        | Active                                  | N/A            | Normal                                 | 7261273                              | Normal        | NotApplica         | Allowed                        | NotApplica                            |          |
|             |                                                                                                    | NO_RLGHNC                                                                                                    | righnc-sds-NO-a                                                                                      | Network OAM&P                                                                     | Standby                                 | N/A            | Normal                                 | 7261273                              | Normal        | NotApplica         | Allowed                        | NotApplica                            |          |
|             |                                                                                                    | SDS SO Freenart                                                                                                    | freenort-rin-?                                                                                       | MP                                                                                | Active                                  | N/A            | Normal                                 | 7261273                              | Normal        | Normal             | Allowed                        | NotApplica                            | <b>T</b> |
|             |                                                                                                    | Disable Provisioning                                                                                                    | Report Inhibit/Allow Rep                                                                             | lication Backup                                                                   | Compare.                                | . Restore      | Man A                                  | udit Resu                            | me Auto Audit |                    |                                |                                       |          |
|             |                                                                                                    |                                                                                                    |                                                                                                    |                                                                                   |                                         | · · · · ·      | И.                                     | - Copyright ©                        | 2010, 2017, 0 | Dracle and/or      | ts affiliates.                 | All rights reser                      | ved.     |

| -  |                                         | 5                                                                                                    |
|----|-----------------------------------------|----------------------------------------------------------------------------------------------------|
|    |                                         | 3. Select the <b>Provisioning backup</b> file from the list (which was previously placed in the <b>/var/TKLC/db/filemgmt/backup</b> directory in step 5 of section 2.6.2) and click <b>OK</b> .                                                                                                    |
|    |                                         | <i>Note:</i> You must use a <b>provisioning only</b> backup file. Combined backup files contain configuration and provisioning data and cause                                                                                                    |
|    |                                         | catastrophic issues, which could lead to a complete re-installation.                                                                                                    |
|    |                                         | Main Menu: Status & Manage -> Database [Restore]                                                                                                    |
|    |                                         |                                                                                                    |
|    |                                         | Database Restore                                                                                                    |
|    |                                         | Select archive to Restore on server: mrsvnc-sds-NO-a                                                                                                    |
|    |                                         | <ul> <li>backup/Backup.sds.rlghnc-sds-NO-b.Configuration.NETWORK_OAMP.20170316_021512.AUTO.tar.gz</li> <li>backup/Backup.sds.rlghnc-sds-NO-b.Provisioning.NETWORK_OAMP.20170316_031512.AUTO.tar.gz</li> <li>backup/Backup.sds.rlghnc-sds-NO-b.Configuration.NETWORK_OAMP.20170317_021512.AUTO.tar.gz</li> <li>backup/Backup.sds.rlghnc-sds-NO-b.Provisioning.NETWORK_OAMP.20170317_021512.AUTO.tar.gz</li> </ul>                                                                          |
|    |                                         | Archive * O backup/Backup.sds.rlghnc-sds-NO-b.Configuration.NETWORK_OAMP.20170318_021512.AUTO.tar.gz<br>O backup/Backup.sds.rlghnc-sds-NO-b.Provisioning.NETWORK_OAMP.20170318_031511.AUTO.tar.gz<br>O backup/Backup.sds.rlghnc-sds-NO-b.Configuration.NETWORK_OAMP.20170319_021512.AUTO.tar.gz<br>O backup/Backup.sds.rlghnc-sds-NO-b.Provisioning.NETWORK_OAMP.20170319_031511.AUTO.tar.gz<br>O backup/Backup.sds.rlghnc-sds-NO-b.Provisioning.NETWORK_OAMP.20170319_031511.AUTO.tar.gz |
|    |                                         | C backup/Backup.sds.righnc-sds-NO-b.Provisioning.NETWORK_OAMP.20170320_021512.A010.tar.gz                                                                                                    |
|    |                                         |                                                                                                    |
|    |                                         |                                                                                                    |
|    |                                         | 4. Verify compatibility and click <b>OK</b> to restore.                                                                                                    |
|    |                                         | Main Menu: Status & Manage -> Database [Restoreconfirm]                                                                                                    |
|    |                                         | Database Restore Confirm                                                                                                    |
|    |                                         | Compatible archive.                                                                                                    |
|    |                                         | The selected database came from righnc-sds-NO-b on 03/17/2017 at 02:15:12 EDT and contains the following comment: Nightly           Archive Contents           Configuration data           Database Compatibility                                                                                                    |
|    |                                         | Confirm archive "backup.Backup.sds.rlghnc-sds-NO-b.Configuration.NETWORK_OAMIP20170317_021512.AUTO.tar.gz" to Restore on server: rlghnc-sds-NO-b                                                                                                    |
|    |                                         | Force Restore? Force restore on righnc-sds-NO-b, despite compare errors.                                                                                                    |
|    |                                         | OK Cancel                                                                                                    |
| 4. | Primary SDS                             | 1. Wait 60 seconds for the restore to begin.                                                                                                    |
|    | NOAM GUI:<br>Wait for the<br>restore to | <ol> <li>Monitor the Info tab under the Status &amp; Manage &gt; Database screen and look<br/>for the following message:</li> </ol>                                                                                                    |
|    | begin and track<br>progress until       | <ul><li>Restore on <active_no_hostname> status MAINT_IN_PROGRESS.</active_no_hostname></li><li>3. Wait for the restore to complete by looking for the following message:</li></ul>                                                                                                    |
|    | complete                                | Success: - Restore on rlghnc-sds-NO-b status MAINT_CMD_SUCCESS.<br>Success                                                                                                    |
|    |                                         | <i>Note:</i> Refresh the Info tab manually to see updated status by navigating to<br>Status & Manage > Database again and selecting the Info tab.                                                                                                    |

| 5.      | Primary SDS<br>NOAM GUI:<br>Uninhibit<br>servers | Uninhibit all servers in the following staggered arrangement:<br>1. Uninhibit active NOAM.                                                                                                   |                                                        |                                                  |                                |                               |              |          |                    |                    |                |                      |    |
|---------|--------------------------------------------------|----------------------------------------------------------------------------------------------------|--------------------------------------------------------|--------------------------------------------------|--------------------------------|-------------------------------|--------------|----------|--------------------|--------------------|----------------|----------------------|----|
|         |                                                  | Refresh<br><b>Level</b> d<br>2. Uninhib                                                                                                    | /monitor the<br>isplays for the<br>it <b>standby f</b> | e <b>Status &amp;</b><br>he active N<br>NOAM/Que | <b>Mana</b><br>IOAM<br>ery ser | i <b>ge &gt; l</b><br>.ver.   | Datab        | ase s    | creen              | until a            | a valio        | DB                   |    |
|         |                                                  | Refresh/monitor the <b>Status &amp; Manage &gt; Database</b> screen until a valid <b>DB</b><br><b>Level</b> displays for the standby NOAM/Query server.<br>3. Uninhibit <b>active</b> SOAMs. |                                                        |                                                  |                                |                               |              |          |                    |                    |                |                      |    |
|         |                                                  | <ul> <li>Refresh/monitor the Status &amp; Manage &gt; Database screen until a valid DB Level displays for the active SOAMs.</li> <li>4. Uninhibit standby SOAMs/DPs.</li> </ul>              |                                                        |                                                  |                                |                               |              |          |                    |                    |                |                      |    |
|         |                                                  | Refresh<br><b>Level</b> d                                                                                                    | /monitor the<br>isplays for t                          | e <b>Status &amp;</b><br>he standby              | Mana<br>/ SOA                  | <b>ige &gt; I</b><br>Ms/DF    | Datab<br>°s. | ase s    | creen              | until a            | a valio        | DB                   |    |
| 6.<br>□ | Recover<br>Pdbrelay (if<br>needed)               | Verify whether PDB Relay is <b>Enabled</b> by following the instructions in Appendix J Recover PDB Relay.                                                                                    |                                                        |                                                  |                                |                               |              |          |                    |                    |                |                      |    |
| 7.      | Primary SDS<br>NOAM GUI:                         | Navigate to<br>Main Menu: State                                                                                                    | Status & M<br>us & Manage -> Da                        | anage > [<br>ntabase                             | Databa                         | ase an                        | d clic       | k Ena    | ble Pr             | ovisio             | oning          |                      | -c |
|         | Enable                                           | Filter* 👻 Info* 👻                                                                                                    | Tasks 💌                                                |                                                  |                                |                               |              |          |                    |                    |                |                      |    |
|         | provisioning                                     | Network Element                                                                                                    | Server                                                 | Role                                             | OAM Max<br>HA Role             | Application<br>Max HA<br>Role | Status       | DB Level | OAM Repl<br>Status | SIG Repl<br>Status | Repl<br>Status | Repl Audit<br>Status |    |
|         |                                                  | SDS_SO_Turks                                                                                                    | turks-sds-so-a                                         | System OAM                                       | Active                         | N/A                           | Normal       | 7261273  | Normal             | NotApplica<br>ble  | Allowed        | NotApplica           |    |
|         |                                                  | NO_RLGHNC                                                                                                    | righnc-sds-NO-b                                        | Network OAM&P                                    | Active                         | N/A                           | Normal       | 7261273  | Normal             | NotApplica<br>ble  | Allowed        | NotApplica<br>ble    |    |
|         |                                                  | NO_MRSVNC                                                                                                    | mrsvnc-sds-NO-b                                        | Network OAM&P                                    | Active                         | N/A                           | Normal       | 7261273  | Normal             | NotApplica<br>ble  | Allowed        | NotApplica           |    |
|         |                                                  | SDS_SO_Nassau                                                                                                    | nassau-dp-2                                            | MP                                               | Active                         | N/A                           | Normal       | 7261273  | Normal             | Normal             | Allowed        | NotApplica           | 1  |
|         |                                                  | SDS_SO_Turks                                                                                                    | turks-dp-2                                             | MP                                               | Active                         | N/A                           | Normal       | 7261273  | Normal             | Normal             | Allowed        | NotApplica<br>ble    |    |
|         |                                                  | SDS_SO_Turks                                                                                                    | turks-sds-so-b                                         | System OAM                                       | Standby                        | N/A                           | Normal       | 7261273  | Normal             | NotApplica<br>ble  | Allowed        | NotApplica<br>ble    |    |
|         |                                                  | SDS_SO_Nassau                                                                                                    | nassau-sds-so-b                                        | System OAM                                       | Active                         | N/A                           | Normal       | 7261273  | Normal             | NotApplica<br>ble  | Allowed        | NotApplica<br>ble    |    |
|         |                                                  | NO RIGHNO                                                                                                    | rlohnc-sids-NO-a                                       | Network OAM&P                                    | Standby                        | N/A                           | Normal       | 7261273  | Normal             | NotApplica         | Allowed        | NotApplica 💂         | ·  |
|         |                                                  | Enable Provisioning                                                                                                    | Report Inhibit/Allow B                                 | Dealum Dealum                                    |                                |                               |              |          |                    |                    |                |                      |    |

| 8. | <ul> <li>Primary SDS<br/>NOAM GUI:<br/>Remove NO<br/>from forced<br/>standby</li> </ul> | <ol> <li>Navigate</li> <li>Select the<br/>HA Role</li> <li>Main Menu: 3</li> </ol> | to Status & Ma<br>e server, which<br>to Active, and<br>Status & Manag | anage > HA and click Edit.<br>was moved to forced standby in ste<br>click OK.<br>je -> HA [Edit] | ep 2, change <b>Max</b> |
|----|-----------------------------------------------------------------------------------------|------------------------------------------------------------------------------------|-----------------------------------------------------------------------|--------------------------------------------------------------------------------------------------|-------------------------|
|    |                                                                                         | Modifying HA                                                                       | attributes<br>Max Allowed HA Role                                     | Description                                                                                      |                         |
|    |                                                                                         | rlghnc-sds-NO-a                                                                    | Active                                                                | The maximum desired HA Role for righnc-sds-NO-a                                                  |                         |
|    |                                                                                         | rlghnc-sds-NO-b                                                                    | Active                                                                | The maximum desired HA Role for righnc-sds-NO-b                                                  |                         |
|    |                                                                                         | rlghnc-sds-QS                                                                      | Observer 💌                                                            | The maximum desired HA Role for righnc-sds-QS                                                    |                         |

# Appendix J. Recover PDB Relay

#### Procedure 23. Recover PDB Relay

|             | This procedure re-establishes the PDB relay connection.                  |                                                                                                    |  |  |  |  |
|-------------|--------------------------------------------------------------------------|----------------------------------------------------------------------------------------------------|--|--|--|--|
| S<br>T      | Check off (√) ead<br>step number.                                        | Check off ( $$ ) each step as it is completed. Boxes have been provided for this purpose under each step number.                         |  |  |  |  |
| с<br>Р<br># | If this procedure assistance.                                            | If this procedure fails, it is recommended to contact My Oracle Support (MOS) and ask for assistance.                                    |  |  |  |  |
| 1.          | NOAM VIP<br>console:                                                     | Execute following command on console of Active NOAM server (accessed via the VIP) and compare the output:                                |  |  |  |  |
|             | Determine if<br>pdbrelay is<br>enabled                                   | <pre>\$ iqt -zhp -fvalue ProvOptions where "var='pdbRelayEnabled'" TRUE</pre>                                                            |  |  |  |  |
|             |                                                                          | Proceed to next step only if the result of above command is <b>true</b> .                                                                |  |  |  |  |
| 2.<br>□     | <b>NOAM VIP</b><br><b>GUI</b> : Disable<br>pdbrelay                      | Unmark the <b>PDB Relay Enabled</b> checkbox on the <b>SDS &gt; Configuration &gt;</b><br><b>Options</b> screen and click <b>Apply</b> . |  |  |  |  |
| 3.          | NOAM VIP                                                                 | Execute following command on console:                                                                                                    |  |  |  |  |
|             | Console:<br>Emergency<br>restart (start<br>from beginning<br>of Cmd log) | <pre>\$ iset -fvalue=0 ProvOptions where "var='pdbRelayMsgLogTimeStamp'"</pre>                                                           |  |  |  |  |
| 4.<br>□     | <b>NOAM VIP</b><br><b>GUI</b> : Enable<br>pdbrelay                       | Mark the <b>PDB Relay Enabled</b> checkbox on the <b>SDS &gt; Configuration &gt; Options</b> screen and click <b>Apply</b> .             |  |  |  |  |

# Appendix K. SNMP Configuration

#### Procedure 24. Configure SNMP

| s      | This workaround<br>traps configurati | workaround configures SNMP with SNMPv2c and SNMPv3 as the enabled versions for SNMP configuration since PMAC does not support SNMPv3.                                        |  |  |  |  |
|--------|--------------------------------------|----------------------------------------------------------------------------------------------------|--|--|--|--|
| T<br>E | Check off $()$ eastep number.        | ch step as it is completed. Boxes have been provided for this purpose under each                                                                                             |  |  |  |  |
| Р<br># | If this procedure                    | e fails, it is recommended to contact My Oracle Support (MOS) and ask for assistance.                                                                                        |  |  |  |  |
| 1.     | (Workaround)                         | <i>Note:</i> This workaround step should be performed only in the following cases:                                                                                           |  |  |  |  |
|        | GUI: Login                           | 1. If SNMP is not configured.                                                                                                    |  |  |  |  |
|        |                                      | <ol> <li>If SNMP is already configured and SNMPv3 is selected as enabled version.</li> </ol>                                                                                 |  |  |  |  |
|        |                                      | <i>Note:</i> This is a workaround step to configure SNMP with 'SNMPv2c and SNMPv3' as the enabled versions for SNMP Traps configuration, since PMAC does not support SNMPv3. |  |  |  |  |
|        |                                      | <ol> <li>If not already done, establish a GUI session on the NOAM server the VIP IP<br/>address of the NOAM server.</li> </ol>                                               |  |  |  |  |
|        |                                      | 2. Open the web browser and enter a URL of:                                                                                                    |  |  |  |  |
|        |                                      | http:// <primary_noam_vip_ip_address></primary_noam_vip_ip_address>                                                                                                    |  |  |  |  |
|        |                                      | 3. Log into the NOAM GUI as the guiadmin user:                                                                                                    |  |  |  |  |
|        |                                      | ORACLE                                                                                                    |  |  |  |  |
|        |                                      | Oracle System Login Tue Jun 7 13:49:06 2016 EDT                                                                                                    |  |  |  |  |
|        |                                      | Log In<br>Enter your username and password to log in                                                                                                    |  |  |  |  |
|        |                                      | Username:                                                                                                    |  |  |  |  |
|        |                                      | Password:                                                                                                    |  |  |  |  |
|        |                                      | Change password                                                                                                    |  |  |  |  |
|        |                                      | Log In                                                                                                    |  |  |  |  |
|        |                                      |                                                                                                    |  |  |  |  |
|        |                                      | Unauthorized access is prohibited. This Oracle system requires the use of Microsoft Internet Explorer 9.0,<br>10.0, or 11.0 with support for JavaScript and cookies.         |  |  |  |  |
|        |                                      | Oracle and Java are registered trademarks of Oracle Corporation and/or its affiliates.<br>Other names may be trademarks of their respective owners.                          |  |  |  |  |
|        |                                      | Copyright © 2010, 2016, Oracle and/or its affiliates. All rights reserved.                                                                                                   |  |  |  |  |

| Procedure 24 | I. Configure | SNMP |
|--------------|--------------|------|
|--------------|--------------|------|

| 2. |             | 1. Navigate to Administration > Remote Servers > SNMP Trapping.                                                        |  |  |  |  |
|----|-------------|----------------------------------------------------------------------------------------------------|--|--|--|--|
|    | GUI.        | E 🚇 Main Menu                                                                                                    |  |  |  |  |
|    | Configure   | 🖻 😋 Administration                                                                                                    |  |  |  |  |
|    | system-wide | 📲 General Options                                                                                                    |  |  |  |  |
|    | SNMP trap   |                                                                                                    |  |  |  |  |
|    | receiver(s) | Software Management                                                                                                    |  |  |  |  |
|    | 10001/01(0) |                                                                                                    |  |  |  |  |
|    |             | SMP Transing                                                                                                    |  |  |  |  |
|    |             | Data Export                                                                                                    |  |  |  |  |
|    |             | DNS Configuration                                                                                                    |  |  |  |  |
|    |             | 2. Select the Server Group tab for SNMP trap configuration:                                                            |  |  |  |  |
|    |             | Main Menu: Administration -> Remote Servers                                                                            |  |  |  |  |
|    |             |                                                                                                    |  |  |  |  |
|    |             | ZombieDRNOAM ZombieSOAM ZombieSOAM                                                                                     |  |  |  |  |
|    |             | Name                                                                                                    |  |  |  |  |
|    |             | 3. Type the <b>IP address</b> or <b>hostname</b> of the Network Management Station (NMS)                               |  |  |  |  |
|    |             | where you want to forward trans. This IP should be reachable from the                                                  |  |  |  |  |
|    |             | NOAMP's XMI network. If already configured SNMP with SNMPy3 as enabled                                                 |  |  |  |  |
|    |             | vorsion another server needs to be configured here                                                                     |  |  |  |  |
|    |             |                                                                                                    |  |  |  |  |
|    |             | 4. Continue to fill in additional secondary, tertiary, etc., <b>Manager IPs</b> in the corresponding slots if desired. |  |  |  |  |
|    |             | SNMP Trap Configuration Insert for ZombieNOAM                                                                          |  |  |  |  |
|    |             | ue Clobal                                                                                                    |  |  |  |  |
|    |             | Configuration Mode "                                                                                                   |  |  |  |  |
|    |             | Hanager 1                                                                                                    |  |  |  |  |
|    |             |                                                                                                    |  |  |  |  |
|    |             | Manager 2                                                                                                    |  |  |  |  |
|    |             | 5. Set the Enabled Versions as <b>SNMPv2c and SNMPv3</b> .                                                             |  |  |  |  |
|    |             |                                                                                                    |  |  |  |  |
|    |             |                                                                                                    |  |  |  |  |
|    |             | Enabled Versions SNMPv2c and SNMPv3                                                                                    |  |  |  |  |
|    |             |                                                                                                    |  |  |  |  |
|    |             |                                                                                                    |  |  |  |  |
|    |             | 6. Check <b>I raps Enabled</b> checkboxes for the Manager servers being configured.                                    |  |  |  |  |
|    |             | Manager 1<br>Manager 2                                                                                                 |  |  |  |  |
|    |             | Traps Enabled Manager 3                                                                                                |  |  |  |  |
|    |             | Manager 4                                                                                                    |  |  |  |  |
|    |             | Manager 5                                                                                                    |  |  |  |  |
|    |             | 7. Type the SNMP Community Name.                                                                                       |  |  |  |  |
|    |             | SNMDv2c Read Only Community Name                                                                                       |  |  |  |  |
|    |             |                                                                                                    |  |  |  |  |
|    |             |                                                                                                    |  |  |  |  |
|    |             | SNMPv2c Read-Write Community Name                                                                                      |  |  |  |  |
|    |             | 8 Leave all other fields at their default values                                                                       |  |  |  |  |
|    |             |                                                                                                    |  |  |  |  |
|    |             | 9. Ulick <b>UK</b> .                                                                                                   |  |  |  |  |

#### Procedure 24. Configure SNMP

| 3. | NOAMP VIP:<br>Enable traps<br>from individual<br>servers<br>(optional) | <ul> <li>Note: By default SNMP traps from MPs are aggregated and displayed at the active NOAMP. If, instead, you want every server to send its own traps directly to the NMS, then execute this procedure.</li> <li>This procedure requires all servers, including MPs, to have an XMI interface on which the customer SNMP target server (NMS) is reachable.</li> <li>Navigate to Administration &gt; Remote Servers &gt; SNMP Trapping.</li> </ul>                                                                                                    |
|----|------------------------------------------------------------------------|----------------------------------------------------------------------------------------------------|
|    |                                                                        | <ul> <li>Main Menu</li> <li>Administration</li> <li>General Options</li> <li>Access Control</li> <li>Software Management</li> <li>Software Management</li> <li>Enabled checkbox is marked.</li> </ul> Traps from Individual Servers <ul> <li>Click Apply and verify the data is committed.</li> </ul>                                                                                                    |
| 4. | PMAC GUI:<br>Update the<br>TVOE host<br>SNMP<br>community<br>string    | <ol> <li>Establish an SSH session to the PMAC.</li> <li>Login as admusr user:</li> <li>Update the TVOE hos community string with this command:         <ul> <li>\$ sudo pmaccli setCommStraccessType=rwcommStr=<site specific="" value=""></site></li> </ul> </li> <li>Note: When this operation is initiated, all supporting TVOE hosting servers and the PMAC guest on the PMAC control network are updated. All those servers that match the existing Site Specific Community String are not updated again until the string name is changed.</li> </ol> |

# Appendix L. Backup Directory

#### Procedure 25. Backup Directory

| S       | This procedure checks and creates the backup directory.                                             |       |                                                                                                    |  |  |  |
|---------|----------------------------------------------------------------------------------------------------|-------|----------------------------------------------------------------------------------------------------|--|--|--|
| Т       | Check off ( $$ ) each step as it is completed. Boxes have been provided for this purpose under each |       |                                                                                                    |  |  |  |
| Ε       | step number.                                                                                        |       |                                                                                                    |  |  |  |
| Ρ       | If this procedure                                                                                   | fails | s, it is recommended to contact My Oracle Support (MOS) and ask for assistance.                                                                       |  |  |  |
| #       |                                                                                                    |       |                                                                                                    |  |  |  |
| 1.<br>□ | NOAM/SOAM<br>VIP Console:                                                                           | 1.    | Execute this command an active NOAM/SOAM server console (accessed using the VIP) and compare the output.                                              |  |  |  |
|         | backup                                                                                              |       | <pre>\$ cd /var/TKLC/db/filemgmt/</pre>                                                                                                    |  |  |  |
|         | directory                                                                                           |       | \$ ls -ltr                                                                                                    |  |  |  |
|         | exists                                                                                              | 2.    | Look for the backup directory in the output.                                                                                                    |  |  |  |
|         |                                                                                                    | 3.    | Make sure the directory is already created with correct permission. The directory looks like this:                                                    |  |  |  |
|         |                                                                                                    |       | drwxrwx 2 awadmin awadm 4096 Dec 19 02:15 backup                                                                                                    |  |  |  |
|         |                                                                                                    | 4.    | If the directory is already there with correct permissions, then skip steps 2 and 3.                                                                  |  |  |  |
|         |                                                                                                    | 5.    | If directory does not have the correct permissions, then go to step 3.                                                                                |  |  |  |
| 2.      | NOAM/SOAM                                                                                           | 1.    | Go to the backup directory location.                                                                                                    |  |  |  |
|         | Create                                                                                              |       | cd /var/TKLC/db/filemgmt/                                                                                                    |  |  |  |
|         | backup<br>directory                                                                                 | 2.    | Create backup directory.                                                                                                    |  |  |  |
|         |                                                                                                    |       | \$ mkdir backup                                                                                                    |  |  |  |
|         |                                                                                                    | 3.    | Verify directory has been created.                                                                                                    |  |  |  |
|         |                                                                                                    |       | <pre>\$ ls -ltr /var/TKLC/db/filemgmt/backup</pre>                                                                                                    |  |  |  |
|         |                                                                                                    |       | <i>Note:</i> A <b>No such file or directory</b> error message should not display. The directory should show as empty with the total as 0 for content. |  |  |  |

#### Procedure 25. Backup Directory

| 3. | NOAM/SOAM<br>VIP Console:<br>Change   | 1. | Verify directory has been created.                                                                                                    |  |  |  |
|----|---------------------------------------|----|----------------------------------------------------------------------------------------------------|--|--|--|
|    |                                       |    | <pre>\$ ls -ltr /var/TKLC/db/filemgmt/backup</pre>                                                                                                    |  |  |  |
|    | permissions<br>of backup<br>directory |    | <i>Note:</i> A <b>No such file or directory</b> error message should not display. The directory should show as empty with the total as 0 for content. |  |  |  |
|    |                                       | 2. | Change permissions for the backup directory.                                                                                                    |  |  |  |
|    |                                       |    | <pre>\$ chmod 770 /var/TKLC/db/filemgmt/backup</pre>                                                                                                  |  |  |  |
|    |                                       | 3. | Change ownership of backup directory.                                                                                                    |  |  |  |
|    |                                       |    | <pre>\$ sudo chown -R awadmin:awadm /var/TKLC/db/filemgmt/backup</pre>                                                                                |  |  |  |
|    |                                       | 4. | Directory displays as follows:                                                                                                    |  |  |  |
|    |                                       |    | drwxrwx 2 awadmin awadm 4096 Dec 22 02:15<br>backup                                                                                                   |  |  |  |
| 4. | NOAM/SOAM 1                           | 1. | Copy the backup file to the backup directory.                                                                                                    |  |  |  |
|    | Copy the                              |    | <pre>\$ cp BACKUPFILE /var/TKLC/db/filemgmt/backup</pre>                                                                                              |  |  |  |
|    | backup file to the backup             | 2. | Change permissions of files in the backup directory.                                                                                                  |  |  |  |
|    | directory                             |    | \$ chmod 666 Backup.*                                                                                                    |  |  |  |
|    |                                       | 3. | Change ownership of files in the backup directory.                                                                                                    |  |  |  |
|    |                                       |    | \$ sudo chown -R awadmin:awadm Backup.*                                                                                                    |  |  |  |

#### Appendix M. netConfig backupConfiguration/restoreConfiguration/upgradeFirmware with TPD cipher change

Beginning with TPD 7.7.0.0.0-88.68.0, the cipher list is restricted to allow only a limited number of ciphers for ssh access to the servers. As a result, netConfig backup and restore operations are not functional with Cisco switches (3020, 4948s), as these switches use other ciphers. Executing these commands with the restricted ciphers would fail as shown below:

[admusr@p5-pmac ~]\$ /usr/bin/sudo /usr/TKLC/plat/bin/netConfig -device=3020\_ip backupConfiguration service=ssh\_ip filename=backup Command failed: backupConfiguration Error saving to SSH service [admusr@p5-pmac ~]\$

To avoid this issue, while maintaining a focus on improved security, the following procedure must be executed before and after netConfig backup and restore operations.

#### Procedure 26. Turn off cipher list before

backupConfiguation/restoreConfiguration/upgradeFirmware command

| STEP #                                                               | Procedure                                                                                                    | Description                                                                                                    |  |  |  |  |
|----------------------------------------------------------------------|----------------------------------------------------------------------------------------------------|----------------------------------------------------------------------------------------------------|--|--|--|--|
| This proc<br>before the<br><i>Check of</i><br>number.<br>If this pro | This procedure prepares the PM&C to avoid the cipher mismatch issue with Cisco switches. This is performed before the netConfig backup, restore or upgrade operations.<br><i>Check off (v) each step as it is completed.</i> Boxes have been provided for this purpose under each step number.<br>If this procedure fails, contact My Oracle Support (MOS) and ask for assistance. |                                                                                                    |  |  |  |  |
|                                                                      | Turn off cipher<br>list                                                                                                    | <pre>From the PMAC shell enter the following:<br/>/usr/bin/sudo /bin/vi /etc/ssh/sshd_config<br/>Add # in the beginning of the following three lines to<br/>comment them out, the result is:<br/>#Ciphers aes256-ctr,aes192-ctr,aes128-ctr<br/>#MaxAuthTries 4<br/>#LoginGraceTime 1m</pre> |  |  |  |  |
| 2                                                                    | Restart sshd                                                                                                    | /usr/bin/sudo service sshd restart                                                                                                    |  |  |  |  |
| STEP # | Procedure                                                                                              | Description                                                                                                    |
|--------|----------------------------------------------------------------------------------------------------|----------------------------------------------------------------------------------------------------|
| 3      | Run the<br>netConfig<br>backupConfigu<br>ation/restoreCo<br>nfiguration/upg<br>radeFirmware<br>command | <pre>For a backup operation:<br/>[admusr@pmac ~]\$ /usr/bin/sudo /usr/TKLC/plat/bin/netConfig<br/>backupConfigurationdevice=<switch_name> service=<ssh_service><br/>filename=<switch_name>-backup<br/>For a restore operation:<br/>[admusr@pmac ~]\$ /usr/bin/sudo /usr/TKLC/plat/bin/netConfig<br/>restoreConfigurationdevice=<switch_name> service=<ssh_service><br/>filename=<switch_name>-backup<br/>For a upgrade operation:<br/>[admusr@pmac ~]\$ /usr/bin/sudo /usr/TKLC/plat/bin/netConfig</switch_name></ssh_service></switch_name></switch_name></ssh_service></switch_name></pre> |
|        |                                                                                                    | <pre>[admusr@pmac ~]\$ /usr/bin/sudo /usr/TKLC/plat/bin/netConfig<br/>upgradeFirmwaredevice=<switch_name> service=<ssh_service><br/>filename=<cisco ios=""></cisco></ssh_service></switch_name></pre>                                                                                                    |

# Procedure 27. Resume cipher list after backupConfiguation/restoreConfiguration/upgradeFirmware command

| STEP #                                                                                                    | Task                   | Description                                                                                                    |  |
|----------------------------------------------------------------------------------------------------|------------------------|----------------------------------------------------------------------------------------------------|--|
| This procedure restores the PM&C restricted cipher list after perform the netConfig backup, restore or upgrade operations. |                        |                                                                                                    |  |
| Check off ( $\sqrt{2}$ ) each step as it is completed. Boxes have been provided for this purpose under each step number.   |                        |                                                                                                    |  |
| If this procedure fails, contact My Oracle Support (MOS) and ask for assistance.                                           |                        |                                                                                                    |  |
| 1                                                                                                    | Resume the cipher list | <pre>From the PMAC shell enter the following:<br/>/usr/bin/sudo /bin/vi /etc/ssh/sshd_config<br/>Uncomment the three lines:<br/>Ciphers aes256-ctr,aes192-ctr,aes128-ctr<br/>MaxAuthTries 4<br/>LoginGraceTime lm</pre> |  |
|                                                                                                    |                        |                                                                                                    |  |
| 2                                                                                                    | Restart sshd           | /usr/bin/sudo service sshd restart                                                                                                    |  |

## Appendix N. My Oracle Support (MOS)

### **My Oracle Support**

MOS (https://support.oracle.com) is your initial point of contact for all product support and training needs. A representative at Customer Access Support (CAS) can assist you with MOS registration.

Call the CAS main number at **1-800-223-1711** (toll-free in the US), or call the Oracle Support hotline for your local country from the list at http://www.oracle.com/us/support/contact/index.html. When calling, make the selections in the sequence shown on the Support telephone menu:

- 1. Select 2 for **New Service Request**.
- 2. Select 3 for Hardware, Networking, and Solaris Operating System Support.
- 3. Select one of the following options:
  - For technical issues such as creating a new Service Request (SR), select 1.
  - For non-technical issues such as registration or assistance with MOS, select 2.

You are connected to a live agent who can assist you with MOS registration and opening a support ticket. MOS is available 24 hours a day, 7 days a week, 365 days a year.

#### **Emergency Response**

In the event of a critical service situation, emergency response is offered by the CAS main number at 1-800-223-1711 (toll-free in the US), or by calling the Oracle Support hotline for your local country from the list at http://www.oracle.com/us/support/contact/index.html. The emergency response provides immediate coverage, automatic escalation, and other features to ensure that the critical situation is resolved as rapidly as possible.

A critical situation is defined as a problem with the installed equipment that severely affects service, traffic, or maintenance capabilities, and requires immediate corrective action. Critical situations affect service and/or system operation resulting in one or several of these situations:

- A total system failure that results in loss of all transaction processing capability
- Significant reduction in system capacity or traffic handling capability
- Loss of the system's ability to perform automatic system reconfiguration
- Inability to restart a processor or the system
- Corruption of system databases that requires service affecting corrective actions
- Loss of access for maintenance or recovery operations
- · Loss of the system ability to provide any required critical or major trouble notification

Any other problem severely affecting service, capacity/traffic, billing, and maintenance capabilities may be defined as critical by prior discussion and agreement with Oracle.

#### Locate Product Documentation on the Oracle Help Center

Oracle Communications customer documentation is available on the web at the Oracle Help Center (OHC) site, http://docs.oracle.com. You do not have to register to access these documents. Viewing these files requires Adobe Acrobat Reader, which can be downloaded at http://www.adobe.com.

- 1. Access the Oracle Help Center site at http://docs.oracle.com.
- 2. Click Industries.
- Under the Oracle Communications subheading, click the Oracle Communications documentation link. The Communications Documentation page appears. Most products covered by these documentation sets display under the headings Network Session Delivery and Control Infrastructure or Platforms.

4. Click on your Product and then the Release Number. A list of the entire documentation set for the selected product and release displays. To download a file to your location, right-click the PDF link, select **Save target as** (or similar command based on your browser), and save to a local folder.